# BS-120 Chemistry Analyzer

# **Operator's Manual**

# CE

 $\ensuremath{\mathbb{C}}$  2007-2010 Shenzhen Mindray Bio-Medical Electronics Co., Ltd. All rights Reserved.

For this Operator's Manual, the issue date is 2010-04.

# **Intellectual Property Statement**

SHENZHEN MINDRAY BIO-MEDICAL ELECTRONICS CO., LTD. (hereinafter called Mindray) owns the intellectual property rights to this Mindray product and this manual. This manual may refer to information protected by copyright or patents and does not convey any license under the patent rights or copyright of Mindray, or of others.

Mindray intends to maintain the contents of this manual as confidential information. Disclosure of the information in this manual in any manner whatsoever without the written permission of Mindray is strictly forbidden.

Release, amendment, reproduction, distribution, rental, adaptation, translation or any other derivative work of this manual in any manner whatsoever without the written permission of Mindray is strictly forbidden.

mindray MET . OmniLab DigiPrince MINDRAY BeneView,

WATO, BeneHeart, A are the trademarks, registered or otherwise, of Mindray in China and other countries. All other trademarks that appear in this manual are used only for informational or editorial purposes. They are the property of their respective owners.

# **Responsibility on the Manufacturer Party**

Contents of this manual are subject to change without prior notice.

All information contained in this manual is believed to be correct. Mindray shall not be liable for errors contained herein or for incidental or consequential damages in connection with the furnishing, performance, or use of this manual.

Mindray is responsible for the effects on safety, reliability and performance of this product, only if:

- all installation operations, expansions, changes, modifications and repairs of this product are conducted by Mindray authorized personnel;
- the electrical installation of the relevant room complies with the applicable national and local requirements; and
- the product is used in accordance with the instructions for use.

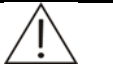

#### WARNING:

It is important for the hospital or organization that employs this equipment to carry out a reasonable service/maintenance plan. Neglect of this may result in machine breakdown or personal injury.

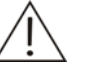

#### NOTE:

This equipment must be operated by skilled/trained clinical professionals.

# Warranty

THIS WARRANTY IS EXCLUSIVE AND IS IN LIEU OF ALL OTHER WARRANTIES, EXPRESSED OR IMPLIED, INCLUDING WARRANTIES OF MERCHANTABILITY OR FITNESS FOR ANY PARTICULAR PURPOSE.

#### Exemptions

Mindray's obligation or liability under this warranty does not include any transportation or other charges or liability for direct, indirect or consequential damages or delay resulting from the improper use or application of the product or the use of parts or accessories not approved by Mindray or repairs by people other than Mindray authorized personnel.

This warranty shall not extend to:

- Malfunction or damage caused by improper use or man-made failure.
- Malfunction or damage caused by unstable or out-of-range power input.
- Malfunction or damage caused by force majeure such as fire and earthquake.
- Malfunction or damage caused by improper operation or repair by unqualified or
- unauthorized service people.
- Malfunction of the instrument or part whose serial number is not legible enough.
- Others not caused by instrument or part itself.

#### **Company Contact**

| Manufacturer:   | Shenzhen Mindray Bio-Medical Electronics Co., Ltd. |
|-----------------|----------------------------------------------------|
| E-mail Address: | service@mindray.com                                |
| Tel:            | +86 755 26582479 26582888                          |
| Fax:            | +86 755 26582934 26582500                          |

| EC-Representative: | Shanghai International Holding Corp. GmbH(Europe) |
|--------------------|---------------------------------------------------|
| Address:           | Eiffestraβe 80, Hamburg 20537, Germany            |
| Tel:               | 0049-40-2513175                                   |
| Fax:               | 0049-40-255726                                    |

# Foreword

Before using the Chemistry Analyzer, please read this operation manual thoroughly and understand it for best performance.

Please keep this manual properly for convenient use.

# Who Should Read This Manual

This manual is geared for clinical professionals to:

- Perform daily operating tasks;
- Maintain and troubleshoot the system;
- Learn about the hardware and software.

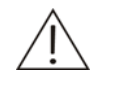

#### WARNING

The system is to be operated only by clinical professionals, doctors or laboratory experimenters trained by our company or our authorized distributors.

# What Can You Find in This Manual

This manual covers principles, basic operating instructions, maintenance and troubleshooting guidelines of the system. Please operate and troubleshoot the system strictly as instructed by this manual.

# **Conventions Used in This Manual**

#### Safety Symbols

This chart explains the symbols used in this manual.

| When you see |           | Then                                                                                                    |
|--------------|-----------|----------------------------------------------------------------------------------------------------|
| Ŵ            | WARNING   | Read the statement following the symbol. The statement is alerting you to an operating hazard that can cause personal injury.   |
|              | BIOHAZARD | Read the statement following the symbol. The statement is alerting you to a potentially biohazardous condition.                 |
| À            | CAUTION   | Read the statement following the symbol. The statement is alerting you to a possibility of system damage or unreliable results. |

| When you see | Then                                                                                                    |
|--------------|----------------------------------------------------------------------------------------------------|
| NOTE         | Read the statement following the symbol. The statement is alerting you to information that requires your attention. |

#### Labels Used On the System

The labels attached to the panels of the system use symbols to clarify the meaning of the text. If any of the labels becomes vague or peels off, contact our customer service department or your local distributor for replacement. The chart below explains the symbols on the labels.

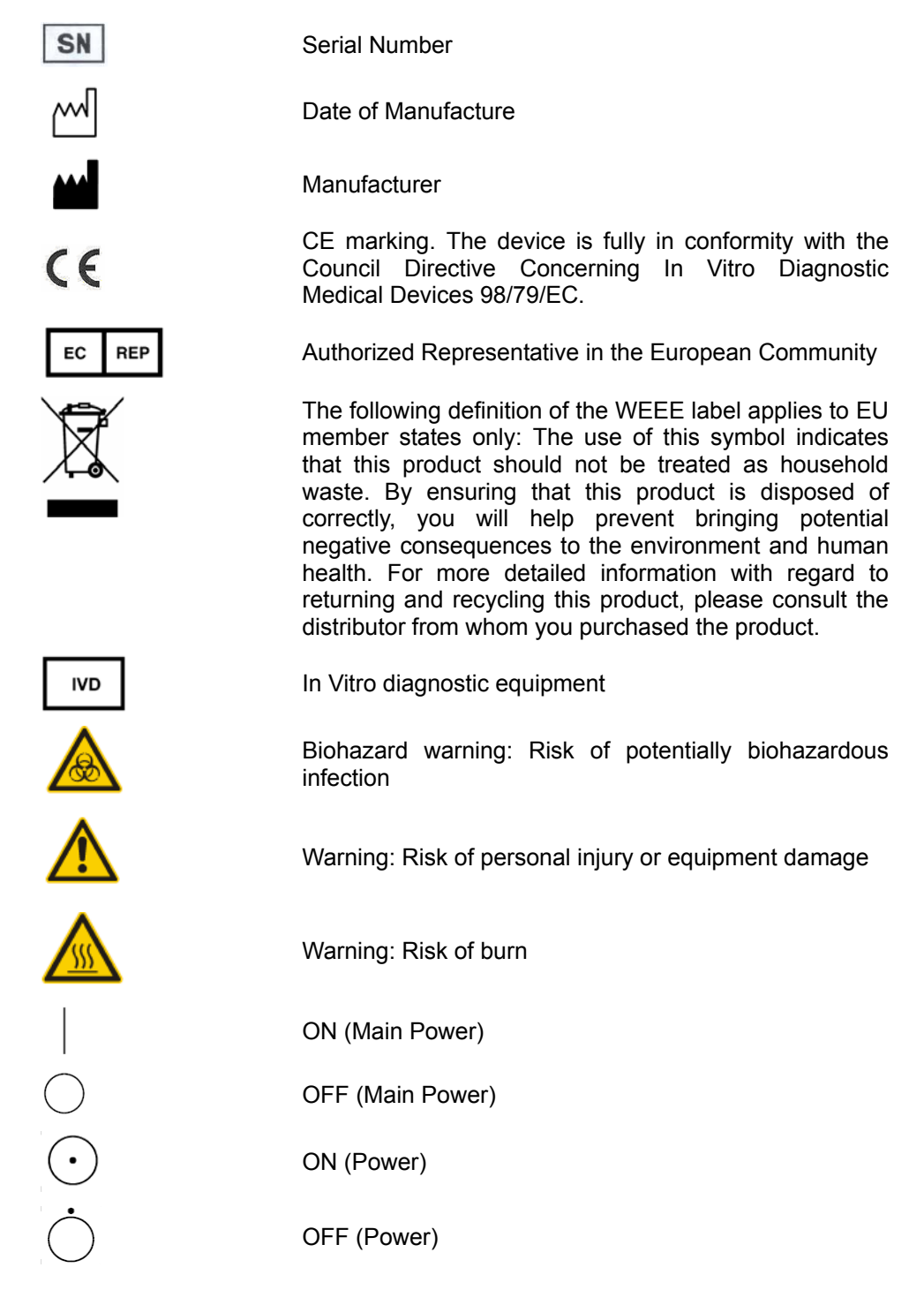

Serial communication port

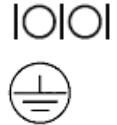

Protective ground terminal

#### Graphics

All graphics, including screens and printout, are for illustration purposes only and must not be used for any other purpose.

#### **Special Terminology**

In this operation manual, "Sample Probe" refers to the same object as the "Reagent Probe" does. When introducing software operations, we call the probe "Sample Probe" for sample aspiration/dispensing and "Reagent Probe" for reagent aspiration/dispensing.

In this operation manual, "Sample/Reagent Disk" refers to the same object as the "Sample Disk" and "Reagent Disk" does. When introducing software operations, we call the disk "Sample Disk" for sample aspiration/dispensing and "Reagent Disk" for reagent aspiration/dispensing.

# **Safety Precautions**

Observe the following safety precautions when using the Chemistry Analyzer. Ignoring any of these safety precautions may lead to personal injury or equipment damage.

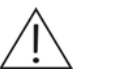

#### WARNING

If the system is used in a manner not specified by our company, the protection provided by the system may be impaired.

# **Preventing Electric Shock**

Please observe the following instructions to prevent electric shock.

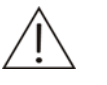

#### WARNING

When the Main Power is on, you must not open the rear cover or side cover.

Spillage of reagent or sample on the analyzer may cause equipment failure and even electric shock. Do not place sample and reagent on the analyzer. In case of spillage, switch off the power immediately, remove the spillage and contact our customer service department or your local distributor.

# **Preventing Personal Injury Caused by Moving Parts**

Please observe the following instructions to prevent personal injury caused by moving parts.

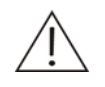

#### WARNING

Do not touch such moving parts as sample probe and mixer, when the system is in operation.

Do not put your finger or hand into any open part when the system is in operation.

# **Preventing Personal Injury Caused by Photometer Lamp**

Please observe the following instructions to prevent personal injury caused by photometer lamp.

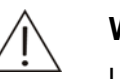

#### WARNING

Light sent by the photometer lamp may hurt your eyes. Do not stare into the lamp when the system is in operation.

If you want to replace the photometer lamp, first switch off the Main Power and then wait at least 15 minutes for the lamp to cool down before touching it. Do not touch the lamp before it cools down, or you may get burned.

# **Preventing Infection**

Please observe the following instructions to protect against the biohazardous infection.

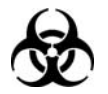

#### BIOHAZARD

Inappropriately handling samples, controls and calibrators may lead to biohazardous infection. Do not touch the sample, mixture or waste with your hands. Wear gloves and lab coat and, if necessary, goggles.

In case your skin contacts the sample, control or calibrator, follow standard laboratory safety procedure and consult a doctor.

# Handling Reagents and Wash Solution

Please observe the following instructions to protect against the chemical hazard.

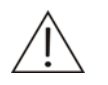

#### WARNING

Reagents and wash solution may hurt human skins. Exercise caution when using the reagents and wash solution. In case your skin or clothes contact them, wash them off with soap and clean water. In case the reagents or wash solution spill into your eyes, rinse them with much water and consult an oculist.

# **Treating Waste Liquids**

Please observe the following instructions to prevent environmental pollution and personal injury caused by waste.

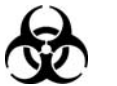

#### BIOHAZARD

Some substances in reagent, control, wash solution and waste are subject to regulations of contamination and disposal. Dispose of them in accordance with your local or national guidelines for biohazard waste disposal and consult the manufacturer or distributor of the reagents for details.

Wear gloves and lab coat and, if necessary, goggles.

# **Treating Waste Analyzer**

Please observe the following instructions to dispose of the waste analyzer.

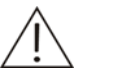

#### WARNING

Materials of the analyzer are subject to contamination regulations. Dispose of the waste analyzer in accordance with your local or national guidelines for waste disposal.

# **Preventing Fire or Explosion**

Please observe the following instructions to prevent fire and explosion.

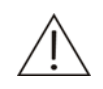

#### WARNING

Ethanol is flammable substance. Please exercise caution while using the ethanol.

# **Precautions on Use**

To use the Chemistry Analyzer safely and efficiently, please pay much attention to the following operation notes.

### **Intended Use**

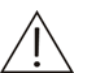

#### WARNING

The system is an automated chemistry analyzer for in vitro diagnostic use in clinical laboratories. The analyzer is designed for the in vitro quantitative determination of clinical chemistries in serum, plasma, urine or cerebral spinal fluid samples.

To draw a clinical conclusion, please also refer to the patient's clinical symptoms and other test results.

#### Operator

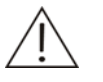

#### WARNING

The system is to be operated only by clinical professionals, doctors or laboratory experimenters trained by our company or our authorized distributors.

#### Environment

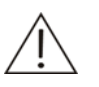

#### CAUTION

The electromagnetic environment should be evaluated prior to operation of the device.

Please install and operate the system in an environment specified by this manual. Installing and operating the system in other environment may lead to unreliable results and even equipment damage.

To relocate the system, please contact our customer service department or your local distributor.

## **Preventing Interference by Electromagnetic Noise**

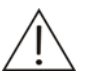

#### CAUTION

Electromagnetic noise may interfere with operations of the system. Do not install devices generating excessive electromagnetic noise around the system. Do not use such devices as mobile phones or radio transmitters in the room housing the system. Do not use other CRT displays around the system.

Do not use other medical instruments around the system that may generate electromagnetic noise to interfere with their operations.

Do not use this device in close proximity to sources of strong electromagnetic radiation (e.g. mobile phones or radio transmitters), as these may interfere with the proper operation.

The electromagnetic environment should be evaluated prior to operation of the device.

#### **Operating the System**

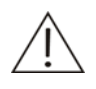

#### CAUTION

Operate the system strictly as instructed by this manual. Inappropriate use of the system may lead to unreliable test results or even equipment damage or personal injury.

Before using the system for the first time, run the calibration program and QC program to make sure the system is in normal status.

Be sure to run the QC program every time you use the system, otherwise the result may be unreliable.

Do not open the covers of the sample/reagent disk cover when the system is in operation.

The RS-232 port on the analyzing unit is to be used for connection with the operation unit only. Do not use it for other connections. Only use the supplied cable for the connection.

The operation unit is a personal computer with the operating software installed. Installing other software or hardware on this computer may interfere with the system operation. Do not run other software when the system is working.

Computer virus may destroy the operating software or test data. Do not use this computer for other purposes or connect it to the Internet.

Do not touch the display, mouse or keyboard with wet hands or hands with chemicals.

Do not place the Main Power to ON again within 10 seconds since placing it to OFF; otherwise the system may enter protection status. If it does so, switch off the Main Power and switch it on again.

Discard the cuvette after use. Do not use it again.

### Maintaining the System

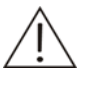

#### CAUTION

Maintain the system strictly as instructed by this manual. Inappropriate maintenance may lead to unreliable results, or even equipment damage and personal injury.

Dust may accumulate on the system surface when the system is exposed to the outside for a long time. To wipe off dust from the system surface, use a soft, clean and wet (not too wet) cloth, soaked with mild soap solution if necessary, to clean the surface. Do not use such organic solvents as ethanol for cleaning. After cleaning, wipe the surface with dry cloth.

Switch off all the powers and unplug the power cord before cleaning. Take necessary measures to prevent water ingression into the system, otherwise it may lead to equipment damage or personal injury.

Replacement of such major parts as lamp, photometer, sample probe, mixer and syringe plunger assembly must be followed by a calibration.

Replacement of lamp must be done after the power has been placed to off for at least 15 minutes.

#### Samples

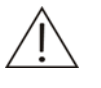

#### CAUTION

Use samples that are completely free of insoluble substances like fibrin, or suspended matter; otherwise the probe may be blocked.

Medicines, anticoagulants or preservative in the samples may lead to unreliable results.

Hemolysis, icterus or lipemia in the samples may lead to unreliable test results, so a sample blank is recommended.

Store the samples properly. Improper storage may change the compositions of the samples and lead to unreliable results.

Sample volatilization may lead to unreliable results. Do not leave the sample open for a long period.

Some samples may not be analyzed on the system based on parameters the reagents claim capable of testing. Consult the reagent manufacturer or distributor for details.

Certain samples need to be processed before being analyzed by the system. Consult the reagent manufacturer or distributor for details.

The system has specific requirements on the sample volume. Refer to this manual for details.

Load the sample to correct position on the sample disk before the analysis begins; otherwise you will not obtain correct results.

# **Reagents, Calibrators and Controls**

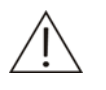

#### CAUTION

Use appropriate reagents, calibrators and controls on the system.

Select appropriate reagents according to performance characteristic of the system. Consult the reagent suppliers, our company or our authorized distributor for details, if you are not sure about your reagent choice.

Store and use reagents, calibrators and controls strictly as instructed by the suppliers. Otherwise, you may not obtain reliable results or best performance of the system.

Improper storage of reagents, calibrators and controls may lead to unreliable results and bad performance of the system even in validity period.

Perform a calibration and quality control after changing reagents. Otherwise, you may not obtain reliable results.

Carryover among reagents may lead to unreliable test results. Consult the reagent manufacturer or distributor for details.

### Setting up the System

#### CAUTION

To define such parameters as sample volume, reagent volume and wavelength, follow the instructions in this manual and the package insert of the reagents.

#### Backing up Data

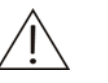

#### NOTE

The system can automatically store data to the built-in hard disk of the PC. However, data loss is still possible due to mis-deletion or physical damage of the hard disk. We recommend you to regularly back up the data to portable storage device.

#### **Computer and Printer**

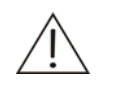

#### NOTE

Refer to the operation manuals of computer and printer for details.

# **External Equipment**

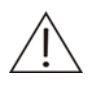

#### WARNING

External equipment connected to the analogue and digital interfaces must be complied with the relevant Safety and EMC standards (e.g., IEC 60950 Safety of Information Technology Equipment Standard and CISPR 22 EMC of Information Technology Equipment Standard (CLASS B)). Any person, who connects additional equipment to the signal input or output ports and configures an IVD system, is responsible for ensuring that the system work normally and complies with the safety and EMC requirements. If you have any problem, consult the technical services department of your local representative.

# Contents

|      | Intelle | ectual Pr  | roperty Statement                         | i   |
|------|---------|------------|-------------------------------------------|-----|
|      | Resp    | onsibility | y on the Manufacturer Party               | i   |
|      | Warra   | anty       | ·                                         | ii  |
| Fore | word    |            |                                           | 1   |
|      | Safet   | y Precau   | utions                                    | 4   |
|      | Preca   | autions o  | on Use                                    | 7   |
| 1    | Syste   | em Desc    | cription                                  | 1-1 |
|      | 1.1     | Hardwa     | are Introduction                          | 1-1 |
|      |         | 1.1.1      | Analyzing Unit                            |     |
|      |         | 1.1.2      | Operation Unit                            | 1-8 |
|      |         | 1.1.3      | Output Unit                               |     |
|      | 1.2     | Softwa     | are Introduction                          |     |
|      |         | 1.2.1      | Software Interface                        |     |
|      |         | 1.2.2      | Screen Elements                           |     |
| 2    | Insta   | llation    |                                           | 2-1 |
|      | 2.1     | Unpac      | king                                      | 2-1 |
|      | 2.2     | Installa   | ation Requirements                        | 2-1 |
|      |         | 2.2.1      | Environmental Requirements                | 2-2 |
|      |         | 2.2.2      | Power Requirements                        | 2-2 |
|      |         | 2.2.3      | Temperature and Humidity Requirements     | 2-2 |
|      |         | 2.2.4      | Water Supply and Drain Requirements       | 2-3 |
|      |         | 2.2.5      | Space and Accessibility Requirements      | 2-3 |
|      | 2.3     | Conne      | cting Deionized Water Tank                | 2-4 |
|      | 2.4     | Conne      | cting Waste Tank                          | 2-5 |
|      | 2.5     | Installi   | ng/Removing Sample/Reagent Disk           | 2-5 |
|      | 2.6     | Installi   | ng/Removing Sample Tubes                  | 2-6 |
|      | 2.7     | Installi   | ng/Removing Sample Tube Rack              | 2-7 |
|      | 2.8     | Installi   | ng/Removing Reagent Bottles               | 2-8 |
|      | 2.9     | Installi   | ng/Removing Cuvettes                      | 2-8 |
|      | 2.10    | Insta      | alling/Removing ISE Components (Optional) | 2-9 |
|      |         | 2.10.1     | Installing/Removing Reagent Pack          | 2-9 |
|      |         | 2.10.2     | Installing/Removing Electrodes            |     |
| 3    | Basi    | c Operat   | tions                                     |     |
|      | 3.1     | Genera     | al Operating Procedure                    |     |
|      | 3.2     | Prepar     | ing for Analysis                          | 3-3 |
|      |         | 3.2.1      | Checking before Powering On               |     |
|      |         | 3.2.2      | Powering On                               |     |

|   |                       | 3.2.3    | Starting the Operating Software             | 3-4           |
|---|-----------------------|----------|---------------------------------------------|---------------|
|   |                       | 3.2.4    | Setting up the Analyzer                     | 3-5           |
|   |                       | 3.2.5    | Preparing Reagents                          | 3-6           |
|   | 3.3                   | Starting | I Analysis                                  | 3-6           |
|   |                       | 3.3.1    | Programming Reagent Blank                   | 3-6           |
|   |                       | 3.3.2    | Programming Calibrators                     | 3-7           |
|   |                       | 3.3.3    | Programming Controls                        | 3-7           |
|   |                       | 3.3.4    | Programming Samples                         | 3-7           |
|   | 3.4                   | Process  | sing Results                                | 3-8           |
|   |                       | 3.4.1    | Editing Test Results                        | 3-8           |
|   |                       | 3.4.2    | Printing Test Results                       | 3-8           |
|   | 3.5                   | Finishin | ng Analysis                                 | 3-8           |
|   |                       | 3.5.1    | Exiting the Operating Software              | 3-8           |
|   |                       | 3.5.2    | Powering Off                                | 3-8           |
|   |                       | 3.5.3    | Operations after Powering Off               | 3-9           |
| 4 | Adva                  | nced Op  | perations                                   | 4-1           |
|   | 11                    | Somolo   | Pequeet                                     | 11            |
|   | 4.1                   |          | Semple Information                          | 4-1           |
|   |                       | 4.1.1    |                                             | 4-4           |
|   |                       | 4.1.2    | Change Position                             | 4-7<br>7 8    |
|   |                       | 4.1.5    | Pequesting Samples or Modifying Information | 0-+<br>1 0    |
|   |                       | 415      | Download Sample Information                 | <u>4-9</u>    |
|   | 42                    | OC Rec   | nuest                                       | 4-10          |
|   | 4.3                   | Start    | ,                                           | 4-13          |
|   | 44                    | Prohe S  | Ston                                        | 4_14          |
|   | т. <del>т</del><br>45 | Ston     | лор                                         | A_15          |
|   | 4.6                   | Boculto  |                                             | 4 16          |
|   | 4.0                   |          | Current Deculte                             | 4-10          |
|   |                       | 4.0.1    | Historical Results                          | .4-10<br>1_18 |
|   | 47                    | Renlace  | a                                           | 4_34          |
|   | ч.1<br>Л О            | Polog    |                                             | 4 26          |
|   | 4.0                   | Reiby    |                                             | .4-30         |
|   | 4.9                   | EXIT     |                                             | . 4-37        |
|   | 4.10                  | Reag     | jent                                        | . 4-38        |
|   | 4.11                  | Calib    | ration                                      | . 4-39        |
|   |                       | 4.11.1   | Calibration Request                         | . 4-39        |
|   |                       | 4.11.2   | Results                                     | . 4-42        |
|   |                       | 4.11.3   | Calibrator                                  | . 4-50        |
|   |                       | 4.11.4   | ISE                                         | . 4-52        |
|   | 4.12                  | QC       |                                             | . 4-54        |
|   |                       | 4.12.1   | Real-time QC                                | . 4-54        |
|   |                       | 4.12.2   |                                             | .4-55         |
|   |                       | 4.12.3   | Day to Day QC                               | .4-58         |
|   |                       | 4.12.4   |                                             | .4-61         |
|   | 4 4 0                 | 4.12.5   | QC Summary                                  | .4-63         |
|   | 4.13                  | Statu    | S                                           | .4-66         |
|   |                       | 4.13.1   | Sample Disk                                 | .4-66         |
|   |                       | 4.13.2   | Reayent Disk                                | . 4-08        |

|                                   | 4.13.3                                                                                                    | Reaction Disk                                                                                                    | 4-72                                                                                                    |
|-----------------------------------|----------------------------------------------------------------------------------------------------|----------------------------------------------------------------------------------------------------|----------------------------------------------------------------------------------------------------|
| 4.14                              | Stati                                                                                                    | stics                                                                                                    | 4-73                                                                                                    |
|                                   | 4.14.1                                                                                                    | Worklist                                                                                                    | 4-73                                                                                                    |
|                                   | 4.14.2                                                                                                    | Results                                                                                                    | 4-74                                                                                                    |
|                                   | 4.14.3                                                                                                    | Workload                                                                                                    | 4-76                                                                                                    |
|                                   | 4.14.4                                                                                                    | Charges                                                                                                    | 4-79                                                                                                    |
| 4.15                              | Para                                                                                                    | meters                                                                                                    | 4-81                                                                                                    |
|                                   | 4.15.1                                                                                                    | Test                                                                                                    | 4-81                                                                                                    |
|                                   | 4.15.2                                                                                                    | ISE                                                                                                    | 4-92                                                                                                    |
|                                   | 4.15.3                                                                                                    | Profile                                                                                                    |                                                                                                    |
|                                   | 4.15.4                                                                                                    | Calculation                                                                                                    |                                                                                                    |
|                                   | 4.15.5                                                                                                    | Off-system                                                                                                    |                                                                                                    |
|                                   | 4.15.6                                                                                                    | Carryover                                                                                                    |                                                                                                    |
| 4.16                              | Setu                                                                                                    | p                                                                                                    | 4-99                                                                                                    |
|                                   | 4.16.1                                                                                                    | System                                                                                                    | 4-100                                                                                                    |
|                                   | 4.16.2                                                                                                    | Hospital                                                                                                    | 4-111                                                                                                    |
|                                   | 4.16.3                                                                                                    | User                                                                                                    | 4-112                                                                                                    |
|                                   | 4.16.4                                                                                                    | Print                                                                                                    | 4-115                                                                                                    |
| 4.17                              | Main                                                                                                    | tenance                                                                                                    | 4-118                                                                                                    |
|                                   | 4.17.1                                                                                                    | Daily Maintenance                                                                                                    | 4-118                                                                                                    |
|                                   | 4.17.2                                                                                                    | ISE                                                                                                    | 4-119                                                                                                    |
|                                   | 4.17.3                                                                                                    | Log                                                                                                    | 4-122                                                                                                    |
|                                   | 4.17.4                                                                                                    | Import/Export                                                                                                    | 4-125                                                                                                    |
|                                   | 4.17.5                                                                                                    | Alignment                                                                                                    |                                                                                                    |
|                                   |                                                                                                    |                                                                                                    |                                                                                                    |
| Servi                             | ice and I                                                                                                    | Maintenance                                                                                                    | 5-1                                                                                                    |
| <b>Servi</b><br>5.1               | i <b>ce and</b> I<br>Prepar                                                                                                    | Maintenance                                                                                                    | <b>5-1</b><br>5-2                                                                                                    |
| <b>Servi</b><br>5.1               | i <b>ce and</b> I<br>Prepar<br>5.1.1                                                                                                    | Maintenance<br>ation<br>Tools                                                                                                    | <b>5-1</b><br>5-2<br>5-2                                                                                                    |
| <b>Servi</b><br>5.1               | i <b>ce and</b> I<br>Prepar<br>5.1.1<br>5.1.2                                                                                                    | Maintenance<br>ation<br>Tools<br>Wash Solution                                                                                                    | <b>5-1</b><br>5-2<br>5-2<br>5-2                                                                                                    |
| <b>Servi</b><br>5.1               | i <b>ce and</b><br>Prepar<br>5.1.1<br>5.1.2<br>5.1.3                                                                                                    | Maintenance<br>ation<br>Tools<br>Wash Solution<br>Others                                                                                                    | <b>5-1</b><br>5-2<br>5-2<br>5-2<br>5-2<br>5-2                                                                                                    |
| <b>Servi</b><br>5.1<br>5.2        | Frepar<br>5.1.1<br>5.1.2<br>5.1.3<br>Daily M                                                                                                    | Maintenance<br>ation<br>Tools<br>Wash Solution<br>Others<br>Iaintenance                                                                                                    | <b>5-1</b><br>5-2<br>5-2<br>5-2<br>5-2<br>5-3                                                                                                    |
| <b>Servi</b><br>5.1<br>5.2        | Frepar<br>5.1.1<br>5.1.2<br>5.1.3<br>Daily M<br>5.2.1                                                                                                    | Maintenance<br>ation<br>Tools<br>Wash Solution<br>Others<br>faintenance<br>Checking Remaining Deionized Water                                                                                                    | <b>5-1</b><br>5-2<br>5-2<br>5-2<br>5-2<br>5-3<br>5-3                                                                                                    |
| <b>Servi</b><br>5.1<br>5.2        | ice and l<br>Prepar<br>5.1.1<br>5.1.2<br>5.1.3<br>Daily M<br>5.2.1<br>5.2.2                                                                                                    | Maintenance<br>ation<br>Tools<br>Wash Solution<br>Others<br>Iaintenance<br>Checking Remaining Deionized Water<br>Emptying Waste Tank                                                                                                    | 5-1<br>5-2<br>5-2<br>5-2<br>5-2<br>5-3<br>5-3<br>5-3                                                                                                    |
| <b>Servi</b><br>5.1<br>5.2        | Frepart<br>5.1.1<br>5.1.2<br>5.1.3<br>Daily M<br>5.2.1<br>5.2.2<br>5.2.3                                                                                                    | Maintenance<br>ation<br>Tools<br>Wash Solution<br>Others<br>Aintenance<br>Checking Remaining Deionized Water<br>Emptying Waste Tank<br>Checking Connection of Deionized Water                                                                                                    | <b>5-1</b><br>5-2<br>5-2<br>5-2<br>5-2<br>5-3<br>5-3<br>5-3<br>5-3<br>5-4                                                                                                    |
| <b>Servi</b><br>5.1<br>5.2        | Frepar<br>5.1.1<br>5.1.2<br>5.1.3<br>Daily M<br>5.2.1<br>5.2.2<br>5.2.3<br>5.2.4                                                                                                    | Maintenance<br>ation<br>Tools<br>Wash Solution<br>Others<br>Aintenance<br>Checking Remaining Deionized Water<br>Emptying Waste Tank<br>Checking Connection of Deionized Water<br>Checking Connection of Waste Water                                                                                                    | <b>5-1</b><br>5-2<br>5-2<br>5-2<br>5-3<br>5-3<br>5-3<br>5-3<br>5-3                                                                                                    |
| <b>Servi</b><br>5.1<br>5.2        | Trepare     5.1.1     5.1.2     5.1.3     Daily M     5.2.1     5.2.2     5.2.3     5.2.4     5.2.5                                                                                                    | Maintenance                                                                                                    |                                                                                                    |
| <b>Servi</b><br>5.1<br>5.2        | Frepart<br>5.1.1<br>5.1.2<br>5.1.3<br>Daily M<br>5.2.1<br>5.2.2<br>5.2.3<br>5.2.4<br>5.2.5<br>5.2.6                                                                                                    | Maintenance                                                                                                    | <b>5-1</b><br>5-2<br>5-2<br>5-2<br>5-3<br>5-3<br>5-3<br>5-3<br>5-3<br>5-3<br>5-3<br>5-3<br>5-5<br>5-5<br>5-7                                                                                                    |
| <b>Servi</b><br>5.1<br>5.2        | Frepare     5.1.1     5.1.2     5.1.3     Daily M     5.2.1     5.2.2     5.2.3     5.2.4     5.2.5     5.2.6     5.2.7                                                                                 | Maintenance                                                                                                    |                                                                                                    |
| <b>Servi</b><br>5.1<br>5.2        | Frepare     5.1.1     5.1.2     5.1.3     Daily M     5.2.1     5.2.2     5.2.3     5.2.4     5.2.5     5.2.6     5.2.7     5.2.8                                                                       | Maintenance<br>ation<br>Tools<br>Wash Solution<br>Others<br>Aaintenance<br>Checking Remaining Deionized Water<br>Emptying Waste Tank<br>Checking Connection of Deionized Water<br>Checking Connection of Waste Water<br>Checking Syringe<br>Checking Syringe<br>Checking Probe<br>Checking Mixing Bar<br>ISE Unit (optional)                                                                                                   |                                                                                                    |
| <b>Servi</b><br>5.1<br>5.2<br>5.3 | Frepart<br>5.1.1<br>5.1.2<br>5.1.3<br>Daily M<br>5.2.1<br>5.2.2<br>5.2.3<br>5.2.4<br>5.2.5<br>5.2.6<br>5.2.7<br>5.2.8<br>Weekly                                                                         | Maintenance                                                                                                    | 5-1     5-2     5-2     5-2     5-2     5-2     5-3     5-3     5-3     5-3     5-3     5-3     5-3     5-3     5-3     5-3     5-3     5-3     5-3     5-3     5-3     5-3     5-5     5-5     5-5     5-7     5-8     5-9                                                                                                    |
| <b>Servi</b><br>5.1<br>5.2<br>5.3 | Ce and l<br>Prepart<br>5.1.1<br>5.1.2<br>5.1.3<br>Daily M<br>5.2.1<br>5.2.2<br>5.2.3<br>5.2.4<br>5.2.5<br>5.2.6<br>5.2.7<br>5.2.8<br>Weekly<br>5.3.1                                                    | Maintenance                                                                                                    |                                                                                                    |
| <b>Servi</b><br>5.1<br>5.2<br>5.3 | Ce and I   Prepar   5.1.1   5.1.2   5.1.3   Daily M   5.2.1   5.2.2   5.2.3   5.2.4   5.2.5   5.2.6   5.2.7   5.2.8   Weekly   5.3.1   5.3.2                                                            | Maintenance<br>ation<br>Tools<br>Wash Solution<br>Others<br>Aaintenance<br>Checking Remaining Deionized Water<br>Emptying Waste Tank<br>Checking Connection of Deionized Water<br>Checking Connection of Deionized Water<br>Checking Connection of Waste Water<br>Checking Syringe<br>Checking Syringe<br>Checking Probe<br>Checking Mixing Bar<br>ISE Unit (optional)<br>Maintenance<br>Cleaning Probe<br>Cleaning Mixing Bar |                                                                                                    |
| <b>Servi</b><br>5.1<br>5.2<br>5.3 | repart<br>5.1.1<br>5.1.2<br>5.1.3<br>Daily N<br>5.2.1<br>5.2.2<br>5.2.3<br>5.2.4<br>5.2.5<br>5.2.6<br>5.2.7<br>5.2.8<br>Weekly<br>5.3.1<br>5.3.2<br>5.3.3                                               | Maintenance                                                                                                    | 5-1     5-2     5-2     5-2     5-2     5-2     5-2     5-2     5-3     5-3     5-3     5-3     5-3     5-3     5-3     5-3     5-3     5-3     5-3     5-3     5-3     5-3     5-5     5-5     5-5     5-5     5-5     5-5     5-5     5-5     5-5     5-5     5-5     5-5     5-7     5-8     5-9     5-12     5-13                                                                             |
| <b>Servi</b><br>5.1<br>5.2<br>5.3 | ice and I   Prepar   5.1.1   5.1.2   5.1.3   Daily M   5.2.1   5.2.2   5.2.3   5.2.4   5.2.5   5.2.6   5.2.7   5.2.8   Weekly   5.3.1   5.3.2   5.3.3   5.3.4                                           | Maintenance                                                                                                    | 5-1     5-2     5-2     5-2     5-2     5-2     5-2     5-2     5-2     5-2     5-3     5-3     5-3     5-3     5-3     5-3     5-3     5-3     5-3     5-3     5-3     5-4     5-5     5-5     5-7     5-7     5-7     5-7     5-7     5-7     5-7     5-7     5-7     5-7     5-7     5-7     5-7     5-7     5-7     5-7     5-7     5-7     5-9     5-12     5-13     5-13                    |
| <b>Servi</b><br>5.1<br>5.2<br>5.3 | repart<br>5.1.1<br>5.1.2<br>5.1.3<br>Daily M<br>5.2.1<br>5.2.2<br>5.2.3<br>5.2.4<br>5.2.5<br>5.2.6<br>5.2.7<br>5.2.8<br>Weekly<br>5.3.1<br>5.3.2<br>5.3.3<br>5.3.4<br>5.3.5                             | Maintenance                                                                                                    | 5-1     5-2     5-2     5-2     5-2     5-2     5-2     5-2     5-3     5-3     5-3     5-3     5-3     5-3     5-3     5-3     5-3     5-3     5-5     5-5     5-5     5-7     5-7     5-7     5-7     5-7     5-7     5-7     5-7     5-7     5-7     5-7     5-7     5-7     5-7     5-7     5-7     5-7     5-7     5-7     5-7     5-9     5-12     5-13     5-13     5-14                   |
| <b>Servi</b><br>5.1<br>5.2<br>5.3 | ce and I   Prepar   5.1.1   5.1.2   5.1.3   Daily M   5.2.1   5.2.2   5.2.3   5.2.4   5.2.5   5.2.6   5.2.7   5.2.8   Weekly   5.3.1   5.3.2   5.3.3   5.3.4   5.3.5   5.3.6                            | Maintenance                                                                                                    |                                                                                                    |
| Servi<br>5.1<br>5.2<br>5.3        | ice and I   Prepar   5.1.1   5.1.2   5.1.3   Daily M   5.2.1   5.2.2   5.2.3   5.2.4   5.2.5   5.2.6   5.2.7   5.2.8   Weekly   5.3.1   5.3.2   5.3.3   5.3.4   5.3.5   5.3.6   Monthl                  | Maintenance                                                                                                    | 5-1     5-2     5-2     5-2     5-2     5-2     5-2     5-2     5-3     5-3     5-3     5-3     5-3     5-3     5-3     5-3     5-3     5-3     5-3     5-5     5-5     5-5     5-7     5-7     5-7     5-7     5-7     5-7     5-7     5-7     5-7     5-7     5-7     5-7     5-7     5-7     5-7     5-7     5-7     5-7     5-7     5-9     5-12     5-13     5-14     5-15     5-15     5-15 |
| Servi<br>5.1<br>5.2<br>5.3        | repart<br>5.1.1<br>5.1.2<br>5.1.3<br>Daily N<br>5.2.1<br>5.2.2<br>5.2.3<br>5.2.4<br>5.2.5<br>5.2.6<br>5.2.7<br>5.2.8<br>Weekly<br>5.3.1<br>5.3.2<br>5.3.3<br>5.3.4<br>5.3.5<br>5.3.6<br>Monthl<br>5.4.1 | Maintenance                                                                                                    | 5-1     5-2     5-2     5-2     5-2     5-2     5-2     5-2     5-3     5-3     5-3     5-3     5-3     5-3     5-3     5-3     5-3     5-3     5-3     5-3     5-3     5-5     5-5     5-5     5-5     5-5     5-5     5-5     5-5     5-5     5-7     5-7     5-7     5-7     5-7     5-7     5-7     5-7     5-7     5-7     5-7     5-9     5-12     5-13     5-14     5-15     5-15     5-15 |

5

### Contents

|       | 5.5    | Six-mor  | nth Maintenance                       | 5-16 |
|-------|--------|----------|---------------------------------------|------|
|       |        | 5.5.1    | Washing Dust Screen                   | 5-16 |
|       |        | 5.5.2    | Replacing Filter Assemby              | 5-17 |
|       | 5.6    | Irregula | r Maintenance                         | 5-18 |
|       |        | 5.6.1    | Unclogging Probe                      | 5-18 |
|       |        | 5.6.2    | Replacing Probe                       | 5-23 |
|       |        | 5.6.3    | Replacing Mixing Bar                  | 5-23 |
|       |        | 5.6.4    | Replacing Plunger Assembly of Syringe | 5-25 |
|       |        | 5.6.5    | Removing Air Bubbles                  | 5-27 |
|       |        | 5.6.6    | Replacing Lamp                        | 5-28 |
|       |        | 5.6.7    | Replacing ISE Components (Optional)   | 5-31 |
|       | 5.7    | Mainter  | nance Log Sheets                      | 5-32 |
| 6     | Troub  | leshoot  | ing                                   | 6-1  |
|       | 6.1    | Classifi | cation of Error Messages              | 6-1  |
|       | 6.2    | Correct  | ive Measures                          | 6-5  |
| 7     | Cacul  | ation M  | ethods                                | 7-1  |
|       | 7.1    | Reactio  | n Types                               | 7-1  |
|       |        | 7.1.1    | Endpoint                              | 7-1  |
|       |        | 7.1.2    | Fixed-Time                            | 7-2  |
|       |        | 7.1.3    | Kinetic                               | 7-3  |
|       | 7.2    | Calcula  | tion Process                          | 7-4  |
|       |        | 7.2.1    | Calculating Absorbance                | 7-5  |
|       |        | 7.2.2    | Calculating Response                  | 7-6  |
|       |        | 7.2.3    | Calculating Calibration Parameters    | 7-8  |
|       |        | 7.2.4    | Calculating Concentration             | 7-11 |
|       |        | 7.2.5    | QC Rule                               | 7-13 |
|       | 7.3    | Westga   | rd Multi-rule                         | 7-13 |
|       | 7.4    | Calcula  | tion Method of ISE Unit (optional)    | 7-14 |
| Арреі | ndix A | Syste    | em Specifications                     | A-1  |
| Арреі | ndix B | Supp     | lies                                  | B-1  |
| Annei | ndix C | Index    | <                                     | C-1  |

# **1** System Description

This chapter describes the structure and screen operations of the Chemistry Analyzer.

The system is an automated chemistry analyzer for in vitro diagnostic use in clinical laboratories. The analyzer is designed for the in vitro quantitative determination of clinical chemistries in serum, plasma, urine or cerebral spinal fluid samples.

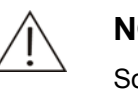

#### NOTE

Some samples may not be analyzed on the system based on parameters the reagents claim capable of testing. Consult the reagent manufacturer or distributor for details.

# **1.1 Hardware Introduction**

The Chemistry Analyzer consists of the analyzing unit (analyzer), operation unit (PC), output unit (printer), accessories and consumables.

# 1.1.1 Analyzing Unit

The analyzing unit consists of the following major parts:

- Sample/reagent
- Disk Dispenser
- Mixer Assembly
- Reaction Disk
- Photometric System
- ISE Unit(optional)

#### Figure 1-1 Analyzing Unit

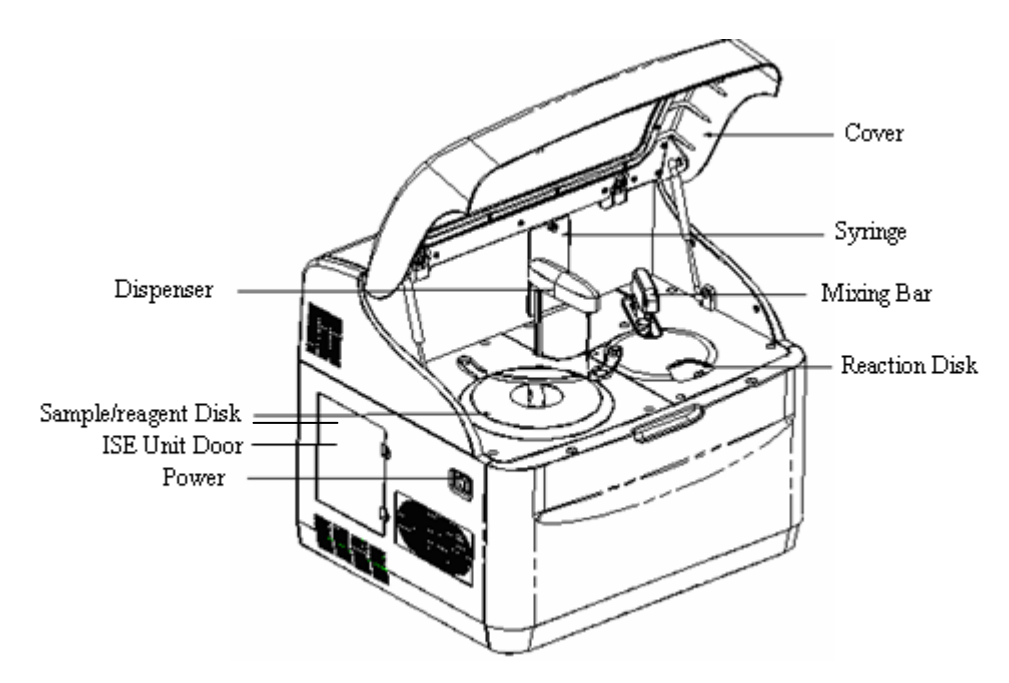

Figure 1-2 Rear View and Right View

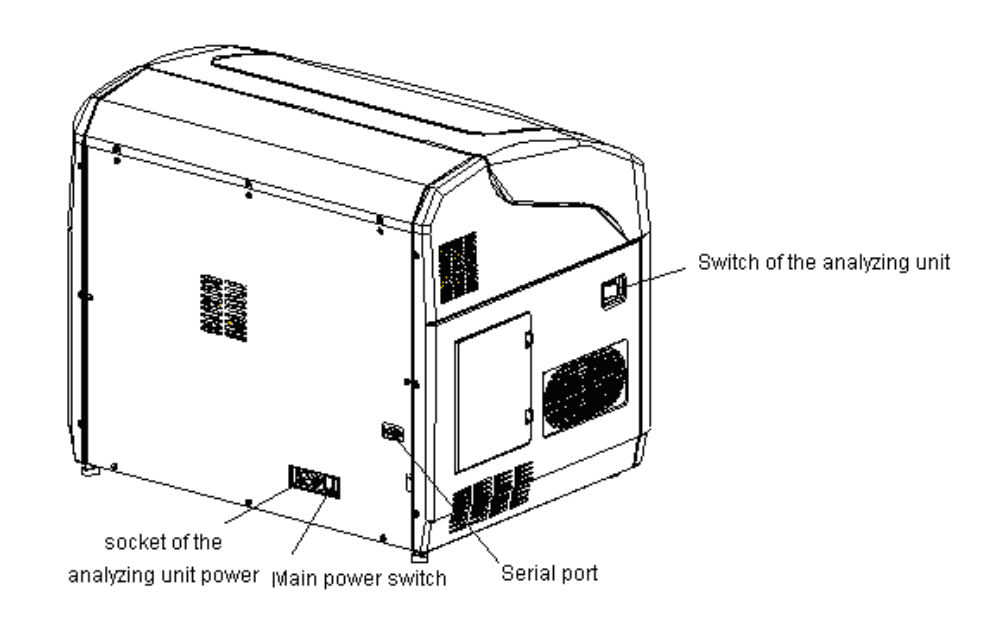

# 1.1.1.1 Sample/Reagent Disk

The sample/reagent disk holds sample tubes and reagent bottles.

Figure 1-3 Sample/Reagent Disk

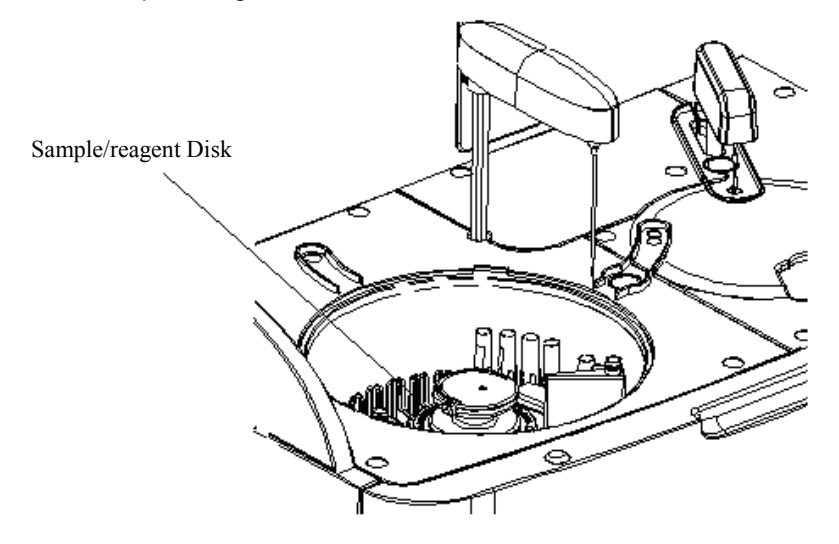

Samples and reagents share one disk, which provides 8 positions for samples and 28 positions for reagents. Moreover, No.35 is used to accommodate wash solution and No.36 to accommodate distilled water. If the system is equipped with an ISE module, No.33 is used to hold ISE cleaning solution and No.34 to hold urine diluent.

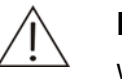

#### NOTE

We recommend you to use the following wash slolution:

Acid: 0.1mol/l hydrochloric acid; Alkaline: javel water with 0.5% active chlorine.

You should dilute the sodium hypochlorite solution at appropriate ratio according to the available chlorine contained in it.

The sample disk can hold the following sample tubes

- Microtube: Φ 10×37mm, Φ 12×37mm;
- Blood collecting tube: Φ12×68.5mm, Φ12×99mm, Φ12.7×75mm, Φ12.7×100mm, Φ13×75mm, Φ13×100mm;
- Plastic tube: Φ12×68.5mm, Φ12×99mm, Φ12.7×75mm, Φ12.7×100mm, Φ13×75mm, Φ13×100mm.

The reagent disk can only hold our bottles, which are available in two types, 40ml and 20ml.

The sample/reagent disk is located in a compartment, which has a refrigerator function to keep the temperature at 4-15  $^{\circ}$ C.

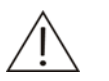

#### CAUTION

Make sure the disk cover is closed; otherwise it may degrade the refrigeration and damage the probe.

Before running the analyzing unit, make sure that the disk cover is closed properly. Otherwise the probe may be damaged.

Do not use sample tubes and reagent bottles other than the specified ones.

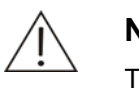

#### NOTE

The refrigerator will be put into service once the Main Power is turned on.

#### 1.1.1.2 Dispenser

The dispenser, composed of a probe, probe arm and rotor, is used to aspirate certain amount of sample or reagent from the designated sample tube or reagent bottle and then dispense it into the specified reaction cuvette on the reaction disk.

After dispensing the sample or the reagent, the probe moves to its wash well for cleaning.

Figure 1-4 Dispenser

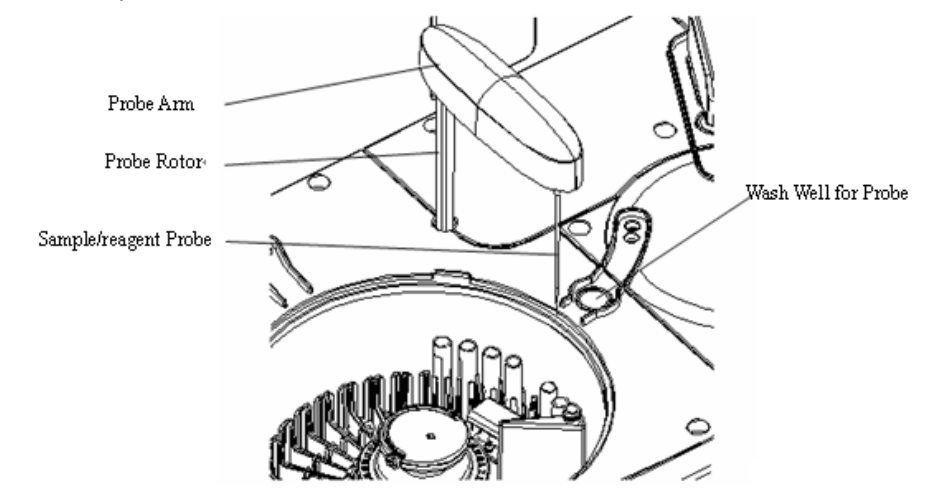

■ Sample volume: 3µI-45µI in the increment of 0.5µI.

Reagent volume: 30µl-450µl in the increment of 1µl.

The dispenser is capable of preheating the reagents, detecting the sample/reagent level, tracking sample/reagent level and protecting the probe against collision in the vertical direction.

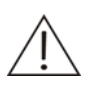

#### WARNING

When the analyzing unit is in operation, do not place any part of your body or any obstacle in the route the arm moves. Otherwise, it may lead to personnel injury or equipment damage.

# 1.1.1.3 Mixer Assembly

The mixer assembly, composed of a mixing bar, arm and rotor, is used to stir the reaction liquid(samples and reagents) in reaction cuvette, so that the samples can react thoroughly with the reagents.

Figure 1-5 Mixer Assembly

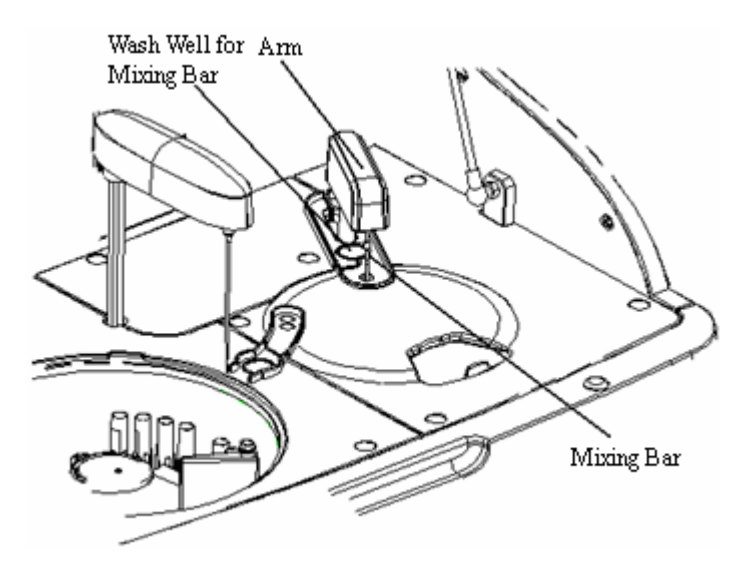

- For single-reagent tests, the mixing bar starts to work after sample is dispensed into the cuvette.
- For double-reagent tests, the mixing bar starts to work after the sample or the second reagent(R2) is dispensed into the cuvette.

When stirring is finished, the mixing bar rotates automatically to its wash well for cleaning.

# 1.1.1.4 Reaction Disk

The reaction disk holds the cuvettes, in which the sample reacts with the reagent(s) and colorimetric measurement is performed.

#### Figure 1-6 Reaction Disk

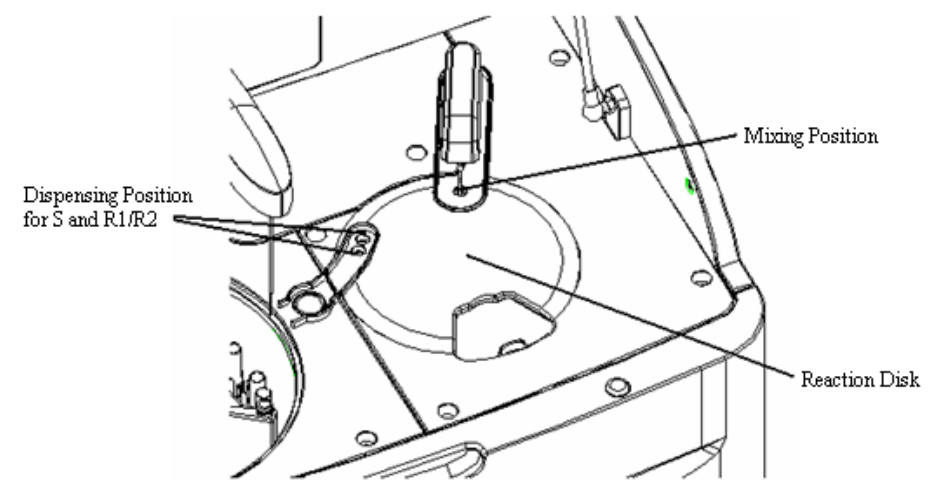

The reaction disk can hold 8 cuvette segments (40 cuvettes in total).

During the analyzing process, the reaction disk rotates to the dispensing position and mixing position to dispense sample or reagent and to stir reaction liquid. When the specified cuvette is carried passing through the optical axis, the reaction liquid inside the cuvette is measured and also corresponding colorimetric readings are taken.

The reaction cuvettes applied have the following specifications: Disposable; 5mm×6mm×30mm (optical path of 5mm); 900µl (capable of holding 180-500µl reaction mixture). The reaction cuvettes should be replaced manually.

The reaction disk is placed in the temperature-controlled chamber, which keeps a constant temperature at 37°C.

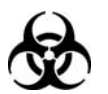

#### BIOHAZARD

Be sure to dispose of the used cuvettes in compliance with the local regulations.

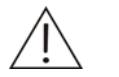

#### CAUTION

The reaction cuvettes are for single use only. If they are reused, the system performance may be degraded.

Do not use reaction cuvettes other than the specified ones; otherwise, system performance will not be achieved as promised.

#### 1.1.1.5 Photoelectric System

The photometric system, located in the analyzing unit, measures the absorbance of the reaction mixture in the cuvette.

The photometric system provides 8 wavelengths for measurement: 340nm, 405nm, 450nm, 510nm, 546nm, 578nm, 630nm and 670nm.

#### 1.1.1.6 ISE Unit (optional)

The ISE unit (optional) consists of ISE module, pump module and reagent module, and can measure the concentration of Na+, K+ and Cl<sup>-</sup> in serum, plasma and diluted urine.

#### Figure 1-7 ISE Unit

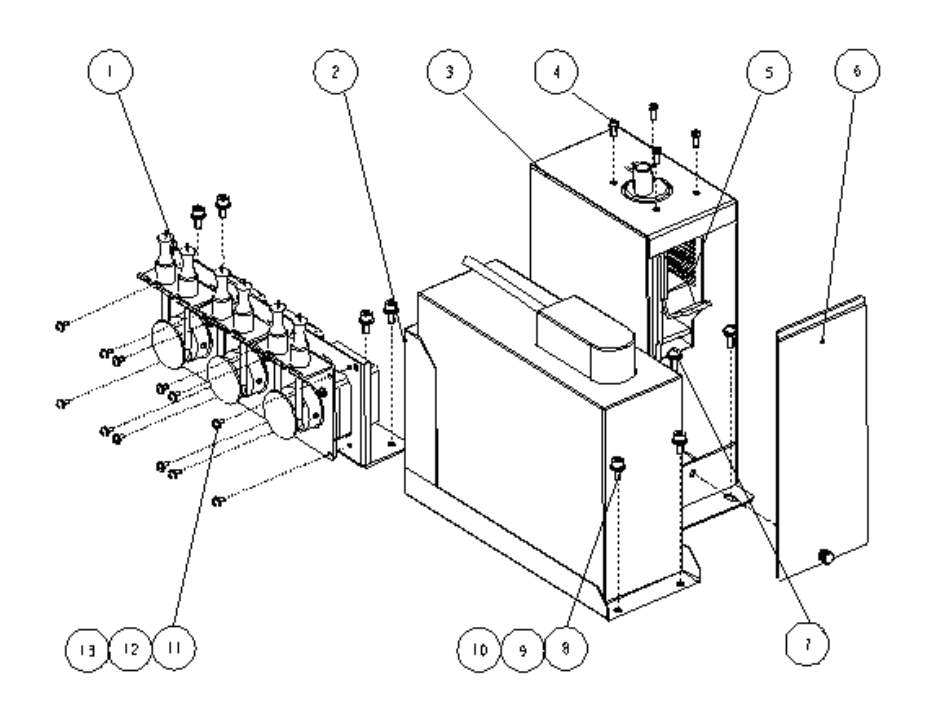

| No. | Description                    |
|-----|--------------------------------|
| 1   | Peristaltic Pump Bracket       |
| 2   | Reagent Pack Seat              |
| 3   | Shielding Box                  |
| 4   | Untapered Tapping Screw        |
| 5   | 4-channel ISE Module           |
| 6   | Shielding Box Cover            |
| 7   | Pan Head Screw M4x12           |
| 8   | Plain Washer GB97.1 4          |
| 9   | Spring Washer GB93 4           |
| 10  | Cheese Socket Head Screw M4x10 |
| 11  | Plain Washer GB97.1 2.5        |
| 12  | Spring Washer GB93 2.5         |
| 13  | Cross Pan Head Screw M2.5x6    |

The volume of the serum or plasma sample is  $70\mu$ l and that of the diluted urine sample is  $140\mu$ l. The dilution ratio of the urine sample is 1:10 (1 part of urine sample and 9 parts of urine diluent).

There are five electrodes including Li+(Spacer), Na+, K+, Cl  $\,$  and reference electrodes in the ISE module.

Reagent module is integrated with Calibrant A, Calibrant B, waste containers and a chip which indicates the volume of the reagents.

# 1.1.2 Operation Unit

The operation unit, a computer with the operating software of Chemistry Analyzer installed, controls the running, operation, and data processing of the analyzing unit.

# 1.1.3 Output Unit

The output unit is a printer that prints out test results and other related data.

# **1.2 Software Introduction**

# **1.2.1 Software Interface**

The main screen of the operating software is divided into the following areas.

#### ① System status area

This area is located at the top of the screen and displays the system status, reaction disk temperature, LIS connection status and current date/time.

#### ② Small buttons area

Click the small button ?. The Operation Guide is displayed, directing you to operate the system correctly.

Click the small button  $\underline{V}$ . The version of software is displayed.

#### ③ Group buttons area

The group buttons are located below the system status area and includes *Reagent*, *Calibration*, *QC*, *Status*, *Statistics*, *Parameters*, *Setup* and *Maintenance*.

Click a group button. The relevant working page will be displayed.

#### **④** Shortcut buttons area

The shortcut buttons are located on the leftmost column of the screen and include *Sample Request*, *QC Request*, *Start*, *Probe Stop*, *Stop*, *Results*, *Replace*, *Relog* and *Exit*.

Once a shortcut button is clicked with mouse button, corresponding operation will be performed.

#### **(5)** Working page area

The middle part of the screen is the working page area. This area displays relevant parameters, procedures, results and graphs.

In the lower part of the working page lies the indication area, which displays explanation of the element pointed by the mouse pointer.

#### 6 Operator area

The name of current operator is displayed in the lower left corner of the screen.

#### ⑦ Warning messages area

The bottom area of the screen is referred to as the warning messages area and used to display alarm and error messages of the system.

By selecting selecting sel

#### **8** Clear button

Click Clear to clear the contents displayed in the warning messages area.

### **1.2.2 Screen Elements**

#### Dialog box

Dialog box is the most ordinary component for man-machine conversation. An example of a dialog box is shown below.

| Range | S5 | × | То | \$5    | ——— Dialog Box |
|-------|----|---|----|--------|----------------|
|       | ОК |   | 1  | Cancel |                |

#### Tab

Clicking a tab enables you to access the working page that it indexes. An example of tabs is shown below.

|           | Tabs       |               |         |                |
|-----------|------------|---------------|---------|----------------|
|           |            |               | _       |                |
| Real-time | Daily QC   | Day to Day QC | QC Sum. | Control        |
| Test      |            | Rule          | Westg   | ard Multi-rule |
| Controls  |            |               |         |                |
| Name      | Mean Conc. | SD            |         |                |

#### Drop-down list box

A drop-down list box allows you to select an item from the list. An example of a drop-down list box is shown below.

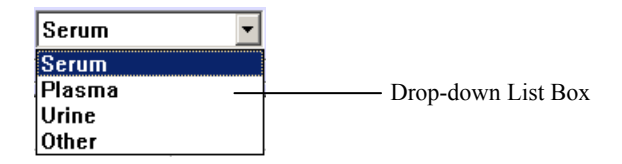

#### Buttons

Clicking a button enables you to access the function that it indexes. An example of a button is shown below.

| D.i.t | Button |
|-------|--------|
| Print |        |

#### Radio button

On screens which display a group of radio buttons, only one item can be selected by placing a checkmark in it. An example of radio buttons is shown below.

|               | <br>• | By Patient  |
|---------------|-------|-------------|
| Radio Buttons | <br>o | By Hospital |

#### Checkbox

On screens which display a group of checkboxes, multiple items can be selected by placing a checkmark in the box. An example of checkboxes is shown below.

| 6             | Auto Rerun                 |
|---------------|----------------------------|
| [             | Above Strongest Calibrator |
| Checkbo xes 🕇 | Linearity Limit Exceeded   |
| l             | Linearity Range Exceeded   |

#### Edit box

An edit box allows you to enter characters from keyboard. An example of edit boxes is shown below.

There're two types of edit boxes, one can only accept characters input from the keyboard, while the other can accept characters not only input from the keyboard but also selected by clicking  $\square$  or  $\blacksquare$ .

| Replicates 1 🚊 | Edit Boxes |
|----------------|------------|
|                | /          |
| Bar Code       |            |

#### Date/Time control

A date/time control is where you can set up the date/time and allows you to enter directly or select from the drop-down list box. An example of date/time control is shown below.

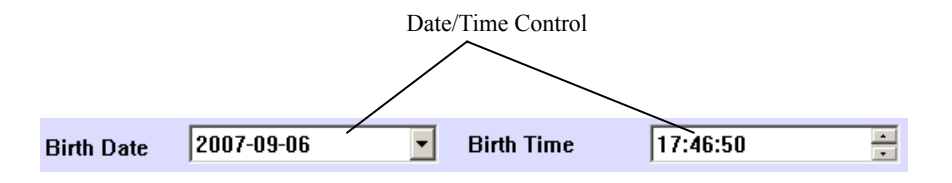

Scroll bar

A scroll bar will appear on some screens when the displayed contents are too many for one screen. An example of scroll bars is shown below.

Clicking and holding the scroll bar, you can drag it left/right or up/down to see the hidden contents.

| Name      | Lot No. | Position | Exp. Date  |   |                     |
|-----------|---------|----------|------------|---|---------------------|
| Control1  | 1111    | 1-S3     | 2008-06-21 |   |                     |
| Control2  | 1111    | 1-S4     | 2008-06-21 |   |                     |
| Control3  | 1111    | 1-S5     | 2008-09-06 |   |                     |
| Control4  | Lot No. | 1-S6     | 2008-09-06 |   |                     |
| Control5  | Lot No. | 1-S7     | 2008-09-06 |   |                     |
| Control6  | Lot No. | 1-S8     | 2008-09-06 |   |                     |
| Control7  | Lot No. |          | 2008-09-06 | _ | Vertical Scroll Bar |
| Control8  | Lot No. |          | 2008-09-06 |   |                     |
| Control9  | Lot No. |          | 2008-09-06 |   |                     |
| Control10 | Lot No. |          | 2008-09-06 |   |                     |
| Control11 | Lot No. |          | 2008-09-06 |   |                     |
| Control12 | Lot No. |          | 2008-09-06 |   |                     |
| Control13 | Lot No. |          | 2008-09-06 |   |                     |
| Control14 | Lot No. |          | 2008-09-06 | - |                     |
| •         |         |          |            |   |                     |
|           |         |          |            |   |                     |

Horizontal Scroll Ba

#### List

A list displays the names of tests and profiles. An example of a list is shown below.

ALT CREA GLU TBIL GGT UREA ΤР AST Р тс ALB IGA ALP CA-III DBIL ск AMY LDHL ΤG UA HDL LDL MG APOA1 LP(A) ldhp H20 AMY-S

Click a test to select it, and click it again to deselect.

List tree

A list tree shows the affiliation among options. An example of a list tree is shown below.

Click "-" to hide the subordinate options, and "-" becomes "+". Click "+" to expand the subordinate options and display their affiliation, then "+" turns to be "-". If an option has no subordinate options, there is no "+" or "-" to the left of the option.

| ALT_R1      | -         |
|-------------|-----------|
| ALT_R2      |           |
| - CREA_R1   |           |
| • TBIL_R1   |           |
| TBIL R2     |           |
| • GLU_R1    |           |
| GGT_R1      |           |
| GGT_R2      | List Tree |
| • UREA_R1   |           |
| • UREA_R2   |           |
|             |           |
| AST_R1      |           |
| AST_R2      |           |
| • TC_R1     |           |
| • P_R1      |           |
|             |           |
| • IGA_R1    |           |
| IGA_R2      |           |
| ALP_R1      |           |
| ALP_R2      |           |
| • CA-III_R1 |           |
| DBIL R1     |           |

#### Slider

A slider is used to select a level continuously. An example of a slider is shown below.

Clicking and holding the slider, you can drag it to desired scale.

Slider

# **2** Installation

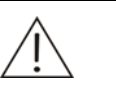

#### WARNING

The system should be installed only by technicians of our company or authorized by our company.

Before installing the system, you should prepare a proper site for installation.

If you need to relocate the system, please contact our customer service department or your local distributor.

# 2.1 Unpacking

When you receive the system, carefully inspect the package. If you see any signs of mishandling or damage, file a claim immediately with our customer service department or your local distributor.

After opening the package, check the delivered goods against the packing list as well as the appearance of the system. If you find anything missing or damaged, immediately alert our customer service department or your local distributor.

# 2.2 Installation Requirements

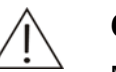

#### CAUTION

Make sure the system is installed in a place meeting the requirements. Otherwise, it will not perform as promised.

# 2.2.1 Environmental Requirements

- The system is for indoor use only.
- The bearing platform should be level with gradient less than 1/200.
- The bearing platform should be able to bear 75Kg weight.
- The bearing platform should be 500mm-800mm high.
- The installation site should be well ventilated.

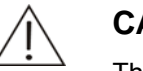

CAUTION

The system radiates heat when operating. A well-ventilated environment helps keep the room temperature stable. Use ventilation equipment if necessary. Do not expose the system to direct draft that may lead to unreliable results.

- The installation site should be free of dust as much as possible.
- The installation site should not be in direct sun.
- The installation site should not be close to a heat or draft source.
- The installation site should be free of corrosive gas and flammable gas.
- The bearing platform should be free of vibration.
- The installation site should not be disturbed by great noise or power supply.
- The system should not be placed near brush-type motors and electrical contacts that are frequently powered on and off.
- Do not use such devices as mobile phones or radio transmitters near the system. Electromagnetic waves generated by those devices may interfere with operation of the system.
- The altitude height of the installation site should be lower than 2000 meters.

# 2.2.2 Power Requirements

- Power supply: 100-130V/200-240V~, 50/60Hz, three-wire power cord and properly grounded.
- The system should be connected to a properly grounded power socket.
- The distance between the power socket and the system should be less than 3 meters.

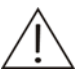

#### WARNING

Make sure the power socket is grounded correctly. Improper grounding may lead to electric shock and/or equipment damage.

Be sure to connect the system to a power socket that meets the above-mentioned requirements and has a proper fuse installed.

# 2.2.3 Temperature and Humidity Requirements

- Operating temperature: 15°C-30°C, fluctuation<±2°C/H
- Relative humidity: 35%RH-85%RH, without condensation

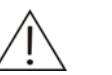

#### CAUTION

Operating the system in an environment other than the specified may lead to unreliable test results.

If the temperature or relative humidity does not meet the above-mentioned requirements, be sure to use air-conditioning equipment.

# 2.2.4 Water Supply and Drain Requirements

- The supplied water must meet requirements of the CAP Type II water, with specific resistance no less than 0.5(M Ω .cm@25℃).
- The water temperature should be within  $5^{\circ}C-32^{\circ}C$ .

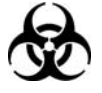

#### BIOHAZARD

Dispose of waste liquids according to your local regulations.

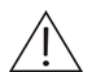

#### CAUTION

The supplied water must meet requirements of the CAP Type II water; otherwise insufficiently-purified water may result in misleading measurement.

# 2.2.5 Space and Accessibility Requirements

The system should be installed and used meeting the space and accessibility requirements as shown below.

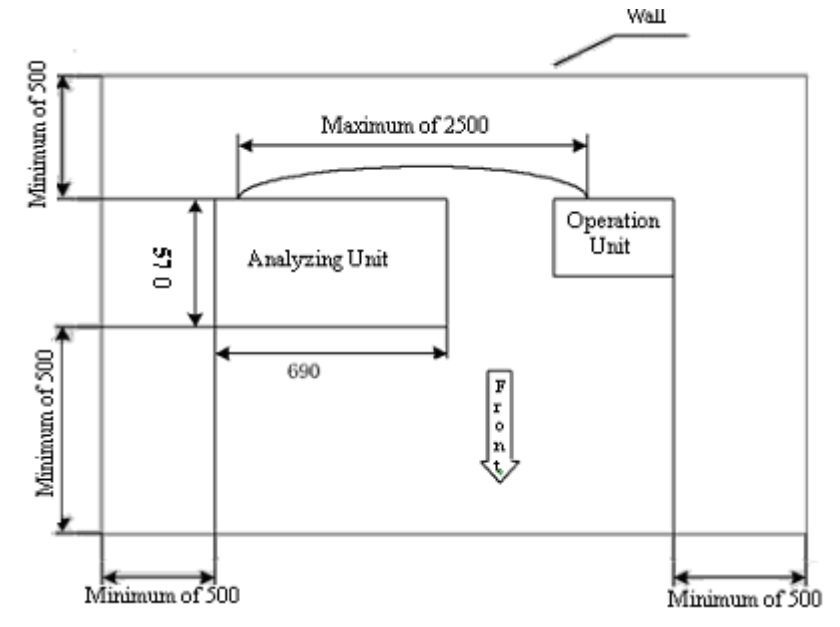

Figure 2-1 Space and Accessibility Requirements

# 2.3 Connecting Deionized Water Tank

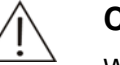

2

#### CAUTION

When placing the deionized water tank, ensure the top of the tank is lower than the bearing platform of the analyzer.

Ensure the deionized water pickup tube is not blocked, bent, or twisted.

1 Place the Power to OFF.

Connect the filter with the pickup tubes. Refer to **5.5.2 Replacing Filter Assemby** (step 2 - 3) for instructions.

Put the pickup tubes and the sensor into the deionized water tank, and then turn the cap of the deionized water tank clockwise.

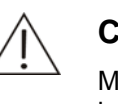

#### CAUTION:

Make sure that the filter sink smoothly to the tank bottom and does not twist with the floater connecting rod.

- 4 Put the deionized water tank on an appropriate place. Do not tip it.
- 5 Plug the red and the green connectors to their counterparts marked DEIONIZED WATER on the rear side of the analyzing unit and turn the connectors clockwise until secure.
- 6 Plug the sensor connector to its counterpart marked D-SENSOR on the rear side of the analyzing unit and turn it clockwise until secure.

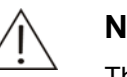

#### NOTE

The tank should be cleaned every week. Use brush to clean the tank walls if necessary. Check for contamination and impurity on the tank walls and bottom, after cleaning.

If the tank will not be used for a long time, put it upside down to drain the water and then store it in dry and clean environment. Clean it with water before reusing.
## 2.4 Connecting Waste Tank

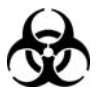

## BIOHAZARD

Wear gloves and lab coat and, if necessary, goggles.

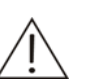

## CAUTION

When placing the waste tank, ensure the top of the tank is lower than the bearing platform of the analyzer.

Ensure the waste tube is over the tank and not blocked, bent, or twisted. A blocked, bent or twisted waste tube may lead to wastewater overflow that may damage the analyzer.

- 1 Place the Power to OFF.
- 2 Put the waste tube and sensor next to the waste tank cap into the waste tank, then tighten the cap clockwise.
- 3 Set the waste tank on an appropriate place.
- 4 Connect the other end of the waste tube to its counterpart on the right panel of the analyzer marked WASTE. Keep pressing the pin on the waste connector marked WASTE on the right side of the analyzing unit and grab the waste tap and insert it to the connector.
- 5 Plug the sensor connector to its counterpart marked W-SENSOR on the right side of the analyzing unit and turn it clockwise until secure.

## 2.5 Installing/Removing Sample/Reagent Disk

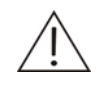

#### WARNING

Before installing/removing the sample/reagent disk, make sure the Power is placed to OFF and the sample/reagent disk has been stopped.

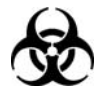

#### BIOHAZARD

Wear gloves and lab coat and, if necessary, goggles.

Figure 2-2 Sample/Reagent Disk

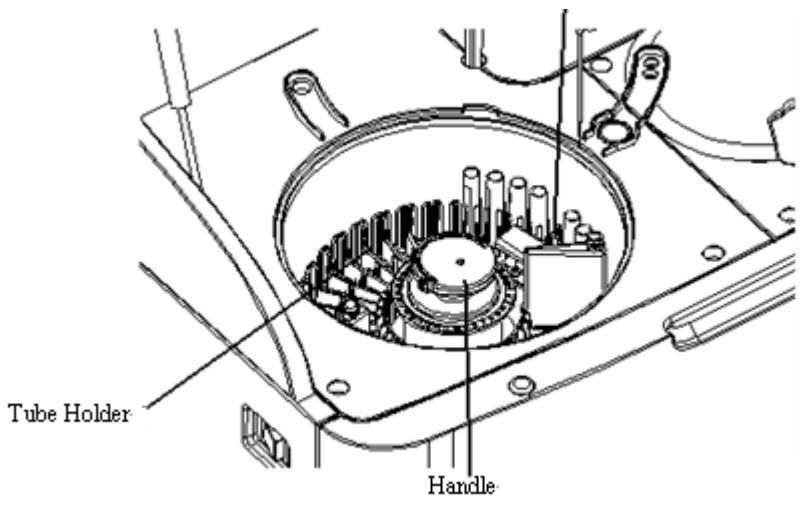

To install the sample/reagent disk, keep the handle at the vertical position, align the hole of the handwheel to the pin of the rotor, gently lower the sample/reagent disk all the way down and move the handle back to the horizontal position to secure the disk to the rotor.

To remove the sample/reagent disk, first shift the handle from the horizontal position to the vertical position. Then grab the handle or handwheel and pull the disk upward to remove it from the rotor.

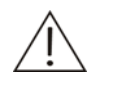

#### CAUTION

Make sure the disk cover is closed; otherwise it may degrade the refrigeration and damage the probe.

Before running the analyzing unit, make sure that the disk cover is closed properly. Otherwise the probe may be damaged.

The sample/reagent compartment and the sample/reagent disk may be contaminated during measurement. If samples spill in the compartment or on the disk, wipe them with cloth soaked with water or disinfector after placing the Power to OFF.

## 2.6 Installing/Removing Sample Tubes

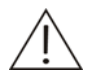

#### WARNING

Before installing/removing the sample tubes, make sure the sample/reagent disk and the probe have been stopped.

Do not use sample tubes other than the specified ones.

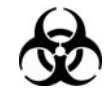

#### BIOHAZARD

Wear gloves and lab coat and, if necessary, goggles.

To load sample tubes, insert the tube into the tube holder until the bottom of the tube contacts the groove of the tube rack.

To remove sample tubes, grab the tube and pull it upward to remove it from the tube holder.

## 2.7 Installing/Removing Sample Tube Rack

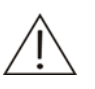

#### WARNING

Before installing/removing the sample tube rack, make sure the sample/reagent disk and the probe have been stopped.

Do not use reagent bottles other than the specified.

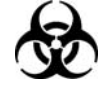

#### BIOHAZARD

Wear gloves and lab coat and, if necessary, goggles.

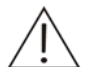

#### CAUTION

Exercise caution while installing or removing the sample tube rack so that no liquid will spill out of the tubes.

To load or unload sample tubes quickly, you can install or remove the entire sample rack from the sample/reagent disk. To remove the sample rack, grab the handle on the sample rack and pull the handle upwards to remove the sample rack. To install the sample rack, grab the handle on the sample rack, align the holes at the bottom of the rack to the counterpart pins on the sample/reagent disk, and then install the sample rack with its arc protrusion at the bottom fitting into the groove on the sample/reagent disk.

Figure 2-3 Sample Rack

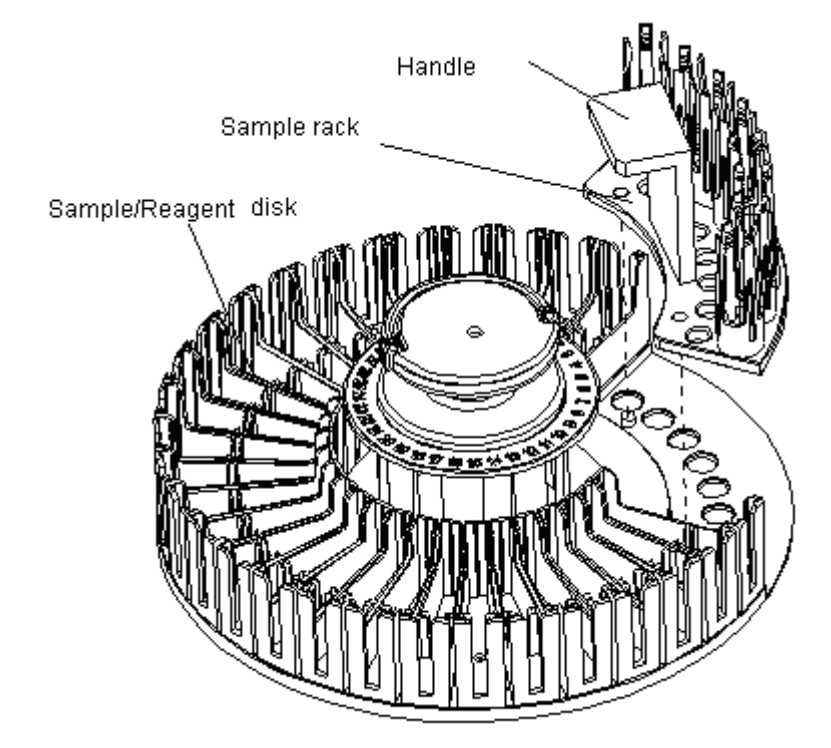

## 2.8 Installing/Removing Reagent Bottles

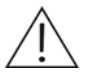

#### WARNING

Before installing/removing the reagent bottles, make sure the sample/reagent disk and the probe have been stopped.

Do not use reagent bottles other than the specified.

Some reagents may hurt human skins. Exercise caution when using the reagents. In case your skin or clothes contact them, wash them off with clean water. In case the reagents spill into your eyes, rinse them with much water and consult an oculist.

To load reagent bottles, insert the bottle into the bottle holder until the bottom of the bottle contacts the groove of the holder.

To remove the reagent bottles, grab the bottle and pull it upward to remove it from the bottle holder.

## 2.9 Installing/Removing Cuvettes

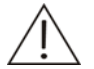

#### WARNING

Be sure to install/remove the cuvettes only after the reaction disk stop completely, or injury may occur.

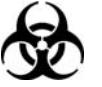

#### BIOHAZARD

Wear gloves and lab coat and, if necessary, goggles.

Be sure to dispose of the used cuvettes in compliance with the local regulations.

Figure 2-4 Reaction Disk

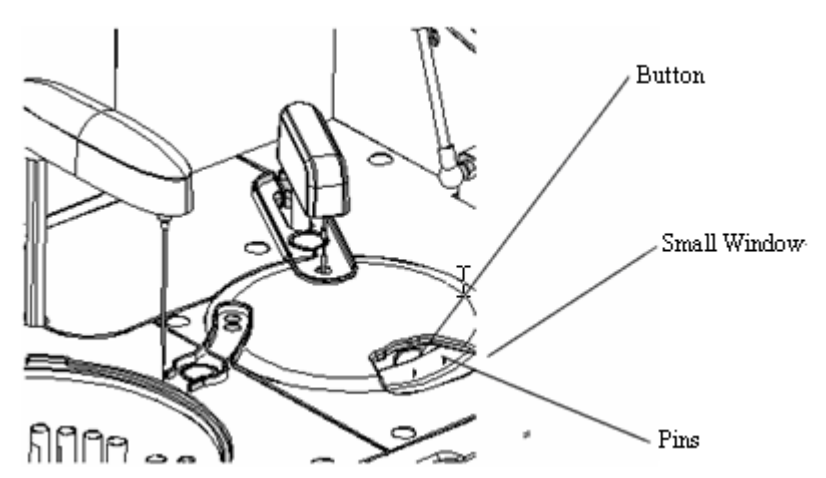

To install cuvettes, push forward the button on the small window to open the reaction disk, then align the holes on the cuvette segment to the pins on reaction disk and set the segment on the disk. After installing, close the small window.

To remove cuvettes, push forward the handle on the small window and open the door, and then take out the current cuvette segment.

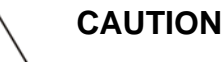

The reaction cuvettes are for single use only. If they are reused, the system performance may be degraded.

When installing new reaction cuvettes, do not touch the light entrance of the cuvettes; otherwise accurate measurements may not be achieved or the cuvettes will be considered unqualified.

Ensure the small window on the reaction disk is always closed during measurement; otherwise, reliable test results may not be achieved.

When installing new reaction cuvettes, make sure to place them steadily on the reaction disk.

## 2.10 Installing/Removing ISE Components (Optional)

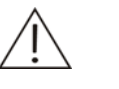

#### CAUTION:

Use the consumables recommended by our company. Other consumables may degrade the system performance.

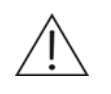

#### NOTE:

The ISE unit (optional) should be on power all the time.

## 2.10.1 Installing/Removing Reagent Pack

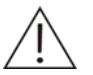

#### WARNING:

Be sure to dispose of the used Reagent Pack in compliance with the local regulations.

Before performing the installation or removing, make sure the analyzer is powered off.

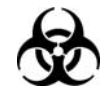

#### **BIOHAZARD**:

Wear gloves and lab coat and, if necessary, goggles.

To install Reagent Pack, remove the red caps from Reagent Pack first and push the wand just above the top of Reagent Pack. Make sure that the three pipe adapters at the bottom of the wand are opposite to those on the top of Reagent Package, then push down the wand to Reagent Package. The wand will only fit one way.

2 Installation

Figure 2-5 Remove ISE unit door of analyzer

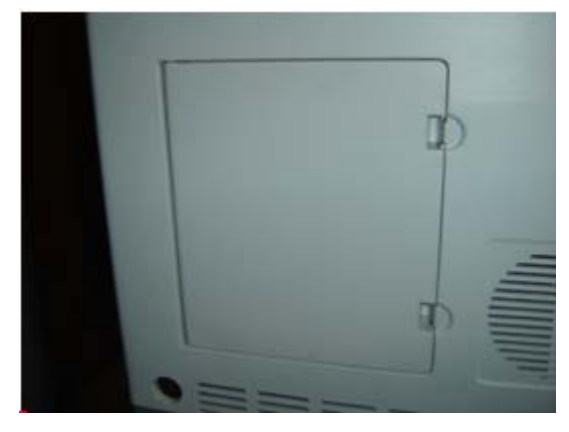

Figure 2-6 Install Reagent Pack Step 1

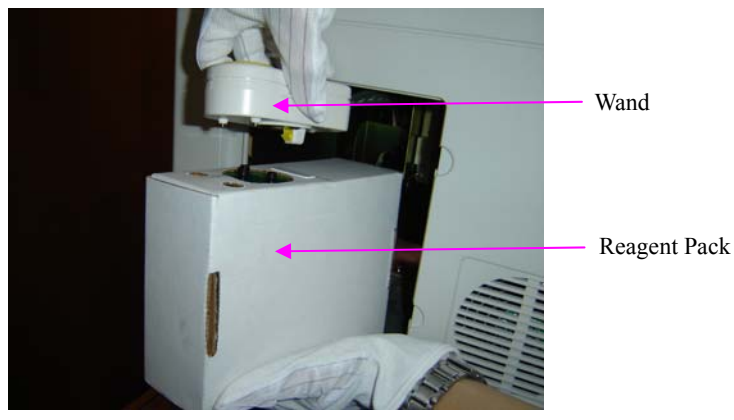

Figure 2-7 Install Reagent Pack Step 2

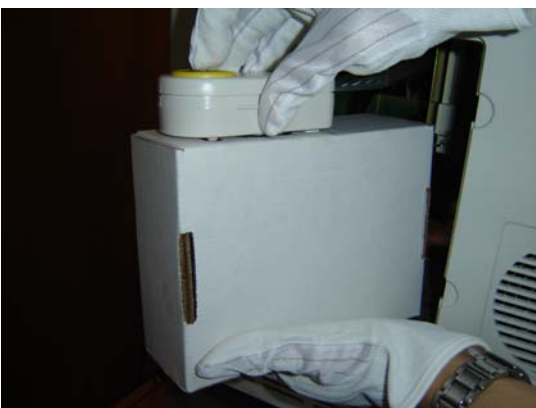

In the end put the Reagent Pack into the shelf.

Figure 2-8 Install Reagent Pack Step 3

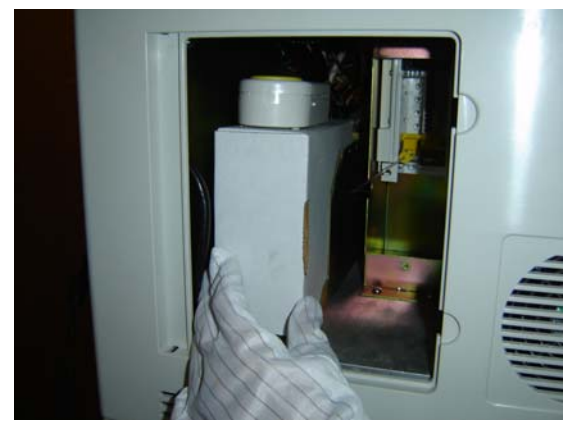

To remove Reagent Pack, disconnect the wand from the top of the Reagent Pack by pushing down the yellow button in the wand, which makes the wand and Reagent Pack disconnected. Set the wand on the table surface, which should not leak. Carefully remove the used Reagent Pack from the Chemistry Analyzer and dispose of it properly.

Figure 2-9 Remove Reagent Pack

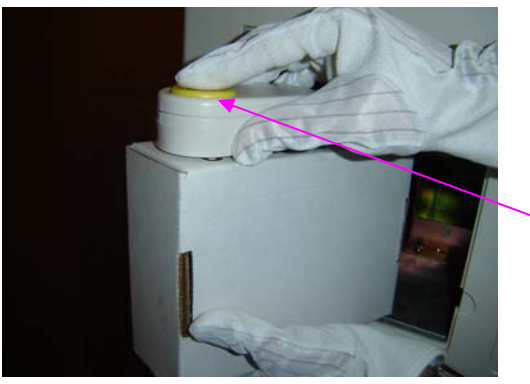

Push down this button

To make the Reagent Pack ready to use, please refer to the steps described in **5.6.7.1Replacing Reagent Pack.** 

## 2.10.2 Installing/Removing Electrodes

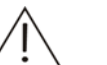

## NOTE:

The electrode storage for K is different from the other electrodes. For there is some certain kind of solution in the lumen of the electrode, a tape covering both ends of the lumen can be seen. So whenever unpacking these electrodes, remove the tape first. If some of the solution leaks outside of the electrode, it should be wiped before installation.

Each electrode including the reference electrode has an O-ring on one side of its lumen, so ensure the side with the O-ring towards up when installing the electrodes. If the O-ring is missing, replace with a new one. Extra two O-rings are supplied in the electrode boxes.

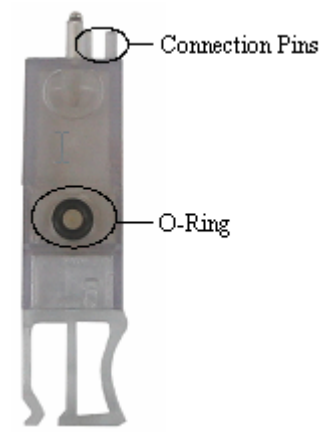

For the reference electrode, if necessary, soak the electrode in warm water until the lumen of the electrode has been cleared of salt build-up.

Before performing the installation or removing, make sure the analyzer is powered off.

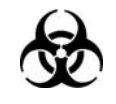

## **BIOHAZARD:**

Wear gloves and lab coat and, if necessary, goggles.

To install the electrodes, follow the steps below:

- 1 Place the POWER to OFF.
- 2 Unscrew the captive screw of the ISE module shielding box and make the cover towards outside. Unscrew the cover and you will see the electrodes housing.

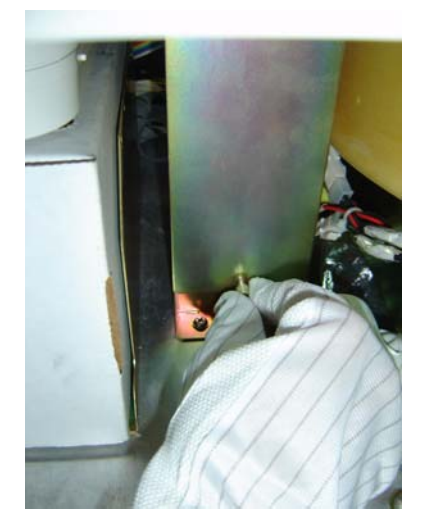

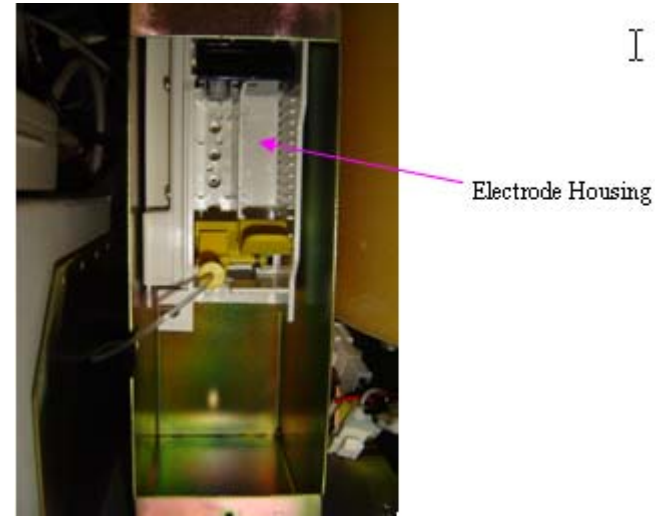

3 The reference electrode is the first to be installed.

Open the electrode from its protective packaging and remove the insert from the lumen of the reference electrode.

Make sure that the red sphere in the reference electrode floats on the top of the internal fill solution in the reservoir.

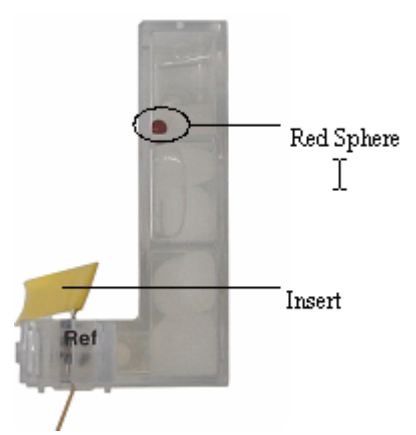

Place the reference electrode inside the housing by pressing down the compression plate and push it straight against the back of the housing. Release the compression plate and ensure the electrode cannot be easily moved.

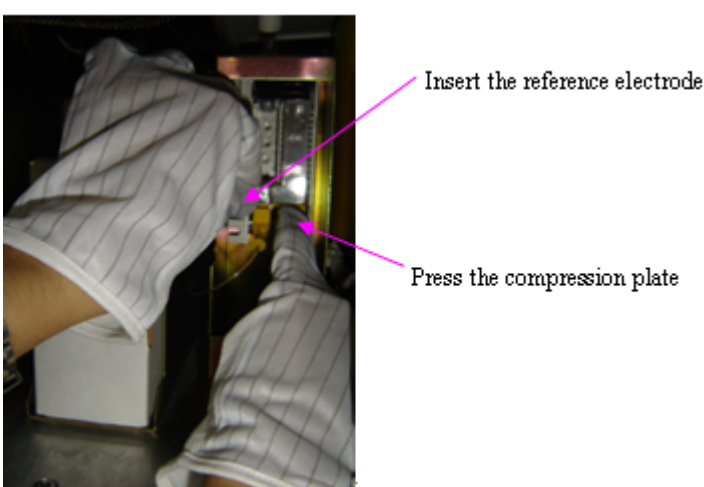

4 Remove the Chloride electrode from its protective packaging and place it

in the ISE module housing in the same way as the reference electrode.

- 5 Repeat the process for the Potassium electrode.
- 6 Repeat the process for the Sodium electrode.
- 7 Repeat the process for the Lithium electrode or the spacer.
- 8 Push all the electrodes simultaneously to ensure they are in correct alignment.

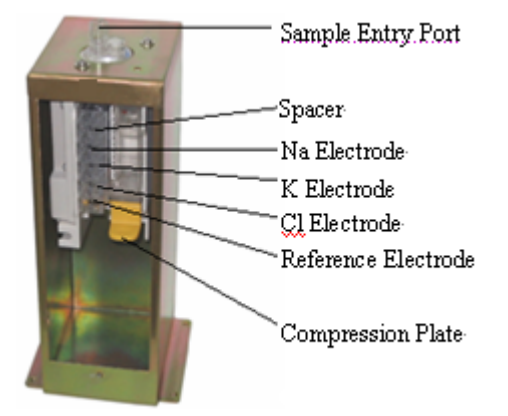

All the electrodes for spacer, Na, K and Cl are of the same size and shape. Connection pins at the rear of each electrode are different and ensure that the electrodes are inserted in the correct order. So if one of the electrodes can not be easily pushed into the housing, check the electrode first then repeat the installation process.

- 9 Install the shielding box cover.
- 10 Close the ISE unit door.

To remove the electrodes, follow the steps below:

- 1 Place the POWER to OFF.
- 2 Open the ISE unit door.
- 3 Unscrew the cover of the shielding box, and you will see the electrode housing.
- 4 Take the electrode(s) out from the housing by pressing down the compression plate(s) in the opposite sequence of installing.

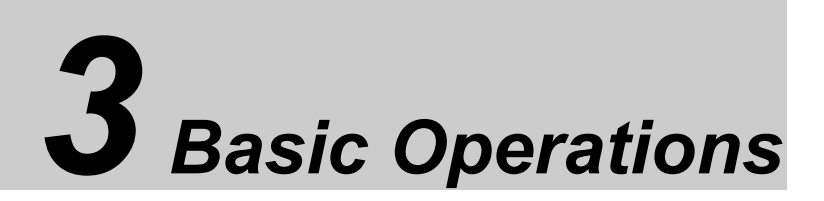

This chapter provides step-by-step procedures to operate the system for basic tasks.

## 3.1 General Operating Procedure

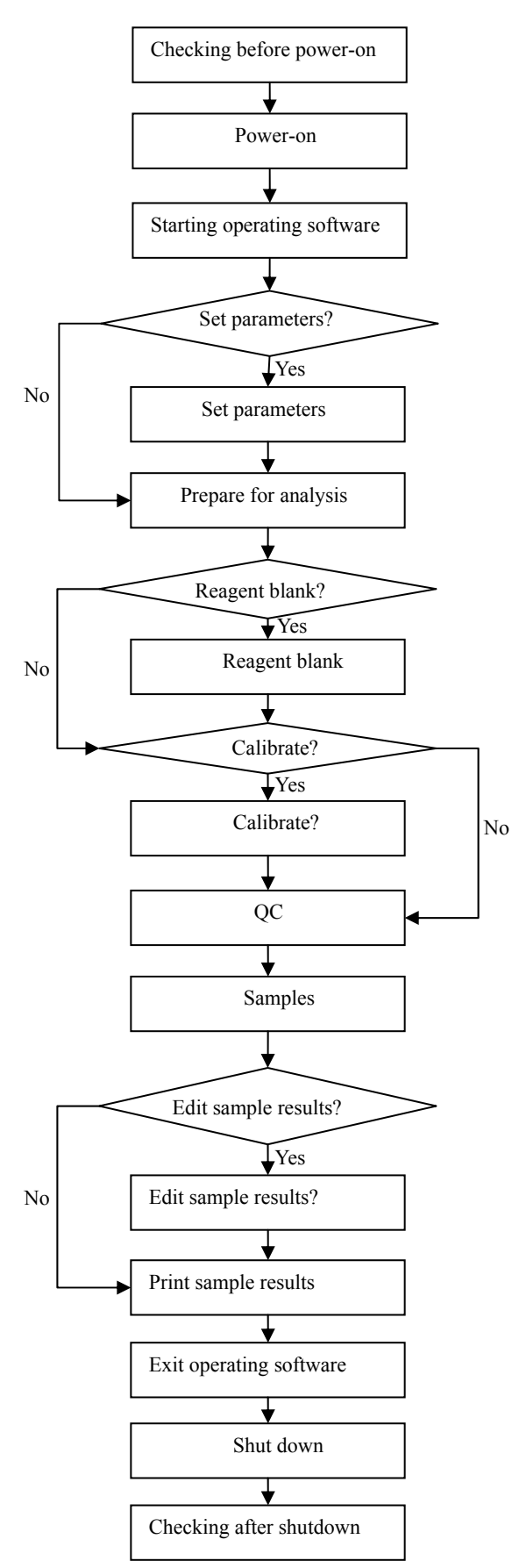

## 3.2 Preparing for Analysis

## 3.2.1 Checking before Powering On

You should perform the following operations before powering on the analyzer.

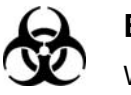

## BIOHAZARD

Wear gloves and lab coat and, if necessary, goggles when performing the following operations.

- 1 Check the power supply and make sure it can supply proper voltage for the analyzer.
- 2 Check the connections among the analyzing unit, operation unit and printer. Make sure the connections are right and secure. Check the power cords of the analyzing unit, operation unit and printer, and make sure they are well connected to the power sockets.
- 3 Check and make sure sufficient printing paper is prepared for the printer. If not, feed more printing paper.
- 4 Ensure wash solution has been placed in position 35 and sufficient distilled water in position 36 of the reagent disk. If an ISE module is configured, please check if cleaning solution is placed in position 33 and urine diluent in position 34 of reagent disk.

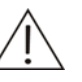

#### WARNING

Poisonous gas will be produced if acid wash solution is mixed with alkaline wash solution. Do not mix the acid wash solution with the alkaline one.

Some wash solutions may hurt human skins. Exercise caution when using the wash solution. In case your skin or clothes contact them, wash them off with clean water. In case the wash solutions spill into your eyes, rinse them with much water and consult an oculist.

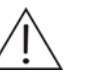

## NOTE

We have specified the following wash solutions:

Acid: 0.1mol/l hydrochloric acid; Alkaline: javel water with 0.5% active chlorine.

You should dilute the sodium hypochlorite solution at appropriate ratio according to the available chlorine contained in it.

We recommend the acid and alkaline wash solutions be used alternately. For instance, if the acid wash solution is used at current startup, the alkaline one should be used at next startup.

- 5 Check the connection of deionized water tubing. See **5.2.3Checking Connection of Deionized Water** for details.
- 6 Check the connection of waste tubing. See **5.2.4Checking Connection of Waste Water** for details.

- 7 Check the syringe carefully. See **5.2.5Checking Syringe** for details.
- 8 Check the probe as directed by steps 1-5 in **5.2.6Checking Probe**.
- 9 Check the mixing bar as directed by steps 1-3 in **5.2.7Checking Mixing Bar**.
- 10 Check the deionized water tank. See **5.2.1Checking Remaining Deionized Water** for details.
- 11 Check if the waste tank is empty. If not, empty the waste tank as directed by **5.2.2Emptying Waste Tank**.

## 3.2.2 Powering On

Connect the power cord of the system to the socket, and then switch on the powers in the sequence presented below:

- 1 Place the Main Power to the ON position.
- 2 Place the Power to the ON position.
- 3 Turn on the monitor of the computer.
- 4 Turn on the computer.
- 5 Turn on the printer.

## 3.2.3 Starting the Operating Software

1 After you have logged on the Windows operating system, double-click the shortcut icon of the operating software on the desktop or select the operating software program from [Start] to start up the operating software.

When started up, the analyzer will check automatically the operation system and resolution of the screen, turn off the screen saver, check color configuration, initialize the database and examine the printer.

If all checks are passed, the following dialog box is displayed. Enter the username and password, and then click *OK*.

| Log On   |        |  |
|----------|--------|--|
|          |        |  |
| User     |        |  |
|          |        |  |
| Password |        |  |
|          | 1      |  |
| OK       | Consol |  |
| UK       | Cancer |  |
|          |        |  |

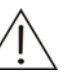

## NOTE

The resolution of the screen must be 1024x768. The color configuration must be at least 8 bits.

The username of the system administrator is "Admin" which is same as the initial password.

Please note that the password is case sensitive. You are recommended to change the password when logging in for the first time, to prevent others from abusing the authorities of Admin. Refer to **4.16.3User** for details.

2 Select a serial port from **Serial Port** in the **Startup** dialog box, then click **Start** to initialize the system. After that, operate according to the screen prompt until the main screen of the operating software is displayed.

| Startup                                                                               |                                                                                                    |
|---------------------------------------------------------------------------------------|----------------------------------------------------------------------------------------------------|
| Serial Port                                                                           | Com1 💌                                                                                                  |
| Please select a se<br>Then click "Start"<br>initialization. If yo<br>the main screen. | rial port.<br>to connect the analyzing unit and start<br>u won't run any tests, click "Finish" to enter |
| Start 0                                                                               | K Next Stop Finish                                                                                      |

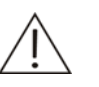

## NOTE

Place new cuvettes to the reaction disk when replacing used cuvettes.

Refer to **4.7Replace** for detailed information about the operation of the cuvettes replacing screen.

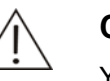

#### CAUTION

You must not start analysis until the system status area of the screen displays "*Standby*" and the analyzer has been turned on for at least 30 minutes.

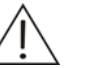

#### NOTE

Check the probe as directed by steps 6-9 in 5.2.6Checking Probe.

Check the mixing bar as directed by steps 4-5 in **5.2.7Checking Mixing Bar**.

If this is the first time the analyzer is installed, please follow the instructions indicated in **5.5.2 Replacing Filter Assemby** (step 4) to expel air ffrom the filter assembly.

## 3.2.4 Setting up the Analyzer

The analyzer will not function properly unless it is properly set up.

If this is the first time the analyzer being used you must complete all the following settings. Even in daily use, you should perform the following configuration as needed.

Before requesting tests, perform the following steps to finish the settings:

- To set the options regarding the basic parameters of the system and data dictionaries, refer to **4.16.1System**.
- To set the options regarding the hospital information, refer to **4.16.2Hospital**.
- To set the options regarding parameters of calibrators, refer to **4.11.3Calibrator**.
- To set the options regarding parameters of controls, refer to **4.12.4Control**.
- To set the options regarding test parameters, reference, calibration rule and quality control (QC) rule, refer to **4.15.1Test**.
- To set the options regarding the reagent parameters, refer to **4.10Reagent**.
- To set the options regarding the carryover information among tests, refer to **4.15.6Carryover**.
- To set the options regarding the printing parameters, refer to **4.16.4Print**.

## 3.2.5 Preparing Reagents

Load reagents to their assigned positions on the reagent disk, and then remove the bottle caps. Please select correct bottle type as configured so that the reagent inventory can be checked accurately.

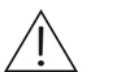

#### WARNING

The probe tip is sharp and can cause puncture wounds. To prevent injury, exercise caution when working around the probe.

Some reagents may hurt human skins. Exercise caution when using the reagents. In case your skin or clothes contact them, wash them off with clean water. In case the reagents spill into your eyes, rinse them with much water and consult an oculist.

## 3.3 Starting Analysis

## 3.3.1 Programming Reagent Blank

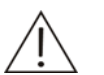

#### CAUTION

Reagent blank is vital to obtaining correct analysis results. The blank results can assist in determining whether the reagents have expired, or whether the reaction background should be deducted, and in eliminating the absorbance changes caused by the reagents themselves. We recommend the reagent blank be run on a daily base.

The analyzer will use the result of the previous reagent blank run for double-reagent tests that use endpoint method if no new reagent blank result is available.

To request reagent blanks, refer to **4.11.1Calibration Request**.

To run reagent blanks, refer to 4.3Start.

To view reagent blank results, refer to **4.11.2Results**.

## 3.3.2 Programming Calibrators

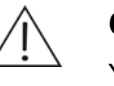

#### CAUTION

You need to run the calibration again when the measurement conditions are changed, such as reagent lot, test parameters, light source, etc.

To request calibrations, refer to **4.11.1Calibration Request**.

After requisition is finished, place the calibrators in assigned positions on the sample disk.

Run calibration as directed by **4.3Start**.

To view calibration results, refer to 4.11.2Results.

## 3.3.3 Programming Controls

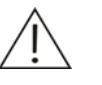

#### CAUTION

If *Auto QC* on the *System* screen is selected and *QC Interval* on the *Test* screen is not 0, the analyzer will automatically insert QC tests among sample tests.

To request QCs, refer to 4.2QC Request.

After requisition is finished, place the control samples in assigned positions on the sample disk.

To run QCs, refer to 4.3Start.

To check QC results, refer to **4.12.1Real-time QC**, **4.12.2Daily QC** and **4.12.3Day to Day QC**.

## 3.3.4 Programming Samples

To request samples, refer to 4.1Sample Request.

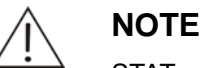

STAT samples are requested in the same way as routine ones except that **STAT** on the **Sample Request** screen should be selected during STAT sample requesting.

After requisition is finished, place the samples in assigned positions on the sample disk.

Minimum sample volume: dead volume of the sample plus total sample volume for all the tests.

Dead volume of sample varies from tubes and is shown in the following table.

| Tube<br>Type       | Microtube | Blood<br>collecti<br>ng tube | Plastic<br>tube |
|--------------------|-----------|------------------------------|-----------------|
| Dead<br>Volu<br>me | ≤300µl    | ≤500µl                       | ≤500µl          |

To run samples, refer to 4.3Start.

To check sample results, refer to **4.6Results**.

## 3.4 Processing Results

## 3.4.1 Editing Test Results

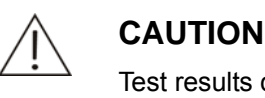

Test results can only be edited by authorized personnel.

To edit results of one or more sample runs, refer to 4.6.2.4Edit Results.

To make linear transform or calibration transform to the results of one or more tests, refer to **4.6.2.3Compensate Results** 

## 3.4.2 Printing Test Results

To print test results, refer to 4.6.2.8Print Results.

## 3.5 Finishing Analysis

## 3.5.1 Exiting the Operating Software

When all analysis is finished and the system is in standby status, select *Exit* from the main screen to exit the operating software. Refer to **4.9Exit** for details.

## 3.5.2 Powering Off

After exiting the Windows operating system, following this procedure to turn off the powers:

- 1 Turn off the printer.
- 2 Turn off the monitor of the computer.
- 3 Place the Power to the OFF position.

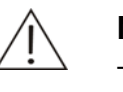

#### NOTE

The refrigerator still functions after the Power is placed to OFF. To shut down the refrigerator, place the Main Power to OFF.

## 3.5.3 Operations after Powering Off

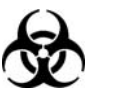

#### BIOHAZARD

Wear gloves and lab coat and, if necessary, goggles.

1 Cover every reagent bottle on the sample/reagent disk.

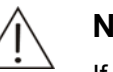

#### NOTE

If the Main Power is placed to OFF, take the reagents from the reagent disk and put them into an external refrigerator.

- 2 Remove the calibrators, controls and samples from the sample/reagent disk.
- 3 Empty the waste tank. Refer to **5.2.2Emptying Waste Tank** for details.
- 4 Check the surface of the analyzing unit for stains and wipe them off with clean soft cloth, if any.

# **4** Advanced Operations

## 4.1 Sample Request

Click the *Sample Request* button to enter the *Sample Request* screen, as shown in Figure 4-1, where you can check the requested samples and request new ones.

After requisition is finished, place the samples in assigned positions on the sample disk.

Minimum sample volume: dead volume of the sample plus total sample volume for all the tests.

Dead volume of sample varies from tubes and is shown in the following table.

| Tube Type   | Microtube | Blood collecting tube | Plastic tube |
|-------------|-----------|-----------------------|--------------|
| Dead Volume | ≤300µl    | ≤500µI                | ≤500µl       |

| Sample Request                            |               |           |          |      |             |            |            |
|-------------------------------------------|---------------|-----------|----------|------|-------------|------------|------------|
| Sample Disk                               | -Sample Infor | mation    |          |      |             |            |            |
| No.1 sample disk                          | No.           | 2 2       | Position | S3 🔻 | Patient     |            |            |
|                                           |               |           | ]        |      |             | L          |            |
| Samples                                   | Туре          | Serum 🔻   | Bar Code |      |             |            | STAT       |
| Sa Po Tests                               |               |           | -        |      |             |            |            |
| 1 S2 1 * 1                                | lests         |           |          | F    | Renlicates  | 1 🗄 🗆      | Samp.Blank |
| #2 S3 0*1                                 | alb           |           |          |      | Profiles    |            |            |
|                                           |               |           |          | 1    | TUNICS      |            |            |
|                                           |               |           |          |      |             |            |            |
|                                           |               |           |          |      |             |            |            |
|                                           |               |           |          |      |             |            |            |
|                                           |               |           |          |      |             |            |            |
|                                           |               |           |          |      |             | <b>-</b> . |            |
|                                           |               |           |          |      | Off-system  | lests      |            |
|                                           |               |           |          |      |             |            |            |
|                                           |               |           |          |      |             |            |            |
|                                           |               |           |          |      |             |            |            |
|                                           |               |           |          |      |             |            |            |
|                                           |               |           |          |      |             |            |            |
|                                           | Predilution   |           |          |      | SE Analytes | 3          |            |
| $\langle \langle \langle \rangle \rangle$ | N             | one 🔻 30  | * 10     |      | K Na        | CI         | Li         |
|                                           |               |           |          |      |             |            |            |
| Select a sample you want to               | view          |           |          |      |             |            |            |
|                                           |               |           |          |      |             |            |            |
| Details Delete                            | Change Pos.   | Cancel OK | Print    | List |             |            | Download   |
|                                           |               |           |          |      |             |            |            |
|                                           |               |           |          |      |             |            |            |

Figure 4-1 Sample Request Screen

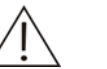

#### NOTE

In the *Tests* field, different background colors of the test refer to different meanings:

Blue means the test is selected;

White means the test is selectable;

Gray means the test is unselectable, and if the mouse pointer is stopped on it for a while, the system will remind you of the reason why it is unselectable.

The **Profiles** field and the **Off-system Tests** field are the same as the **Tests** field.

The following table explains the parameters on the screen.

| Parameter   | Description                                                                                        |  |
|-------------|----------------------------------------------------------------------------------------------------|--|
| Sample Disk | Select a virtual sample disk on which the sample locates.                                          |  |
| Samples     | It refers to the requested samples or the ones being requested<br>on the selected sample disk.     |  |
|             | The <i>Tests</i> column shows multiplication of No. of tests for the sample and No. of replicates. |  |
|             | <ul> <li>&lt;&lt; to the first sample in the list.</li> </ul>                                      |  |
|             | <ul> <li>&lt; to the previous sample in the list.</li> </ul>                                       |  |
|             | <ul> <li>&gt; to the next sample in the list</li> </ul>                                            |  |
|             | <ul> <li>&gt;&gt; to the last sample in the list</li> </ul>                                        |  |

| Parameter                                      | Description                                                                                                    |
|------------------------------------------------|----------------------------------------------------------------------------------------------------|
| No.                                            | It refers to the sample ID, which includes the starting No. and ending No.                                                                                                    |
|                                                | The No. can be assigned by the system automatically, or entered manually.                                                                                                    |
|                                                | You should enter the starting No. in the first edit box and the ending No. in the second one.                                                                                                    |
|                                                | If the starting No. is same as the ending No., the system will consider it as one sample by default. When the latter is greater than the former, it indicates a batch of samples.                                                                            |
|                                                | You must use different No. for different samples within one day.                                                                                                    |
| Position                                       | It refers to position of the sample on the selected virtual sample disk.                                                                                                    |
|                                                | The position can be assigned by the system automatically, or selected from the drop-down list box by the operator manually.                                                                                                    |
|                                                | For single sample, it refers to the position of this sample; for a batch of samples, it refers to the position of the sample with starting No., and positions of other samples will be assigned by the system accordingly.                                   |
| Replicates                                     | It refers to times of the same sample run. 1 is default, which means once only.                                                                                                    |
| Туре                                           | Select a sample type from the drop-down list box. It includes Serum, Plasma, Urine and Other.                                                                                                    |
| Bar Code                                       | Barcode information of the selected sample.                                                                                                    |
| STAT                                           | When selected, it means that the sample(s) currently requested are stat sample(s).                                                                                                    |
| Samp. Blank                                    | When selected, it refers to running a sample blank before<br>starting analysis. The system tests the mixed absorbance<br>(endpoint) or the absorbance change rate (non-endpoint) of the<br>mixture of the sample and the distilled water instead of reagent. |
| Predilution<br>Mode<br>(drop-down<br>list box) | Dilution mode. There are three options: <i>None</i> , <i>Auto</i> and <i>Manual</i> .                                                                                                    |
|                                                | <i>None</i> : It means the sample will not be diluted before be analyzed.                                                                                                    |
|                                                | <i>Auto</i> : It means the analyzer automatically mixes specified amount of distilled water and sample in a clean cuvette and aspirates the diluted sample for reacting during analysis.                                                                     |
|                                                | <i>Manual</i> : It means you should dilute the sample manually and place it on the sample disk.                                                                                                    |
| Sample<br>Volume (Edit<br>box in middle)       | It refers to the amount of sample to be diluted.                                                                                                    |
| Dilution Ratio<br>(Edit box on                 | It refers to the ratio at which the sample will be diluted. It can be calculated using this formula:                                                                                                    |
| right side)                                    | Dilution ratio = Diluted sample volume / Original sample volume                                                                                                    |

| The following | table | introduces | the | buttons  | on the screen |
|---------------|-------|------------|-----|----------|---------------|
| The following | labic | 1111000000 | uic | buttonio |               |

| Button      | Function                                                                                                    |
|-------------|----------------------------------------------------------------------------------------------------|
| Details     | After selecting a sample from <b>Samples</b> , click this button to pop<br>up the <b>Sample Information</b> dialog box, where you can check<br>and edit the detailed information of the sample. |
|             | For more information about the <b>Sample Information</b> dialog box, refer to <b>4.1.1 Sample Information</b> .                                                                                 |
| Delete      | After selecting a sample from <i>Samples</i> , click this button to pop<br>up the <i>Delete</i> dialog box, where you can delete the sample or<br>release its position.                         |
|             | This button is not available for the sample being requested.                                                                                                    |
|             | For more information about the <i>Delete</i> dialog box, refer to <b>4.1.2 Delete a Sample</b> .                                                                                                |
| Change Pos. | Click this button to pop up the <i>Change Sample Position</i> dialog box, where you can change positions of samples.                                                                            |
|             | For more information about the <i>Change Sample Position</i> dialog box, refer to <b>4.1.3 Change Position</b> .                                                                                |
| Cancel      | After requesting new samples or modifying the information of a requested sample, click this button to cancel the requests or modification.                                                      |
|             | Refer to <b>4.1.4 Requesting Samples or Modifying Information</b> for detailed operations.                                                                                                    |
| ОК          | After requesting new samples or modifying the information of a requested sample, click this button to finish requesting or save modification.                                                   |
|             | Refer to <b>4.1.4 Requesting Samples or Modifying Information</b> for detailed operations.                                                                                                    |
| Print List  | Print the samples which are not finished in Samples                                                                                                    |
| Download    | Click this button to download the Down Sample Information from LIS dialog box.                                                                                                    |
|             | Refer to <b>4.1.5 Download Sample Information</b> for detailed operations.                                                                                                    |

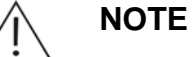

When you re-request tests for the requested sample, the tests which have been requested for the sample and are not requested this time will be invalidated, no matter the tests which have been requested for the sample have been run or not.

## 4.1.1 Sample Information

At the **Sample Request** screen, select a sample and click **Details** to pop up the **Sample Information** dialog box, as shown in Figure 4-2, where you can check and edit the detailed information of the sample.

| Sample Informatio                           | on                   |                  |                      |
|---------------------------------------------|----------------------|------------------|----------------------|
| Sample ID<br>Replicates                     | 6<br>1               | Type<br>Position | Serum 🔽              |
| Sent From                                   |                      | Sent By          | <b></b>              |
| Tested In                                   | <b>•</b>             | Tested By        | <b>•</b>             |
| Charact.                                    | •                    | Blood Type       | •                    |
| Samp. Time                                  | 2007-10-23 • 19:33 ÷ | Send Date        | 2007-10-23 🔽 19:33 🗧 |
| Patient                                     |                      | Age              | Year 💌               |
| Birth Date                                  | 2007-10-23           | Birth Time       | 19:33:03             |
| Gender                                      | •                    | MRN              |                      |
| Treated In                                  | •                    | Treated By       | •                    |
| Zone No.                                    |                      | Admi. No.        |                      |
| Bed No.                                     |                      | Bar Code         |                      |
|                                             |                      | SS No.           |                      |
| _Diagnosis—                                 |                      |                  |                      |
|                                             |                      |                  | ~                    |
| No. of sample disk where the sample locates |                      |                  |                      |
| Set Defaults                                | Previous Next        | ОК               | Cancel Close         |

Figure 4-2 Sample Information Dialog Box

The following table explains the parameters of the *Sample Information* dialog box.

| Parameter  | Description                                                                                                    |
|------------|----------------------------------------------------------------------------------------------------|
| Sample ID  | No. of the sample. It cannot be edited.                                                                                 |
| Туре       | It includes Serum, Plasma, Urine and Other.                                                                             |
| Replicates | It refers to times of sample run. It cannot be edited.                                                                  |
| Position   | The first edit box is No. of virtual sample disk, and the second is the sample position. Both of them cannot be edited. |
| Sent From  | Department to which the sender belongs.                                                                                 |
| Sent By    | Name of the sender.                                                                                                    |
| Tested In  | Department to which the tester belongs.                                                                                 |
| Tested By  | Name of the tester.                                                                                                    |
| Charact.   | Characteristic of the sample. It includes blank (none), Hemolysis, Icterus and Lipemia.                                 |

| Parameter  | Description                                                                                                    |
|------------|----------------------------------------------------------------------------------------------------|
| Blood Type | Blood type of the sample.                                                                                                    |
| Samp. Time | Time when the sample was sampled.                                                                                                    |
| Send Date  | Time when the sample was sent for analysis.                                                                                                    |
| Patient    | Name of the patient.                                                                                                    |
| Age        | Age of the patient.                                                                                                    |
| Birth Date | The date when the patient was born.                                                                                                    |
| Birth Time | The time at which the patient was born.                                                                                                    |
| Gender     | Gender of the patient.                                                                                                    |
| MRN        | Medical record No. of the patient.                                                                                                    |
| Treated In | Department where the patient is treated.                                                                                                    |
| Treated By | Doctor in charge for the patient.                                                                                                    |
| Zone No.   | No. of the zone where the patient stays.                                                                                                    |
| Admi. No.  | Admission No. of the patient.                                                                                                    |
|            | If Obtain Patient Information by Admission No. at Setup $\rightarrow$ System screen is selected, after you entering the admission No. here, the system will find out if the admission No. has existed in the database already. If so, the patient information corresponding to the admission No. will be obtained automatically, including Blood Type, Patient, Age, Gender, MRN, Treated In, Treated By, Zone No. and Bed No |
| Bed No.    | No. of the bed where the patient stays.                                                                                                    |
| Bar Code   | Barcode information of the sample.                                                                                                    |
| SS No.     | Medical insurance No. or Social insurance No.                                                                                                    |
| Diagnosis  | Clinical diagnosis to the patient's disease.                                                                                                    |

The following table introduces the buttons of the *Sample Information* dialog box.

| Button       | Function                                                                               |
|--------------|----------------------------------------------------------------------------------------|
| Set Defaults | Click this button to set current settings as defaults for following samples.           |
| Previous     | Click this button to display the information of the previous sample.                   |
| Next         | Click this button to display the information of the next sample.                       |
| OK           | Click this button to save modification to the sample information in this dialog box.   |
| Cancel       | Click this button to cancel modification to the sample information in this dialog box. |
| Close        | Click this button to close the Sample Information dialog box.                          |

## 4.1.2 Delete a Sample

At the **Sample Request** screen, after selecting a sample in **Samples**, click **Delete** to pop up the **Delete** dialog box, as shown in Figure 4-3, where you can delete the selected sample or release its position.

Figure 4-3 Delete Sample Dialog Box

| Delete                                                            |                                                   |                                                              |
|-------------------------------------------------------------------|---------------------------------------------------|--------------------------------------------------------------|
| Do you want to delete<br>delete sample inform<br>test information | this sample or releas<br>ation and related tests. | e its position? Deletion will<br>. Releasing will not affect |
| • Release Position                                                | O Delete Sample                                   | O Delete All                                                 |
|                                                                   | ОК                                                | Cancel                                                       |

The following table explains the parameters of the dialog box.

| Parameter           | Description                                                                    |
|---------------------|--------------------------------------------------------------------------------|
| Release<br>Position | Release the sample position without deleting all tests related to this sample. |
|                     | It is available for the tested samples only.                                   |
| Delete<br>Sample    | Delete the sample as well as the related tests.                                |
| Delete all          | Delete all samples on the selected sample disk                                 |

The following table introduces the buttons of the dialog box.

| Button | Function                                                                        |
|--------|---------------------------------------------------------------------------------|
| ОК     | Click this button to release the selected sample position or delete the sample. |
| Cancel | Click this button to cancel the releasing or deletion.                          |

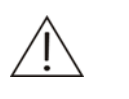

CAUTION

Deleting a sample will invalidate all tests related to the sample.

## 4.1.3 Change Position

At the *Sample Request* screen, click *Change Pos.* to pop up the *Change Sample Position* dialog box, where you can change sample positions on the sample disk.

Figure 4-4 Change Sample Position Dialog Box

| Positions         Positions           Positions         Positions           S2         1           S3         2           S4         3           S5         4           S6         5           S7         6                                                                                                    | Disk<br>disk 🔽 Changeable |
|----------------------------------------------------------------------------------------------------|---------------------------|
| No.2 sample disk         Changeable         No.3 sample           Positions         Positions         Positions         Positions           S2         1         S3         S1         S2           S3         2         S3         S3         S3         S3           S5         4         S4         S4         S4           S6         5         S6         S6         S6 | disk 🔽 Changeable         |
| Positions         Positions           Positions         Positions           S2         1           S3         2           S4         3           S5         4           S6         5           S7         6                                                                                                    |                           |
| Posit         Sa         STAT         Pos         Sa         STAT           S2         1                                                                                                    |                           |
| S2     1       S3     2       S4     3       S5     4       S6     5       S7     6                                                                                                    | STAT Pos Sa STAT          |
| S3       2       S2         S4       3       S3         S5       4       S4         S6       5       S5         S7       6       S6                                                                                                    |                           |
| S4     3     S3       S5     4     S4       S6     5     S5       S7     6     S6                                                                                                    |                           |
| $ \begin{array}{c c c c c c c c c c c c c c c c c c c $                                                                                                    |                           |
|                                                                                                    |                           |
|                                                                                                    |                           |
| 🗖 S8 7                                                                                                    |                           |
| □ S8                                                                                                    |                           |
|                                                                                                    |                           |
|                                                                                                    |                           |
|                                                                                                    |                           |
|                                                                                                    |                           |
|                                                                                                    |                           |
|                                                                                                    |                           |
|                                                                                                    |                           |
|                                                                                                    |                           |
|                                                                                                    |                           |
|                                                                                                    |                           |
|                                                                                                    |                           |
|                                                                                                    |                           |
|                                                                                                    |                           |
|                                                                                                    |                           |
| Probe Stop Change                                                                                                    | Close                     |

The following table introduces the buttons of the dialog box.

| Button     | Function                                                                                                    |
|------------|----------------------------------------------------------------------------------------------------|
| Probe stop | If the system is in testing status, and the sample position to be<br>changed or the target position is on the sample disk currently<br>running, you should first stop the probe, the mixing bar and the<br>sample/reagent disk.                                                   |
|            | Click this button to stop the probe, the mixing bar and the sample/reagent disk, and the button will change into <b>Resume</b> .                                                                                                    |
|            | After exchanging the positions, click <b>Resume</b> to continue.                                                                                                    |
| Change     | Select the current and target sample disks the sample locates from the <i>Original Sample Disk</i> and <i>Target Sample Disk</i> , and select the current and target positions of the sample from the two <i>Positions</i> fields. Then click this button to change the position. |
| Close      | Click this button to close the dialog box.                                                                                                    |

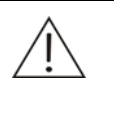

#### CAUTION

Do not put the probe, the mixing bar and the sample/reagent disk on hold for a long time. Otherwise, certain analyses may be affected.

## 4.1.4 Requesting Samples or Modifying Information

- 1 In the **Samples** field of **Sample Request** screen, select a sample that is being requested (the samples with "#" in the front) or has been requested.
- 2 You can set sample information and tests for the newly requested samples, or modify the sample information for the requested sample.
- 3 If you want to finish requesting or save the modification, click **OK**.

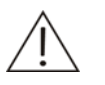

#### NOTE

If you want to deselect one or more tests for a sample, after you clicking the *OK* button, a dialog box will pop up.

| Lonfirm |                                                                           |
|---------|---------------------------------------------------------------------------|
|         | You have deselected some tests requested before. Do you want to continue? |
|         |                                                                           |
|         |                                                                           |
|         | OK Cancel                                                                 |

Click the OK button if you want to continue.

## 4.1.5 Download Sample Information

At the **Sample Request** screen, click **Download** to pop up the **Download Sample Information from LIS** dialog box, where you can download sample information from the LIS host, such as sample type, tests and STAT information.

| Download Sample Informatio | n from LIS 🛛 🗙 |
|----------------------------|----------------|
| <ul> <li>Latest</li> </ul> |                |
| O All                      |                |
| O A Sample                 |                |
|                            |                |
|                            |                |
| ОК                         | Cancel         |

Figure 4-5 Download Sample Information from LIS Dialog Box

The following table explains the parameters of the dialog box.

| Parameter | Description                                                                                                    |
|-----------|----------------------------------------------------------------------------------------------------|
| Latest    | By selecting <i>Latest</i> , you can download latest sample information of current day from LIS.                                                                        |
| All       | By selecting <b>All</b> , you can download all sample information of current day from LIS.                                                                              |
| A Sample  | When selecting <i>A Sample</i> , you should enter the bar code of the sample that you want to download. Then the sample information will be downloaded to the analyzer. |

The following table introduces the buttons on the screen.

| Button | Function                                |
|--------|-----------------------------------------|
| OK     | Click this button to start downloading. |
| Cancel | Click this button o cancel downloading. |

## 4.2 QC Request

Click the *QC Request* button to enter the *QC Request* screen, as shown in Figure 4-6, where you can request QC runs for desired tests.

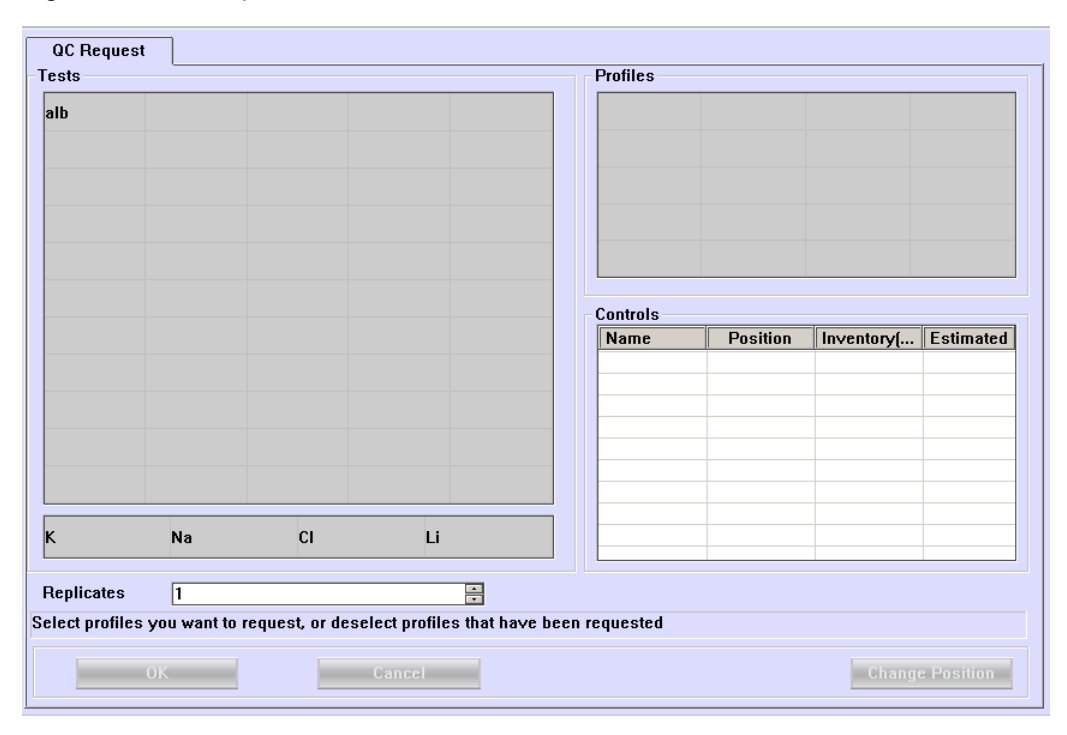

Figure 4-6 QC Request Screen

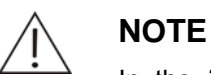

In the *Tests* field, different background colors of the test refer to different meanings:

Blue means the test is selected;

White means the test is selectable;

Gray means the test is unselectable, and if the pointer of the mouse is stopped on it for a while, the system will remind you of the reason why it is unselectable.

Request QC for profiles by using *Profiles*.

The following table explains the parameters on the screen.

| Parameter  | Description                                                                             |
|------------|-----------------------------------------------------------------------------------------|
| Replicates | Times of QC requesting. Default setting is 1, which means once only. The maximum is 10. |

The following table introduces the buttons on the screen.

| Button             | Function                                                                                                    |
|--------------------|----------------------------------------------------------------------------------------------------|
| OK                 | After selecting a test(s) in the <b>Tests</b> and setting the <b>Replicates</b> , click this button to finish requesting.                                                  |
| Cancel             | After selecting a test(s) in the <b>Tests</b> and setting the <b>Replicates</b> , click this button to cancel requesting.                                                  |
| Change<br>Position | After selecting a control, click this button to pop up the <b>Change Position</b> dialog box, where you can reset the position of the selected control on the sample disk. |
|                    | For more information about the <i>Change Position</i> dialog box, refer to the following text <b>To Reset Position of a Control</b> .                                      |

#### To Reset Position of a Control

At the **QC Request** screen, after selecting a control, click **Change Position** to pop up the **Change Position** dialog box, as shown in Figure 4-7, where you can reset the position of the selected control on the sample disk.

Figure 4-7 Change Position Dialog Box

| Change Position |      |           |
|-----------------|------|-----------|
|                 | Disk | Position  |
| Old             | 1 🔽  | S1 •      |
|                 | Ch   | angeable  |
| New             | 1 🔹  | S1 •      |
|                 | Cł   | nangeable |
|                 |      |           |
|                 |      |           |
| Probe Stop      | UK   | Cancel    |

The following table explains the parameters of the dialog box.

| Parameter | Description                                                     |
|-----------|-----------------------------------------------------------------|
| Old       | Current position of the selected control.                       |
| New       | New position of the selected control.                           |
| Disk      | No. of the virtual sample disk.                                 |
|           | Void means that the selected control is not on the sample disk. |
| Position  | Position on the selected virtual sample disk.                   |
|           | Void means that the selected control is not on the sample disk. |

The following table introduces the buttons of the dialog box.

| Button     | Function                                                                                                    |
|------------|----------------------------------------------------------------------------------------------------|
| Probe Stop | If the system is in testing status, and the control position to be<br>changed or the target position is on the sample disk currently<br>running, you should first stop the probe, the mixing bar and<br>sample/reagent disk. |
|            | Click this button to stop the probe, the mixing bar and the sample/reagent disk, and the button will change into <b>Resume</b> .                                                                                             |
|            | After exchanging the positions, click <b>Resume</b> to continue.                                                                                                    |
| OK         | After setting a new sample position, click this button to save the setting.                                                                                                    |
| Cancel     | After setting a new sample position, click this button to cancel the setting.                                                                                                    |
|            |                                                                                                    |

 $\hat{}$ 

## CAUTION

Do not put the probe, the mixing bar and the sample/reagent disk on hold for a long time. Otherwise, certain analyses may be affected.

## 4.3 Start

After requesting, click *Start* to pop up the *Start Testing* dialog box, as shown in Figure 4-8, where you can select the virtual sample disk, virtual reagent disk and samples to be tested.

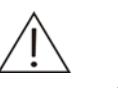

#### Caution:

After *Start* is clicked, the system will pop up a dialog box to remind you if the reaction temperature is in normal range. You can proceed to the tests, ignoring the prompt, but the test results may not be reliable. You are recommended to start the tests again only after the reaction temperature becomes normal.

#### Figure 4-8 Start Testing Dialog Box

| Start Testing |                    |               |
|---------------|--------------------|---------------|
| Disks         |                    | Pending Tests |
| Sample Disk   | No.2 sample disk   | 4/4           |
| Reagent Disk  | No. 1 reagent disk | - 2/2         |
| Sample        |                    |               |
| • All         |                    | _             |
| C From        | 🗾 То               | <b>•</b>      |
|               |                    |               |
|               |                    |               |
|               |                    |               |
|               | OK Cance           | I             |

The numbers in the *Pending Tests* field refer to "available tests to be run/ number of tests requested" on current sample or reagent disk.

The following table explains the parameters of the dialog box.

| Parameter       | Description                                                                                                    |
|-----------------|----------------------------------------------------------------------------------------------------|
| Sample<br>Disk  | Select a sample disk that you want to run tests.                                                                                               |
| Reagent<br>Disk | Select a reagent disk that you want to run tests.                                                                                              |
| All             | Select <b>All</b> to analyze all samples on the selected sample disk.                                                                          |
| FromTo          | If you select <i>FromTo</i> , you need to select position No. from the drop-down list boxes, then the reader will analyze the samples you set. |

The following table introduces the buttons on the screen.

#### CAUTION

Before clicking **OK**, confirm samples, calibrators, controls and reagents have been placed in correct positions.

| Button | Function                                                                                                    |
|--------|----------------------------------------------------------------------------------------------------|
| OK     | After selecting the virtual sample disk, virtual reagent disk and the samples to be tested, click this button to start analysis.                                         |
| Cancel | After selecting the virtual sample disk, virtual reagent disk and<br>the samples to be tested, click this button to cancel selection and<br>no analysis will be started. |

## 4.4 Probe Stop

When you need to add samples or reagents without stopping current analysis, click *Probe Stop* to pop up the dialog box, as shown in Figure 4-9, where you can pause the probe, the mixing bar and the sample/reagent disk.

Figure 4-9 Confirm Dialog Box 1

| C | onfirm                                                                                                    |
|---|----------------------------------------------------------------------------------------------------|
|   | You have chosen to pause dispensing. Tests with reagents and<br>samples dispensed will be proceeded, but tests with reagents<br>and samples not dispensed will be paused. Do you want to<br>continue? |
|   |                                                                                                    |
|   | OK Cancel                                                                                                    |

The following table introduces the buttons of the dialog box.

| Button | Function                                                                                                    |
|--------|----------------------------------------------------------------------------------------------------|
| ОК     | Click this button to pause the sample probe, the mixing bar and<br>the sample/reagent disk. On the reaction disk, the tests that have<br>finished dispensing sample and reagent(s) will continue and the<br>remaining ones will be paused.          |
|        | Then the <b>Probe Stop</b> button changes to <b>Resume</b> , click it to pop<br>up the screen as shown in Figure 4-9. Click <b>OK</b> to resume the<br>sample probe, the mixing bar and the sample/reagent disk, or<br>click <b>Cancel</b> to stay. |
| Cancel | Click this button to cancel pausing the sample probe, mixing bar<br>and the sample/reagent disk without affecting the analysis.                                                                                                    |

Figure 4-10 Confirm Dialog Box 2

| C | onfirm                                                                                                    |
|---|----------------------------------------------------------------------------------------------------|
|   | You have chosen to resume dispensing. You can't add new<br>reagents and samples to reagent disk and sample disk after<br>resuming. Do you want to continue? |
|   |                                                                                                    |
|   | OK Cancel                                                                                                    |

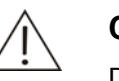

#### CAUTION

Do not put the probe, the mixing bar and the sample/reagent disk on hold for a long time. Otherwise, certain analyses may be affected.

## 4.5 Stop

To stop analysis, click *Stop* to pop up the dialog box, as shown in Figure 4-11.

Figure 4-11 Confirm Dialog Box 3

| C | onfirm                                                                                                    |
|---|----------------------------------------------------------------------------------------------------|
|   | You have chosen to stop the analysis. All the unfinished tests<br>will be invalidated. You can resume the tests by selecting<br>"Start" |
|   |                                                                                                    |
|   | OK Cancel                                                                                                    |

The following table introduces the buttons of the dialog box.

| Button | Function                                    |
|--------|---------------------------------------------|
| OK     | Click this button to stop current analysis. |
| Cancel | Click this button to cancel stopping.       |

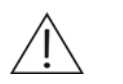

#### CAUTION

We recommend this stop function not be used unless it is necessary (for instance the analyzer is experiencing problems).

After the analyzer is stopped, all the tests that have not been finished will be invalidated.

However, you can continue the requested tests that have not been finished by clicking the *Start* button.

## 4.6 Results

Click **Results** to enter the **Results** screen, where you can view and process current or historical sample results.

The **Results** screen includes two tabs: **Current** and **History**. The former displays the results of current day since the startup, and the latter displays the historical test results before the current day.

On the *Current* and *History* screens, you can view test results by sample or by test.

## 4.6.1 Current Results

Select *Current* to enter the *Current* screen, as shown in Figure 4-12, where you can view and edit current test results.

| a | Po   | Туре | STAT | Name | Ge | Request Date | T   | est | Re | Status | Conc | Ref. Ra | Output     |
|---|------|------|------|------|----|--------------|-----|-----|----|--------|------|---------|------------|
|   | 2-54 | Se   | N    |      |    | 6/19/2007 5: |     | Т   |    | Pen    |      |         | <u>N_N</u> |
|   | 2-S3 | Se   | N    |      |    | 6/19/2007 5: | 6   | GLU |    | Pen    |      |         | N_N        |
|   | 2-S2 | Se   | N    |      |    | 6/19/2007 4: | - I | U   |    | Pen    |      |         | N_N        |
|   |      |      |      |      |    |              |     |     |    |        |      |         |            |
|   |      |      |      |      |    |              |     |     |    |        |      |         |            |
|   |      |      |      |      |    |              |     |     |    |        |      |         |            |
|   |      |      |      |      |    |              |     |     |    |        |      |         |            |
|   |      |      |      |      |    |              |     |     |    |        |      |         |            |
|   |      |      |      |      |    |              |     |     |    |        |      |         |            |
|   |      |      |      |      |    |              |     |     |    |        |      |         |            |
|   |      |      |      |      |    |              |     |     |    |        |      |         |            |
|   |      |      |      |      |    |              |     |     |    |        |      |         |            |
|   |      |      |      |      |    |              |     |     |    |        |      |         |            |
|   |      |      |      |      |    |              |     |     |    |        |      |         |            |
|   |      |      |      |      |    |              |     |     |    |        |      |         |            |
|   |      |      |      |      |    |              |     |     |    |        |      |         |            |
|   |      |      |      |      |    |              |     |     |    |        |      |         |            |
|   |      |      |      |      |    |              |     |     |    |        |      |         |            |
|   |      |      |      |      |    |              |     |     |    |        |      |         |            |

Figure 4-12 Current Screen

Operations of the *Current* screen are similar to that in **4.6.2 Historical Results**, except that you can only view and process the sample results of current day since powering on and can rerun tests. For other operations, refer to **4.6.2 Historical Results**.
#### Rerun

At the *Current* screen, after selecting a test and a sample, click *Rerun* to pop up the *Rerun* dialog box, as shown in Figure 4-13, where you can rerun corresponding sample tests of current day since powering on.

Figure 4-13 Rerun Dialog Box

| Re | erun              |
|----|-------------------|
|    | C Selected Sample |
|    | Selected Run      |
|    | C Selected Test   |
|    | C All Runs        |
|    |                   |
|    | OK Caraci         |
|    |                   |

The following table explains the parameters of the dialog box.

| Parameter          | Description                                                                               |
|--------------------|-------------------------------------------------------------------------------------------|
| Selected<br>Sample | Rerun all sample tests of the selected sample that have been finished or have no results. |
| Selected Run       | Rerun the selected test for the selected sample only.                                     |
|                    | It's only available for the test that has been finished or has no result.                 |
| Selected Test      | Rerun the selected test for all samples that have been finished or have no results.       |
| All Runs           | Rerun all the sample tests that have been finished or have no results.                    |

The following table introduces the buttons of the dialog box.

| Button | Function                                                                                                    |
|--------|----------------------------------------------------------------------------------------------------|
| OK     | Click this button to pop up the following dialog box.                                                                                                    |
|        | Confirm                                                                                                    |
|        | You have chosen to rerun the test. All the existing test results<br>will be invalidated. Please check the positions and remaining<br>volumes of related reagents, samples, calibrators, and<br>controls. Do you want to continue? |
|        | OK Cancel                                                                                                    |
|        | In this dialog box, click <b>OK</b> to rerun the selected test(s), or click <b>Cancel</b> to abort rerunning.                                                                                                    |
| Cancel | Click this button to cancel rerunning.                                                                                                    |

### 4.6.2 Historical Results

Click *History* to enter the *History* screen, as shown in Figure 4-14, where you can view and edit historical test results.

| oa  | Po   | Туре | STAT | Name | Ge | Request D   | Test | Re | Status | Conc | Ref. Ra | Output |
|-----|------|------|------|------|----|-------------|------|----|--------|------|---------|--------|
| }   | 2-54 | Se   | N    |      |    | 6/19/2007   | T    |    | Pen    |      |         | N_N    |
| 2   | 2-S3 | Se   | N    |      |    | 6/19/2007   | GLU  |    | Pen    |      |         | N_N    |
|     | 2-S2 | Se   | N    |      |    | 6/19/2007   | U    |    | Pen    |      |         | N_N    |
| 5   | 2-S4 | Se   | N    |      |    | 6/15/2007   |      |    |        |      |         |        |
| 1   | 2-S3 | Se   | N    |      |    | 6/15/2007   |      |    |        |      |         |        |
| 3   | 2-S2 | Se   | N    |      |    | 6/15/2007   |      |    |        |      |         |        |
|     | 2-S1 | Se   | N    |      |    | 6/13/2007   |      |    |        |      |         |        |
| }   | 4-S2 | Se   | N    |      |    | 6/12/2007   |      |    |        |      |         |        |
|     | 4-S1 | Se   | N    |      |    | 6/12/2007   |      |    |        |      |         |        |
| i – | 3-S2 | Se   | N    |      |    | 6/12/2007   |      |    |        |      |         |        |
| i   | 3-S1 | Se   | N    |      |    | 6/12/2007   |      |    |        |      |         |        |
| 4   | 2-S2 | Se   | N    |      |    | 6/12/2007   |      |    |        |      |         |        |
| }   | 2-S1 | Se   | N    |      |    | 6/12/2007   |      |    |        |      |         |        |
| 2   | 1-S2 | Se   | N    |      |    | 6/12/2007   |      |    |        |      |         |        |
|     | 1-S1 | Se   | N    |      |    | 6/12/2007   |      |    |        |      |         |        |
| 32  | 6-S2 | Se   | N    |      |    | 6/11/2007   |      |    |        |      |         |        |
| 11  | 6-S1 | Se   | N    |      |    | 6/11/2007   |      |    |        |      |         |        |
| 30  | 6-S7 | Se   | N    |      |    | 6/11/2007   |      |    |        |      |         |        |
| 29  | 6-S6 | Se   | N    |      |    | 6/11/2007   |      |    |        |      |         |        |
| 8   | 6-S5 | Se   | N    |      |    | 6/11/2007 🗈 |      |    |        |      |         |        |

Figure 4-14 Results Screen

At the *History* screen, (*View Results*) *By Sample* refers to displaying the results by sample; (*View Results*) *By Test* refers to displaying the results by test.

After clicking a title bar, an upward arrow or downward arrow will appear which means the current results are arranged according to the ascendent or descendent order of the selected title bar. See the figure below. The upward arrow means

ascendant ordering and the downward arrow means descendent ordering. The results can be ordered by any title bar at the *History* screen.

| Fi         | gure   | 4-1   | 5 Tit | tle Ba | ar and  | Arrov | VS        |   |        |            |            |        |      |         |            |    |
|------------|--------|-------|-------|--------|---------|-------|-----------|---|--------|------------|------------|--------|------|---------|------------|----|
| Up         | ward a | arro  | W     |        | Title b | ar    |           | D | own    | ward       | arrow      | 7      |      |         |            |    |
|            |        |       |       |        |         |       |           |   |        |            |            |        |      |         |            |    |
|            | Curre  | nt    |       | Histo  | ry      |       |           |   |        |            |            |        |      |         |            |    |
| ۲ <b>۰</b> | iew Re | sults |       |        |         |       |           |   |        |            |            |        |      |         |            |    |
|            | 🖲 Ву   | Sam   | ple   | О Ву   | Test    |       |           |   |        |            |            |        |      |         |            |    |
|            |        | o     | Туре  | STAT   | Name    | ) Ge  | Request D | ⊢ | $\Box$ | <b>T</b> ∇ | <u></u> де | Status | Conc | Ref. Ra | Outpu      | Jt |
| 7          | -2     | -S2   | Se    | N      | $\sim$  |       | 6/19/2007 |   |        | TC         |            | No R   |      |         | N_N        |    |
| 1          | 2      | -S1   | Se    | N      |         |       | 6/13/2007 |   |        | Р          |            | No R   |      |         | N_N        |    |
| 1          | 1      | -S1   | Se    | N      |         |       | 6/12/2007 |   |        | C          |            | No R   |      |         | <u>N_N</u> |    |
| 1          | 2      | -S1   | Se    | N      |         |       | 6/11/2007 |   |        |            |            |        |      |         |            |    |
| 1          | 2      | -S1   | Se    | N      |         |       | 6/10/2007 |   |        |            |            |        |      |         |            |    |
| 1          | 2      | -S1   | Se    | N      |         |       | 6/8/2007  |   |        |            |            |        |      |         |            |    |
| 1          | 2      | -S1   | Se    | N      |         |       | 6/7/2007  |   |        |            |            |        |      |         |            |    |
| 1          |        |       | Se    | N      |         |       | 6/6/2007  |   |        |            |            |        |      |         |            |    |
| 1          |        |       | Se    | N      |         |       | 6/5/2007  |   |        |            |            |        |      |         |            |    |
| 1          |        |       | Se    | N      |         |       | 6/4/2007  |   |        |            |            |        |      |         |            |    |
| 2          | 2      | -S3   | Se    | N      |         |       | 6/19/2007 |   |        |            |            |        |      |         |            |    |
| 2          | 1      | -S2   | Se    | N      |         |       | 6/12/2007 |   |        |            |            |        |      |         |            |    |
| 2          | 2      | -S2   | Se    | N      |         |       | 6/11/2007 |   |        |            |            |        |      |         |            |    |
| 2          | 2      | -S2   | Se    | N      |         |       | 6/10/2007 |   |        |            |            |        |      |         |            |    |
| 2          | 2      | -S2   | Se    | N      |         |       | 6/8/2007  |   |        |            |            |        |      |         |            |    |
| 2          | 2      | -S2   | Se    | N      |         |       | 6/7/2007  |   |        |            |            |        |      |         |            |    |
| 2          |        |       | Se    | N      |         |       | 6/6/2007  |   |        |            |            |        |      |         |            |    |
| 2          |        |       | Se    | N      |         |       | 6/5/2007  |   |        |            |            |        |      |         |            |    |
| 2          |        |       | Se    | N      |         |       | 6/4/2007  |   |        |            |            |        |      |         |            |    |
| 3          | 2      | -S4   | Se    | N      |         |       | 6/19/2007 | - |        |            |            |        |      |         |            |    |

The following table introduces the buttons on the screen.

| Button  | Function                                                                                                    |
|---------|----------------------------------------------------------------------------------------------------|
| Search  | Click this button to pop up the <b>Conditions</b> dialog box, where you can set the searching conditions.                                                                                                    |
|         | For more information about the <b>Conditions</b> dialog box, refer to <b>Conditions</b> in this section.                                                                                                    |
| Add     | Click this button to pop up the <i>Add Off-system Tests</i> dialog box, where you can add off-system test results to samples.                                                                                                    |
|         | For more information about the <i>Add Off-system Tests</i> dialog box, refer to <b>Add Off-system Test Results</b> in this section.                                                                                                |
| Details | After selecting a sample, click this button to pop up the <b>Sample</b> <i>Information</i> dialog box, where you can view and edit the information of the selected sample.                                                         |
|         | For more information about the <i>Sample Information</i> dialog box, refer to <b>4.1.1 Sample Information</b> in this section.                                                                                                    |
| Compen. | This button is only available when you select ( <i>View Results</i> ) <i>By Test</i> .                                                                                                    |
|         | After selecting a test, click this button to pop up the <b>Compensate</b><br><b>Results</b> dialog box, where you can edit (including Linear<br>Transform and Calibration Transform) the searched results of the<br>selected test. |
|         | For more information about the <i>Compensate Results</i> dialog box, refer to <b>Compensate Results</b> in this section.                                                                                                    |

| Button      | Function                                                                                                    |
|-------------|----------------------------------------------------------------------------------------------------|
| Edit        | After selecting a test, click this button to pop up the <i>Edit Results</i> dialog box, where you can edit the result of the selected test.                                                      |
|             | For more information about the <i>Edit Results</i> dialog box, refer to <b>Edit Results</b> in this section.                                                                                     |
| Reac. Curve | After selecting a test, click this button to pop up the <i>Reaction Curve</i> dialog box that displays the reaction curve of the selected test.                                                  |
|             | For more information about the <i>Reaction Curve</i> dialog box, refer to <b>Reaction Curve</b> in this section.                                                                                 |
| Delete      | After selecting a test, click this button to pop up the <b>Delete</b> dialog box, where you can delete relevant results.                                                                         |
|             | For more information about the <i>Delete</i> dialog box, refer to <b>Delete Results</b> in this section.                                                                                         |
| Default     | After selecting a test that has replicate or rerun results, click this button to pop up the <b>Set Defaults</b> dialog box, where you can set the selected test result as default to be printed. |
|             | For more information about the <b>Set Defaults</b> dialog box, refer to <b>Default</b> in this section.                                                                                          |
| Print       | After selecting a test, click this button to pop up the <i>Print</i> dialog box, where you can print relevant results.                                                                           |
|             | For more information about the <i>Print</i> dialog box, refer to <b>Print Results</b> in this section.                                                                                           |
| Trend Curve | This button is only available when you select ( <i>View Results</i> ) <i>By Test</i> .                                                                                                    |
|             | After selecting a test, click this button to pop up the <i>Result Trend Curve</i> dialog box, where you can view the result trend curve of the selected test.                                    |
|             | For more information about the <b>Result Trend Curve</b> dialog box, refer to <b>Result Trend Curve</b> in this section.                                                                         |
| Send        | After selecting a test result, click this button to pop up the <b>Send <i>Test Results</i></b> dialog box, where you can send test results to LIS host.                                          |
|             | For more information about the <b>Send Test Results</b> dialog box, refer to <b>Send Results</b> in this section.                                                                                |

### 4.6.2.1 Conditions

At the *History* screen, click *Search* to pop up the *Conditions* dialog box, as shown in Figure 4-16, where you can enter the conditions to search the results you want.

| Conditions    |               |
|---------------|---------------|
|               |               |
| Sample ID     | ×             |
| Name          |               |
| Gender        |               |
| STAT          |               |
| Test          |               |
| Age           | Year 🗸        |
| MRN           |               |
| Admission No. |               |
| Bed No.       |               |
| Department    |               |
| Sample Type   |               |
| Zone No.      |               |
| Bar Code      |               |
| SS No.        |               |
|               |               |
|               |               |
|               | Search Cancel |

Figure 4-16 Conditions Dialog Box

The following table explains the parameters of the dialog box.

The parameters of this dialog box constitute the searching conditions. Void means the parameter is exclusive.

| Parameter | Description                                                            |  |  |  |  |  |
|-----------|------------------------------------------------------------------------|--|--|--|--|--|
| Date/Time | Select date and time when samples are analyzed.                        |  |  |  |  |  |
|           | The first drop-down list box is start date and the second is end date. |  |  |  |  |  |
| Sample ID | Enter the No. of samples you want to search.                           |  |  |  |  |  |
|           | The first edit box is start No. and the second is end No.              |  |  |  |  |  |
| Name      | Name of the patient.                                                   |  |  |  |  |  |
| Gender    | Gender of the patient.                                                 |  |  |  |  |  |
| STAT      | Whether the sample results to be searched are STAT or not.             |  |  |  |  |  |
| Test      | Name of the test.                                                      |  |  |  |  |  |
| Age       | Age of the patients. You must select the unit of the age.              |  |  |  |  |  |
| MRN       | Medical record number of the patient.                                  |  |  |  |  |  |
|           | The first edit box is start No. and the second is end No.              |  |  |  |  |  |

| Parameter   | Description                                               |
|-------------|-----------------------------------------------------------|
| Admission   | Admission No. of the patients.                            |
| NO.         | The first edit box is start No. and the second is end No. |
| Bed No.     | Bed No. of the patients.                                  |
|             | The first edit box is start No. and the second is end No. |
| Department  | The department by which the samples are sent.             |
| Sample Type | The type of the samples.                                  |
| Zone No.    | No. of patient zone where the patient stays.              |
| Bar Code    | The barcode information of the sample.                    |
| SS No.      | Medical insurance No. or social insurance No.             |

The following table introduces the buttons of the dialog box.

| Button | Function                                                                                                    |
|--------|----------------------------------------------------------------------------------------------------|
| Search | After setting the conditions, click this button, and then the system will search results according to the conditions and display the qualified ones on the <i>History</i> screen. |
| Cancel | Click this button to exit this dialog box without searching.                                                                                                    |

### 4.6.2.2 Add Off-system Test Results

At the *History* screen, click *Add* to pop up the *Add Off-system Tests* dialog box, as shown in Figure 4-17, where you can set off-system test results for samples.

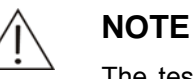

The test that is not run on this analyzer is considered as off-system test, which can be printed out in the patient report.

Figure 4-17 Add Off-system Tests Dialog Box

| Add off-system Tes | ts              |
|--------------------|-----------------|
| Test               | Off-system1     |
| Full Name          |                 |
| Result Type        | Quantitative    |
| Unit               | g/ml 🔽          |
| Sample ID          | 3 3             |
| Date               | 6/19/2007       |
| Result             |                 |
|                    |                 |
|                    | OK Cancel Close |
|                    |                 |

The following table explains the parameters of the dialog box.

| Parameter   | Description                                                                                                    |
|-------------|----------------------------------------------------------------------------------------------------|
| Test        | Name of the off-system test.                                                                                                   |
| Full Name   | Full name of the off-system test. It cannot be edited.                                                                         |
| Result Type | Property of the off-system test. It cannot be edited.                                                                          |
| Unit        | Unit of the off-system test result. It cannot be edited. It's only available for quantitative off-system test.                 |
| Sample ID   | No. of the samples.                                                                                                    |
|             | The first edit box is starting No. and the second is ending No.                                                                |
| Date        | The date when the off-system test was run.                                                                                     |
| Result      | Result of the off-system test. For a qualitative test, it is a drop-down list box; for a quantitative test, it is an edit box. |

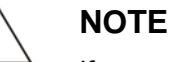

If some samples in the range of **Sample ID** either are inexistent or have results of the selected off-system test, the analyzer will ignore these samples and only set results for others in the range of **Sample ID**.

The following table introduces the buttons of the dialog box.

| Button | Function                                                                                                |
|--------|----------------------------------------------------------------------------------------------------|
| OK     | After setting the off-system test result for the selected sample, click this button to save settings.   |
| Cancel | After setting the off-system test result for the selected sample, click this button to cancel settings. |
| Close  | Click this button to exit the Add Off-system Tests dialog box.                                          |

### 4.6.2.3 Compensate Results

At the *History* screen, after selecting (*View Results*) *By Test* and a test, click *Compen.* to pop up the *Compensate Results* dialog box, as shown in Figure 4-18, where you can edit (including Linear Transform and Calibration Transform) the searched sample results of the selected test.

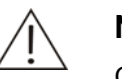

#### NOTE

Compensation is not available for calculation tests and off-system tests.

If the compensated test is also a part of a calculation test, the analyzer will automatically recalculate the calculation test with the latest test result.

Figure 4-18 Compensate Results Dialog Box

| Compensate Results                                                                                       |
|----------------------------------------------------------------------------------------------------|
| Test ALT                                                                                                 |
| $Y = \begin{bmatrix} 1 \\ X \end{bmatrix} + \begin{bmatrix} 0 \\ Save \end{bmatrix}$                     |
| Note:<br>Y=aX + b (X-Original concentration, Y-New concentration)                                        |
| Calibration Transform Rule Two-point Linear                                                              |
| Formula $R = aC + b$                                                                                     |
| Rgt. Blk.         K         R0         A         B         C         D           0           0         0 |
| Note:<br>Parameters to be used are shown above.                                                          |
| Next Previous OK Cancel Close                                                                            |

The following table explains the parameters of the dialog box.

| Parameter                | Description                                                                                                    |
|--------------------------|----------------------------------------------------------------------------------------------------|
| Test                     | Name of the test, which means to transform the searched results of this test.                                                                                      |
| Linear<br>Transform      | Select to transform all searched results of the selected test in linear way with the formula $Y=aX+b$ .                                                            |
|                          | Where,                                                                                                    |
|                          | X – The result before being transformed.                                                                                                    |
|                          | Y – The result after being transformed.                                                                                                    |
|                          | a, b – Coefficients of the linear transform, which can be entered in the edit box.                                                                                 |
| Calibration<br>Transform | Select to transform all searched results of the selected test through calibration, which means to recalculate the results with the default calibration parameters. |
| Rule                     | The calibration rule used to obtain the default calibration parameters.                                                                                            |
| Formula                  | The calibration formula used to obtain the default calibration parameters.                                                                                         |
| Rgt. Blk.                | Reagent blank.                                                                                                    |
| К                        | Parameter K.                                                                                                    |
| R0                       | Parameter R0.                                                                                                    |

| Parameter | Description  |
|-----------|--------------|
| А         | Parameter A. |
| В         | Parameter B. |
| С         | Parameter C. |
| D         | Parameter D. |

The following table introduces the buttons of the dialog box.

| Button   | Function                                                                                                    |
|----------|----------------------------------------------------------------------------------------------------|
| Next     | Click this button to view next test.                                                                                    |
| Previous | Click this button to view previous test.                                                                                |
| ОК       | Click this button to start transforming all searched results of the selected test in linear way or through calibration. |
| Cancel   | Click this button to cancel the linear or calibration transform.                                                        |
| Close    | Click this button to close the Compensate Results dialog box.                                                           |

### 4.6.2.4 Edit Results

At the *History* screen, after selecting a test that is finished or has no result or selecting an off-system test, click *Edit* to pop up the *Edit Results* dialog box, as shown in Figure 4-19, where you can edit result of the selected test.

Figure 4-19 Edit Results Dialog Box

| Edit ResultsSample I | D5                      |                |          |
|----------------------|-------------------------|----------------|----------|
| Test                 | Δ                       | Sample Type    | Serum    |
| Standard No.         |                         | Position       | 1 S7     |
| Full Name            |                         | Patient Name   |          |
| Туре                 | Quantitative            | MRN            |          |
| Reac. Туре           | Endpoint 🔽              | Tested By      | <b>v</b> |
| Pri. Wave            | 340nm                   | Orig. Result   | 0        |
| Sec. Wave            |                         | Cur. Result    | 0.5      |
| Ref. Range           |                         | Unit           | g/ml 💌   |
| Remark               | ICB; EDT                |                | *<br>*   |
|                      |                         |                | A        |
|                      | I                       |                |          |
| Description          |                         |                | ▼ Add    |
| History Recor        | 2007.10.23 15:42:13 Adm | iin (0 -> 0.5) | <u> </u> |
|                      |                         |                | <b>•</b> |
|                      |                         |                |          |
| Previous             | Next 0                  | K Car          | Close    |

The following table explains some parameters of the dialog box.

| Parameter     | Description                                                                                                    |
|---------------|----------------------------------------------------------------------------------------------------|
| Orig. Result  | Result of the test calculated by the system. It cannot be edited.                                                                     |
| Cur. Result   | Default result of the test. If the test has not been edited, the result is the original one; otherwise, the result is the latest one. |
| Remark        | Remarks on the test.                                                                                                    |
| Description   | Description of the test result.                                                                                                    |
| History Recor | Historical modification record, including time, modifier and results                                                                  |

| Button   | Function                                                                      |
|----------|-------------------------------------------------------------------------------|
| Add      | Click this button to add the selected <b>Description</b> to <b>Remark</b> .   |
| Previous | Click this button to display the previous test result for the current sample. |
| Next     | Click this button to display the next test result for the current sample.     |
| ОК       | Click this button to save modification to the test result.                    |

| Button | Function                                                     |
|--------|--------------------------------------------------------------|
| Cancel | Click this button to cancel modification to the test result. |
| Close  | Click this button to exit the Edit Results dialog box.       |

Some measurements or data may influence the test results, though not serious, will disturb your judgment. When printing or searching test results, pay much attention to those ones that are flagged by "!". The following table describes all flags that are used on the system.

| Flag | Description                                       |
|------|---------------------------------------------------|
| NBP  | No balance point                                  |
| NLN  | No linearity range                                |
| LNE  | Linearity of reaction curve too low               |
| RCE  | Response calculation error                        |
| ROL  | Response lower than that of weakest calibrator    |
| ROH  | Response higher than that of strongest calibrator |
| LRL  | Concentration lower than linearity low limit      |
| LRH  | Concentration exceeds linearity high limit        |
| RFL  | Concentration too low                             |
| RFH  | Concentration too high                            |
| ABL  | Absorbance too low                                |
| ABH  | Absorbance too high                               |
| RBL  | Reagent blank too low                             |
| RBH  | Reagent blank too high                            |
| MBL  | R2 blank too low                                  |
| MBH  | R2 blank too high                                 |
| SBL  | Sample blank too low                              |
| SBH  | Sample blank too high                             |
| BOE  | Substrate depleted                                |
| PRO  | Prozone check abnormal                            |
| COV  | Calibration parameter calculation failed          |
| CSD  | Calibration SD too high                           |
| FAC  | Factor difference too high                        |
| COL  | Correlation coefficient too low                   |
| DUP  | Incomplete replicate calibration data             |
| MON  | Calibration curve not monotonic                   |
| CCE  | Concentration calculation failed                  |
| NID  | Incomplete test data                              |
| NDP  | Incomplete replicate test data                    |
| UCL  | Out of control                                    |

| ASD | Sample dispensing delayed         |
|-----|-----------------------------------|
| R2D | R2 dispensing delayed             |
| LDD | Photoelectric measurement delayed |
| EDP | Replicate error too high          |
| BRL | Blank response too low            |
| BRH | Blank response too high           |
| SEN | Calibration sensitivity too low   |
| ICB | Incubation                        |
| ETR | Measurement range exceeded        |
| EDT | Result edited                     |
| CAL | Result compensated                |
| RCC | Calibration result calculated     |

### 4.6.2.5 Reaction Curve

At the *History* screen, after selecting a test, click *Reac. Curve* to pop up the *Reaction Curve* dialog box, as shown in Figure 4-20, where you can view the reaction curve of the test.

Figure 4-20 Reaction Curve Dialog Box

| Test            | ALT       | <b>•</b>         | Date             | 2007-8-29 9:33:07         |  |  |
|-----------------|-----------|------------------|------------------|---------------------------|--|--|
| Sample ID       | 2         |                  | Recult           | 41.5                      |  |  |
| Sample ID       |           |                  | nesun            |                           |  |  |
| Patient         |           |                  | Ref. Range       |                           |  |  |
| Sample Position | 2         | S1               | Cuvette Position | 16                        |  |  |
| Reaction Curve  |           |                  |                  |                           |  |  |
| Absorbance      |           |                  |                  |                           |  |  |
| 16000           |           | +\$              | +R2              |                           |  |  |
| 15100           |           |                  |                  |                           |  |  |
| 14200           |           |                  |                  | ms                        |  |  |
| 13300           |           |                  |                  |                           |  |  |
| 12400           |           |                  |                  |                           |  |  |
| 11500           |           |                  |                  |                           |  |  |
| 10600           |           |                  |                  |                           |  |  |
| 9700            |           |                  |                  |                           |  |  |
| 8800            |           |                  |                  |                           |  |  |
| 7900            |           |                  |                  |                           |  |  |
| 7000            |           |                  |                  |                           |  |  |
| 6100            |           |                  |                  |                           |  |  |
| 6200            |           |                  |                  |                           |  |  |
| 2400            |           |                  |                  |                           |  |  |
| 2500            |           |                  |                  |                           |  |  |
| 1600            |           |                  |                  | SW SW                     |  |  |
| 700             |           |                  |                  |                           |  |  |
| 200             |           |                  |                  |                           |  |  |
| 1100            |           |                  |                  |                           |  |  |
| 0 2 4 6         | 8 10 12   | 14 16 18 20 22 2 | 4 26 28 30 32 34 | 36 38 40 42 44 46 48 50 5 |  |  |
|                 |           |                  |                  | Period                    |  |  |
|                 |           |                  |                  |                           |  |  |
|                 |           |                  |                  |                           |  |  |
|                 |           |                  |                  |                           |  |  |
| Refresh I       | Reac.Data | Delete           | Print Pres       | vious Next Close          |  |  |

| Button  | Function                                                 |
|---------|----------------------------------------------------------|
| Refresh | Click this button to refresh the current reaction curve. |
|         |                                                          |

Reac. Data Click this button to pop up a dialog box to display the reaction data of current curve.

| Click Print to print the | reaction data. |  |
|--------------------------|----------------|--|
|--------------------------|----------------|--|

| Perio | Pri   | Pri. Abs. | Sec | Sec. Abs. | Abs. Diff. |   |
|-------|-------|-----------|-----|-----------|------------|---|
| 0     | 340nm | 0.000000  |     |           |            |   |
| 1     | 340nm | 0.000000  |     |           |            |   |
| 2     | 340nm | 0.000000  |     |           |            |   |
| 3     | 340nm | 0.000000  |     |           |            |   |
| 4     | 340nm | 0.000000  |     |           |            |   |
| 5     | 340nm | 0.000000  |     |           |            |   |
| 6     | 340nm | 0.000000  |     |           |            |   |
| 7     | 340nm | 0.000000  |     |           |            |   |
| 8     | 340nm | 0.000000  |     |           |            |   |
| 9     | 340nm | 0.000000  |     |           |            |   |
| 10    | 340nm | 0.000000  |     |           |            |   |
| 11    | 340nm | 0.000000  |     |           |            |   |
| 12    | 340nm | 0.000000  |     |           |            |   |
| 13    | 340nm | 0.000000  |     |           |            |   |
| 14    | 340nm | 0.000000  |     |           |            |   |
| 15    | 340nm | 0.000000  |     |           |            |   |
| 16    | 340nm | 0.000000  |     |           |            |   |
| 17    | 340nm | 0.000000  |     |           |            |   |
|       | 0.40  |           |     |           |            | 2 |

#### Delete

Click this button to pop up the dialog box as shown below.

-

| E | onfirm                                                                                                |  |
|---|----------------------------------------------------------------------------------------------------|--|
|   | You have chosen to delete the test results. You cannot undo<br>the deletion. Do you want to continue? |  |
|   | OK Cancel                                                                                             |  |

Click **OK** to delete the selected test, click **Cancel** to abort the deletion.

| Print    | Click this button to print the current reaction curve.                                       |
|----------|----------------------------------------------------------------------------------------------|
| Previous | Click this button to display the reaction curve of the previous test for the current sample. |
| Next     | Click this button to display the reaction curve of the next test for the current sample.     |
| Close    | Click this button to close the <i>Reaction Curve</i> dialog box.                             |

### 4.6.2.6 Delete Results

At the *History* screen, after selecting a sample and a test, click *Delete* to pop up the *Delete* dialog box, as shown in Figure 4-21, where you can delete relevant test results.

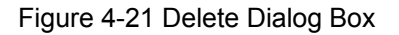

| )ele | te                           |
|------|------------------------------|
|      | © Results of Selected Sample |
|      | Currently Selected Result    |
|      | O Results of Selected Test   |
|      | O All Results                |
|      |                              |
|      | OK Cancel                    |

The following table explains the parameters of the dialog box.

| Parameter                        | Description                                         |
|----------------------------------|-----------------------------------------------------|
| Results of<br>Selected<br>Sample | Delete all searched results of the selected sample. |
| Currently<br>Selected<br>Result  | Delete the test result currently selected.          |
| Results of<br>Selected Test      | Delete all searched results of the selected test.   |
| All Results                      | Delete all results currently searched.              |

The following table introduces the buttons of the dialog box.

| Button | Function                                                                                              |
|--------|----------------------------------------------------------------------------------------------------|
| OK     | Click this button to pop up the following dialog box.                                                 |
|        | Confirm                                                                                               |
|        | You have chosen to delete the test results. You cannot undo<br>the deletion. Do you want to continue? |
|        | OK Cancel                                                                                             |

Click **OK** to delete the specified result(s); click **Cancel** to abort the deletion.

Cancel

Click this button to cancel the deletion.

### 4.6.2.7 Default

At the *History* screen, select a sample that has replicate or rerun results, click *Default* to display the following dialog box.

| Figure 4-22 Set Defaults Dialog Bc |
|------------------------------------|
|------------------------------------|

|   | Test | Sam | Re  | Status   | Conc  | Ref. Range |
|---|------|-----|-----|----------|-------|------------|
|   | ALT  | 1   | 1/2 | Finished | 28.77 |            |
| * | ALT  | 1   | 2/2 | Finished | 29.09 |            |
|   |      |     |     |          |       |            |
|   |      |     |     |          |       |            |
|   |      |     |     |          |       |            |
|   |      |     |     |          |       |            |
| - |      |     |     |          |       |            |
|   |      |     |     |          |       |            |
|   |      |     |     |          |       |            |
|   |      |     |     |          |       |            |
|   |      |     |     |          |       |            |

The following table explains the parameters of the dialog box.

| Parameter   | Description                                                                                      |
|-------------|--------------------------------------------------------------------------------------------------|
| Reac. Curve | After selecting a test result, click this button to pop up the <i>Reaction Curve</i> dialog box. |
|             | Reaction Curve                                                                                   |
|             |                                                                                                  |
| ОК          | Click this button to set the selected result as default result of                                |
|             | selected test.                                                                                   |
| Close       | Click this button to close the dialog box.                                                       |

### 4.6.2.8 Print Results

At the *History* screen, after selecting a test, click *Print* to pop up the *Print* dialog box, as shown in Figure 4-23, where you can print relevant results.

Figure 4-23 Print Dialog Box

| Pri | nt                                                                                |
|-----|-----------------------------------------------------------------------------------|
|     | <ul> <li>Results of Selected Sample</li> <li>Currently Selected Result</li> </ul> |
|     | O Results of Selected Test                                                        |
|     | O All Results                                                                     |
|     | C Skip Printed                                                                    |
|     |                                                                                   |
|     | OK Cancel                                                                         |

The following table explains the parameters of the dialog box.

| Parameter                        | Description                                                           |
|----------------------------------|-----------------------------------------------------------------------|
| Results of<br>Selected<br>Sample | Print all searched results of the selected sample.                    |
| Currently<br>Selected<br>Result  | Print the test result currently selected.                             |
| Results of<br>Selected Test      | Print all searched results of the selected test.                      |
| All Results                      | Print all results currently searched.                                 |
| Skip Printed                     | Select this checkbox to neglect the results that are already printed. |

The following table introduces the buttons of the dialog box.

| Button | Function                                            |
|--------|-----------------------------------------------------|
| OK     | Click this button to print the specified result(s). |
| Cancel | Click this button to cancel printing.               |

### 4.6.2.9 Result Trend Curve

At the *History* screen, after selecting (*View Results*) *By Test* and a test, click the *Trend Curve* button to pop up the *Result Trend Curve*, as shown in Figure 4-24, where you can view the result trend curve of the selected test.

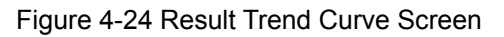

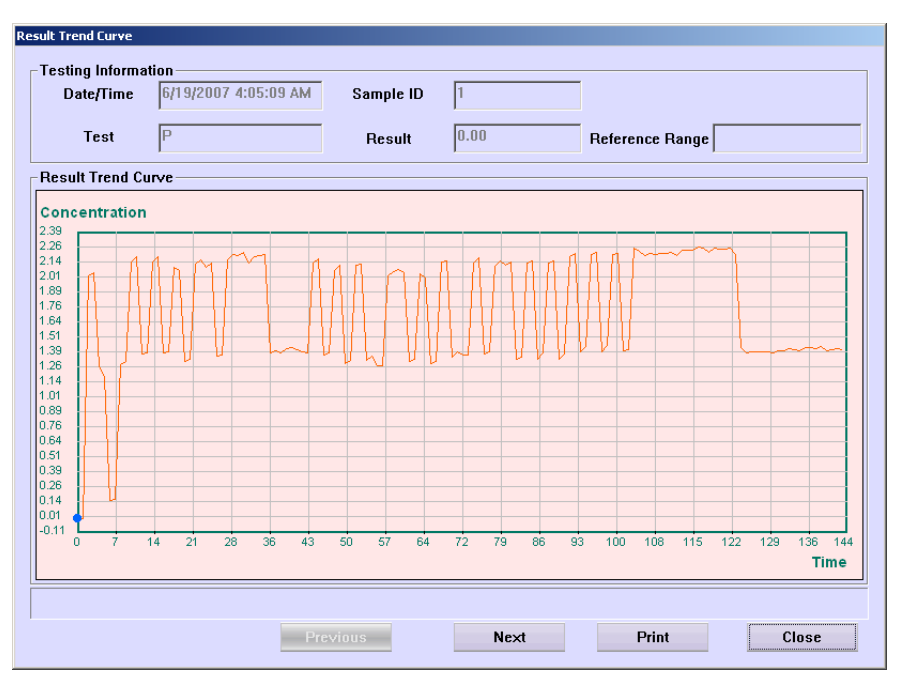

The following table explains the parameters of the screen.

| Parameter          | Description                                                                                       |
|--------------------|---------------------------------------------------------------------------------------------------|
| Date/Time          | Request time of the run, It corresponds to the blue point on the result trend curve.              |
| Sample ID          | Sample ID of the run. It corresponds to the blue point on the result trend curve.                 |
| Test               | The test that is corresponding to the result trend curve.                                         |
| Result             | The result of the run that is corresponding to the blue point on the result trend curve.          |
| Reference<br>Range | The reference range of the run that is corresponding to the blue point on the result trend curve. |

| Button   | Function                                                                                                    |
|----------|----------------------------------------------------------------------------------------------------|
| Previous | Click this button to display the testing information of the previous run, which is corresponding to the blue point on the curve. |
| Next     | Click this button to display the testing information of the next run, which is corresponding to the blue point on the curve.     |
| Print    | Click this button to print the current curve.                                                                                    |
| Close    | Click this button to close the <b>Result Trend Curve</b> dialog box.                                                             |

### 4.6.2.10 Send Results

At the *History* screen, after selecting a test, click *Send* to pop up the *Send Test Results* dialog box, as shown in Figure 4-25, where you can send test results to LIS host.

| $\wedge$   | NOTE:   |   |  |
|------------|---------|---|--|
| <u>/:\</u> | Sendina | r |  |

Sending results to LIS host is allowed only when the system is connected to LIS successfully.

#### Figure 4-25 Send Test Results Dialog Box

| 5end Test Results |                                                                                           |  |
|-------------------|-------------------------------------------------------------------------------------------|--|
|                   | <ul> <li>Of Selected Sample</li> <li>Of Selected Run</li> <li>Of Selected Test</li> </ul> |  |
|                   | C All                                                                                     |  |
|                   | C Skip Sent                                                                               |  |
|                   |                                                                                           |  |
|                   | OK                                                                                        |  |

The following table explains the parameters on the dialog box.

| Parameter             | Description                                                                |
|-----------------------|----------------------------------------------------------------------------|
| Of Selected<br>Sample | Send all test results of selected sample.                                  |
| Of Selected<br>Run    | Send currently selected test result.                                       |
| Of Selected<br>Test   | Send all sample results of selected test.                                  |
| All                   | Send all results searched.                                                 |
| Skip Sent             | Select this check box to neglect the results that are already sent to LIS. |

The following table introduces the buttons of the dialog box.

| Button | Function                                                     |
|--------|--------------------------------------------------------------|
| OK     | Click this button to send the specified test results to LIS. |
| Cancel | Click this button to abort the sending oepration.            |

# 4.7 Replace

To replace the cuvettes, click *Replace* to pop up the dialog box, as shown in Figure 4-26.

Figure 4-26 Confirm Dialog Box 4

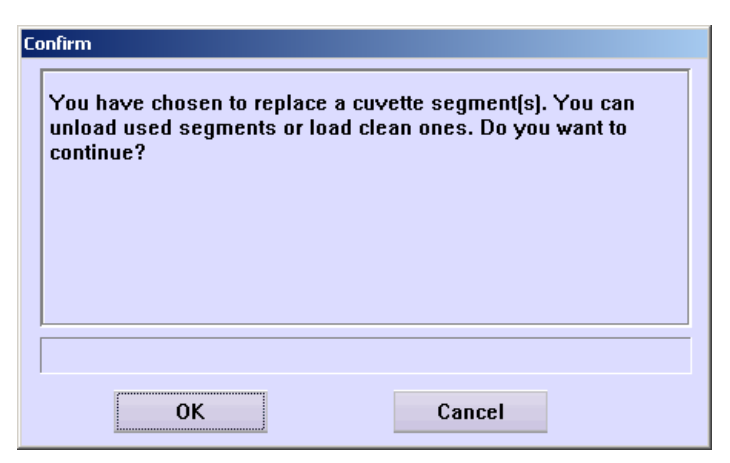

| Button | Function                                                                            |
|--------|-------------------------------------------------------------------------------------|
| ОК     | Click this button to pop up the <i>Replace</i> dialog box, as shown in Figure 4-26. |
| Cancel | Click this button to cancel replacing.                                              |

Figure 4-27 Replace Dialog Box

| Replace |                                                     |                                         |                              |                                                       |
|---------|-----------------------------------------------------|-----------------------------------------|------------------------------|-------------------------------------------------------|
|         | Place clean cuve<br>you want to repla<br>to cancel. | tte segment in cu<br>ice. Click Replace | irrent posi<br>e to start ro | tion and select next one<br>eplacing, or click Finish |
|         | Current                                             | Cuvette Seg. 1                          | •                            | All Used                                              |
|         | Next                                                | Cuvette Seg. 2                          | •                            | All Used                                              |
|         | ☐ Keep Cuvettes ☐ Retest Background                 |                                         |                              |                                                       |
|         |                                                     |                                         |                              |                                                       |
|         |                                                     |                                         |                              |                                                       |
|         | F                                                   | leplace                                 | Finis                        | sh                                                    |

The following table explains the parameters of the dialog box.

| Parameter            | Description                                                                                                    |  |  |
|----------------------|----------------------------------------------------------------------------------------------------|--|--|
| Current              | You can load/unload a cuvette segment at this position on the reaction disk. It cannot be edited.                                                        |  |  |
| Next                 | You will load/unload a cuvette segment at this position on the reaction disk for the next time.                                                          |  |  |
| Keep Cuvettes        | Select to rotate the reaction disk without loading/unloading the current cuvette segment, and the status of current cuvette segment will not be changed. |  |  |
|                      | If this parameter is selected, you have no need to do anything to the current cuvette segment.                                                           |  |  |
| Retest<br>Background | Select to re-test the background after unloading the current cuvette segment. Ensure the current cuvette segment has been unloaded before selecting.     |  |  |

The following table introduces the buttons of the dialog box.

| Button  | Function                                                                                                    |
|---------|----------------------------------------------------------------------------------------------------|
| Replace | After setting the parameters, if you have selected <i>Keep Cuvettes</i> , click this button to announce the analyzing unit to execute the replacing operation.                                                    |
|         | After setting the parameters, if you have not selected <i>Keep Cuvettes</i> , replace the cuvette segment manually, and then click this button to announce the analyzing unit to execute the replacing operation. |
| Finish  | Click this button to finish replacing.                                                                                                    |

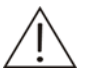

#### CAUTION

Ensure to place new cuvettes into the reaction disk when replacing cuvettes.

After replacing the cuvettes, be sure to close the small window on the reaction disk; otherwise the reaction temperature may be influenced.

When installing new reaction cuvettes, make sure to place them steadily on the reaction disk.

# 4.8 Relog

If you need to log on the operating software with other username, click this button to pop up the dialog box, as shown in Figure 4-28.

Figure 4-28 Confirm Dialog Box 5

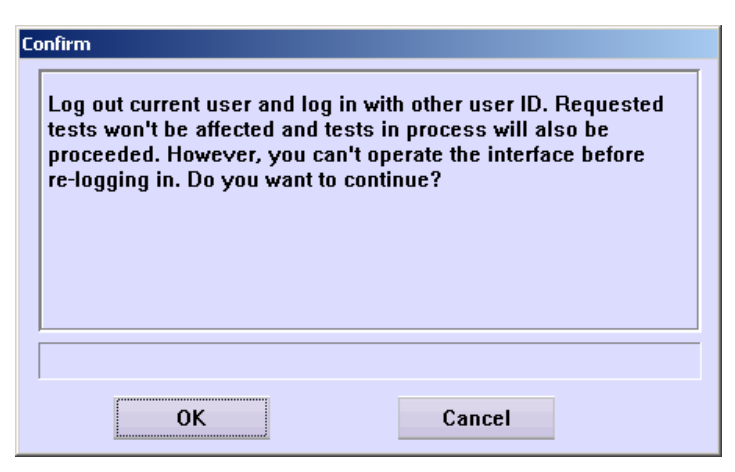

The following table introduces the buttons of the dialog box.

| Button | Function                                                                                                    |
|--------|----------------------------------------------------------------------------------------------------|
| OK     | Click this button to pop up the dialog box to enter the username<br>and password, and then you can log on as the user. |
| Cancel | Click this button to cancel relogging.                                                                                 |

# 4.9 Exit

Click *Exit* to pop up the dialog box, as shown in Figure 4-29.

| Confirm                                                                                                    |           |
|----------------------------------------------------------------------------------------------------|-----------|
| You have chosen to exit the control software. All the un<br>tests will be invalidated. Do you want to continue? | ıfinished |
|                                                                                                    |           |
|                                                                                                    |           |

Figure 4-29 Confirm Dialog Box 6

| Button | Function                                                                                                    |
|--------|----------------------------------------------------------------------------------------------------|
| ОК     | Click this button to prepare for exiting the operating software and<br>pop up the dialog box, as shown in Figure 4-29. Then you can<br>operate according to the dialog box and following ones until<br>exiting the operating software. |

| Button | Function                             |
|--------|--------------------------------------|
| Cancel | Click this button to cancel exiting. |

Figure 4-30 Shutdown Dialog Box

| s | Shutdown                                                                                                    |  |  |  |  |  |
|---|----------------------------------------------------------------------------------------------------|--|--|--|--|--|
|   | Please place detergent at position 35 of reagent disk.<br>Then click "OK" to start enhanced washing, or click "Next" to skip to<br>routine wash. If you want to cease the startup, click the "Stop" button. |  |  |  |  |  |
|   |                                                                                                    |  |  |  |  |  |
|   | Start OK Next Stop Cancel Emera Exit                                                                                                    |  |  |  |  |  |
|   |                                                                                                    |  |  |  |  |  |

# 4.10Reagent

Click *Reagent* to enter the *Reagent Setup* screen, as shown in Figure 4-31, where you can edit the reagent information.

| Reagent  | Setup               |         |          |            |      |       |    |   |             |                |
|----------|---------------------|---------|----------|------------|------|-------|----|---|-------------|----------------|
| Reagents | Reagent Information |         |          |            |      |       |    |   |             |                |
| Test     | Tests Left          | Reagent | Inventor | Inventory[ | Pos  | Estim | Ex | - | Test        | ALT 🔹          |
| ALT      | 195                 | R1      | 40000.0  | 195        | 1-9  | 0.0   | 6/ |   | -R1         |                |
|          |                     | R2      | 40000.0  | 727        | 1-10 | 0.0   | 6/ |   | Position    | 1 • 9 •        |
| CREA     | 216                 | R1      | 40000.0  | 216        | 1-11 | 0.0   | 6/ |   | Dettle Ture |                |
|          |                     | R2      | 40000.0  | 216        | 2-28 | 0.0   | 6/ |   | Dome Type   | Large Bottle 💌 |
| TBIL     | 199                 | R1      | 40000.0  | 199        | 1-12 | 0.0   | 6/ |   | Estimated   | 0              |
|          |                     | R2      | 40000.0  | 740        | 1-13 | 0.0   | 6/ |   | Exp. Date   | 6/ 4/2008      |
| GLU      | 131                 | R1      | 40000.0  | 131        | 1-14 | 0.0   | 6/ |   | Lot No      |                |
| GGT      | 195                 | R1      | 40000.0  | 195        | 1-15 | 0.0   | 6/ |   | LUCINU.     |                |
|          |                     | R2      | 40000.0  | 727        | 1-16 | 0.0   | 6/ |   | Bottle No.  |                |
| UREA     | 131                 | R1      | 40000.0  | 131        | 1-17 | 0.0   | 6/ |   | Bar Code    |                |
|          |                     | R2      | 40000.0  | 500        | 1-18 | 0.0   | 6/ |   |             | ,              |
| TP       | 195                 | R1      | 40000.0  | 195        | 1-19 | 0.0   | 6/ |   |             |                |
| AST      | 195                 | R1      | 40000.0  | 195        | 1-20 | 0.0   | 6/ |   | _R2         |                |
|          |                     | R2      | 40000.0  | 727        | 1-21 | 0.0   | 6/ |   | Position    | 1 • 10 •       |
| TC       | 131                 | R1      | 40000.0  | 131        | 1-22 | 0.0   | 6/ |   | Bottle Type | Large Bottle   |
| Р        | 131                 | R1      | 40000.0  | 131        | 1-23 | 0.0   | 6/ |   | Ectimated   | 0              |
| ALB      | 131                 | R1      | 40000.0  | 131        | 1-24 | 0.0   | 6/ |   | LSUMAICU    |                |
| IGA      | 195                 | R1      | 40000.0  | 195        | 1-25 | 0.0   | 6/ |   | Exp. Date   | 6/ 4/2008 🗾    |
|          |                     | R2      | 40000.0  | 380        | 1-26 | 0.0   | 6/ |   | Lot No.     |                |
| ALP      | 195                 | R1      | 40000.0  | 195        | 1-27 | 0.0   | 6/ |   | Pottle No   |                |
|          |                     | R2      | 40000.0  | 727        | 1-28 | 0.0   | 6/ |   | DULLE NU.   |                |
| CA-III   | 131                 | R1      | 40000.0  | 131        | 1-29 | 0.0   | 6/ |   | Bar Code    |                |
| DBIL     | 199                 | R1      | 40000.0  | 199        | 1-30 | 0.0   | 6/ | - |             |                |
|          |                     |         |          |            |      |       |    |   |             |                |
|          |                     | ОK      |          |            |      |       |    |   | Cancel      |                |
|          |                     |         |          |            |      |       |    | _ |             |                |

Figure 4-31 Reagent Setup Screen

The *Reagents* list displays the reagent information of all tests.

The following table explains the parameters on the screen.

| Parameter   | Description                                                                                                    |
|-------------|----------------------------------------------------------------------------------------------------|
| Test        | Select a test to edit the reagent information.                                                                       |
| Position    | Position of the reagent bottle on the reagent disk.                                                                  |
|             | The first drop-down list box is the No. of virtual reagent disk, and the second is the position on the reagent disk. |
| Bottle Type | Types of reagent bottle include Large bottle and Small bottle.                                                       |
| Estimated   | Estimated volume of the reagent to consume. The unit is $\mu I.$ The volume cannot be edited.                        |
| Exp. Date   | Expiration date of the reagent.                                                                                      |
| Lot No.     | Lot No. of the reagent.                                                                                              |
| Bottle No.  | Bottle No. of the reagent.                                                                                           |
| Bar Code    | Bar code of the reagent.                                                                                             |

The following table introduces the buttons on the screen.

| Button | Function                                                                       |
|--------|--------------------------------------------------------------------------------|
| ОК     | Click this button to save the reagent information set for the selected test.   |
| Cancel | Click this button to cancel the reagent information set for the selected test. |

# 4.11 Calibration

Click *Calibration* to enter the screen, where you can request calibration, view calibration results and set calibrator information.

The following sections introduce the *Calibration* screen by tab.

### 4.11.1 Calibration Request

The *Calibration Request* screen, as shown in Figure 4-32, is where you can request calibration.

Figure 4-32 Calibration Request Screen

| alibration R | lequest | Results | Calib  | rator  | ISE   |             |                    |             |             |
|--------------|---------|---------|--------|--------|-------|-------------|--------------------|-------------|-------------|
| Tests —      |         |         |        |        | Rec   | uest Type-  |                    |             |             |
| ALT.         | CREA    | TBII    | GLU    | GGT    | -   • | Calibration | 🔿 Rgt. Blk.        | 🔿 Calib.+Rg | gt. Blk     |
|              |         |         |        | -      | - Cal | ibratoro    |                    |             |             |
| UREA         | IP      | AST     | IC     | Р      |       |             | Desition           | Incontors   | Estimated   |
| ALB          | IGA     | ALP     | CA-III | DBIL   |       |             | PUSIUUII<br>0 - C1 |             |             |
| CK           | AMY     | грнг    | TG     | LIA    |       | BANDO       | 9-51               | 6380.6 ul   | 0.0 ul      |
|              | AMI     | LDITE   | 10     | UA .   |       | IGA1        | 1 - 53             | 6380.6 ul   | 0.0 ul      |
| HDL          | LDL     | MG      | AP0A1  | LP(A)  |       | IGA2        | 1-54               | 6380.6 ul   | 0.0 ul      |
| 146-         | 1190    | 4147.0  |        |        |       | IGA3        | 1 - S5             | 6380.6 ul   | 0.0 ul      |
| lanp         | HZU     | AMT-5   |        |        |       | IGA4        | 1 - S6             | 6380.6 ul   | 0.0 ul      |
|              |         |         |        |        |       | IGA5        | 2 - S5             | 6380.6 ul   | 0.0 ul      |
|              |         |         |        |        |       | HSL/LDL     | 10 - S3            | 6380.6 ul   | 0.0 ul      |
|              |         |         |        |        |       | APOA1       | 10 - S4            | 6380.6 ul   | 0.0 ul      |
|              |         |         |        |        |       | APOA2       | 10 - S5            | 6380.6 ul   | 0.0 ul      |
|              |         |         |        |        |       | APOA3       | 10 - S6            | 6380.6 ul   | 0.0 ul      |
|              |         |         |        |        |       | APOA4       | 10 - S7            | 6380.6 ul   | 0.0 ul      |
|              |         |         |        |        |       | lpa1        | 9 - S3             | 6380.6 ul   | 0.0 ul      |
|              |         |         |        |        |       | lpa2        | 9 - S4             | 6380.6 ul   | 0.0 ul      |
|              |         |         |        |        |       | lpa3        | 9 - S5             | 6380.6 ul   | 0.0 ul      |
|              |         |         |        |        |       | lpa4        | 9 - S6             | 6380.6 ul   | 0.0 ul      |
|              |         |         |        |        |       |             |                    |             |             |
| 1            |         |         |        |        |       |             |                    |             |             |
|              |         |         |        |        |       |             |                    |             |             |
|              |         |         |        |        |       |             |                    |             |             |
| _            | 0K      |         | (      | Cancel |       |             |                    | Chan        | ge Position |

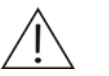

### CAUTION

You need to run the calibration again when you change reagent lots, test parameters, lamp or other analysis conditions.

The reagent blank is vital to obtaining correct analysis results. The blank results can assist in determining whether the reagents have expired, or whether the reaction background should be deducted, and in eliminating the absorbance changes caused by the reagents themselves. We recommend the reagent blank be run on a daily base.

The analyzer will use the result of the previous reagent blank run for double-reagent tests that use endpoint method if no new reagent blank result is available.

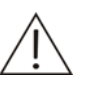

#### NOTE

In the *Tests* field, different background colors of the test refer to different meanings:

Blue means the test is selected;

White means the test is selectable;

Gray means the test is unselectable, and if the pointer of the mouse is stopped on it for a while, the system will remind you of the reason why it is unselectable. The following table introduces the buttons on the *Calibration Request* screen.

| Button             | Function                                                                                                    |
|--------------------|----------------------------------------------------------------------------------------------------|
| OK                 | After selecting calibration tests, click this button to finish requesting.                                                               |
|                    | Refer to the following text <b>To Request Calibration</b> for specific operations.                                                       |
| Cancel             | After selecting calibration tests, click this button to cancel requesting.                                                               |
|                    | Refer to the following text <b>To Request Calibration</b> for specific operations.                                                       |
| Change<br>Position | After selecting a calibrator in the <b>Calibrator</b> area, click this button to pop up the <b>Change Position</b> dialog box.           |
|                    | For more information about the <i>Change Position</i> dialog box, refer to the following text <b>To Reset Position of a Calibrator</b> . |

#### **To Request Calibration**

1 Select a type in the *Request Type* area.

Where,

*Calibration* refers to running calibration directly without testing the reagent blank;

Rgt. Blk refers to testing the reagent blank only.

Calib.+Rgt. Blk. refers to testing the reagent blank and then calibrating.

- 2 Select a test(s) in the **Tests** list.
- 3 If you confirm to calibrate the selected tests, click **OK**.

#### To Reset Position of a Calibrator

At the **Calibration Request** screen, after selecting a calibrator, click **Change Position** to pop up the **Change Position** dialog box, as shown in Figure 4-33, where you can reset position of the selected calibrator on the sample disk.

Figure 4-33 Change Position Dialog Box

| Change Position |      |           |
|-----------------|------|-----------|
|                 | Disk | Position  |
| Old             | 9 🔽  | S1 💌      |
|                 | CI   | nangeable |
| New             | 9 💌  | S1 •      |
|                 | CI   | hangeable |
|                 |      |           |
| Probe Stop      | ОК   | Cancel    |

| I ne following table explains the parameters of the dialog box | The | following | table | explains | the | parameters | of the | dialog b | oox. |
|----------------------------------------------------------------|-----|-----------|-------|----------|-----|------------|--------|----------|------|
|----------------------------------------------------------------|-----|-----------|-------|----------|-----|------------|--------|----------|------|

| Parameter | Description                                                        |
|-----------|--------------------------------------------------------------------|
| Old       | Current position of the selected calibrator on the sample disk.    |
| New       | New position of the selected calibrator on the sample disk.        |
| Disk      | No. of virtual sample disk.                                        |
|           | Void means that the selected calibrator is not on the sample disk. |
| Position  | Position of the calibrator on the selected virtual sample disk.    |
|           | Void means that the selected calibrator is not on the sample disk. |

The following table introduces the buttons of the dialog box.

| Button     | Function                                                                                                    |
|------------|----------------------------------------------------------------------------------------------------|
| Probe Stop | If the system is in testing status, and the calibrator position to be<br>changed or the target position is on the sample disk currently<br>running, you should first stop the probe, the mixing bar and the<br>sample/reagent disk. |
|            | Click this button to stop the probe, the mixing bar, the sample/reagent disk, and the button will change into <b>Resume</b> .                                                                                                    |
|            | After exchanging the positions, click <b>Resume</b> to continue.                                                                                                    |
| ОК         | Click this button to save the new position you have set.                                                                                                    |
| Cancel     | Click this button to cancel the new position you have set.                                                                                                    |
|            |                                                                                                    |

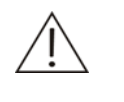

### CAUTION

Do not put the probe, the mixing bar and the sample/reagent disk on hold for a long time. Otherwise, certain analyses may be affected.

## 4.11.2 Results

The *Results* screen, as shown in Figure 4-34, is where you can view the calibration results.

Figure 4-34 Results Screen

| Calibration Requ                                                  | lest Resi | ults     | Calibrator | ISE      |    |          |          |   |   |
|-------------------------------------------------------------------|-----------|----------|------------|----------|----|----------|----------|---|---|
| -View                                                             |           |          |            |          |    |          |          |   |   |
| • Current                                                         |           |          |            |          |    |          |          |   |   |
| C UL .                                                            | -         |          |            |          |    |          |          |   |   |
| O History                                                         | les       | st       |            | <b>Y</b> |    |          |          |   |   |
| Test                                                              | Rule      | Status   | Rgt. Blank | ĸ        | RO | A        | В        | C | D |
| ALT                                                               | Two-point | Finished | 14853.4    |          |    | 4.13783  | 0.00000  |   |   |
| AST                                                               | Two-point | Finished | 15067.4    |          |    | 4.16110  | 0.00000  |   |   |
| СК                                                                | Two-point | Finished | 1413.42    |          |    | 1.22434  | 0.00000  |   |   |
| a-AMY                                                             | Two-point | Finished | 1585.89    |          |    | 1.12982  | 0.00000  |   |   |
| UREA                                                              | Two-point | Finished | 15260.6    |          |    | 39.44238 | 0.00000  |   |   |
| CREA                                                              | Two-point | Finished | 701.078    |          |    | 1.54284  | 0.00000  |   |   |
| TP                                                                | Two-point | Finished | -2525.4    |          |    | 56.96088 | -2.29102 |   |   |
| Alb                                                               | Two-point | Finished | -4235.5    |          |    | 170.516  | 33.42165 |   |   |
| T-Bil                                                             | Two-point | Finished | 86.25853   |          |    | 14.16662 | 0.00000  |   |   |
| HDL-C                                                             | Two-point | Finished | -4.58495   |          |    | 645.188  | 0.00000  |   |   |
| ALT630                                                            | Two-point | Finished | 15060.9    |          |    | 4.19376  | 0.00000  |   |   |
| Apo-A1                                                            | Two-point | Invalid  |            |          |    |          |          |   |   |
| CK1                                                               | Two-point | Invalid  |            |          |    |          |          |   |   |
| UREA1                                                             | Two-point | Invalid  |            |          |    |          |          |   |   |
|                                                                   |           |          |            |          |    |          |          |   |   |
|                                                                   |           |          |            |          |    |          |          |   |   |
|                                                                   |           |          |            |          |    |          |          |   |   |
|                                                                   |           |          |            |          |    |          |          |   |   |
|                                                                   |           |          |            |          |    |          |          |   |   |
|                                                                   |           |          |            |          |    |          |          |   |   |
| Default calibration parameters of all tests                       |           |          |            |          |    |          |          |   |   |
| Calib. Curve Reac.Curve Rgt. Blk. Data Print Default Delete Rerun |           |          |            |          |    |          |          |   |   |

In the *View* area, *Current* refers to the default calibration parameters of each test, and *History* refers to all calibration results. The *Test* drop-down list box is only available when *History* is selected.

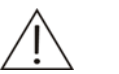

### NOTE

This analyzer uses the default calibration parameters to calculate the sample concentrations.

This analyzer will automatically set the latest parameters (including the parameters obtained through calibration run, editing, calculation) as the default.

The middle of the screen displays the tests, status and calibration parameters, etc. An "!" showed on the left of the test name means that after you click the **Data** button there is remark in the dialog box popped up.

The following table introduces the buttons on the screen.

| Button       | Function                                                                                                    |
|--------------|----------------------------------------------------------------------------------------------------|
| Calib. Curve | Click this button to pop up the <i>Calibration Curve</i> dialog box, where you can view a calibration curve.                         |
|              | For more information about the <i>Calibration Curve</i> dialog box, refer to the following text <b>Calibration Curve</b> .           |
| Reac. Curve  | Click this button to pop up the <i>Calibration Reaction Curve</i> dialog box, where you can view a reaction curve.                   |
|              | For more information about the <i>Calibration Reaction Curve</i> dialog box, refer to the following text Calibration Reaction Curve. |

| Button    | Function                                                                                                    |
|-----------|----------------------------------------------------------------------------------------------------|
| Rgt. Blk. | After selecting a result, click this button to pop up the <i>Reagent Blank Trend Curve</i> dialog box, where you can view the reagent blank curve for the selected result. |
|           | For more information about the <i>Reagent Blank Trend Curve</i> dialog box, refer to the following text <b>Reagent Blank Trend Curve</b> .                                 |
| Data      | After selecting a result, click this button to pop up the <i>Calibration Data</i> dialog box, where you can view all the calibration data of the selected result.          |
|           | For more information about the <i>Calibration Data</i> dialog box, refer to the following text <b>Calibration Data</b> .                                                   |
| Print     | Click this button to print the list in the middle of the <i>Results</i> screen.                                                                                            |
| Default   | This button is available only when <i>History</i> is selected in the <i>View</i> area.                                                                                     |
|           | Click this button to set the selected calibration result as the default calibration parameters of this test.                                                               |
| Delete    | After selecting a calibration result, click this button to pop up the following dialog box.                                                                                |
|           | Confirm                                                                                                    |
|           | You have chosen to delete the calibration results. You cannot<br>undo the deletion once it is done. Do you want to continue?                                               |
|           |                                                                                                    |
|           | OK Cancel                                                                                                    |
|           | Click <b>OK</b> to delete the selected calibration result or click <b>Cancel</b> to abort the deletion.                                                                    |
| Rerun     | This button is available only when <i>Current</i> is selected in the <i>View</i> area.                                                                                     |
|           | After selecting a calibration result, click this button to rerun calibration for the test and the current result is saved.                                                 |

### **Calibration Curve**

At the **Results** screen, click **Calib. Curve** to pop up the **Calibration Curve** dialog box, as shown in Figure 4-35, which is used to display a calibration curve.

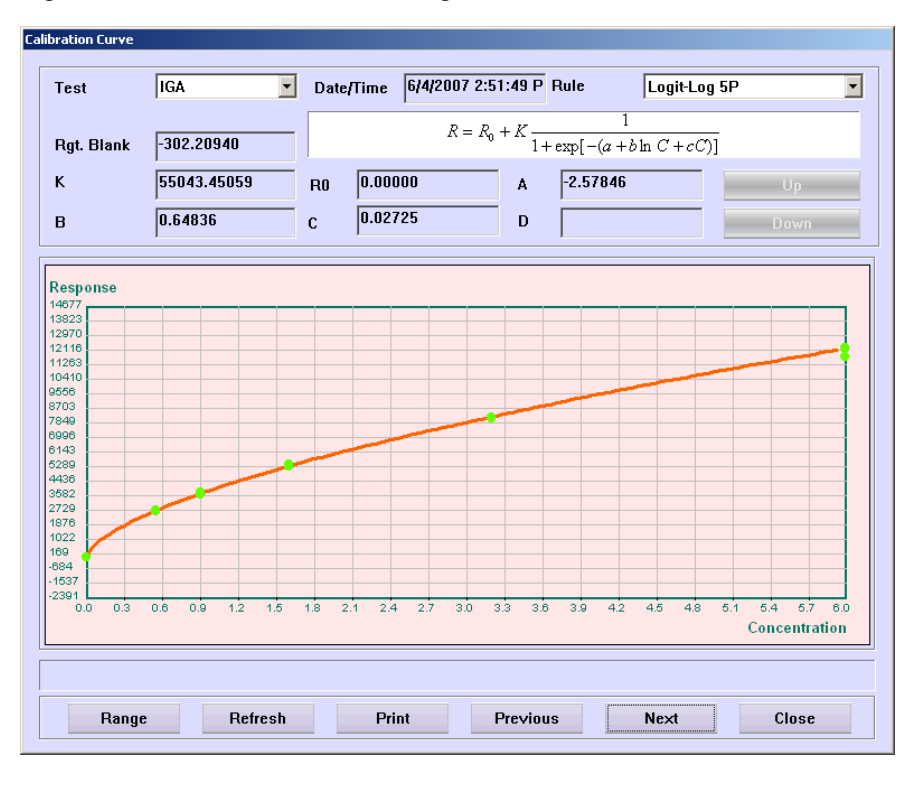

Figure 4-35 Calibration Curve Dialog Box

In the *Calibration Curve* dialog box, select a test in the *Test* drop-down list box to view its calibration curve.

| Button   | Function                                                                                                    |
|----------|----------------------------------------------------------------------------------------------------|
| Range    | Click this button to pop up the following dialog box, where you can set the X/Y-coordinate ranges of the current calibration curve. |
|          | Set Curve Range                                                                                                    |
|          | X-Range 0 106                                                                                                    |
|          | Y-Range -46 270                                                                                                    |
|          | OK Cancel                                                                                                    |
| Refresh  | Click this button to refresh the current calibration curve.                                                                         |
| Print    | Click this button to print the current calibration curve.                                                                           |
| Previous | Click this button to display the calibration curve of the previous result.                                                          |
| Next     | Click this button to display the calibration curve of the next result.                                                              |
| Close    | Click this button to close the <b>Calibration Curve</b> dialog box.                                                                 |

### **Calibration Reaction Curve**

At the **Results** screen, click **Reac.** Curve to pop up the **Calibration Reaction** Curve dialog box, as shown in Figure 4-36, which is used to display a calibration reaction curve.

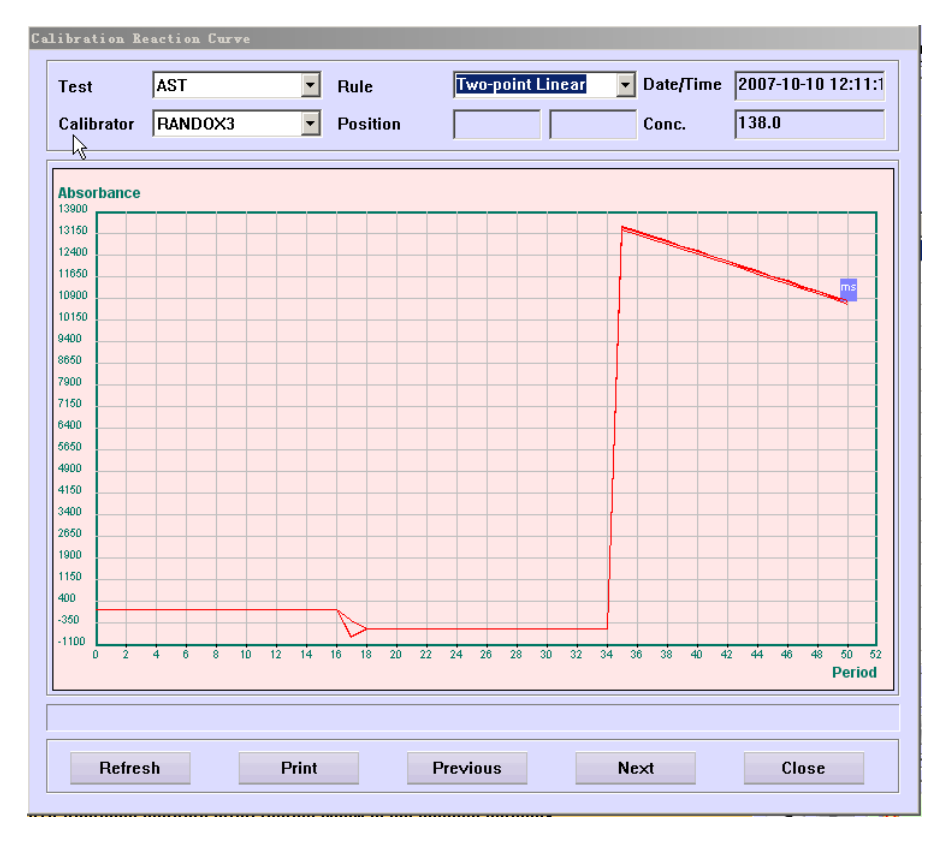

Figure 4-36 Calibration Reaction Curve Dialog Box

In the *Calibration Reaction Curve* dialog box, after selecting a test in the *Test* drop-down list box and a calibrator in the *Calibrator* drop-down list box, you can view the reaction curve of the selected test with the selected calibrator.

The following table introduces the buttons of the dialog box.

| Button   | Function                                                                                      |
|----------|-----------------------------------------------------------------------------------------------|
| Refresh  | Click this button to refresh the current reaction curve.                                      |
| Print    | Click this button to print the current reaction curve.                                        |
| Previous | Click this button to display the reaction curve of current test with the previous calibrator. |
| Next     | Click this button to display the reaction curve of current test with the next calibrator.     |
| Close    | Click this button to close the <i>Calibration Reaction Curve</i> dialog box.                  |

#### **Reagent Blank Trend Curve**

At the **Results** screen, click **Rgt. Blk.** to pop up the **Reagent Blank Trend Curve** dialog box, as shown in Figure 4-37, which is used to display the reagent blank trend curve of the selected calibration result.

| iew<br>• Measured<br>• Estimated | Test<br>Rule | IGA<br>Logit-Log 5P | ▼ Absorbar<br>▼ Date/Tim | nce 0<br>ne 6/21/2 | 2007 3:27:02 AM |
|----------------------------------|--------------|---------------------|--------------------------|--------------------|-----------------|
| hsorbance                        |              |                     |                          |                    |                 |
|                                  |              |                     |                          |                    |                 |
| 0                                |              |                     |                          |                    |                 |
| 2                                |              |                     |                          |                    |                 |
|                                  |              |                     |                          |                    |                 |
|                                  |              |                     |                          |                    |                 |
|                                  |              |                     |                          |                    |                 |
| 0                                |              |                     |                          |                    |                 |
| 0                                |              |                     |                          |                    |                 |
|                                  |              |                     |                          |                    |                 |
| 0                                |              |                     |                          |                    |                 |
| 00                               |              |                     |                          |                    |                 |
| 00                               |              |                     |                          |                    |                 |
| 00                               |              |                     |                          |                    |                 |
| 00                               |              |                     |                          |                    |                 |
| 00                               |              |                     |                          |                    |                 |
|                                  |              |                     |                          |                    |                 |
| 20                               |              |                     |                          |                    |                 |
| 000                              |              |                     |                          |                    |                 |
| 100                              |              |                     |                          |                    |                 |
| 0                                |              |                     | 1                        |                    | 2               |
|                                  |              |                     |                          |                    | Times           |
|                                  |              |                     |                          |                    |                 |
|                                  |              |                     |                          |                    |                 |
|                                  |              |                     |                          |                    |                 |
|                                  |              |                     |                          |                    |                 |

Figure 4-37 Reagent Blank Trend Curve Dialog Box

The following table explains some parameters of the dialog box.

| Parameter | Description                                                                                                    |
|-----------|----------------------------------------------------------------------------------------------------|
| View      | There are two options as <b>Measured</b> and <b>Estimated</b> . The former refers to displaying the measured values and the latter refers to displaying the estimated values. |

| Button   | Function                                                                |
|----------|-------------------------------------------------------------------------|
| Refresh  | Click this button to refresh the current reagent blank trend curve.     |
| Print    | Click this button to print the current reagent blank trend curve.       |
| Previous | Click this button to display the reagent blank value of previous point. |
| Next     | Click this button to display the reagent blank value of next point.     |

| Button | Function                                                                                                    |  |  |
|--------|----------------------------------------------------------------------------------------------------|--|--|
| Delete | Click this button to pop up the following dialog box.                                                                                               |  |  |
|        | Confirm<br>You have chosen to delete a data point(s) of reagent blank.<br>You cannot undo the deletion once it is done. Do you want to<br>continue? |  |  |
|        | OK Cancel                                                                                                    |  |  |
|        | Click <b>OK</b> to delete the reagent blank value of current point; click <b>Cancel</b> to abort the deletion.                                      |  |  |
| Close  | Click this button to close the Reagent Blank Trend Curve dialog                                                                                     |  |  |

### **Calibration Data**

At the **Results** screen, after selecting a calibration result, click **Data** to pop up the **Calibration Data** dialog box, as shown in Figure 4-38, which is used to display the calibration data of the selected result, and recalculate or modify the calibration parameters.

| alluration Data                                                                                         |                                                                                        |                                                                                   |                                                                                    |
|----------------------------------------------------------------------------------------------------|----------------------------------------------------------------------------------------|-----------------------------------------------------------------------------------|------------------------------------------------------------------------------------|
| Calibrator<br>Calibrator1<br>Calibrator1<br>Calibrator1<br>Calibrator1<br>RANDOX3<br>RANDOX3<br>RANDOX3 | Std. Conc.           0.0           0.0           138.0           138.0           138.0 | Response<br>-0.09331<br>0.45176<br>0.09331<br>579.01636<br>581.28418<br>579.20506 | Rule  Two-point Linear    Parameters    K    R0    A    4.196454    B    C         |
| Reac. Curve                                                                                             | Delete                                                                                 | run Change                                                                        | C       D       Formula $R = aC + b$ Recalculate       OK       Cancel       Close |

Figure 4-38 Calibration Data Dialog Box

box.

| Button      | Function                                                                                                    |  |  |  |  |  |
|-------------|----------------------------------------------------------------------------------------------------|--|--|--|--|--|
| Reac. Curve | Click this button to pop up the <i>Reaction Curve</i> dialog box as                                                                                                    |  |  |  |  |  |
|             | shown below.                                                                                                    |  |  |  |  |  |
|             | Test         Urca         Date         2007-11-1 11:13:43           Sample ID         I         Result         6.21                                                                                                    |  |  |  |  |  |
|             | Patient Ref. Range Sample Position 1 S1 Cuvette Position 1                                                                                                    |  |  |  |  |  |
|             | 反应曲线图                                                                                                    |  |  |  |  |  |
|             | Absorbance                                                                                                    |  |  |  |  |  |
|             | 1980<br>0700<br>9800<br>5200<br>7490                                                                                                    |  |  |  |  |  |
|             | 8700<br>6600<br>6200<br>4400                                                                                                    |  |  |  |  |  |
|             | 1990<br>2200<br>1400                                                                                                    |  |  |  |  |  |
|             |                                                                                                    |  |  |  |  |  |
|             | renoa                                                                                                    |  |  |  |  |  |
|             | Refresh Reac.Data Delete Rerun Print Previous Next Close                                                                                                    |  |  |  |  |  |
| Delete      | display the previous or the next reaction curve; click <i>Reac. Data</i> to pop up a dialog box to display the reaction data of the curve; click <i>Print</i> to print current reaction curve; click <i>Close</i> to close the <i>Reaction Curve</i> dialog box.<br>After selecting a calibrator, click this button to pop up the following dialog box. |  |  |  |  |  |
|             | Confirm                                                                                                    |  |  |  |  |  |
|             | You have chosen to delete the test results. You cannot undo<br>the deletion. Do you want to continue?                                                                                                    |  |  |  |  |  |
|             | Click <i>OK</i> to delete the selected test data; click <i>Cancel</i> to abort the deletion.                                                                                                    |  |  |  |  |  |
| Rerun       | Click this button to rerup the calibration test. This button is only                                                                                                    |  |  |  |  |  |

- Rerun Click this button to rerun the calibration test. This button is only available for the calibration runs of current day since powering on which have been finished or have no results. Current calibration test data will be deleted.
- Change Click this button to enable recalculating or modifying calibration parameters.

| Button      | Function                                                                                                    |  |  |
|-------------|----------------------------------------------------------------------------------------------------|--|--|
| Recalculate | After clicking the <i>Change</i> button and selecting the calibrator and calibration rule, click this button to recalculate the parameters with the new calibration rule. |  |  |
|             | You can modify the calibration parameters directly only after you have recalculated them successfully.                                                                    |  |  |
| ОК          | After successful recalculation or calibration parameters modification, click this button to save the change.                                                              |  |  |
|             | Refer to the following text <b>To Recalculate or Modify Calibration</b><br><b>Parameters</b> for details.                                                                 |  |  |
| Cancel      | After successful recalculation or calibration parameters modification, click this button to abort the change.                                                             |  |  |
|             | Refer to the following text <b>To Recalculate or Modify Calibration</b><br><b>Parameters</b> for details.                                                                 |  |  |
| Close       | Click this button to close the Calibration Data dialog box.                                                                                                    |  |  |

#### To Recalculate or Modify Calibration Parameters

- 1 Click the **Change** button.
- 2 Select a rule in the *Rule* drop-down list box.
- 3 Select test data according to the selected rule.
- 4 Click *Recalculate* to recalculate the calibration parameters with selected rule and calibrators.
- 5 If you do not want to modify the calibration parameters after recalculating, go to step 7;

Otherwise, go directly to the next step.

- 6 Modify the parameters in the *Parameters* area.
- 7 Click **OK** to save the change; or click **Cancel** to ignore the change.

### 4.11.3 Calibrator

The *Calibrator* screen, as shown in Figure 4-39, is where you can set the basic information and concentration of calibrators.

#### Figure 4-39 Calibrator Screen

| Calibration I                                | Request Re    | sults    | Calibrator | ISE    | 1    |        |               |   |
|----------------------------------------------|---------------|----------|------------|--------|------|--------|---------------|---|
| - Calibrators                                |               |          |            |        | Γ    | ests — |               |   |
| Name                                         | Lot No.       | Position | Exp. Date  | Level  |      | Test   | Concentration |   |
| calibrat                                     | 1111111       |          | 2009-04    | Medium |      | ALB    |               |   |
| calibrat                                     | 222           |          | 2009-04    | Medium |      | ACP    |               |   |
| calibrat                                     | 333           |          | 2009-04    | Medium |      | ALP    |               |   |
|                                              |               |          |            |        |      | ALT    |               |   |
|                                              |               |          |            |        |      | AMY    |               |   |
|                                              |               |          |            |        |      | AST    |               |   |
|                                              |               |          |            |        |      | DBIL   |               | _ |
|                                              |               |          |            |        |      | TBIL   |               | _ |
|                                              |               |          |            |        |      | BUN    |               | _ |
|                                              |               |          |            |        |      |        |               |   |
|                                              |               |          |            |        |      | C02    |               |   |
|                                              |               |          |            |        |      | Chal   |               | _ |
|                                              |               |          |            |        |      | Creat  |               |   |
|                                              |               |          |            |        |      | CK     |               |   |
| 1                                            |               |          |            |        |      | CK-MB  |               |   |
| - Calibrator I                               | nformation —— |          |            |        |      | CRP    |               |   |
| Name                                         | calibrator 3  | N        | 0. 23      |        | - 11 | FRUC   |               |   |
|                                              |               |          |            | -      | _    | GGT    |               |   |
| Exp. Date                                    | 2009-04-09    | <u> </u> | ot No.  33 | 3      |      | CULHK  |               |   |
| Position                                     | 1             | 🗾 La     | evel Me    | dium   |      | Conc.  |               |   |
| Select calibrator you want to view or modify |               |          |            |        |      |        |               |   |
| Add Delete OK Cancel                         |               |          |            |        |      |        |               |   |

The following table explains the parameters on the screen.

| Parameter | Description                                                                                                    |  |  |
|-----------|----------------------------------------------------------------------------------------------------|--|--|
| Name      | Name of the calibrator.                                                                                            |  |  |
| No.       | No. of the calibrator                                                                                              |  |  |
| Lot No.   | Lot No. of the calibrator.                                                                                         |  |  |
| Exp. Date | The calibrator is effective before this date.                                                                      |  |  |
| Level     | Concentration level of the calibrator. It includes High, Medium and Low.                                           |  |  |
| Position  | Position of the calibrator on the sample disk.                                                                     |  |  |
|           | The first drop-down list box is the No. of virtual sample disk, and the second is the position on the sample disk. |  |  |
| Conc.     | It refers to concentration of the selected calibrator for the selected test.                                       |  |  |

<u>î</u> N

### NOTE

Ensure the right expiration date is set so that the analyzer can correctly judge whether the calibrator has expired.

The following table introduces the buttons on the screen.

| Button | Function                                                                                                    |  |  |  |
|--------|----------------------------------------------------------------------------------------------------|--|--|--|
| Add    | Click this button to add new calibrators to the Calibrators list.                                                                                                    |  |  |  |
| Delete | After selecting a calibrator in the <i>Calibrators</i> list, click this buttor to pop up the following dialog box.                                                     |  |  |  |
|        | Confirm                                                                                                    |  |  |  |
|        | You have chosen to delete a calibrator(s). You cannot undo the deletion once it is done. Some tests may not be calibrated after the deletion. Do you want to continue? |  |  |  |
|        | OK Cancel                                                                                                    |  |  |  |
|        | Click <b>OK</b> to delete the selected calibrator; click <b>Cancel</b> to abort the deletion.                                                                          |  |  |  |
| OK     | Click this button to save modification to calibrator information.                                                                                                    |  |  |  |
|        | Refer to the following text <b>To Modify Calibrator Information</b> for detailed operations.                                                                           |  |  |  |
| Cancel | Click this button to cancel modification to calibrator information.                                                                                                    |  |  |  |
|        | Refer to the following text <b>To Modify Calibrator Information</b> for detailed operations.                                                                           |  |  |  |

#### **To Modify Calibrator Information**

- 1 Select a calibrator in the *Calibrators* list.
- 2 If you don't need to modify the basic information of the selected calibrator, proceed to the next step.

Otherwise, modify the basic information in the *Calibrator Information* area.

3 If you don't need to modify the concentration of the selected calibrator, proceed to the next step.

Otherwise, after selecting a test in the *Tests* list, enter concentration in the *Conc.* edit box.

4 If you want to save the modification, click **OK**.

### 4.11.4 ISE

The *ISE* screen, as shown in Figure 4-40 is where you can view ISE calibration results.
#### Figure 4-40 ISE Screen

| Calibration Request            | Results | Calibrator | ISE         |              |  |  |  |
|--------------------------------|---------|------------|-------------|--------------|--|--|--|
| Calibration Results            |         |            |             |              |  |  |  |
| © View Latest C Search History |         |            |             |              |  |  |  |
| Request Date K Na Cl           |         |            |             |              |  |  |  |
| 2006-12-19 19:                 | 16:36   | 62.419998  | 57.959999   | 48.360001    |  |  |  |
| 2006-12-19 19:                 | 16:36   | 62.689999  | 58.110001   | 48.470001    |  |  |  |
| 2006-12-19 10:                 | 26:28   | 63.310001  | 57.919998   | 48.090000    |  |  |  |
| 2006-12-19 10:                 | 26:28   | 63.630001  | 57.070000   | 47.630001    |  |  |  |
| 2006-12-19 10:                 | 24:20   | 64.239998  | 56.639999   | 47.439999    |  |  |  |
| 2006-12-19 10:                 | 24:20   | 64.610001  | 55.790001   | 47.049999    |  |  |  |
| 2006-12-19 10:                 | 22:25   | 65.919998  | 54.389999   | 46.580002    |  |  |  |
| 2006-12-19 10:                 | 22:25   | 66.690002  | 53.950001   | 46.669998    |  |  |  |
| 2006-12-15 10:                 | 43:04   | 63.910000  | 57.410000   | 47.759998    |  |  |  |
| 2006-12-15 10:                 | 43:04   | 63.779999  | 57.950001   | 47.660000    |  |  |  |
|                                |         |            |             |              |  |  |  |
|                                |         |            |             |              |  |  |  |
|                                |         |            |             |              |  |  |  |
|                                |         |            |             |              |  |  |  |
|                                |         |            |             |              |  |  |  |
|                                |         |            |             |              |  |  |  |
|                                |         |            |             |              |  |  |  |
|                                |         |            |             |              |  |  |  |
|                                |         |            |             |              |  |  |  |
|                                |         |            |             |              |  |  |  |
|                                |         |            |             |              |  |  |  |
|                                |         |            |             |              |  |  |  |
|                                |         |            |             |              |  |  |  |
|                                |         |            | Befresh Sea | Print Delete |  |  |  |
|                                |         |            | 000         |              |  |  |  |

The following table explains the parameters on the screen.

| Parameter      | Description                                                                                                    |
|----------------|----------------------------------------------------------------------------------------------------|
| View Latest    | By selecting <i>View Latest</i> , you can view all ISE calibration results of current day.                                 |
| Search History | By selecting <b>Search History</b> , you can search historical calibration results of ISE analytes before the current day. |

The following table introduces the button on the screen.

| Button  | Function                                                                                                    |
|---------|----------------------------------------------------------------------------------------------------|
| Refresh | When more ISE calibrations are run, you can click this button to refresh and display the latest calibration results.                             |
| Search  | Click this button to pop up the <b>Search Calibration Results</b> dialog box, where you can set conditions and search the qualified results.     |
|         | For more information about the <b>Search Calibration Results</b> dialog box, refer to the following text <b>Search ISE Calibration Results</b> . |
| Print   | Click this button to print all calibration results in the result list.                                                                           |
| Delete  | Click this button to delete the selected calibration result.                                                                                     |

### Search ISE Calibration Results

At the *ISE* screen, click *Search* to pop up the *Search Calibration Results* dialog box, as shown in Figure 4-41, where you can search the ISE calibration results that meet the conditions.

| Figure 4-41 | Search | Calibration | Results | Dialog | Box |
|-------------|--------|-------------|---------|--------|-----|
| •           |        |             |         |        |     |

| Search Calibration Results |            |  |  |  |  |  |
|----------------------------|------------|--|--|--|--|--|
| Date From                  | 2006-12-28 |  |  |  |  |  |
| То                         | 2006-12-28 |  |  |  |  |  |
|                            |            |  |  |  |  |  |
| ОК                         | Cancel     |  |  |  |  |  |
|                            |            |  |  |  |  |  |

The following table explains the parameters of the dialog box.

| Parameter | Description                                             |
|-----------|---------------------------------------------------------|
| Date From | Start date of ISE calibrations that you want to search. |
| То        | End date of ISE calibrations that you want to search.   |

The following table introduces the buttons of the dialog box.

| Button | Function                                                                                |  |  |  |  |  |
|--------|-----------------------------------------------------------------------------------------|--|--|--|--|--|
| OK     | Click this button to search for calibration runs that meet the conditions you have set. |  |  |  |  |  |
| Cancel | Click this button to cancel searching.                                                  |  |  |  |  |  |

# 4.12QC

Click **QC** to enter the screen, which is used to display results of real-time QC, daily QC and day-to-day QC and set controls.

The following sections introduce the **QC** screen by tab.

### 4.12.1 Real-time QC

The *Real-time QC* screen, as shown in Figure 4-42, is used to display the Westgard Multi-rule QC graph for the recent 10 QCs of the current day.

#### Figure 4-42 Real-time QC Screen

| Real-time | Daily QC   | Day to Day Q | С [  | QC Sum. | [ Co       | ontrol |   |   |   |       |              |   |
|-----------|------------|--------------|------|---------|------------|--------|---|---|---|-------|--------------|---|
| Test      |            | •            | Rule | Westg   | jard Multi | -rule  |   | - | [ |       |              |   |
| Controls  |            |              |      |         |            |        |   |   |   |       |              |   |
| Name      | Mean Conc. | SD           |      |         |            |        |   |   |   |       |              |   |
| Control2  |            |              | 350  |         |            |        |   |   |   |       |              |   |
|           |            |              |      |         |            |        |   |   |   |       |              |   |
|           |            |              | 200  |         |            |        |   |   |   |       |              |   |
|           |            |              | 200  |         |            |        |   |   |   |       |              |   |
|           |            |              |      |         |            |        |   |   |   |       |              |   |
|           |            |              | 1SD  |         |            |        |   |   |   |       |              |   |
|           |            |              |      |         |            |        |   |   |   |       |              |   |
|           |            |              | х    |         |            |        |   |   |   |       |              |   |
|           |            |              |      |         |            |        |   |   |   |       |              |   |
|           |            |              | -1SD |         |            |        |   |   |   |       |              |   |
|           |            |              |      |         |            |        |   |   |   |       |              |   |
|           |            |              | -25D |         |            |        |   |   |   |       |              |   |
|           |            |              |      |         |            |        |   |   |   |       |              |   |
|           |            |              |      |         |            |        |   |   |   |       |              |   |
| 1         |            |              | -350 |         |            |        |   |   |   |       |              |   |
| QC Result |            | -            | 0    | 1 2     | 3          | 4      | 6 | 6 | 7 | 8 9   | 1(<br>Time s | 0 |
|           |            |              |      |         |            |        |   |   |   |       |              | _ |
|           |            |              |      |         |            |        |   |   | _ |       |              | _ |
|           |            |              |      |         |            |        |   |   |   | Print |              |   |

The following table explains the parameters on the screen.

| Parameter | Description                                                                     |
|-----------|---------------------------------------------------------------------------------|
| Test      | Select the test you need to view.                                               |
| Rule      | It refers to the Westgard Multi-rule and cannot be edited.                      |
| Controls  | It displays the calibrators, concentration levels and SDs of the selected test. |
| QC Result | It displays the QC result of the selected test.                                 |

The following table introduces the button on the screen.

| Button | Function                                                              |
|--------|-----------------------------------------------------------------------|
| Print  | Click this button to print the real-time QC plot currently displayed. |

# 4.12.2 Daily QC

The *Daily QC* screen, as shown in Figure 4-43, is used to display the QC results of the selected test within one day.

| Figure 4-43 | Daily | QC | Screen |
|-------------|-------|----|--------|
|-------------|-------|----|--------|

| Real-time                                                | Daily QC     | Day to Day | QC QC Sum.                       | Cor      | ntrol         |              |
|----------------------------------------------------------|--------------|------------|----------------------------------|----------|---------------|--------------|
| <ul> <li>Tabular Data</li> <li>Graphical Data</li> </ul> | Test<br>Date | 2007-10-29 | Rule     Control 1     Control 2 | Westgard | Multi-rule •  | ]<br>]<br>]  |
| Test                                                     | Control      | Mean Conc. | SD                               | Unit     | Actual Result | Request Date |
|                                                          |              |            |                                  |          |               |              |
|                                                          |              |            |                                  |          |               |              |
| p                                                        | ·            | ·          | ·                                |          |               |              |
| Re                                                       | fresh        | Print      | Delet                            | e        | Reac. Curve   | Send         |

The following table explains the parameters on the screen.

| Parameter         | Description                                                              |  |  |  |
|-------------------|--------------------------------------------------------------------------|--|--|--|
| Tabular Data      | Select to display QC data on the screen.                                 |  |  |  |
| Graphical<br>Data | Select to display QC graph on the screen.                                |  |  |  |
| Test              | Select the test you need to view.                                        |  |  |  |
| Date              | Select the testing date of the QC results that you need to view.         |  |  |  |
| Rule              | It includes Westgard multi-rule, Cumulative Sum Check and TWIN-PLO rule. |  |  |  |
| Control 1         | Select the first control.                                                |  |  |  |
| Control 2         | Select the second control                                                |  |  |  |

| Button            | Function                                                                                                    |  |  |  |  |  |
|-------------------|----------------------------------------------------------------------------------------------------|--|--|--|--|--|
| Refresh           | After setting or changing searching conditions, the system will<br>not refresh the searching results automatically. You need to click<br>this button to refresh and display the latest results. |  |  |  |  |  |
|                   | Click this button to pop up the following dialog box.                                                                                                    |  |  |  |  |  |
|                   | Confirm It will take a long time to search the QC data and the screen probably can't be refreshed during this period. Do you want to continue?                                                  |  |  |  |  |  |
|                   |                                                                                                    |  |  |  |  |  |
|                   | OK Cancel                                                                                                    |  |  |  |  |  |
|                   | Click <b>OK</b> to display the latest searching results; click <b>Cancel</b> to abort refreshing.                                                                                               |  |  |  |  |  |
| Print             | Click this button to print the tabular data or graphical data currently displayed.                                                                                                    |  |  |  |  |  |
| Delete            | Only the QC results of the current day can be deleted.                                                                                                    |  |  |  |  |  |
|                   | Select one of the searched QC results. If it is of the current day,<br>the button will be available. Click this button to pop up the<br>following dialog box.                                   |  |  |  |  |  |
|                   | Confirm                                                                                                    |  |  |  |  |  |
|                   | You have chosen to delete the test results. You cannot undo<br>the deletion. Do you want to continue?                                                                                           |  |  |  |  |  |
|                   |                                                                                                    |  |  |  |  |  |
|                   | OK Cancel                                                                                                    |  |  |  |  |  |
|                   | Click <b>OK</b> to delete the selected result; click <b>Cancel</b> to abort the deletion.                                                                                                    |  |  |  |  |  |
| Reaction<br>Curve | After selecting a QC result, click this button to pop up the <b>QC <i>Reaction Curve</i></b> dialog box, which is used to display the reaction curve of the selected QC result.                 |  |  |  |  |  |
|                   | For more information about the <b>QC Reaction Curve</b> dialog box, refer to the following text <b>QC Reaction Curve</b> .                                                                      |  |  |  |  |  |
| Send              | Click this button to send the selected QC result to LIS host.                                                                                                    |  |  |  |  |  |
|                   | This button is available only when the analyzer is connected to LIS.                                                                                                    |  |  |  |  |  |

### **QC Reaction Curve**

At the *Daily QC* screen, after selecting a QC result, click *Reac. Curve* to pop up the *QC Reaction Curve* dialog box, as shown in Figure 4-44, where you can view the reaction curve of the selected QC result.

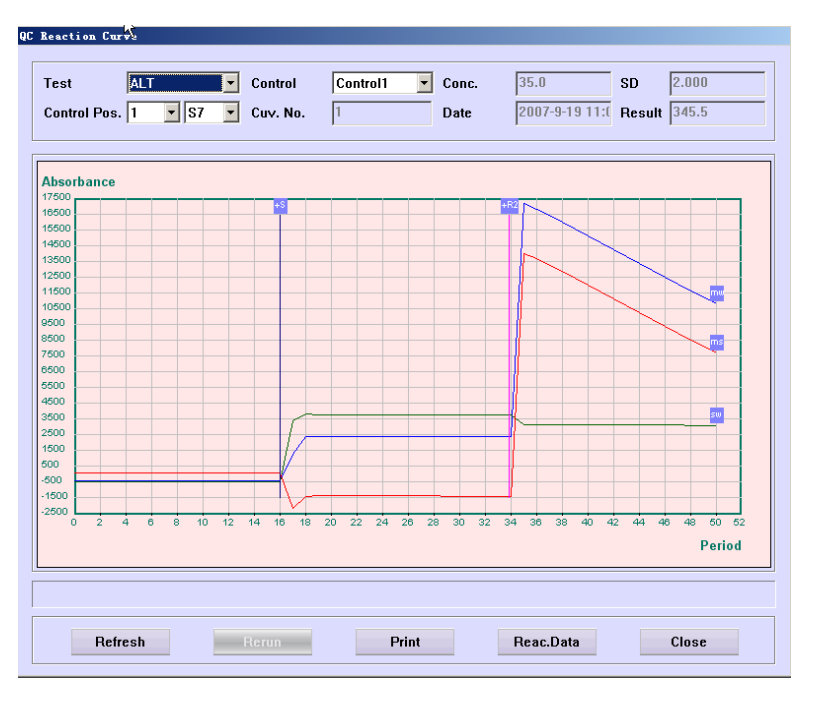

Figure 4-44 QC Reaction Curve Dialog Box

The following table introduces the buttons of the dialog box.

| Button     | Function                                                                                                    |
|------------|----------------------------------------------------------------------------------------------------|
| Refresh    | Click this button to refresh the current reaction curve.                                                                                                    |
| Rerun      | Click this button to re-request the current QC run. It is only available for the QC runs of current day since powering on which have been finished or have no results. |
| Print      | Click this button to print the current reaction curve.                                                                                                    |
| Reac. Data | Click this button to pop up a dialog box to display the reaction data of the curve.                                                                                    |
| Close      | Click this button to close the QC Reaction Curve dialog box.                                                                                                    |

### 4.12.3 Day to Day QC

The **Day to Day QC** screen, as shown in Figure 4-45, is used to display the QC results of the selected test among days.

| Fiaure | 4-45 | Dav | to | Dav | QC  | Screen |
|--------|------|-----|----|-----|-----|--------|
|        |      |     |    |     | ~ ~ |        |

| Real-time                                               | Daily QC         | Day to Day (                    | QC Sum.                          | Cont                   | trol          |                     |                                                                       |  |  |  |  |  |
|---------------------------------------------------------|------------------|---------------------------------|----------------------------------|------------------------|---------------|---------------------|-----------------------------------------------------------------------|--|--|--|--|--|
| <ul> <li>Tabular Data</li> <li>Graphical Dat</li> </ul> | Test<br>Date     | AST<br>2007-10-11<br>2007-10-29 | Rule     Control 1     Control 2 | Westgard  <br> RANDOX2 | Multi-rule    | ×<br>×              |                                                                       |  |  |  |  |  |
| Test                                                    | Control          | Mean Conc.                      | SD                               | Unit                   | Actual Result | Request Date        |                                                                       |  |  |  |  |  |
| AST                                                     | RANDOX2          | 37.5                            | 0.640                            | u/l                    |               | 2007-10-25 16:40:29 |                                                                       |  |  |  |  |  |
| AST                                                     | RANDOX2          | 37.5                            | 0.640                            | u/l                    | 37.9          | 2007-10-18 11:16:45 |                                                                       |  |  |  |  |  |
| AST                                                     | RANDOX2          | 37.5                            | 0.640                            | u/I                    | 37.9          | 2007-10-18 11:16:45 |                                                                       |  |  |  |  |  |
| AST                                                     | RANDOX2          | 37.5                            | 0.640                            | u/I                    | 36.5          | 2007-10-18 8:59:15  |                                                                       |  |  |  |  |  |
| AST                                                     | RANDOX2          | 37.5                            | 0.640                            | u/I                    | 37.0          | 2007-10-18 8:59:15  |                                                                       |  |  |  |  |  |
| AST                                                     | RANDOX2          | 37.5                            | 0.640                            | u/I                    | 37.5          | 2007-10-17 16:44:53 |                                                                       |  |  |  |  |  |
| AST                                                     | RANDOX2          | 37.5                            | 0.640                            | u/I                    | 38.9          | 2007-10-17 16:44:53 |                                                                       |  |  |  |  |  |
| AST                                                     | RANDOX2          | 37.5                            | 0.640                            | u/I                    | 38.1          | 2007-10-17 14:22:47 |                                                                       |  |  |  |  |  |
| AST                                                     | RANDOX2          | 37.5                            | 0.640                            | u/I                    | 38.4          | 2007-10-17 14:22:47 |                                                                       |  |  |  |  |  |
| AST                                                     | RANDOX2          | 37.5                            | 0.640                            | u/I                    | 37.5          | 2007-10-17 11:37:42 |                                                                       |  |  |  |  |  |
| AST                                                     | RANDOX2          | 37.5                            | 0.640                            | u/I                    | 36.2          | 2007-10-17 11:37:42 |                                                                       |  |  |  |  |  |
| AST                                                     | RANDOX2          | 37.5                            | 0.640                            | u/I                    | 36.7          | 2007-10-17 9:32:39  |                                                                       |  |  |  |  |  |
| AST                                                     | RANDOX2          | 37.5                            | 0.640                            | u/I                    | 36.8          | 2007-10-17 9:32:39  |                                                                       |  |  |  |  |  |
| AST                                                     | RANDOX2          | 37.5                            | 0.640                            | u/I                    | 37.2          | 2007-10-16 17:27:20 |                                                                       |  |  |  |  |  |
| AST                                                     | RANDOX2          | 37.5                            | 0.640                            | u/I                    | 38.1          | 2007-10-16 17:27:20 |                                                                       |  |  |  |  |  |
| AST                                                     | RANDOX2          | 37.5                            | 0.640                            | u/I                    | 37.8          | 2007-10-16 15:34:31 |                                                                       |  |  |  |  |  |
| AST                                                     | RANDOX2          | 37.5                            | 0.640                            | u/I                    | 38.3          | 2007-10-16 15:34:31 |                                                                       |  |  |  |  |  |
| Searched QC data                                        | Searched QC data |                                 |                                  |                        |               |                     |                                                                       |  |  |  |  |  |
|                                                         | Refresh          | Print                           | Delet                            | te                     | Reac. Curve   | Send                | Refresh         Print         Delete         Reac. Curve         Send |  |  |  |  |  |

The following table explains the parameters on the screen.

| Parameter         | Description                                                                |  |
|-------------------|----------------------------------------------------------------------------|--|
| Tabular Data      | Select to display QC data on the screen.                                   |  |
| Graphical<br>Data | Select to display QC graph on the screen.                                  |  |
| Test              | Select the test you need to view.                                          |  |
| Date              | Select the start date and end date of the QC results you need to view.     |  |
|                   | The first drop-down box is start date, and the second one is the end date. |  |
| Rule              | It includes Westgard Multi-rule, Cumulative Sum Check and TWIN-PLOT rule.  |  |
| Control 1         | Select the first control.                                                  |  |
| Control 2         | Select the second control.                                                 |  |

| Button            | Function                                                                                                    |  |  |  |  |  |
|-------------------|----------------------------------------------------------------------------------------------------|--|--|--|--|--|
| Refresh           | After setting or changing searching conditions, the system will<br>not refresh the searching results automatically. You need to click<br>this button to refresh and display the latest results. |  |  |  |  |  |
|                   | Click this button to pop up the following dialog box.                                                                                                    |  |  |  |  |  |
|                   | Confirm                                                                                                    |  |  |  |  |  |
|                   | It will take a long time to search the QC data and the screen<br>probably can't be refreshed during this period. Do you want to<br>continue?                                                    |  |  |  |  |  |
|                   |                                                                                                    |  |  |  |  |  |
|                   | Click <b>OK</b> to display the latest searching results; click <b>Cancel</b> to abort refreshing.                                                                                               |  |  |  |  |  |
| Print             | Click this button to print the tabular data or graphical data currently displayed.                                                                                                    |  |  |  |  |  |
| Delete            | Only the QC results of the current day can be deleted.                                                                                                    |  |  |  |  |  |
|                   | Select one of the searched QC results. If it is of the current day,<br>the button will be available. Click this button to pop up the<br>following dialog box.                                   |  |  |  |  |  |
|                   | Confirm                                                                                                    |  |  |  |  |  |
|                   | You have chosen to delete the test results. You cannot undo<br>the deletion. Do you want to continue?                                                                                           |  |  |  |  |  |
|                   | Click <b>OK</b> to delete the selected result; click <b>Cancel</b> to abort the deletion.                                                                                                    |  |  |  |  |  |
| Reaction<br>Curve | After selecting one of the searched QC results, click this button to pop up the <b>QC Reaction Curve</b> dialog box, which is used to display the reaction curve of the selected QC result.     |  |  |  |  |  |
|                   | For more information about the <b>QC Reaction Curve</b> dialog box, refer to the following text <b>QC Reaction Curve</b> .                                                                      |  |  |  |  |  |
| Send              | Click this button to send selected QC result to LIS host.                                                                                                    |  |  |  |  |  |
|                   | This button is available only when the analyzer is connected to LIS.                                                                                                    |  |  |  |  |  |
|                   |                                                                                                    |  |  |  |  |  |

### **QC Reaction Curve**

At the **Day to Day QC** screen, after selecting one of the searched QC results, click **Reaction Curve** to pop up the **QC Reaction Curve** dialog box, as shown in Figure 4-46, where you can view the reaction curve of the selected QC result.

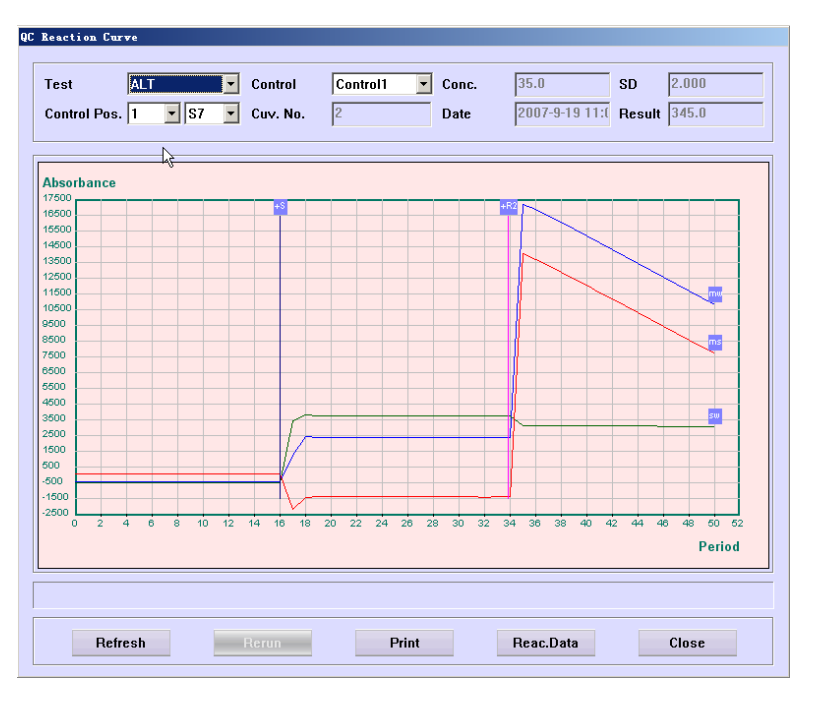

Figure 4-46 QC Reaction Curve Dialog Box

The following table introduces the buttons of the dialog box.

| Button     | Function                                                                                                    |
|------------|----------------------------------------------------------------------------------------------------|
| Refresh    | Click this button to refresh the current reaction curve.                                                                                                    |
| Rerun      | Click this button to re-request the current QC run. It is only<br>available for the QC runs of current day since powering on which<br>have been finished or have no results. |
| Print      | Click this button to print the current reaction curve.                                                                                                    |
| Reac. Data | Click this button to pop up a dialog box to display the reaction data of the curve.                                                                                          |
| Close      | Click this button to close the <b>QC Reaction Curve</b> dialog box.                                                                                                    |

### 4.12.4 Control

The *Control* screen, as shown in Figure 4-47, is where you can set the basic information, concentration and SD of a control.

Figure 4-47 Control Screen

| Real-tim      | e Dail     | yQC D    | ay to Day QC | QC Sum.  | Cont     | rol        |            |    |   |
|---------------|------------|----------|--------------|----------|----------|------------|------------|----|---|
| -Controls     |            |          |              |          |          | Tests      |            |    |   |
| Name          | Lot No.    | Position | Exp. Date    | Level    |          | Test       | Mean Conc. | SD |   |
| control 1     | 7777       |          | 2009-04-09   | ) Medium |          | ALB        |            |    |   |
| control 2     | 56         |          | 2009-04-09   | ) Medium |          | ACP        |            |    |   |
| control 3     | 565        |          | 2009-04-09   | ) Medium |          | ALP        |            |    |   |
|               |            |          |              |          |          | ALT        |            |    |   |
|               |            |          |              |          |          | AMY        |            |    |   |
|               |            |          |              |          |          | AST        |            |    |   |
|               |            |          |              |          |          | DBIL       |            |    |   |
|               |            |          |              |          |          | TBIL       |            |    | _ |
|               |            |          |              |          |          | BUN        |            |    | - |
|               |            |          |              |          |          | Ca-U       |            |    | - |
|               |            |          |              |          | 1        | La-A       |            |    | - |
|               |            |          |              |          |          | Chal       |            |    | - |
|               |            |          |              |          |          | Creat      |            |    | - |
|               |            |          |              |          |          | CK         |            |    |   |
| 1             |            |          |              |          |          | CK-MB      |            |    |   |
| -Control Info | rmation    |          |              |          |          | CRP        |            |    | - |
| Name          | control 3  |          | No.          | 43       |          | FRUC       |            |    | • |
| Exp. Date     | 2009-04-09 | •        | Lot No.      | 565      | _        | Mean Conc. |            |    | _ |
|               |            |          |              |          |          |            |            |    | _ |
| Position      | 1          | <b>_</b> | Level        | Medium   | <u> </u> | SD         |            |    |   |
|               |            |          |              |          |          |            |            |    |   |
|               | 1          | dd       | D            | elete    | 0K       |            | Cancel     |    |   |

The following table explains the parameters on the screen.

| Parameter  | Description                                                                                                    |
|------------|----------------------------------------------------------------------------------------------------|
| Name       | Name of the control.                                                                                                   |
| No.        | No. of the control                                                                                                    |
| Exp. Date  | The control is effective before this date.                                                                             |
| Lot No.    | Lot No. of the control.                                                                                                |
| Level      | Concentration level of the control It includes High, Medium and Low.                                                   |
| Position   | Position of the control on the sample disk.                                                                            |
|            | The first drop-down list box is the No. of virtual sample disk, and the second one is the position on the sample disk. |
| Mean Conc. | Enter the mean concentration of the selected control for the selected test.                                            |
| SD         | Enter the SD of the selected control for the selected test.                                                            |

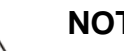

NOTE

Ensure the right expiration date is set so that the analyzer can correctly judge whether the control has expired.

| Button | Function                                                                                                    |  |  |
|--------|----------------------------------------------------------------------------------------------------|--|--|
| Add    | Click this button to add a new control to the Controls list.                                                                                        |  |  |
| Delete | After selecting a control in the <b>Controls</b> list, click this button to pop up the following dialog box.                                        |  |  |
|        | Confirm         You have chosen to delete a control[s]. You cannot undo the deletion once it is done. Do you wan to continue?         OK         OK |  |  |
|        | Click <b>OK</b> to delete the selected control; click <b>Cancel</b> to abort the deletion.                                                          |  |  |
| OK     | Click this button to save modification to relevant control information.                                                                             |  |  |
|        | Refer to the following text <b>To Modify Control Information</b> for detailed operations.                                                           |  |  |
| Cancel | Click this button to cancel modification to relevant control information.                                                                           |  |  |
|        | Refer to the following text <b>To Modify Control Information</b> for detailed operations.                                                           |  |  |

#### **To Modify Control Information**

- 1 Select a control in the *Controls* list.
- 2 If you don't need to modify the basic information of the selected control, proceed to the next step.

Otherwise, modify the basic information in the *Control Information* area.

3 If you don't need to modify the concentration and SD of the selected control, proceed to the next step.

Otherwise, after selecting a test in the *Tests* list, enter concentration in the *Conc.* edit box and SD in the *SD* edit box. You can repeat this step.

4 If you want to save the modification, click **OK**, otherwise click **Cancel**.

### 4.12.5 QC Summary

The screen of **QC Summary** is shown as figure 4-48. It is used to check the result statistic of the QC tests.

| Figure 4-48 | QC Sumr | nary |
|-------------|---------|------|
|-------------|---------|------|

| 0                                                       |               | ,                        |                     |                 |           |  |
|---------------------------------------------------------|---------------|--------------------------|---------------------|-----------------|-----------|--|
| Real-time                                               | Daily QC      | Day to Day               | QC QC Sum.          | Control         |           |  |
| <ul> <li>Test Result</li> <li>Test Statistic</li> </ul> | Date          | 2007-10- 1<br>2007-10-29 | Control R           | ANDOX2          | ×         |  |
| Test                                                    | Actual Result | Unit                     | Request Date        | Ref. Range      | Comments  |  |
| AST                                                     |               | u/l                      | 2007-10-25 16:40:29 | 36.220-38.780   |           |  |
| CI                                                      | 29.2          | mmol/l                   | 2007-10-19 17:26:56 | 94.040-98.360   | 1-25 1-35 |  |
| Na                                                      | 38.2          | mmol/l                   | 2007-10-19 17:26:56 | 139.760-143.440 | 1-2S 1-3S |  |
| K                                                       | 42.10         | mmol/l                   | 2007-10-19 17:26:56 | 3.7600-4.1600   | 1-2S 1-3S |  |
| CI                                                      | 47.8          | mmol/l                   | 2007-10-19 17:22:20 | 94.040-98.360   | 1-2S 1-3S |  |
| Na                                                      | 35.8          | mmol/l                   | 2007-10-19 17:22:20 | 139.760-143.440 | 1-2S 1-3S |  |
| ĸ                                                       | 96.20         | mmol/l                   | 2007-10-19 17:22:20 | 3.7600-4.1600   | 1-25 1-35 |  |
| Li                                                      | 9.20          | mmol/l                   | 2007-10-18 11:16:45 | 0.9020-0.9580   | 1-25 1-35 |  |
| Li                                                      | 9.20          | mmol/l                   | 2007-10-18 11:16:45 | 0.9020-0.9580   | 1-25 1-35 |  |
| CI                                                      | 980.9         | mmol/l                   | 2007-10-18 11:16:45 | 94.040-98.360   | 1-25 1-35 |  |
| CI                                                      | 983.0         | mmol/l                   | 2007-10-18 11:16:45 | 94.040-98.360   | 1-2S 1-3S |  |
| Na                                                      | 1415.7        | mmol/l                   | 2007-10-18 11:16:45 | 139.760-143.440 | 1-25 1-35 |  |
| Na                                                      | 1417.7        | mmol/l                   | 2007-10-18 11:16:45 | 139.760-143.440 | 1-2S 1-3S |  |
| ĸ                                                       | 39.29         | mmol/l                   | 2007-10-18 11:16:45 | 3.7600-4.1600   | 1-25 1-35 |  |
| ĸ                                                       | 39.19         | mmol/l                   | 2007-10-18 11:16:45 | 3.7600-4.1600   | 1-25 1-35 |  |
|                                                         |               |                          |                     |                 |           |  |
|                                                         |               |                          |                     |                 |           |  |
| I                                                       |               |                          |                     |                 |           |  |
|                                                         |               |                          |                     |                 |           |  |
|                                                         |               |                          |                     |                 |           |  |
|                                                         | Refresh       | Print                    | Delete              | Reac. Curve     |           |  |

The following table introduces the parameters on the screen.

| Parameter       | Description                                                                                                    |
|-----------------|----------------------------------------------------------------------------------------------------|
| Test Result     | Select to display the test results related to the target QC control                                                                                    |
| Test Statistics | Select to display the statistics of the test results related to the target QC control                                                                  |
| Date            | Select the start date and end date of the QC results you need<br>to view. The first drop-down box is start date and the second<br>one is the end date. |
| Control         | Select the target QC control                                                                                                    |

| Button            | Function                                                                                                    |  |  |  |  |
|-------------------|----------------------------------------------------------------------------------------------------|--|--|--|--|
| Refresh           | After setting or changing searching conditions, the system<br>not refresh the searching results automatically. You need to<br>this button to refresh and display the latest results.    |  |  |  |  |
|                   | After select searching conditions, click this button to pop up the following dialog box                                                                                                 |  |  |  |  |
|                   | Confirm                                                                                                    |  |  |  |  |
|                   | It will take a long time to search the QC data and the screen<br>probably can't be refreshed during this period. Do you want to<br>continue?                                            |  |  |  |  |
|                   | OK Cancel                                                                                                    |  |  |  |  |
|                   | Click OK to display the latest searching results; click Cancel to abort refreshing.                                                                                                    |  |  |  |  |
| Print             | Click this button, print the QC test results and test statistics currently displayed.                                                                                                   |  |  |  |  |
| Delete            | Select a QC test result data, then click this button to pop up the following dialog:                                                                                                    |  |  |  |  |
|                   | Confirm You have chosen to delete the test results. You cannot undo the deletion. Do you want to continue?                                                                              |  |  |  |  |
|                   | OK Cancel                                                                                                    |  |  |  |  |
|                   | Click OK to delete the selected QC test result; Click Cancel to abort the deletion.                                                                                                    |  |  |  |  |
| Reaction<br>Curve | After selecting one of the searched QC test results, click this button to pop up the <b>QC Reaction Curve</b> dialog, which displays the reaction curve of the selected QC test result. |  |  |  |  |
|                   | For more information about the <b>QC Reaction Curve</b> dialog, refer to the <b>QC Reaction Curve</b> in section 4.12.2 Daily QC                                                        |  |  |  |  |

# 4.13Status

Click Status to enter the screen, which is used to display the current status of the sample disk, reagent disk and reaction disk.

The following sections introduce the Status screen by tab.

### 4.13.1 Sample Disk

The Sample Disk screen, as shown in Figure 4-49, is used to display the current status of the sample disk.

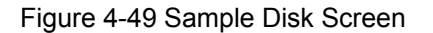

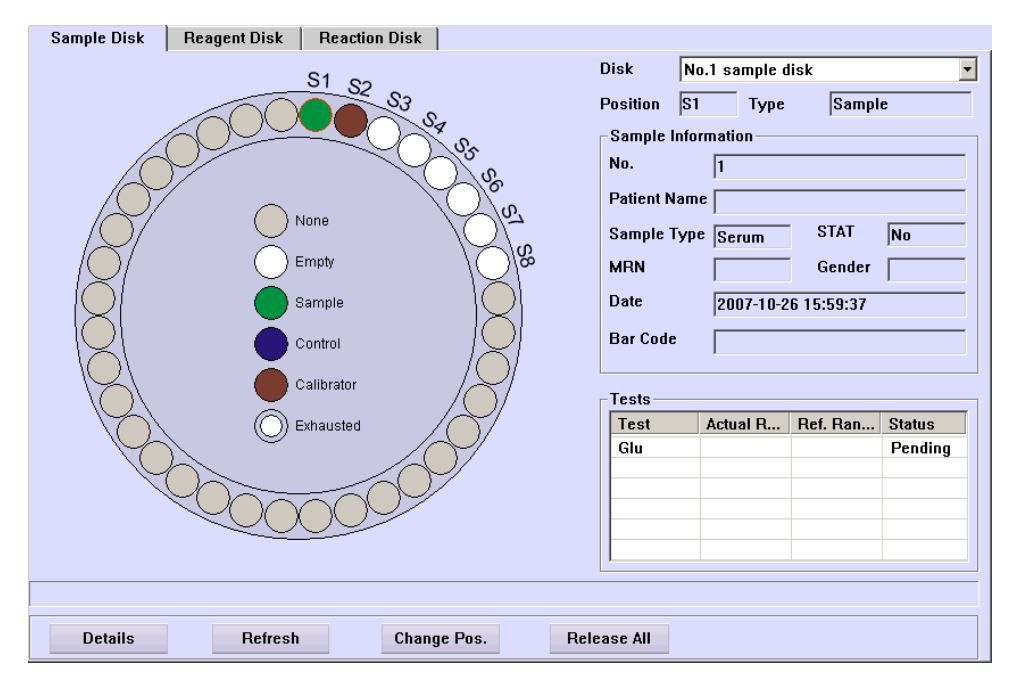

At this screen, the sample disk graph on the left displays current status of each sample position. Click a position to display its sample information (calibrators and controls) on the right.

The following table introduces the buttons on the screen.

NOTE

If the remaining sample (calibrator or control) is not enough or exhausted, you must click the *Refresh* button after adding more.

| Button  | Function                                                                                                    |
|---------|----------------------------------------------------------------------------------------------------|
| Refresh | When a sample (calibrator or control) is not enough or exhausted, after adding more to it, click the sample position on the sample disk graph, and then click <b>Refresh</b> to refresh its status. |

| Button      | Function                                                                                                    |  |  |  |
|-------------|----------------------------------------------------------------------------------------------------|--|--|--|
| Change Pos. | After selecting a virtual sample disk from the <b>Disk</b> drop-down list<br>box and a sample position on the sample disk graph, click<br><b>Change Pos.</b> to pop up the <b>Change Position</b> dialog box, where<br>you can change position of the selected sample. |  |  |  |
|             | For more information about the <i>Change Position</i> dialog box, refer to the following text <b>To Reset Sample Position</b> .                                                                                                    |  |  |  |
| Release All | After selecting a virtual sample disk from the <b>Disk</b> drop-down list box, click this button to pop up the following dialog box.                                                                                                    |  |  |  |
|             | Confirm                                                                                                    |  |  |  |
|             | You have chosen to release the sample disk. Finished<br>samples will lose their assigned positions. You cannot rerun<br>related tests or re-request new tests. Do you want to continue?                                                                                |  |  |  |
|             | OK Cancel                                                                                                    |  |  |  |
|             | Click <b>OK</b> to release positions of all samples (exclusive of calibrators and controls) which have been tested; click <b>Cancel</b> to abort the releasing.                                                                                                    |  |  |  |
| Details     | After selecting a sample, click this button to pop up the <b>Sample</b><br><b>Information</b> dialog box, where you can setup sample<br>information.                                                                                                    |  |  |  |
|             | For more information about the <b>Sample information</b> dialog, Refer to section 4.1.1 <b>Sample information</b>                                                                                                    |  |  |  |

### **To Reset Sample Position**

At the **Sample Disk** screen, after selecting a virtual sample disk from the **Disk** drop-down list box and a sample position on the sample disk graph, click **Change Pos.** to pop up the **Change Position** dialog box, as shown in Figure 4-50.

| Change Position |      |          |
|-----------------|------|----------|
|                 | Disk | Position |
| Old             | 1    | S1 💌     |
|                 | Ch   | angeable |
| New             | 1 💌  | S1 🔹     |
|                 | CH   | angeable |
|                 |      |          |
| Probe Stop      | ОК   | Cancel   |

Figure 4-50 Change Position Dialog Box

| Parameter | Description                                                                         |
|-----------|-------------------------------------------------------------------------------------|
| Old       | Current position of the selected sample (calibrator or control) on the sample disk. |
| New       | New position of the selected sample (calibrator or control) on the sample disk.     |
| Disk      | No. of the virtual sample disk.                                                     |
|           | Void means the selected sample (calibrator or control) is not on the sample disk.   |
| Position  | Position on the selected virtual sample disk.                                       |
|           | Void means the selected sample (calibrator or control) is not on the sample disk.   |

The following table introduces the buttons of the dialog box.

| Button     | Function                                                                                                    |
|------------|----------------------------------------------------------------------------------------------------|
| Probe stop | If the system is in testing status, and the sample (calibrator or<br>control) position to be changed or the target position is on the<br>sample disk currently running, you should first stop the probe,<br>the mixing bar and the sample/reagent disk. |
|            | Click this button to stop the probe, the mixing bar and the sample/reagent disk, and the button will change into <b>Resume</b> .                                                                                                    |
|            | After exchanging the positions, click <b>Resume</b> to continue.                                                                                                    |
| OK         | Click this button to save the new sample position you have set.                                                                                                    |
| Cancel     | Click this button to cancel the new sample position you have set.                                                                                                    |

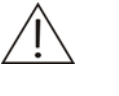

### CAUTION

Do not put the probe, the mixing bar and the sample/reagent disk on hold for a long time. Otherwise, certain analyses may be affected.

## 4.13.2 Reagent Disk

The *Reagent Disk* screen, as shown in Figure 4-51, is used to display the current status of the reagent disk.

#### Figure 4-51 Reagent Disk Screen

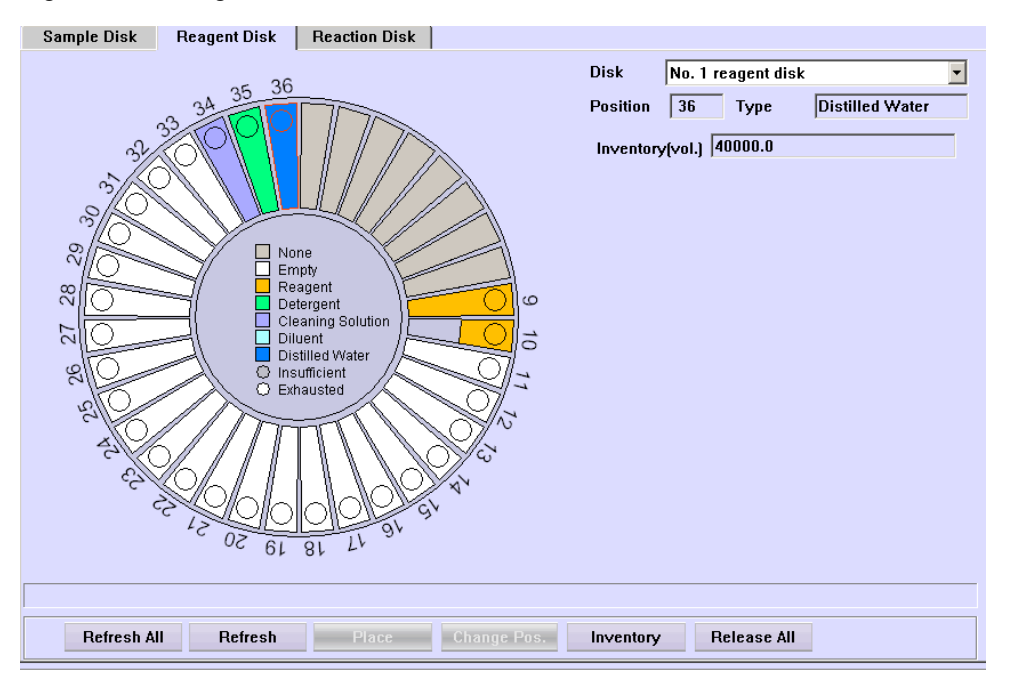

At this screen, the reagent disk graph on the left displays current status of each reagent position. Click a position to display its reagent information on the right.

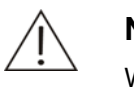

#### NOTE

When you select one position of a double-reagent test, both of the two positions will be selected and their reagent information will be displayed on the right side.

If the remaining reagent (distilled water or wash solution) is not enough or exhausted, you must click the *Refresh* button after adding more.

The following table introduces the buttons on the screen.

| Button      | Function                                                                                                    |
|-------------|----------------------------------------------------------------------------------------------------|
| Refresh All | After adding more reagents (distilled water or wash solution) to<br>all the bottles on the reagent disk, select the corresponding<br>virtual reagent disk from the <b>Disk</b> drop-down list box and then<br>click this button to refresh leftover of all the positions with bottles<br>on the graph to full.                      |
| Refresh     | When reagent (distilled water or wash solution) is not enough or exhausted, after adding more to it, select the corresponding virtual reagent disk from the <b>Disk</b> drop-down list box and the reagent position on the reagent disk graph, and then click this button to refresh leftover of the position on the graph to full. |

| Button | Function                                      |                                                    |                                      |                                    |                   |                                            |
|--------|-----------------------------------------------|----------------------------------------------------|--------------------------------------|------------------------------------|-------------------|--------------------------------------------|
| Place  | After select<br>list box and<br>this button t | ting a virtual r<br>an empty po<br>to pop up the f | reagent o<br>osition or<br>following | disk from<br>the reag<br>dialog bo | the<br>gent<br>x. | <i>Disk</i> drop-down<br>disk graph, click |
|        | Place                                         |                                                    |                                      |                                    |                   |                                            |
|        | Test                                          | Reagent Ty                                         | Position                             | Estima                             |                   |                                            |
|        | ALT                                           | R1<br>B2                                           | 1-1                                  | 0                                  |                   |                                            |
|        | GGT                                           | R1<br>B2                                           | 1-3<br>1-4                           | 0                                  |                   |                                            |
|        | Са                                            | R1<br>82                                           | 1-6<br>1-5                           | 0                                  |                   |                                            |
|        | Ma                                            | R1                                                 | 1-7                                  | 0                                  |                   |                                            |
|        | Р                                             | R1                                                 | 1-8                                  | 0                                  |                   |                                            |
|        | ТР                                            | R1                                                 | 1-9                                  | 0                                  | -                 |                                            |
|        | -                                             |                                                    |                                      |                                    | -                 |                                            |
|        |                                               |                                                    |                                      |                                    |                   |                                            |
|        | OK                                            |                                                    |                                      | Cancel                             |                   |                                            |

Click **OK** to put the selected reagent in the selected reagent position; click **Cancel** to abort the setting.

Change Pos. After selecting a virtual reagent disk from the **Disk** drop-down list box and a reagent position on the reagent disk graph, click **Change Pos.** to pop up the **Change Position** dialog box, where you can change position of the selected reagent.

For more information about the *Change Position* dialog box, refer to the following text **To Reset Reagent Position**.

Inventory After selecting a virtual reagent disk from the **Disk** drop-down list box, click this button and a dialog box pops up.

| Check Reagent Inventory |        |          |
|-------------------------|--------|----------|
| - Range                 |        |          |
| C From 3                | To 3   | <b>_</b> |
|                         |        |          |
| ОК                      | Cancel |          |

Select reagent position(s) you want to check in the dialog box. *All* means all the positions on the reagent disk; *From ... To ...* means some position(s) on the reagent disk.

Click **OK** and the system will check the remaining volume of the selected position(s); click **Cancel** to abort checking.

| Button      | Function                                                                                                    |  |  |  |  |
|-------------|----------------------------------------------------------------------------------------------------|--|--|--|--|
| Release All | After selecting a virtual reagent disk from the <b>Disk</b> drop-down list box, click this button to pop up the following dialog box.                                                                                                    |  |  |  |  |
|             | Confirm                                                                                                    |  |  |  |  |
|             | You have chosen to release the reagent disk. All the reagents<br>on the released disk will lose their assigned positions and the<br>related tests may not be conducted. The reagents themselves<br>will not be deleted. Do you want to continue? |  |  |  |  |
|             | OK Cancel                                                                                                    |  |  |  |  |
|             | Click <i>OK</i> to release all reagent positions on the reagent disk (exclusive of No. 35 and No. 36); click <i>Cancel</i> to abort the                                                                                                    |  |  |  |  |

### **To Reset Reagent Position**

At the **Reagent Disk** screen, after selecting a virtual reagent disk from the **Disk** drop-down list box and a reagent position on the reagent disk graph, click **Change Pos.** to pop up the **Change Position** dialog box, as shown in Figure 4-52.

Figure 4-52 Change Position Dialog Box

releasing.

| Change Position |      |           |
|-----------------|------|-----------|
|                 | Disk | Position  |
| Old             | 1    | 3         |
|                 | CI   | nangeable |
| New             | 1 💌  | 3 💌       |
|                 | CI   | hangeable |
|                 |      |           |
| Probe Stop      | ОК   | Cancel    |

The following table explains parameters of the dialog box.

| Parameter | Description                                                   |
|-----------|---------------------------------------------------------------|
| Old       | Current position of the selected reagent on the reagent disk. |
| New       | New position of the selected reagent on the reagent disk.     |
| Disk      | No. of the virtual reagent disk.                              |
|           | Void means the selected reagent is not on the reagent disk.   |
| Position  | Position on the selected virtual reagent disk.                |
|           | Void means the selected reagent is not on the reagent disk.   |

The following table introduces buttons of the dialog box.

| Button     | Function                                                                                                    |
|------------|----------------------------------------------------------------------------------------------------|
| Probe stop | If the system is in testing status, and the reagent position to be<br>changed or the target position is on the reagent disk currently<br>running, you should first stop the probe, the mixing bar and the<br>sample/reagent disk. |
|            | Click this button to stop the probe, the mixing bar and the sample/reagent disk, and the button will change into <b>Resume</b> .                                                                                                  |
|            | After exchanging the position, click <b>Resume</b> to continue.                                                                                                    |
| OK         | Click this button to save the new reagent position you have set.                                                                                                    |
| Cancel     | Click this button to cancel the new reagent position you have set.                                                                                                    |

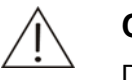

#### CAUTION

Do not put the probe, the mixing bar and the sample/reagent disk on hold for a long time. Otherwise, certain analyses may be affected.

### 4.13.3 Reaction Disk

The *Reaction Disk* screen, as shown in Figure 4-53, is used to display the current status of the reaction disk.

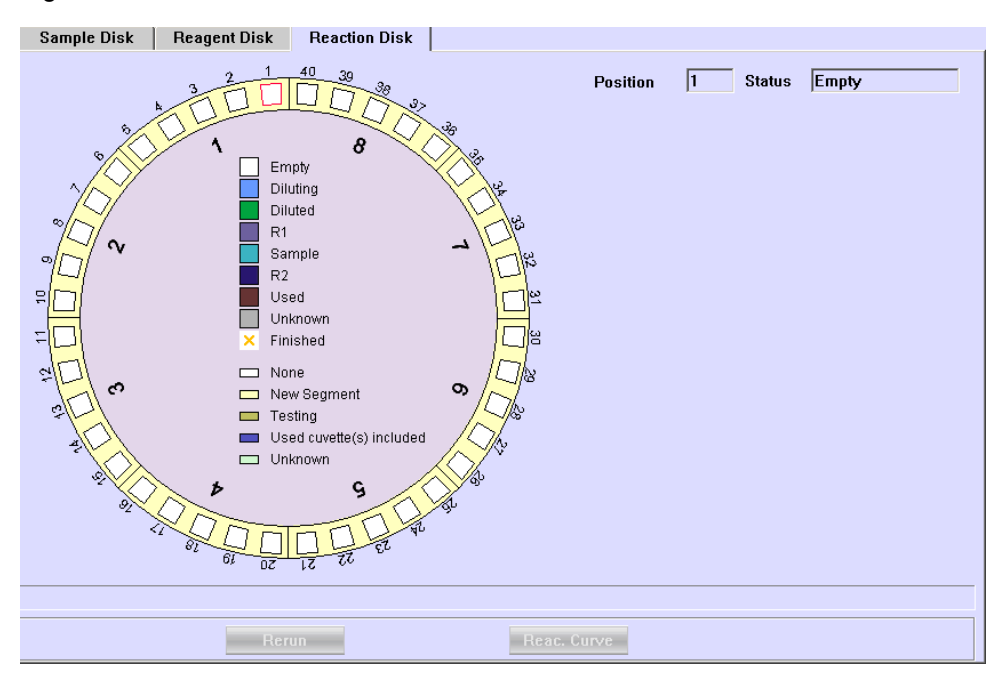

Figure 4-53 Reaction Disk Screen

At this screen, the reaction disk graph on the left displays current status of each cuvette position. Click a position to display its sample and testing information on the right.

| Button      | Function                                                                                                    |
|-------------|----------------------------------------------------------------------------------------------------|
| Rerun       | After clicking a cuvette that has been tested on the reaction disk graph, click this button to rerun the test with original result invalidated.         |
| Reac. Curve | After selecting a cuvette that has been tested, click this button to pop up the <i>Reaction Curve</i> dialog box to view the reaction curve of the run. |

# 4.14 Statistics

Click *Statistics* to enter the screen, which is used to display several kinds of statistical information.

The following sections introduce the *Statistics* screen by tab.

### 4.14.1 Worklist

The *Worklist* screen, as shown in Figure 4-54, is used to display statistical information of the tests and samples since powering on within the current day.

| Worklist              | Results   | Workload Charges |             |         |          |           |               |
|-----------------------|-----------|------------------|-------------|---------|----------|-----------|---------------|
| © By Test C By Sample |           |                  |             |         |          |           |               |
| Statistics            |           |                  |             |         |          |           |               |
| Test                  | Requested | Finished         | Inventory   | Estima  | ted 🔺    | Test      | AI T          |
| ALT                   | 2         | 2                | 40000.0 - 4 | 0.0 - 0 | .0       |           | ·             |
| CREA                  | 4         | 4                | 40000.0 - 4 | 0.0 - 0 | .0       | R1        |               |
| TBIL                  | 1         | 1                | 40000.0 - 4 | 0.0 - 0 | .0       |           | 1 0           |
| GLU                   | 1         | 1                | 40000.0     | 0.0     |          | Position  | I 9           |
| GGT                   | 1         | 1                | 40000.0 - 4 | 0.0 - 0 | .0       | Name      |               |
| UREA                  | 2         | 2                | 40000.0 - 4 | 0.0 - 0 | .0       | - Nume    |               |
| TP                    | 1         | 1                | 40000.0     | 0.0     |          | Inventory | 40000.0 / 195 |
| AST                   | 1         | 1                | 40000.0 - 4 | 0.0 - 0 | .0       |           |               |
| TC                    | 1         | 1                | 40000.0     | 0.0     |          | Estimated | 0             |
| Р                     | 1         | 1                | 40000.0     | 0.0     |          |           | ,             |
| ALB                   | 0         | 0                | 40000.0     | 0.0     |          | -R2       |               |
| IGA                   | 4         | 4                | 40000.0 - 4 | 0.0 - 0 | .0       |           |               |
| ALP                   | 1         | 1                | 40000.0 - 4 | 0.0 - 0 | .0       | Position  | 1 10          |
| CA-III                | 0         | 0                | 40000.0     | 0.0     |          |           |               |
| DBIL                  | 0         | 0                | 40000.0 - 4 | 0.0 - 0 | .0       | Name      | ALI_R2        |
| СК                    | 8         | 8                | 40000.0 - 4 | 0.0 - 0 | .0       |           |               |
| AMY                   | 1         | 1                | 40000.0     | 0.0     |          | Inventory | 40000.07727   |
| LDHL                  | 8         | 8                | 40000.0 - 4 | 0.0 - 0 | .0       |           |               |
| TG                    | 1         | 1                | 40000.0     | 0.0     |          | Estimated | 0             |
| UA                    | 0         | 0                | 40000.0     | 0.0     | <b>•</b> |           |               |
|                       |           |                  |             |         |          | <u>I</u>  |               |
|                       |           |                  |             |         |          |           |               |
|                       | Refresh   |                  |             |         |          | Print     |               |

Figure 4-54 Worklist Screen

Select **By Test** to display statistical information by test, and select **By Sample** to display by sample.

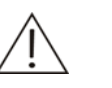

#### NOTE

When **By Test** is selected, the calculation tests and the off-system tests are not included in the statistical information; When **By Sample** is selected, they are included in the statistical information.

Requested and Finished in the Statistics list refer to No. of runs.

| Button  | Function                                                                                                    |
|---------|----------------------------------------------------------------------------------------------------|
| Refresh | The system will not refresh the statistical results automatically.<br>You need to click this button to refresh. |
| Print   | Click this button to print the statistical results.                                                             |

The following table introduces the buttons on the screen.

### 4.14.2 Results

The *Results* screen, as shown in Figure 4-55, is used to display the statistical graph and data of sample results.

| Worklist                                                                                                    | Results     | Workload    | Charges         |                  |                        |  |  |
|----------------------------------------------------------------------------------------------------|-------------|-------------|-----------------|------------------|------------------------|--|--|
| Number<br>2268.0                                                                                                   |             |             |                 |                  |                        |  |  |
| 2041.2<br>1814.4                                                                                                   |             |             |                 |                  |                        |  |  |
| 1587.6<br>1360.8                                                                                                   |             |             |                 |                  |                        |  |  |
| 1134.0<br>907.2                                                                                                    |             |             |                 |                  |                        |  |  |
| 680.4<br>453.6                                                                                                    |             |             |                 |                  |                        |  |  |
| 226.8<br>0.0<br>-0.12 25                                                                                           | 7.21 514.54 | 771.87 1029 | 9.20 1286.52 15 | 43.85 1801.18 20 | 058.51 2315.84 2573.16 |  |  |
| -Statistics                                                                                                    |             |             |                 |                  | Concentration          |  |  |
| Mean Conc.         62.15134         Finished         2433           SD         126.495372193417         Ref. Range |             |             |                 |                  |                        |  |  |
| Refresh     Search     Range     Print                                                                             |             |             |                 |                  |                        |  |  |

#### Figure 4-55 Results Screen

On the statistical graph, X-coordinate refers to sample concentration, and Y-coordinate refers to No. of runs.

| The following table explains the p | parameters on the screen. |
|------------------------------------|---------------------------|
|------------------------------------|---------------------------|

| Parameter  | Description                                                                                                |
|------------|----------------------------------------------------------------------------------------------------|
| Mean Conc. | Mean concentration, which is obtained by dividing sum of all searched sample results with the No. of runs. |
| Finished   | No. of sample runs that have been finished.                                                                |
| SD         | SD of calibration. It displays only when there's one test result.                                          |
| Ref. Range | Reference range of test result. It displays only when there's one test result.                             |

| Button  | Function                                                                                                    |  |  |  |  |
|---------|----------------------------------------------------------------------------------------------------|--|--|--|--|
| Refresh | The system will not refresh the statistical results automatically.<br>You need to click this button to refresh.                               |  |  |  |  |
|         | Click this button to pop up the following dialog box.                                                                                         |  |  |  |  |
|         | Confirm                                                                                                    |  |  |  |  |
|         | It will take a long time to search the statistic data and the screen probably can't be refreshed during this period. Do you want to continue? |  |  |  |  |
|         |                                                                                                    |  |  |  |  |
|         | Click <b>OK</b> to refresh and display the latest statistical results; click <b>Cancel</b> to abort refreshing.                               |  |  |  |  |
| Search  | Click this button to pop up the <b>Search</b> dialog box, where you can set the searching conditions and search the qualified results.        |  |  |  |  |
|         | For more information about the <b>Search</b> dialog box, refer to the following text <b>Search</b> .                                          |  |  |  |  |
| Range   | Click this button to pop up the following dialog box, where you can set coordinate ranges of the statistical graph.                           |  |  |  |  |
|         | Set Eurve Range                                                                                                    |  |  |  |  |
|         | X-Range                                                                                                    |  |  |  |  |
|         | Y-Range 0 10                                                                                                    |  |  |  |  |
|         | OK Cancel                                                                                                    |  |  |  |  |
| Print   | Click this button to print the statistical results.                                                                                           |  |  |  |  |

#### Search

At the *Results* screen, click *Search* to pop up the *Search* dialog box, as shown in Figure 4-56, where you can search the sample results that meet the conditions.

Figure 4-56 Search Dialog Box

| Search |          |            |   |            |   |
|--------|----------|------------|---|------------|---|
|        |          |            |   |            |   |
| Dat    | e        | 12/24/2006 | • | 12/24/2006 | • |
| San    | ър. Туре |            |   |            | • |
| Tes    | t        |            |   |            | - |
| Ger    | nder     |            |   |            | - |
| Age    | !        |            |   |            | • |
|        | (        | ОК         |   | Cancel     |   |
|        |          |            |   |            |   |

The following table explains the parameters of the dialog box.

 MOTE

 Void means the parameter is exclusive.

 Parameter
 Description

 Date
 Date of sample runs that you want to search.

 The first drop-down list box is start time, and the second one is end time.

 Samp. Type
 Type of the samples that you want to search.

 Test
 Test you want to search.

 Gender
 Gender of the patients you want to search.

Age of the patients you want to search.

The following table introduces the buttons of the dialog box.

| Button | Function                                                                           |
|--------|------------------------------------------------------------------------------------|
| ОК     | Click this button to search for sample runs that meet the conditions you have set. |
| Cancel | Click this button to cancel searching.                                             |

### 4.14.3 Workload

Age

The *Workload* screen, as shown in Figure 4-57, is used to display workloads of all doctors.

#### Figure 4-57 Workload Screen

| Worklist        | Results Work | load Charges |          |
|-----------------|--------------|--------------|----------|
| View Statistics |              | •            |          |
| O By Tester     |              |              |          |
|                 |              |              |          |
| O By Sender     | 🗖 Dept.      |              |          |
| Statistics      |              |              |          |
| Doctor          | Department   | Tests        | Charges  |
| Other           | Other        | 2445         | 0.00     |
|                 |              | Sum:2445     | Sum:0.00 |
|                 |              |              |          |
|                 |              |              |          |
|                 |              |              |          |
|                 |              |              |          |
|                 |              |              |          |
|                 |              |              |          |
|                 |              |              |          |
|                 |              |              |          |
|                 |              |              |          |
|                 |              |              |          |
|                 |              |              |          |
|                 |              |              |          |
|                 |              |              |          |
|                 |              |              |          |
|                 |              |              |          |
| 1               | 1            |              | ]        |
|                 |              |              |          |
|                 | Refresh      | Search       | Print    |

Select By Tester to display workloads in the Statistics list by tester.

Select **By Sender** to display workloads in the **Statistics** list by sender. Mark the **Dept.** check box to display workloads in the **Statistics** list by sender of the selected department.

The following table introduces the buttons on the screen.

| _       |                                                                                                    |
|---------|----------------------------------------------------------------------------------------------------|
| Button  | Function                                                                                                    |
| Refresh | The system will not refresh the statistical results automatically.<br>You need to click this button to refresh. |
|         | Click this button to pop up the following dialog box.                                                           |

| Co | onfirm                                                                                                    |
|----|----------------------------------------------------------------------------------------------------|
|    | It will take a long time to search the statistic data and the<br>screen probably can't be refreshed during this period. Do you<br>want to continue? |
|    | OK Cancel                                                                                                    |

Click **OK** to refresh and display the latest statistical results; click **Cancel** to abort refreshing.

Search Click this button to pop up the **Search** dialog box, where you can set the searching conditions and search the qualified results.

For more information about the *Search* dialog box, refer to the following text **Search**.

| Button | Function                                            |
|--------|-----------------------------------------------------|
| Print  | Click this button to print the statistical results. |

#### Search

At the *Workload* screen, click *Search* to pop up the *Search* dialog box, as shown in Figure 4-58, where you can search the workloads information that meets the conditions.

Figure 4-58 Search Dialog Box

| arch      |           |
|-----------|-----------|
| Date      |           |
| Samp. Typ | e         |
| Test      |           |
| Gender    |           |
| Age       |           |
|           | OK Cancel |
|           |           |

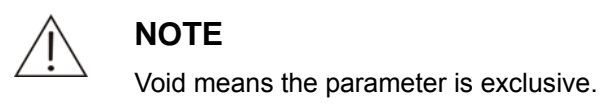

The following table explains the parameters of the dialog box.

| Parameter  | Description                                                                                                    |
|------------|----------------------------------------------------------------------------------------------------|
| Date       | Date of sample runs that you want to search.                                                                            |
|            | The first drop-down list box is start time, and the second is end time.                                                 |
| Samp. Type | Type of the samples that you want to search.                                                                            |
| Test       | Test you want to search.                                                                                                |
| Gender     | Gender of the patients you want to search.                                                                              |
| Age        | Age of the patients you want to search.                                                                                 |
|            | Enter age low limit in the first edit box and high limit in second one. Then select an age unit from the drop-list box. |

The following table introduces the buttons of the dialog box.

| Button | Function                                                                                      |
|--------|-----------------------------------------------------------------------------------------------|
| ОК     | Click this button to search for workloads information that meets the conditions you have set. |
| Cancel | Click this button to cancel searching.                                                        |

### 4.14.4 Charges

The *Charges* screen, as shown in Figure 4-59, is used to display the charges information.

| Figure 4-59 Charges Screen |
|----------------------------|
|----------------------------|

| Worklist | Re      | sults | V V    | /orkload      | Charges |        |      |              |            |
|----------|---------|-------|--------|---------------|---------|--------|------|--------------|------------|
| -Price   |         |       |        | View Statisti | cs      |        |      |              |            |
| Test     | Cost    | Price |        | By Patient    | ient    |        |      | Include Test | Replicates |
| ALT      | 0.00    | 0.00  |        | · - · · ·     |         |        |      |              |            |
| CREA     | 0.00    | 0.00  |        | O By Hos      | spital  |        |      |              |            |
| TBIL     | 0.00    | 0.00  |        | 🗖 De          | pt.     |        | -    |              |            |
| GLU      | 0.00    | 0.00  |        |               | . ,     |        |      |              |            |
| GGT      | 0.00    | 0.00  |        | Statistics -  |         |        |      |              |            |
| UREA     | 0.00    | 0.00  |        | Name          | MDN     | Teste  | Cost | Charges      | Drofit     |
| ТР       | 0.00    | 0.00  |        | Name          | MIKIN   | Tests  | CUSI | Charges      | Pront      |
| AST      | 0.00    | 0.00  |        |               |         |        |      |              |            |
| TC       | 0.00    | 0.00  |        |               |         |        |      |              |            |
| Р        | 0.00    | 0.00  |        |               |         |        |      |              |            |
| ALB      | 0.00    | 0.00  |        | L             |         |        |      |              |            |
| IGA      | 0.00    | 0.00  |        |               |         |        |      |              |            |
| ALP      | 0.00    | 0.00  |        |               |         |        |      |              |            |
| CA-III   | 0.00    | 0.00  |        |               |         |        |      |              |            |
| DBIL     | 0.00    | 0.00  |        |               |         |        |      |              |            |
|          | 0.00    | 0.00  |        |               |         |        |      |              |            |
| AMY      | 0.00    | 0.00  |        |               |         |        |      |              |            |
| LUHL     | 0.00    | 0.00  |        |               |         |        |      |              |            |
|          | 0.00    | 0.00  | _      |               |         |        |      |              |            |
|          | 0.00    | 0.00  | -      |               |         |        |      |              |            |
| Cost 0   |         |       |        |               |         |        |      |              |            |
| Price 0  |         |       |        |               |         |        |      |              |            |
|          |         |       |        |               |         |        |      |              |            |
|          |         |       |        |               |         |        |      |              |            |
|          |         | _     |        |               |         |        |      |              |            |
|          | Refresh |       | Search |               | 0K      | Cancel |      | Print        |            |

Select By Patient to display charges information in the Statistics list by patient.

Select **By Hospital** to display charges information in the **Statistics** list by test. Mark the **Dept.** check box to display charges information of the selected department in the **Statistics** list by test.

By selecting *Include Test Replicates* check box, you can add each replicate of a test to the charge statistics; otherwise only one charge for the test that is run for multiple times will be displayed.

| Button  | Function                                                                                                    |
|---------|----------------------------------------------------------------------------------------------------|
| Refresh | The system will not refresh the statistical results automatically.<br>You need to click this button to refresh.                                     |
|         | Click this button to pop up the following dialog box                                                                                                |
|         | Confirm                                                                                                    |
|         | It will take a long time to search the statistic data and the<br>screen probably can't be refreshed during this period. Do you<br>want to continue? |
|         |                                                                                                    |
|         | OK Cancel                                                                                                    |
|         | Click <i>OK</i> to refresh and display the latest statistical results; click <i>Cancel</i> to abort refreshing.                                     |
| Search  | Click this button to pop up the <b>Conditions</b> dialog box, where you can set the searching conditions and search the qualified results.          |
|         | For more information about the <i>Conditions</i> dialog box, refer to the following text <b>Conditions</b> .                                        |
| OK      | Click this button to save settings of test cost and price.                                                                                          |
|         | Refer to the following text <b>To Set Cost and Price</b> for detailed operations.                                                                   |
| Cancel  | Click this button to cancel settings of test cost and price.                                                                                        |
|         | Refer to the following text <b>To Set Cost and Price</b> for detailed operations.                                                                   |
| Print   | Click this button to print the statistical results.                                                                                                 |

### Conditions

At the *Charges* screen, click *Search* to pop up the *Conditions* dialog box, as shown in Figure 4-60, where you can search the charges information that meets the conditions.

Figure 4-60 Conditions Dialog Box

| Condition <del>s</del> |                                |
|------------------------|--------------------------------|
| Date                   | <b>₿/19/2007</b> ▼ 6/19/2007 ▼ |
| Test                   | ALT                            |
|                        | OK Cancel                      |

The following table explains the parameters of the dialog box.

| Parameter | Description                                                                 |
|-----------|-----------------------------------------------------------------------------|
| Date      | Date of sample runs that you want to search.                                |
|           | The first drop-down list box is start time, and the second one is end time. |
| Test      | Test you want to search.                                                    |

The following table introduces the buttons of the dialog box.

| Button | Function                                                                                    |
|--------|---------------------------------------------------------------------------------------------|
| OK     | Click this button to search for charges information that meets the conditions you have set. |
| Cancel | Click this button to cancel searching.                                                      |

### To Set Cost and Price

- 1 Select the test you need to set in the *Price* list.
- 2 Enter numbers in the *Cost* and *Price* edit boxes.
- 3 If you want to save the setting, click **OK**.

# 4.15Parameters

Click *Parameters* to enter the screen, where you can set tests, ISE, profiles, calculation tests, off-system tests, carryover, etc.

The following sections introduce the *Parameters* screen by tab.

### 4.15.1 Test

The *Test* screen is where you can set test parameters, reference ranges, calibration and QC rules of tests.

The *Test* screen includes the following tabs:

- Parameters
- Reference
- Calibration
- QC

### 4.15.1.1 Parameters

| Test                           | ISE | Profile       | Calculation Off-syste | em ∫ Ca | arryover      |       |        |   |
|--------------------------------|-----|---------------|-----------------------|---------|---------------|-------|--------|---|
| ALB                            |     | Parameters Re | ference Calibration   | QC      | 1             |       |        |   |
| ALP                            |     | Test          | ALB                   | 1       | R1            |       | 300    | _ |
| ALI                            |     | No.           | 2                     |         | R2            |       | 0      | _ |
| DBIL                           |     | Full Name     |                       | -       | Sample Volu   | ıme   | 3      |   |
| BUN                            |     | Standard No.  | ,                     | -       | R1 Blank      |       |        | - |
| Ca-A                           |     | Reac. Type    | Endpoint -            |         | Mixed Rgt. E  | Blank |        | — |
| Chol                           |     | Pri. Wave     | 630nm -               | -       | Linearity Ra  | nge   |        |   |
|                                |     | Sec. Wave     | 340nm                 | -<br>-  | Linearity Lin | nit   |        | = |
|                                |     | Direction     | Increase -            | -       | Substrate Li  | mit   | ,      | _ |
| GGT                            |     | Reac. Time    | 0 -4                  | -       | Factor        |       | 234    |   |
| GLU-OX                         |     | Incuba. Time  |                       | 1       | Prozone (     | check | ,      |   |
| IRON<br>HbA1c                  |     | Unit          | g/dl                  | •       | q1            | q2    | q3 q4  |   |
| HDL-C<br>LAC                   |     | Precision     | 0.1                   | •       | PC            |       | Abs    |   |
| LDH                            | •   |               |                       |         | ,             |       | ,      |   |
| Select a test you want to view |     |               |                       |         |               |       |        |   |
|                                | Add |               | Delete                |         | ОК            |       | Cancel |   |

#### Figure 4-61 Parameters Screen

The following table explains the parameters on the *Parameters* screen.

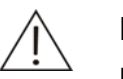

### NOTE

Please set parameters according to instructions of reagents. Improper settings may lead to unreliable test results.

| Parameter    | Description                                                                                                    |
|--------------|----------------------------------------------------------------------------------------------------|
| Test         | Name of the test.                                                                                                    |
| No.          | No. of the test. It can be edited.                                                                                                    |
| Full Name    | Full name of the test. It can be void.                                                                                                    |
| Standard No. | Standard No. of the test. It can be void.                                                                                                    |
| Reac. Type   | Analyzing method, including Endpoint, Fixed-time and Kinetic.                                                                                                    |
| Pri. Wave.   | Primary wavelength to be used on the test.                                                                                                    |
| Sec. Wave.   | Secondary wavelength to be used on the test. It can be void.                                                                                                    |
| Direction    | It refers to the changing direction of the absorbance during the reaction process. If the absorbance increases, select <i>Increase</i> ; otherwise, select <i>Decrease</i> . |

| Parameter        | Description                                                                                                    |  |  |  |  |
|------------------|----------------------------------------------------------------------------------------------------|--|--|--|--|
| Reac. Time       | The unit is the sampling interval of photoelectric data, which equals to 18 seconds.                                                                                                    |  |  |  |  |
|                  | The first edit box is start time, and the second one is end time.                                                                                                    |  |  |  |  |
|                  | For the Endpoint method, the reaction time refers to the interval between the start of the reaction and the end of the reaction.                                                                                                    |  |  |  |  |
|                  | r the Kinetic or Fixed-time method, the reaction time refers to<br>e interval between the point when the reaction becomes<br>ibilized and the point when the reaction is no longer<br>pointored.                                                                                                    |  |  |  |  |
|                  | If the reaction time is negative, it means that you should deduct the reagent blank or sample blank.                                                                                                    |  |  |  |  |
|                  | The analyzer defines the time when the photoelectrical data is<br>measured in the reaction beginning period as 0. For the<br>single-reagent test, the start time refers to the point when the<br>photoelectrical data is measured in the sample-dispensing<br>period, and the start period must not be negative; for the<br>double-reagent test, the start time refers to the point when the<br>photoelectrical data is measured in the second<br>reagent-dispensing period, and the start period can be negative. |  |  |  |  |
| Incuba. Time     | The system assigns the incubation time as 5 minutes.                                                                                                    |  |  |  |  |
| Unit             | Unit of the result.                                                                                                    |  |  |  |  |
| Precision        | Precision of the result.                                                                                                    |  |  |  |  |
| R1               | It refers to the volume (180-450 $\mu$ I) of the first reagent to be dispensed for the reaction. Increment is 1.                                                                                                    |  |  |  |  |
|                  | NOTE                                                                                                    |  |  |  |  |
|                  | The sum of the entered <b>R1</b> , <b>Sample Volume</b> and <b>R2</b> (as needed) must be 183µl -500µl.                                                                                                    |  |  |  |  |
| R2               | It refers to the volume (30-450µl) of the second reagent to be dispensed for the reaction. Increment is 1.                                                                                                    |  |  |  |  |
|                  | If the reaction doesn't need the second reagent, enter 0.                                                                                                    |  |  |  |  |
|                  | NOTE NOTE                                                                                                    |  |  |  |  |
|                  | The sum of the entered <b>R1</b> , <b>Sample Volume</b> and <b>R2</b> (as needed) must be 183μl -500μl.                                                                                                    |  |  |  |  |
| Sample<br>Volume | It refers to the sample volume (3-45µl) to be dispensed for the reaction. Increment is 0.5.                                                                                                    |  |  |  |  |
|                  |                                                                                                    |  |  |  |  |
|                  | The sum of the entered <b>R1</b> , <b>Sample Volume</b> and <b>R2</b> (as needed) must be $183\mu$ I -500 $\mu$ I.                                                                                                    |  |  |  |  |
|                  |                                                                                                    |  |  |  |  |

| Parameter           | Description                                                                                                    |
|---------------------|----------------------------------------------------------------------------------------------------|
| R1 Blank            | It refers to the allowed absorbance range of the R1 blank. (R1 refers to the reagent of a single-reagent test or the first reagent of a double-reagent test) |
|                     | The first edit box is the low limit, and the second one is the high limit. Void means no check.                                                              |
| Mixed Rgt.<br>Blank | It refers to the allowed absorbance range of the mixture of the double-reagent test.                                                                         |
|                     | The first edit box is the low limit, and the second one is the high limit. Void means no check.                                                              |
| Linearity<br>Range  | It refers to the range in which the test result is linear with the response.                                                                                 |
|                     | The first edit box is the low limit, and the second one is the high limit. Void means no check.                                                              |
| Linearity Limit     | It applies to the Kinetic method only. It ranges from 0 to 1.                                                                                                |
| Substrate<br>Limit  | It refers to the minimum (descending curve) or maximum (ascending curve) absorbance within the given reaction time and there is still substrate left.        |
|                     | It applies to the Kinetic and Fixed-time methods only. It ranges from 0 to 50,000.                                                                           |
| Factor              | For the test with a pre-set calculation factor, you can directly run it without running the calibration first.                                               |
|                     | Void means the calculation factor is invalid.                                                                                                    |
| Prozone check       | Select to check the prozone.                                                                                                    |
|                     | The following parameters are available only when it is selected.                                                                                             |
| q1                  | Prozone test point q1.                                                                                                    |
|                     | It is available when the <b>Prozone check</b> is selected.                                                                                                   |
| q2                  | Prozone test point q2.                                                                                                    |
|                     | It is available when the <b>Prozone check</b> is selected.                                                                                                   |
| q3                  | Prozone test point q3.                                                                                                    |
|                     | It is available when the <b>Prozone check</b> is selected.                                                                                                   |
| q4                  | Prozone test point q4.                                                                                                    |
|                     | It is available when the <b>Prozone check</b> is selected.                                                                                                   |
| PC                  | Prozone limit PC.                                                                                                    |
|                     | It is available when the <i>Prozone check</i> is selected.                                                                                                   |
| Abs                 | Lower limit of prozone absorbance.                                                                                                    |
|                     | It is available when the <b>Prozone check</b> is selected.                                                                                                   |

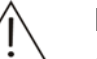

### NOTE

If the *Factor* is set, be sure not to set calibration rule at the *Calibration* screen. Otherwise, the analyzer will run the calibration test to obtain calibration parameters rather than calculate them with the *Factor*.

| Button | Function                                                                                                    |
|--------|----------------------------------------------------------------------------------------------------|
| Add    | Click this button to add a new test.                                                                                                    |
| Delete | After selecting a test, click this button to pop up the following dialog box.                                                                                                |
|        | Confirm                                                                                                    |
|        | You have chosen to delete a test(s). Corresponding tests can't<br>be requested after the deletion. You cannot undo the deletion<br>once it is done. Do you want to continue? |
|        |                                                                                                    |
|        | Click <b>OK</b> to delete the selected test; click <b>Cancel</b> to abort the deletion.                                                                                      |
| OK     | After selecting a test and setting parameters for it, click this button to save the setting.                                                                                 |
| Cancel | After selecting a test and setting parameters for it, click this button to cancel the setting.                                                                               |

### 4.15.1.2 Reference

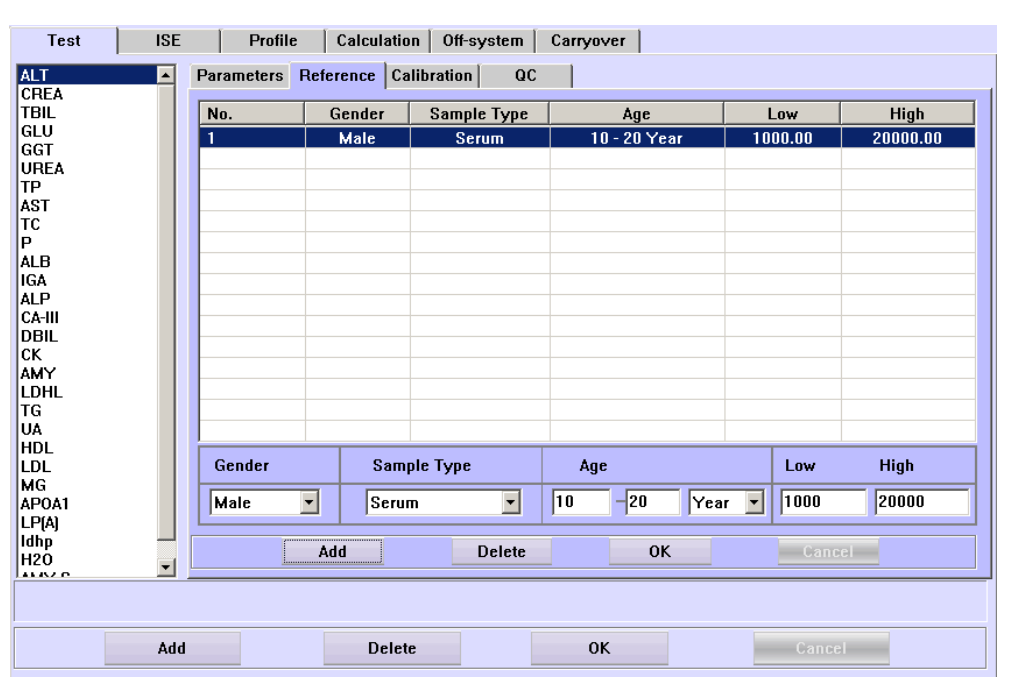

Figure 4-62 Reference Screen

The following table explains the parameters on the *Reference* screen.

| Parameter   | Description                                           |
|-------------|-------------------------------------------------------|
| Gender      | Gender of the patients.                               |
| Sample Type | Type of the samples.                                  |
| Age         | Age of the patients.                                  |
| Low         | Low limit of reference range for the sample results.  |
| High        | High limit of reference range for the sample results. |

NOTE

When the test, *Gender* and *Sample Type* of two reference ranges are the same, the ranges of *Age* should not contain or intersect with each other.

The following table introduces the buttons on the *Reference* screen.

| Button         | Function                                                                                                    |  |  |
|----------------|----------------------------------------------------------------------------------------------------|--|--|
| Add (upper)    | Click this button to add a new reference range.                                                                               |  |  |
| Delete (upper) | After selecting a reference range, click this button to pop up the following dialog box.                                      |  |  |
|                | Confirm You have chosen to delete the reference range. You cannot undo the deletion once it is done. Do you want to continue? |  |  |
|                | OK Cancel                                                                                                    |  |  |
|                | Click <b>OK</b> to delete the selected range; click <b>Cancel</b> to abort the deletion.                                      |  |  |
| Add (lower)    | Click this button to add a new test.                                                                                          |  |  |

| Button         | Function                                                                                                    |
|----------------|----------------------------------------------------------------------------------------------------|
| Delete (lower) | After selecting a test, click this button to pop up the following dialog box.                                                                                                  |
|                | Confirm You have chosen to delete a test[s]. Corresponding tests can't be requested after the deletion. You cannot undo the deletion once it is done. Do you want to continue? |
|                | OK Cancel                                                                                                    |
|                | Click <b>OK</b> to delete the selected test; click <b>Cancel</b> to abort the deletion.                                                                                        |
| ОК             | After selecting a reference range and modifying the relevant parameters of it, click this button to save the setting.                                                          |
| Cancel         | After selecting a reference range and modifying the relevant parameters of it, click this button to cancel the setting.                                                        |

# 4.15.1.3 Calibration

Figure 4-63 Calibration Screen

| Test ISE                 | Profile Calcu           | lation Off-system | Carryove | r                |         |
|--------------------------|-------------------------|-------------------|----------|------------------|---------|
| Α                        | Parameters Reference    | Calibration QC    |          |                  |         |
|                          |                         |                   |          | Calibrators      |         |
|                          | Rule                    | One-point Linear  | <b>-</b> | Name             | Conc.   |
|                          | Sensitivity             |                   | •        | Calibrator1      | 1       |
|                          | Replicates              | 1                 | ×        |                  |         |
|                          | Interval(day)           |                   | •        |                  |         |
|                          | Difference Limit        |                   | •        |                  |         |
|                          | SD                      |                   | ÷        |                  |         |
|                          | Blank Response          | *                 | ÷        |                  |         |
|                          | Error Limit             |                   | -        |                  |         |
|                          | Correlation Coefficient | 0                 | -        | Name Calibrato   | r1      |
|                          |                         |                   |          | Conc. 1          |         |
|                          |                         |                   |          | 🗖 Dilute Calibra | Details |
| Select a test you want t | o view                  |                   |          |                  |         |
| Add                      | D                       | elete             | 0K       | 0                | Cancel  |

The following table explains the parameters on the *Calibration* screen.

| Parameter | Description       |
|-----------|-------------------|
| Rule      | Calibration rule. |

| Parameter                  | Description                                                                                                    |
|----------------------------|----------------------------------------------------------------------------------------------------|
| Sensitivity                | It refers to the difference between the response of the largest-concentration calibrator and that of the smallest-concentration calibrator. The system will alert you once the actual difference exceeds this limit. |
|                            | Void means no check.                                                                                                    |
| Replicates                 | It refers to the times of each calibration test. It ranges from 1 to 5.                                                                                                    |
| Interval                   | It refers to the interval (0-99 days) between two adjacent auto reminding of calibrations. The analyzer will remind you of the next calibration when the time is up.                                                 |
|                            | Void or 0 means the analyzer will not remind you the next calibration automatically.                                                                                                    |
| Difference<br>Limit        | It refers to the difference between the calibration parameter k (slope of the calibration curve) of current and last calibrations.                                                                                   |
|                            | Void means no check.                                                                                                    |
| SD                         | SD of calibration curve. It applies to non-linear calibrations only.                                                                                                    |
|                            | The default is 0, which means no check.                                                                                                    |
| Blank<br>Response          | It refers to the response limit for the 0-concentration calibrators.                                                                                                    |
|                            | The first edit box is the low limit, and the second one is the high limit. Void means no check.                                                                                                    |
| Error Limit                | Error limit of repeated tests. It is within 0 and 50000.                                                                                                    |
|                            | Void means no check.                                                                                                    |
| Correlation<br>Coefficient | Correlation coefficient of calibration curve. It applies to the multi-point linear and non-linear calibrations only.                                                                                                 |
|                            | It ranges from 0 to 1.                                                                                                    |
|                            | 0 means no check.                                                                                                    |
| Name                       | Name of the calibrator.                                                                                                    |
| Conc.                      | Concentration of calibrator for the selected test.                                                                                                    |
| Dilute Calibra             | Select a calibrator from the list of calibrators, and then select <b>dilute calibra</b> , which means using selected calibrator for dilute calibration.                                                              |
| Parameter | Description                                                                 |
|-----------|-----------------------------------------------------------------------------|
| Details   | After selecting the calibrator from the list of calibrators, select         |
|           | <b>Dilute Calibra:</b> Click <b>Details</b> to pop up the following dialog: |

| ilute Ca   | alibrator           |                |
|------------|---------------------|----------------|
| Tes        | t ALT               |                |
| Calibrator |                     |                |
|            | Sample Volume for D | Dilution Ratio |
|            | 10                  | 1              |
|            | 0                   | 0              |
|            | 0                   | 0              |
|            | 0                   | 0              |
|            | 0                   | 0              |
|            | 0                   | 0              |
|            | 0                   | 0              |
|            | 0                   | 0              |
|            | OK Cance            | Close          |

- 1 Set the sample volume (original control volume) for dilution (3-80) and the dilution ratio (3-150), the dilution ratio = the total diluted volume/the sample volume for dilution. Ensure the total diluted volume is in the range of 180-450 and the volume of diluent is no less than 160.
- 2 The value of the dilution ratio can not be the same if more than one dilution ratios are set for the test.
- 3 Different dilution ratios are related to a serial of calibrators with different concentrations.
- 4 The total number of calibrators for a calibration test=the number of calibrators selected from the list + the number of diluted calibrators -1; For example, to set a calibration test, 2 calibrators was selected from the list, one of them was diluted to 3 different concentrations for dilution calibration. The total number of calibrators for the test is 4.

# NOTE

You must determine the number of the calibrators to be used according to the selected calibration rule.

| Button | Function                             |
|--------|--------------------------------------|
| Add    | Click this button to add a new test. |

| Button | Function                                                                                                    |  |  |
|--------|----------------------------------------------------------------------------------------------------|--|--|
| Delete | After selecting a test, click this button to pop up the following dialog box.                                                                                                |  |  |
|        | Confirm                                                                                                    |  |  |
|        | You have chosen to delete a test[s]. Corresponding tests can't<br>be requested after the deletion. You cannot undo the deletion<br>once it is done. Do you want to continue? |  |  |
|        | OK                                                                                                    |  |  |
|        | Click <b>OK</b> to delete the selected test; click <b>Cancel</b> to abort the deletion.                                                                                      |  |  |
| ОК     | After selecting a test and setting the calibration rule for it, click this button to save the setting.                                                                       |  |  |
| Cancel | After selecting a test and setting the calibration rule for it, click this button to cancel the setting.                                                                     |  |  |

# 4.15.1.4 QC

Figure 4-64 QC Screen

| Test   | ISE | Profile Calcu        | lation Off-system Ca | rryover    |              |
|--------|-----|----------------------|----------------------|------------|--------------|
| ALT    |     | Parameters Reference | Calibration QC       | 1          |              |
| CREA   |     |                      |                      | <u> </u>   |              |
| TBIL   |     |                      | Name                 | Mean Conc. | SD           |
| GLU    |     | westgard Multi-rule  | Control1             | 35.0       | 3 000        |
| GGT    |     | ✓ 1-2S               |                      | 55.0       | 5.000        |
| UREA   |     |                      |                      |            |              |
| TP     |     | ✓ 1-3S               |                      |            |              |
| AST    |     | <b>□</b> 2,28        |                      |            |              |
|        |     | IV 2-23              |                      |            |              |
|        |     | 🔽 R-4S               |                      |            |              |
|        |     |                      |                      |            |              |
|        |     | ✓ 4-1S               |                      |            |              |
| CA-III |     | ▼ 10-X               |                      |            |              |
| DBIL   |     | 12 1011              |                      |            |              |
| CK     |     | Cum Sum Chack        |                      |            |              |
| AMY    |     | Cum. Sum Check       |                      |            |              |
| LDHL   |     | 6 1 0 2 7            |                      |            |              |
| TG     |     | . 1.0, 2.7           |                      |            |              |
| UA     |     | C 1.0, 3.0           |                      |            |              |
| HDL    |     |                      |                      |            |              |
| LDL    |     | O 0.5, 5.1           |                      |            |              |
| MG     |     |                      |                      |            |              |
|        |     | QC Interval          | Name Control1        |            |              |
| LP[A]  |     |                      | Maan Cana            |            |              |
| H2O    |     | U                    | Mean Conc. 35        | 3          | <u>ه</u> ا ت |
| LIN A  | -   | L                    |                      |            |              |
|        |     |                      |                      |            |              |
|        | Add | D                    | elete                | 0K         | Cancel       |

| Parameter              | Description                                                                           |  |
|------------------------|---------------------------------------------------------------------------------------|--|
| Westgard<br>Multi-rule | QC rule. It is related to the test and has nothing to do with the control.            |  |
|                        | Set the sub rule for the selected test.                                               |  |
| Cum. Sum<br>Check      | QC rule. It is related to the test and has nothing to do with the control.            |  |
|                        | Set the sub rule for the selected test.                                               |  |
| QC Interval            | It refers to the number of sample runs between two adjacent auto QC tests.            |  |
|                        | The default is 0, which means the analyzer will not perform QC automatically.         |  |
| Name                   | Name of the control.                                                                  |  |
| Mean Conc.             | It refers to the average concentration of the selected control for the selected test. |  |
| SD                     | It refers to the concentration SD of the selected control for the selected test.      |  |

The following table explains the parameters on the **QC** screen.

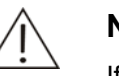

-

NOTE

If Auto QC on the System screen is selected and QC Interval on the Test screen is not 0, the analyzer will automatically rerun QC tests among sample tests.

The following table introduces the buttons on the **QC** screen.

| Button | Function                                                                                                    |  |
|--------|----------------------------------------------------------------------------------------------------|--|
| Add    | Click this button to add a new test.                                                                                                    |  |
| Delete | After selecting a test, click this button to pop up the following dialog box.                                                                                                |  |
|        | Confirm                                                                                                    |  |
|        | You have chosen to delete a test(s). Corresponding tests can't<br>be requested after the deletion. You cannot undo the deletion<br>once it is done. Do you want to continue? |  |
|        | OK Cancel                                                                                                    |  |
|        | Click <b>OK</b> to delete the selected test: click <b>Cancel</b> to abort the                                                                                                |  |

., deletion.

After selecting a test and setting QC rule for it, click this button to save the setting. OK

| Button | Function                                                                                    |
|--------|---------------------------------------------------------------------------------------------|
| Cancel | After selecting a test and setting QC rule for it, click this button to cancel the setting. |

### 4.15.2 ISE

The *ISE* screen, where you can set parameters, reference ranges and QC rules of ISE analytes, includes the following tabs:

- Parameters
- Reference
- QC

### 4.15.2.1 Parameters

#### Figure 4-65 Parameters Screen

| Test ISE | Profile Calculation Off-system Carryover |
|----------|------------------------------------------|
| K        | Parameters Reference QC                  |
| Na<br>Cl | Name Cl Full Name                        |
|          | No. 3 Standard No.                       |
|          | Unit mmol/i                              |
|          | Serum                                    |
|          | Precision 0.1 Precision Integer          |
|          | Range 50 150 Range 15 400                |
|          |                                          |
|          |                                          |
|          |                                          |
|          |                                          |
|          |                                          |
|          |                                          |
|          |                                          |
|          | OK Cancel                                |

The following table explains the parameters on the *Parameters* screen.

| Parameter    | Description                                  |
|--------------|----------------------------------------------|
| Name         | Name of the ISE analyte.                     |
| No.          | No. of the analyte. It cannot be edited.     |
| Full Name    | Full name of the analyte. It can be void.    |
| Standard No. | Standard No. of the analyte. It can be void. |
| Precision    | Precision of the result.                     |
| Range        | Reference range of test result.              |

| Button | Function                                                                                            |
|--------|----------------------------------------------------------------------------------------------------|
| OK     | After selecting an analyte and setting parameters for it, click this button to save the settings.   |
| Cancel | After selecting an analyte and setting parameters for it, click this button to cancel the settings. |

#### 4.15.2.2 Reference

Refer to 4.15.1.2 Reference for details.

### 4.15.2.3 QC

Refer to 4.15.1.4 QC for details.

### 4.15.3 Profile

Tests grouped together for certain clinical purposes (for instance liver function) constitute a profile.

The *Profile* screen, as shown in Figure 4-66, is where you can set profiles.

Test ISE Profile Calculation Off-system Carryover Daily Precision Profile2 Profile3 Profile4 ALT CREA GLU GGT TBIL Off-sy... Off-sy... Off-sy... UREA ΤР Р AST тс Off-sy... Off-sy... ALB ALP DBIL IGA CA-III ск AMY LDHL ΤG UA MG APOA1 HDL LDL LP(A) Idhp H20 AMY-S κ Na CI 1 Name Std. No. Daily Precision No. Cancel Add Delete 0K

Figure 4-66 Profile Screen

The following table explains the parameters on the screen.

| Parameter | Description                 |
|-----------|-----------------------------|
| Name      | Enter the name of profile.  |
| No.       | Sequence number of profile. |

| Parameter | Description                        |
|-----------|------------------------------------|
| Std. No.  | Enter the standard No. of profile. |

| Button | Function                                                                                                    |  |  |
|--------|----------------------------------------------------------------------------------------------------|--|--|
| Add    | Click this button to add a new profile.                                                                                                    |  |  |
| Delete | After selecting a profile, click this button to pop up the following dialog box.                                                                                  |  |  |
|        | Confirm                                                                                                    |  |  |
|        | You have chosen to delete a profile[s]. You cannot undo the deletion once it is done. Tests in the deleted profile[s] won't be affected. Do you want to continue? |  |  |
|        | Click <b>OK</b> to delete the selected profile; click <b>Cancel</b> to abort the deletion.                                                                        |  |  |
| OK     | After selecting a profile and editing its name or selecting tests for it, click this button to save the setting.                                                  |  |  |
| Cancel | After selecting a profile and editing its name or selecting tests for it, click this button to cancel the setting.                                                |  |  |

# 4.15.4 Calculation

Calculating certain tests can derive certain new tests of clinical purpose, such as A/G, TBil-DBil and so forth.

The *Calculation* screen is where you can set parameters and formulas for calculation tests.

The *Calculation* screen includes two tabs:

- Parameters
- Reference

# 4.15.4.1 Parameters

#### Figure 4-67 Parameters Screen

| Test ISE                     | Profile                                                                      | Calculation 0 | ff-system Carr | yover                                   |                            |                                |
|------------------------------|------------------------------------------------------------------------------|---------------|----------------|-----------------------------------------|----------------------------|--------------------------------|
| Calculation1<br>Calculation2 | Parameters Ref                                                               | erence        |                |                                         |                            |                                |
| Calculation3                 | ALT                                                                          | CREA          | TBIL           | GLU                                     | GGT                        | UREA                           |
|                              | ТР                                                                           | AST           | тс             | Р                                       | ALB                        | IGA                            |
|                              | ALP                                                                          | CA-III        | DBIL           | СК                                      | AMY                        | LDHL                           |
|                              | TG                                                                           | UA            | HDL            | LDL                                     | MG                         | APOA1                          |
|                              | LP(A)                                                                        | ldhp          | H2O            | AMY-S                                   | Off-system1                | Off-system2                    |
|                              | Off-system3                                                                  | Off-system4   | Off-system5    | к                                       | Na                         | СІ                             |
|                              | Test  <br>Test No.  <br>Standard No.  <br>Precision  <br>Full Name  <br>Unit | Calculation1  |                | IJ*[HDL]<br>2 3<br>5 7 8<br>. * /<br>Ch | 4 ( AL CA<br>9 )<br>ear Ad | T<br>III<br>>L<br>d to Formula |
|                              |                                                                              | <b>D</b> 1 -  |                | OK                                      |                            |                                |
| Add Delete OK Cancel         |                                                                              |               |                |                                         |                            |                                |

The following table explains the parameters on the screen.

| Parameter    | Description                                                                    |
|--------------|--------------------------------------------------------------------------------|
| Test         | Name of the calculation test.                                                  |
| Test No.     | No. of the calculation test. It cannot be edited.                              |
| Standard No. | Standard No. of the calculation test. It can be void.                          |
| Precision    | It refers to number of decimal places the calculation test result should have. |
| Full Name    | Full name of the calculation test. It can be void.                             |
| Unit         | Unit of the calculation test result.                                           |

| Button            | Function                                                                            |
|-------------------|-------------------------------------------------------------------------------------|
| 0-9               | Click these buttons to enter numbers in the formula.                                |
| + - * /           | Click these buttons to enter +, -, * and / symbols in the formula.                  |
| . ( )             | Click these buttons to enter the decimal point . and ( ) in the formula.            |
| Clear             | Click this button to remove the current formula.                                    |
| Add to<br>Formula | Select a test in the above box and then click this button to add it to the formula. |
| Add               | Click this button to add a new calculation test.                                    |

| Button | Function                                                                                |
|--------|-----------------------------------------------------------------------------------------|
| Delete | After selecting a test, click this button to pop up the confirm dialog box.             |
|        | Click <b>OK</b> to delete the selected test; click <b>Cancel</b> to abort the deletion. |
| OK     | Click this button to save settings of the parameters and formula.                       |
|        | Refer to the following text <b>To Set Calculation Test</b> for detailed operations.     |
| Cancel | Click this button to ignore settings of the parameters and formula.                     |
|        | Refer to the following text <b>To Set Calculation Test</b> for detailed operations.     |

#### To Set Calculation Test

- 1 Select a calculation test.
- 2 Set the parameters of the selected calculation test.
- 3 Select tests that are related to the selected calculation test from the list on the top screen.
- 4 Click the 0-9 buttons, operators and *Add to Formula* button to edit the formula. The 0-9 and operators can also be entered from the keyboard.
- 5 If you want to save the settings, click **OK**.

### 4.15.4.2 Reference

Refer to 4.15.1.2 Reference for details.

### 4.15.5 Off-system

All the tests that are not run by the analyzer are referred to as the off-system tests. You can manually enter the off-system test results into the system to print out them in the patient report.

The **Off-system** screen is where you can manage the information of off-system tests.

The Off-system screen includes two tabs:

- Parameters
- Reference

# 4.15.5.1 Parameters

| Figure 4-68 Parameters Scree |
|------------------------------|
|------------------------------|

| Test IS                                   | E Profile                | Calculation Off | -system Carryo            | iver         |        |
|-------------------------------------------|--------------------------|-----------------|---------------------------|--------------|--------|
| Off-system1                               | Parameters               | Reference       |                           |              |        |
| Off-system2<br>Off-system3<br>Off-system4 | Name                     | Off-system1     | Full Name                 |              |        |
| on-systems                                | Test No.<br>Standard No. |                 | Result Type<br>Qual. Type | Quantitative |        |
|                                           | Precision                | Integer 💌       |                           |              |        |
|                                           | Unit                     | g/ml 💌          |                           |              |        |
|                                           |                          |                 |                           |              |        |
|                                           |                          |                 |                           |              |        |
|                                           |                          |                 |                           |              |        |
|                                           |                          |                 |                           |              |        |
|                                           |                          |                 |                           |              |        |
|                                           |                          |                 |                           |              |        |
|                                           |                          |                 |                           |              |        |
| Ac                                        | ld                       | Delete          | 0                         | К            | Cancel |

The following table explains the parameters on the screen.

| Parameter    | Description                                                                                                    |  |  |  |
|--------------|----------------------------------------------------------------------------------------------------|--|--|--|
| Name         | Name of the off-system test.                                                                                                    |  |  |  |
| Full Name    | Full name of the off-system test.                                                                                                    |  |  |  |
| Test No.     | No. of the off-system test. It cannot be edited.                                                                                                    |  |  |  |
| Result Type  | It includes Qualitative and Quantitative.                                                                                                    |  |  |  |
|              | When you select <b>Qualitative</b> , the <b>Unit</b> and <b>Precision</b> are disabled; when you select <b>Quantitative</b> , the <b>Qual. Type</b> is disabled. |  |  |  |
| Standard No. | Standard No. of the off-system test. It can be void.                                                                                                    |  |  |  |
| Qual. Type   | Qualitative reference for the off-system test result.                                                                                                    |  |  |  |
| Precision    | Precision of the off-system test result.                                                                                                    |  |  |  |
| Unit         | Unit of the off-system test result.                                                                                                    |  |  |  |

| Button | Function                                                                                                    |  |  |
|--------|----------------------------------------------------------------------------------------------------|--|--|
| Add    | Click this button to add a new off-system test.                                                                                          |  |  |
| Delete | After selecting a test in the test list, click this button to pop up the following dialog box.                                           |  |  |
|        | Confirm You have chosen to delete a off-system test(s). You cannot undo the deletion once it is done. Do you want to continue? OK Cancel |  |  |
|        | Click <b>OK</b> to delete the selected off-system test; click <b>Cancel</b> to abort the deletion.                                       |  |  |
| ОК     | After selecting an off-system test and modifying the information of it, click this button to save the setting.                           |  |  |
| Cancel | After selecting an off-system test and modifying the information of it, click this button to cancel the setting.                         |  |  |

#### 4.15.5.2 Reference

Refer to 4.15.1.2 Reference for details.

### 4.15.6 Carryover

Carryover between adjacent reagents, though minimized by the washing process, is still a factor to be taken into account. This carryover may impose serious effect on certain reagents and consequently on the related test results.

This *Carryover* screen is designed so that you can minimize this effect by keeping the tests whose reagents may affect each other as far away from each other as possible, or, if this is not an option, ordering extra washing process before analyzing those tests.

The *Carryover* screen, as shown in Figure 4-69, is where you can set the carryover information of reagents among tests.

#### Figure 4-69 Carryover Screen

| Test ISE               | Profile  | Calculation C | )ff-system Ca | rryover |         |          |
|------------------------|----------|---------------|---------------|---------|---------|----------|
| ALT_R1                 | ALT_R1   | ALT_R2        | CREA_R1       | TBIL_R1 | TBIL_R2 | GLU_R1   |
| GGT R2                 | GGT_R1   | GGT_R2        | UREA_R1       | UREA_R2 | TP_R1   | AST_R1   |
| CA-III_R1              | AST_R2   | TC_R1         | P_R1          | ALB_R1  | IGA_R1  | IGA_R2   |
| AMY_R1                 | ALP_R1   | ALP_R2        | CA-III_R1     | DBIL_R1 | DBIL_R2 | CK_R1    |
| ALT_R2                 | CK_R2    | AMY_R1        | LDHL_R1       | LDHL_R2 | TG_R1   | UA_R1    |
| TBIL_R1                | HDL_R1   | HDL_R2        | LDL_R1        | LDL_R2  | MG_R1   | APOA1_R1 |
| TBIL_R2                | APOA1_R2 | LP(A)_R1      | LP(A)_R2      | CREA_R2 | ldhp_R1 | Idhp_R2  |
| GGT_R1                 | ALT_R1   | ALT_R2        | CREA_R1       | TBIL_R1 | TBIL_R2 | GLU_R1   |
| • UREA_R1              | GGT_R1   | GGT_R2        | UREA_R1       | UREA_R2 | TP_R1   | AST_R1   |
| ● UREA_R2<br>⊕ ● TP_R1 | AST_R2   | TC_R1         | P_R1          | ALB_R1  | IGA_R1  | IGA_R2   |
| AST_R1                 | ALP_R1   | ALP_R2        | CA-III_R1     | DBIL_R1 | DBIL_R2 | CK_R1    |
| AST_R2                 | CK_R2    | AMY_R1        | LDHL_R1       | LDHL_R2 | TG_R1   | UA_R1    |
| • P_R1                 | HDL_R1   | HDL_R2        | LDL_R1        | LDL_R2  | MG_R1   | APOA1_R1 |
| IGA R1                 | APOA1_R2 | LP(A)_R1      | LP(A)_R2      | CREA_R2 | ldhp_R1 | ldhp_R2  |
| Confirm your settings  |          |               |               |         |         |          |
|                        | 0K       |               |               | Can     | cel     |          |

At the *Carryover* screen, current reagents are listed in the upper field and the reagents that may be affected by the current reagents are listed in the lower field.

The following table introduces the buttons on the screen.

| Button | Function                                                                                                    |
|--------|----------------------------------------------------------------------------------------------------|
| OK     | Click this button to save the settings of carryover information.                                                |
|        | Refer to the following text <b>To Set Carryover Parameters for a Reagent</b> for detailed operations.           |
| Cancel | Click this button to ignore the settings of carryover information.                                              |
|        | Refer to the following text <b>To Set Carryover Parameters for a</b><br><b>Reagent</b> for detailed operations. |

#### To Set Carryover Parameters for a Reagent

- 1 Select the desired test from the list tree or the upper field.
- 2 Select the reagents that may be affected by the current test from the lower field.
- 3 If you want to save the settings, click **OK**.

# 4.16Setup

Click **Setup** to enter the screen, where you can set various parameters.

The following sections introduce the Setup screen by subtab.

# 4.16.1 System

The *System* screen is where you can set basic parameters, ISE unit, LIS and data dictionary for the analyzer.

At the **System** screen, there are five tabs:

- Basic
- ISE
- Bar Code
- LIS
- Dictionary

# 4.16.1.1 Basic

The *Basic* screen, as shown in Figure 4-70, is where you can set the basic parameters of the analyzer.

| Mumbus of Oct. Disks                   | 2  |                    |                                             | D. Consta           | -              |
|----------------------------------------|----|--------------------|---------------------------------------------|---------------------|----------------|
| Number of Hgt. Disks                   | 14 | <u></u>            | Test Order                                  | By Sample           | a Auto Delet   |
| Number of Samp. Disks                  | 3  | 土                  | Auto QC                                     | i uc summa          | ry Auto Print  |
| Wash When Started Up                   | 1  | ÷.                 | Print after Sampl                           | e Run               |                |
| Wash When Shut Down                    |    | 4                  | Request Test with Reagent Not Positioned    |                     |                |
| Reagent Alarm Limit                    | 0  | 4                  | Request Calibrat                            | ion with Calibrator | Net Positioned |
| Dilution Datio                         | 10 |                    | Request QC with                             | Control Not Positio | oned           |
| Dauton Patoo                           | 10 |                    | Request Un-calib                            | orated Tests        |                |
| Sample Volume                          |    | Ĩ                  | Obtain Patient Information by Admission No. |                     | ssion No.      |
|                                        |    |                    | 🔽 Alarm Volume                              | L C                 | ustom Font     |
|                                        |    |                    |                                             |                     | 采体             |
| Rerun Setup                            |    |                    | Wash                                        |                     |                |
| Auto Rerun                             |    |                    | Refore Testing                              | 1 -                 | Enhan.         |
| Consideranteer calibration             |    | Fisionane Départed | therefore resulting                         |                     | Children       |
| C monthly classification               |    | F Gamme            | After Testing                               | 1 🗄                 | Enhan.         |
| Concome Jampes Accessor CHE Bitance PS |    | F division 2000    |                                             |                     |                |
|                                        |    |                    |                                             |                     |                |
|                                        |    |                    |                                             |                     |                |

The following table explains the parameters on the screen.

| Parameter            |      |          | Description                                                                                         |
|----------------------|------|----------|----------------------------------------------------------------------------------------------------|
| Number of Rgt. Disks |      | Disks    | Number of virtual reagent disks.                                                                    |
| Number<br>Disks      | of   | Samp.    | Number of virtual sample disks.                                                                     |
| Wash When Started up |      | arted up | It refers to the times the analyzer should wash the probe and the mixing bar during every startup.  |
| Wash<br>Down         | When | Shut     | It refers to the times the analyzer should wash the probe and the mixing bar during every shutdown. |

| Parameter                                                | Description                                                                                                    |  |
|----------------------------------------------------------|----------------------------------------------------------------------------------------------------|--|
| Reagent Alarm Limit                                      | It refers to the number of tests for insufficient reagent.<br>When the available reagent is not enough for so many<br>tests, the analyzer gives alarm.                                                                                                    |  |
| Dilution Ratio                                           | It refers to the dilution ratio to dilute the sample when auto rerunning. It ranges from 4 to 150.                                                                                                    |  |
| Sample Volume                                            | It refers to the volume of the sample to be aspirated when auto rerunning. It ranges from 3µl to 45µl.                                                                                                    |  |
| Test Order                                               | It refers to the order that samples are analyzed. There are four options available: <b>By Request Order</b> , <b>By Optimal Time, By Test</b> and <b>By Sample</b> .                                                                                                  |  |
|                                                          | By Request Order: The analyzer will run tests in the request order.                                                                                                    |  |
|                                                          | <b>By Optimal Time</b> : The analyzer will rearrange the test in order to ensure each period has the maximum time for sampling.                                                                                                    |  |
|                                                          | <b>By Test</b> : The analyzer will arrange the test order by reaction time and run tests by assay.                                                                                                    |  |
|                                                          | <i>By Sample</i> : The analyzer will run samples by sequence No. of sample.                                                                                                    |  |
| Auto QC                                                  | When selected, it means the analyzer will automatically run QC tests among sample tests.                                                                                                    |  |
| QC Summary Auto<br>Print                                 | When selected, it means the system will print the QC summary after QC test is completed.                                                                                                    |  |
| Print after Sample Run                                   | When selected, it means the system will remind you to print patient report after tests have been finished.                                                                                                    |  |
| Request Test with<br>Reagent Not<br>Positioned           | When selected, it means you can request tests with reagent positions not specified, but the analyzer will not run the tests unless the reagents are positioned.                                                                                                    |  |
| Request Calibration<br>with calibrator Not<br>Positioned | When selected, it means you can request calibration<br>tests with calibrator positions not specified, but the<br>analyzer will not run the calibrations unless the<br>calibrators are positioned.                                                                     |  |
| Request QC with<br>control Not Positioned                | When selected, it means you can request QC tests with control positions not specified, but the analyzer will not run the QCs unless the controls are positioned.                                                                                                    |  |
| Request un-calibrated tests                              | When selected, it means you can request samples, QCs for the un-calibrated tests that meet the calibration requirements, and the analyzer will request the calibrations automatically.                                                                                |  |
| Alarm Volume                                             | Select it and then move the slider to set the volume of the alarm bell.                                                                                                    |  |
| Obtain patient<br>information by<br>Admission No.        | When selected, after entering the <i>Admi. No.</i> at the <i>Sample Information</i> screen, the system will find out if the admission No. has been existed already. If so, the patient information corresponding to the admission No. will be obtained automatically. |  |
|                                                          | Refer to 4.1.1 Sample Information for details.                                                                                                    |  |

| Parameter             |           | Description                                                                                                    |
|-----------------------|-----------|----------------------------------------------------------------------------------------------------|
| Auto Rerun            |           | When selected, it means the analyzer will judge<br>whether auto rerun is necessary based on the<br>conditions listed below. The following conditions are<br>only available when this option is selected. |
| Above<br>Calibrator   | Strongest | When selected, it means the analyzer will rerun the sample automatically if its response is beyond that of the largest-concentration calibrator.                                                         |
| Linearity<br>Exceeded | Limit     | When selected, it means the analyzer will rerun the sample automatically if its reaction curve is beyond the linearity limit.                                                                            |
| Linearity<br>Exceeded | Range     | When selected, it means the analyzer will rerun the sample automatically if its result is beyond the high limit of the linearity range.                                                                  |
| Substrate Depleted    |           | When selected, it means the analyzer will rerun the sample automatically if the substrate ran out during running.                                                                                        |
|                       |           | It applies to the Kinetic or Fixed-time method only.                                                                                                    |
| Prozone               |           | When selected, it means the analyzer will re-request<br>the sample automatically if the prozone was found<br>during running.                                                                             |
| No Balance Point      |           | When selected, it means the analyzer will rerun the sample automatically if no balance point was detected during running.                                                                                |
|                       |           | It applies to the Endpoint method only.                                                                                                    |
| Before Testing        |           | It refers to the times of auto-washing performed before testing.                                                                                                    |
|                       |           | Selecting Enhan. means to wash with wash solution.                                                                                                    |
| After Testing         |           | It refers to the times of auto-washing performed after testing.                                                                                                    |
|                       |           | Selecting <i>Enhan.</i> means to wash with a wash solution.                                                                                                    |

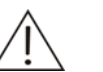

#### NOTE

If *Auto QC* on the *System* screen is selected and *QC Interval* on the *Test* screen is not 0, the analyzer will automatically rerun QC tests among sample tests.

For the *Dilution Ratio* and *Sample Volume* fields, besides the conditions mentioned above, you must also guarantee the diluted sample is no less than  $180\mu$ l and no more than  $450\mu$ l.

Please set a suitable value for *Reagent Alarm Limit* so that the analyzer can alert you about insufficient reagents in time.

Enhanced wash means washing the probe and mixing bar using wash solution.

The following table introduces the buttons on the Basic screen.

| Button  | Function                                                                                       |
|---------|------------------------------------------------------------------------------------------------|
| Restore | Click this button to set all parameters on the screen to default values.                       |
| OK      | After clicking <b>Restore</b> or setting parameters, click this button to save the settings.   |
| Cancel  | After clicking <b>Restore</b> or setting parameters, click this button to ignore the settings. |

#### 4.16.1.2 ISE

The ISE screen, as shown in Figure 4-71, is where you can set auto calibration, wash mode and pump calibration mode.

| System Hospital User Print       |  |  |  |
|----------------------------------|--|--|--|
| Basic ISE LIS Dictionary         |  |  |  |
| C Wash When Started Up           |  |  |  |
| Wash When Shut Down              |  |  |  |
| Wash After 50 Sample Runs        |  |  |  |
| Auto Calibrate for               |  |  |  |
|                                  |  |  |  |
| l <mark>o</mark>                 |  |  |  |
| Calibrate Pumps When Started Up  |  |  |  |
| 🔽 Calibrate Pumps When Shut Down |  |  |  |
|                                  |  |  |  |
|                                  |  |  |  |
|                                  |  |  |  |
|                                  |  |  |  |
|                                  |  |  |  |
|                                  |  |  |  |
|                                  |  |  |  |
| Restore     OK     Cancel        |  |  |  |

#### Figure 4-71 ISE Screen

The following table explains the parameters on the screen.

| Parameter                             | Description                                                                                                    |
|---------------------------------------|----------------------------------------------------------------------------------------------------|
| Wash When<br>Started Up               | When selected, it means the ISE electrodes will be washed when the analyzer is started up.                                                                        |
| Wash When<br>Shut Down                | When selected, it means the ISE electrodes will be washed when the analyzer is shut down.                                                                         |
| Wash After 50<br>Sample Runs          | When selected, it means the ISE electrodes will be washed when 50 samples are analyzed.                                                                           |
| Auto Calibrate<br>for                 | When selected, it means an ISE calibration will be run automatically for the specified interval. You should enter calibration interval in the following edit box. |
|                                       | The interval should be within 1-8h.                                                                                                    |
| Calibrate Pumps<br>When Started<br>Up | When selected, it means the peristaltic pumps will be calibrated when the analyzer is started up.                                                                 |
| Calibrate Pumps<br>When Shut<br>Down  | When selected, it means the peristaltic pumps will be calibrated when the analyzer is shut down.                                                                  |

The following table introduces the button on the screen.

| Button  | Function                                                      |
|---------|---------------------------------------------------------------|
| Restore | Click this button to restore default settings of all options. |
| OK      | Click this button to save your settings.                      |
| Cancel  | Click this button to cancel your settings.                    |

### 4.16.1.3 Bar Code

The *Bar Code* screen, as shown in Figure 4-72, is where you can set parameters and rules for both sample and reagent bar code.

Figure 4-72 Bar Code Screen

| 0                                                                                                    |                |                     |               |
|----------------------------------------------------------------------------------------------------|----------------|---------------------|---------------|
| System Hospital User                                                                                         | Print          |                     |               |
| Basic ISE Bar Code                                                                                           | LIS Dictionary |                     |               |
| Sample Bar Code                                                                                              |                | Reagent Bar Code    |               |
| Code Rules                                                                                                   | Symbology      | Code Rules          | Symbology     |
| Start Length                                                                                                 | Symb. Check    | Start Length        | Symb. Check   |
| All 1 🔽 10 💌                                                                                                 | CODE128        | Ali 1 💌 17 💌        | CODE128       |
| STAT 🔽                                                                                                    | CODE39         | Test No. 1 🗾 3 💌    | CODE39        |
| Test Date                                                                                                    | CODABAR        | Test Name 🔽 🛛 💌     | CODABAR       |
| Sample ID 🗾 🔽                                                                                                | 🔽 ITF 🔽        | Rgt Type 5 🔹 1 💌    | 🗆 ITF 🛛 🗹     |
| Sample Type 💽 💌                                                                                              | 🔽 UPC/EAN 🛛 🔽  | Bottle No. 14 🔽 4 💌 | 🔽 UPC/EAN 🛛 🕅 |
| Profile No.                                                                                                  | CODE93         | Bottle Type 4 🔹 1 💌 | CODE93        |
|                                                                                                    |                | Lot No. 10 🔽 4 💌    |               |
|                                                                                                    |                | Exp. Date 6 💌 4 💌   |               |
|                                                                                                    |                |                     |               |
|                                                                                                    |                |                     |               |
| Image: Sample Barcode         Extract Information         Image: Reagent Barcode         Extract Information |                |                     |               |
| Set start position of test date in whole bar code                                                            |                |                     |               |
|                                                                                                    |                |                     |               |
| Restore OK Cancel                                                                                            |                |                     |               |
|                                                                                                    |                |                     |               |

### NOTE:

When initialized, the system checks sample or reagent bar code reader is equipped. Related options on Bar Code screen will not be available if the sample or reagent bar code reader is not configured.

| Parameter           | Description                                                                                                    |
|---------------------|----------------------------------------------------------------------------------------------------|
| Start               | Start position of related item in the entire sample bar code.                                                                                                    |
| Length              | Total length of related item in the entire sample bar code.                                                                                                    |
| All                 | Entire sample bar code. It should be within 3-27.                                                                                                    |
| STAT                | STAT sample or not. It should be 0 or 1 digit. Routine is represented by 0 and STAT by 1.                                                                                                    |
| Test Date           | Date when sample is analyzed. It should be 0 or 6 digits.                                                                                                    |
|                     | e.g. 071012. It means October 12 <sup>th</sup> , 2007.                                                                                                    |
| Sample ID           | Sequence number of sample. It should be 0, 3 or 4 digits.                                                                                                    |
|                     | Sample ID will not be included when sample information is downloaded from the LIS host.                                                                                                    |
| Sample Type         | Type of sample. It should be 0 or 1 digit.                                                                                                    |
|                     | e.g. Serum (0), plasma (1), urine (2), other (3).                                                                                                    |
| Profile No.         | No. of profile. It should be 0, 2-4 digits.                                                                                                    |
|                     | e.g. If profile No. of liver function is 2, then '002' stands for liver function.                                                                                                    |
| Sample Barcode      | When selected, it means the sample bar code reader is enabled.                                                                                                    |
|                     | If a sample bar code reader is installed on the analyzer,<br>this option is selected by default.                                                                                                    |
| Extract Information | When selected, the system will analyze sample<br>information based on the scanned bar code. For<br>instance, if sample ID and test date are set for sample<br>bar code, the analyzer will analyze the bar code and fill<br>the obtained sample ID and test date into sample<br>information. |
| Symb.               | The system provides six symbologies, which are Code128, Code39, Codabar, ITF, UPC/EAN and Code93.                                                                                                    |
|                     | Code128 is selected by default.                                                                                                    |
| Check               | Check digit. It means whether check information for related item is needed. The check box is not ticked by default.                                                                                                    |

The following table explains parameters of sample bar code on the  $\ensuremath{\textit{Bar}}\xspace$  code screen.

The following table explains parameters of reagent bar code on the **Bar Code** screen.

| Parameter | Description                                                   |
|-----------|---------------------------------------------------------------|
| Start     | Start position of related item in the entire sample bar code. |

| Parameter           | Description                                                                                                    |  |  |  |
|---------------------|----------------------------------------------------------------------------------------------------|--|--|--|
| Length              | Total length of related item in the entire sample bar code.                                                                                                    |  |  |  |
| All                 | Entire sample bar code. It should be within 15-30.                                                                                                    |  |  |  |
| Test No.            | Unique number of test assigned by the system. If should be 0 or 2-4 digits.                                                                                                    |  |  |  |
|                     | e.g. '001' indicates the test whose number is 1.                                                                                                    |  |  |  |
| Test Name           | Name of test. It should be within 0-10 digits.                                                                                                    |  |  |  |
| Rgt Type            | Type of reagent. It should be 1 digit.                                                                                                    |  |  |  |
|                     | e.g. R1 is represented by 1 and R2 by 2.                                                                                                    |  |  |  |
| Bottle No.          | No. of reagent bottle. It should be 3-5 digits.                                                                                                    |  |  |  |
| Bottle Type         | Type of reagent bottle. It should be 1-3 digits.                                                                                                    |  |  |  |
|                     | e.g. The system can hold two types of reagent bottles: 20ml and 40ml, which are respectively indicated by 1 and 2.                                                                                                    |  |  |  |
| Lot No.             | Lot No. of reagent. It should be 3-5 digits.                                                                                                    |  |  |  |
| Exp. Date           | Expiration date of reagent. It should be 4, 6 or 8 digits.                                                                                                    |  |  |  |
|                     | e.g. 20071012 means October 12 <sup>th</sup> , 2007;                                                                                                    |  |  |  |
|                     | 071012 means October 12 <sup>th</sup> 2007;                                                                                                    |  |  |  |
|                     | 0710 means October 2007;                                                                                                    |  |  |  |
|                     |                                                                                                    |  |  |  |
| Reagent Barcode     | When selected, it means the reagent bar code reader is enabled.                                                                                                    |  |  |  |
|                     | If a reagent bar code reader is installed on the analyzer, this option is selected by default.                                                                                                    |  |  |  |
| Extract Information | When selected, the system will analyze reagent<br>information based on the scanned bar code. For<br>instance, if test No. and reagent type are set for<br>reagent bar code, the analyzer will analyze the bar<br>code and fill the obtained test No. and reagent type into<br>reagent information. |  |  |  |
| Symb.               | The system provides six symbologies, which are Code128, Code39, Codabar, ITF, UPC/EAN and Code93.                                                                                                    |  |  |  |
|                     | Code128 is selected by default.                                                                                                    |  |  |  |
| Check               | Check digit. It means whether check information for related item is needed. The check box is not ticked by default.                                                                                                    |  |  |  |

| Button  | Function                                                       |
|---------|----------------------------------------------------------------|
| Restore | Click this button to restore default settings for all options. |
| OK      | Click this button to save your settings.                       |
| Cancel  | Click this button to cancel your settings.                     |

### 4.16.1.4 LIS

The  $\it LIS$  screen, as shown in Figure 4-73, is where you can set parameters regarding LIS communication.

Figure 4-73 LIS Screen

| System Hospital User               | Print        |                    |
|------------------------------------|--------------|--------------------|
| Basic ISE LIS Di                   | ctionary     |                    |
| Enable LIS                         | Test Corresp | pondence           |
| - LIS Communication                | Test         | Code On LIS        |
| LIS Heet ID 127                    | 0 0 1 ALT    |                    |
|                                    | CREA         |                    |
| Port 5150                          | TBIL         |                    |
|                                    | GLU          |                    |
| Ridirectional Mode                 | GGI          |                    |
|                                    |              |                    |
| 🔽 Send Results after Each Sample F | Run AST      |                    |
|                                    | TC           |                    |
|                                    | P            |                    |
| Connect to LIS When Started Up     | ALB          |                    |
| - · .                              | IGA          |                    |
| Sending Timeout Limit              | 5 ALP        |                    |
| Receiving Timeout Limit            |              |                    |
| Receiving Inneout Linnt            | 5 DBIL       |                    |
| Response Timeout Limit             | 5 AMY        |                    |
| 1                                  | LDHL         | <b>-</b>           |
| In Case of Existing Samples        | Neglect 🗾    |                    |
|                                    |              |                    |
|                                    |              |                    |
| Restore                            | K Cancel     | Connect Disconnect |

The following table explains the parameters on the screen.

| Parameter                             | Description                                                                                                    |  |  |
|---------------------------------------|----------------------------------------------------------------------------------------------------|--|--|
| Enable LIS                            | Only when Enable LIS is selected, you can proceed to the following settings.                                           |  |  |
| LIS Host IP                           | IP address of LIS host to which the analyzer will be connected.                                                        |  |  |
| Port                                  | Communication port of the LIS host.                                                                                    |  |  |
| Bidirectional Mode                    | When selected, it means the analyzer can send test results to or download sample information from the LIS host.        |  |  |
| Send Results after<br>Each Sample Run | When selected, it means the analyzer will send test results to LIS when each sample is analyzed.                       |  |  |
| Connect to LIS When<br>Started Up     | When selected, it means the analyzer will connect to LIS according to the IP address and communication port you enter. |  |  |
| Sending Timeout Limit                 | It refers to the time limit for sending each test result to LIS.                                                       |  |  |
|                                       | It should be within 10-20s.                                                                                            |  |  |

| Parameter                   | Description                                                                                                    |  |  |
|-----------------------------|----------------------------------------------------------------------------------------------------|--|--|
| Receiving Timeout<br>Limit  | It refers to the time limit for receiving each sample from LIS.                                                                                                    |  |  |
|                             | It should be within 10-20s, and is only available when <i>Bidirectional Mode</i> check box is selected.                                                                                                    |  |  |
| Response Timeout            | It refers to the time limit for LIS host to response.                                                                                                    |  |  |
| Limit                       | It should be within 10-20s.                                                                                                    |  |  |
| In Case of Existing Samples | When a newly-downloaded sample already exists, you can:                                                                                                    |  |  |
| Test Correspondence         | <ul> <li><i>Neglect</i>: The original sample remains and the newly downloaded sample is neglected;</li> <li><i>Add</i>: The requested tests in original sample remain, and the tests of the new sample are added to the original one.</li> <li><i>Overwrite</i>: No matter if original sample is finished or not, it is deleted and replaced by the new sample.</li> <li>Test name and No. on LIS may be different from that on the system. In order to ensure tests are requested for intended samples, you should relate the tests on LIS and system using correspondence code.</li> </ul> |  |  |
|                             | This area includes two fields: <b>Test</b> and <b>Code on LIS</b> .<br>The code on LIS means the code of the test used on<br>LIS host. You can enter it in the <b>Code on LIS</b> column.<br>The code you enter should be of string type and have<br>0-20 characters.                                                                                                    |  |  |

| Button     | Function                                                                                       |
|------------|------------------------------------------------------------------------------------------------|
| Restore    | Click this button to set all parameters on the screen to default values.                       |
| OK         | After clicking <b>Restore</b> or setting parameters, click this button to save the settings.   |
| Cancel     | After clicking <b>Restore</b> or setting parameters, click this button to ignore the settings. |
| Connect    | Click this button to connect the analyzer to LIS host according to your settings above.        |
| Disconnect | Click this button to disconnect the analyzer from LIS host.                                    |

# 4.16.1.5 Dictionary

The *Dictionary* screen, as shown in Figure 4-74, is where you can set the data dictionary of the analyzer, such as sample type, result unit and so forth.

Figure 4-74 Dictionary Screen

| System Hospital  | User Print           |   |
|------------------|----------------------|---|
| Basic ISE        | LIS Dictionary       |   |
| Data Group       | Name Description     |   |
| Sample Type      | Serum Serum          |   |
| Unit             | Plasma Plasma        |   |
| Characteristic   | Urine Urine          |   |
| Qualitative Type | Other Other          |   |
| Description      |                      |   |
|                  |                      |   |
|                  |                      |   |
|                  |                      | _ |
|                  |                      |   |
|                  |                      |   |
|                  |                      |   |
|                  |                      |   |
|                  |                      |   |
|                  |                      |   |
|                  |                      |   |
|                  |                      |   |
|                  |                      | _ |
|                  |                      |   |
|                  |                      | _ |
|                  | Serum Serum          |   |
|                  |                      |   |
|                  |                      |   |
| Restore          | Add Delete OK Cancel |   |
|                  |                      |   |

| Button  | Function                                                                                                    |  |  |
|---------|----------------------------------------------------------------------------------------------------|--|--|
| Restore | After selecting a data group from <i>Data Group</i> , click this button to clear all the new data pieces and adopt the default ones for the selected data group.              |  |  |
| Add     | After selecting a data group from <b>Data Group</b> , click this button to add a new data piece to the selected group.                                                        |  |  |
| Delete  | Click this button to delete a used-defined data piece of selected <b>Data Group</b> . The following dialog box pops up.                                                       |  |  |
|         | Confirm                                                                                                    |  |  |
|         | You have chosen to delete a data piece. It won't appear in<br>related combo box after the deletion. You cannot undo the<br>deletion once it is done. Do you want to continue? |  |  |
|         | OK Cancel                                                                                                    |  |  |
|         | Click <b>OK</b> to delete the selected data piece; click <b>Cance</b> to abort the deletion.                                                                                  |  |  |
| ОК      | After clicking the <b>Restore</b> button, or modifying a data piece of a data group, click this button to save the settings.                                                  |  |  |
| Cancel  | After clicking the <b>Restore</b> button, or modify a data piece of a data group, click this button to ignore the settings.                                                   |  |  |

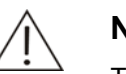

NOTE

The data pieces given by the analyzer (those in the data group *Description* not included) cannot be modified or deleted.

You can modify the data pieces given by the analyzer in the data group **Description**, which includes **Normal**,  $\uparrow$ ,  $\downarrow$ . You can even change them to void but cannot delete them.

# 4.16.2 Hospital

The *Hospital* screen, as shown in Figure 4-75, is where you can set the hospital name, departments and doctor information.

| System                                                                                            | Hospital | User       | Print |        |        |            |
|---------------------------------------------------------------------------------------------------|----------|------------|-------|--------|--------|------------|
| Hospital                                                                                          |          |            |       |        |        |            |
| Address                                                                                           |          |            |       |        |        |            |
|                                                                                                   |          |            |       |        |        |            |
|                                                                                                   |          |            |       |        |        |            |
|                                                                                                   |          |            |       |        |        |            |
| No.                                                                                               |          | Department |       | No.    | Doctor | Department |
|                                                                                                   |          |            |       |        |        |            |
|                                                                                                   |          |            |       |        |        |            |
|                                                                                                   |          |            |       |        |        |            |
|                                                                                                   |          |            |       |        |        |            |
|                                                                                                   |          |            |       |        |        |            |
|                                                                                                   |          |            |       |        |        |            |
|                                                                                                   |          |            |       |        |        |            |
| 1                                                                                                 |          |            |       | 1      |        |            |
| Department                                                                                        |          |            |       | Doctor |        |            |
| Number Department                                                                                 |          |            |       |        |        |            |
| Select department you want to view                                                                |          |            |       |        |        |            |
| Add Dept.         Delete Dept.         Add Doctor         Delete Doctor         OK         Cancel |          |            |       |        |        |            |

Figure 4-75 Hospital Screen

The following table explains the parameters on the screen.

| Parameter  | Description                                                                                                    |
|------------|----------------------------------------------------------------------------------------------------|
| Hospital   | Name of the hospital.                                                                                                    |
| Address    | Address of the hospital                                                                                                    |
| Department | Name of the department.                                                                                                    |
| Number     | Number of doctors in the department. It cannot be edited but obtained by the system according to the doctors of the department. |
| Doctor     | Name of doctor.                                                                                                    |
| Department | Department to which the doctor belongs.                                                                                         |

| Button        | Function                                                                                                    |  |  |  |  |  |
|---------------|----------------------------------------------------------------------------------------------------|--|--|--|--|--|
| Add Dept.     | Click this button to add a new department.                                                                                                    |  |  |  |  |  |
| Delete Dept.  | After selecting a department from the department list, click this button to pop up the following dialog box.                                                                                                    |  |  |  |  |  |
|               | Confirm                                                                                                    |  |  |  |  |  |
|               | You have chosen to delete a department(s). You cannot undo<br>the deletion once it is done. After the deletion, the doctors<br>belonging to this department will appear not related to any<br>department. Do you want to continue? |  |  |  |  |  |
|               | OK Cancel                                                                                                    |  |  |  |  |  |
|               | Click <b>OK</b> to delete the selected department; click <b>Cancel</b> to abort the deletion.                                                                                                    |  |  |  |  |  |
| Add Doctor    | After selecting a department from the department list, click this button to add a new doctor to the selected department.                                                                                                    |  |  |  |  |  |
| Delete Doctor | After selecting a doctor in the doctor list, click this button to pop<br>up the following dialog box.                                                                                                    |  |  |  |  |  |
|               | Confirm                                                                                                    |  |  |  |  |  |
|               | You have chosen to delete a doctor(s). You cannot undo the deletion once it is done. Do you want to continue?                                                                                                    |  |  |  |  |  |
|               | OK Cancel                                                                                                    |  |  |  |  |  |
|               | Click <b>OK</b> to delete the selected doctor; click <b>Cancel</b> to abort the deletion.                                                                                                    |  |  |  |  |  |
| OK            | After modifying the hospital name, department name or doctor information, click this button to save the modification.                                                                                                    |  |  |  |  |  |
| Cancel        | After modifying the hospital name, department name or doctor information, click this button to ignore the modification.                                                                                                    |  |  |  |  |  |
|               |                                                                                                    |  |  |  |  |  |

### 4.16.3 User

The *User* screen, as shown in Figure 4-76, is where you can set user authority.

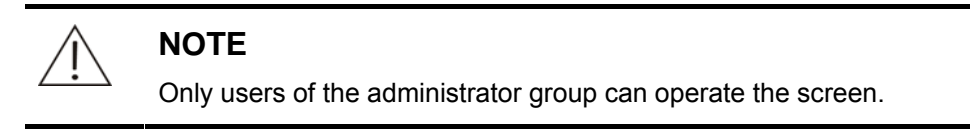

#### Figure 4-76 User Screen

| No. User No.                   | User group          | No.        | Authority                |
|--------------------------------|---------------------|------------|--------------------------|
| 1 Admin 1                      | Administrator group | ☑ 0        | Editing/deleting results |
| 2 2 2                          | User group2         | 🗹 1        | Change Test Paramete     |
| 3 3 3                          | User group3         | 🗹 2        | Calibration Management   |
|                                |                     | ☑ 3        | QC Management            |
|                                |                     | ☑ 4        | System Setup             |
|                                |                     |            | Log                      |
|                                |                     | <b>⊠</b> 5 | Import/Export            |
|                                |                     |            | Maintenance              |
|                                |                     |            |                          |
|                                |                     |            |                          |
| Group                          | Administrator group |            |                          |
|                                | 5 1                 | ,          |                          |
|                                |                     |            |                          |
|                                |                     |            |                          |
|                                |                     |            |                          |
|                                |                     |            |                          |
|                                |                     |            |                          |
| User Adm                       | in Do               | ctor       | <u> </u>                 |
| Password *****                 | G                   | hà qua     | ministrator group        |
|                                |                     | onh lua    |                          |
| Confirm *****                  |                     |            |                          |
|                                |                     |            |                          |
|                                |                     |            |                          |
| Add User Delete User Add Group | Delete Group        | 0K         | Cancel                   |

The following table explains the parameters on the screen.

| Parameter | Description                                                                                 |
|-----------|---------------------------------------------------------------------------------------------|
| Authority | Authorities of a user to use the analyzer.                                                  |
| Group     | Name of user group.                                                                         |
| User      | Name of user.                                                                               |
| Password  | Password of user.                                                                           |
| Confirm   | Confirming password of user. It must be same as the password above.                         |
| Doctor    | Name of doctor.                                                                             |
| Group     | User group to which the doctor belongs. Void means the doctor does not belong to any group. |

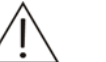

#### NOTE

Users of the administrator group possess all authorities that cannot be changed.

"Admin" is the default user who belongs to the administrator group. Its name cannot be changed.

We recommend all users to set their own passwords.

If a user group has none of the authorities as shown on the screen, the user group can perform basic operations except for the ones within the authorities as shown on the screen.

Button Function Add User Click this button to add a new user. We recommend you to set a password immediately for the user you have added. For detailed instructions of setting user information, refer to the following text To Set User Information. **Delete User** After selecting a user in the user list, click this button to pop up the following dialog box. Confirm You have chosen to delete a user(s). You cannot undo the deletion once it is done. The related doctors will not be deleted. Do you want to continue? 0K Cancel Click OK to delete the selected user; click Cancel to abort the deletion. Add Group Click this button to add a new user group to the user group list. You should set authorities for the newly-added user group, which has only basic authorities and none of the ones as shown on the screen. For detailed instructions of setting authorities of user groups, refer to the following text To Set User Group Information . **Delete Group** After selecting a user group in the user group list, click this button to pop up the following dialog box. Confirm You have chosen to delete a user group(s). You cannot undo the deletion once it is done. All the users included in the group(s) will be defined as common user. Do you want to continue? οĸ Cancel Click OK to delete the selected user group; click Cancel to abort the deletion. OK Click this button to save the modification to user group information or user information. For detailed instructions of setting user group information, refer to the following text To Set User Group Information . For detailed instructions of setting user information, refer to the following text To Set User Information.

| Button | Function                                                                                                    |  |  |  |  |  |
|--------|----------------------------------------------------------------------------------------------------|--|--|--|--|--|
| Cancel | Click this button to ignore the modification to user group information or user information.                                     |  |  |  |  |  |
|        | For detailed instructions of setting user group information, refer to the following text <b>To Set User Group Information</b> . |  |  |  |  |  |
|        | For detailed instructions of setting user information, refer to the following text <b>To Set User Information</b> .             |  |  |  |  |  |

#### To Set User Group Information

- 1 Select a user group in the user group list.
- 2 If you don't need to modify the user group name, proceed to the next step. Otherwise, modify the user group name in the *Group* edit box.
- 3 If you don't need to modify the authorities of a user group, proceed to the next step.

Otherwise, select an authority in the authority list. You can select one or more pieces at one time.

4 If you want to save the settings, click **OK**.

#### To Set User Information

- 1 Click Add User to add a new user or select a user from the user list.
- 2 Set the parameters like *User*, *Password*, *Doctor* and *Group* as you need.
- 3 If you want to save the settings, click **OK**.

# 4.16.4 Print

The *Print* screen is where you can set the parameters regarding printing reports.

At the *Print* screen, there are two tabs:

- General
- Template

# 4.16.4.1 General

| Fiaure | 4-77 | General  | Screen |
|--------|------|----------|--------|
| 90.0   |      | 00110101 | 00.00. |

| System Hospital User Print            |     |        |           |      |  |  |
|---------------------------------------|-----|--------|-----------|------|--|--|
| General Template                      |     |        |           |      |  |  |
| Print Mode                            | No. | Test   | Test type |      |  |  |
| Print by Template                     | 1   | ALT    | Boutine   |      |  |  |
| C Print by                            | 2   | CREA   | Routine   | Home |  |  |
| 6 Single                              | 3   | TBIL   | Routine   |      |  |  |
| C Multiple                            | 4   | GLU    | Routine   |      |  |  |
|                                       | 5   | GGT    | Routine   |      |  |  |
| • Spin                                | 6   | UREA   | Routine   | Up   |  |  |
| Danas Catur                           | 7   | TP     | Routine   |      |  |  |
| Paper Setup                           | 8   | AST    | Routine   |      |  |  |
| Type Custom 🔻                         | 9   | TC     | Routine   |      |  |  |
| 100                                   | 10  | Р      | Routine   | Down |  |  |
|                                       | 11  | ALB    | Routine   | Down |  |  |
| Height 100                            | 12  | IGA    | Routine — |      |  |  |
|                                       | 13  | ALP    | Routine   |      |  |  |
| Printer Setup                         | 14  | CA-III | Routine   |      |  |  |
|                                       | 15  | DBIL   | Routine   | End  |  |  |
| Auto Microsoft Office Document Imag   | 16  | СК     | Routine   |      |  |  |
| · · · · · · · · · · · · · · · · · · · | 17  | AMY    | Routine   |      |  |  |
|                                       | 18  | LDHL   | Routine   |      |  |  |
| Set as Default Printer                | 19  | IG     | Routine   |      |  |  |
|                                       | 20  | UA     | Routine   |      |  |  |
| L 21 HIII Houtine                     |     |        |           |      |  |  |
|                                       |     |        |           |      |  |  |
|                                       |     |        |           |      |  |  |
| Restore Default OK Cancel             |     |        |           |      |  |  |
|                                       |     |        |           |      |  |  |

The following table explains the parameters on the screen.

| Parameter         | Description                                                                                                    |  |  |  |  |  |
|-------------------|----------------------------------------------------------------------------------------------------|--|--|--|--|--|
| Print by Template | Print the patient report by the template.                                                                                      |  |  |  |  |  |
| Print by          | You can select to print one or more reports on one page.                                                                       |  |  |  |  |  |
|                   | Single means you can print only one report on each page;                                                                       |  |  |  |  |  |
|                   | <i>Multiple</i> means you can continue printing reports on the page if the remaining space is enough for one or more reports;  |  |  |  |  |  |
|                   | <i>Split</i> means you can continue printing other reports on the page no matter whether the remaining space is enough or not. |  |  |  |  |  |
| Туре              | Type of printing paper you wish to use.                                                                                        |  |  |  |  |  |
|                   | It is only available when you select <b>Print by</b> (Single/Multiple/Split).                                                  |  |  |  |  |  |
| Width             | Width of printing paper. The unit is mm.                                                                                       |  |  |  |  |  |
|                   | It is only available when you select <b>Print by</b> .                                                                         |  |  |  |  |  |
| Height            | Height of printing paper. The unit is mm.                                                                                      |  |  |  |  |  |
|                   | It is only available when you select <b>Print by</b>                                                                           |  |  |  |  |  |
| Printer Setup     | Select a printer.                                                                                                    |  |  |  |  |  |

| The following table introduces the buttons on the | e screen. |
|---------------------------------------------------|-----------|
|---------------------------------------------------|-----------|

| Button                    | Function                                                                                                    |
|---------------------------|----------------------------------------------------------------------------------------------------|
| Set as Default<br>Printer | After selecting a printer, click this button to set it as the default one.                                                       |
| Home                      | After selecting a test, click this button to set it as the first one appearing on the patient report.                            |
| Up                        | After selecting a test, click this button to move it to the previous position on the patient report.                             |
| Down                      | After selecting a test, click this button to move it to the next position on the patient report.                                 |
| End                       | After selecting a test, click this button to set it as the last one appearing on the patient report.                             |
| Restore Default           | Click this button to restore all options to factory default settings.                                                            |
| ОК                        | After clicking the <b>Restore Default</b> button or setting the printing parameters, click this button to save the settings.     |
| Cancel                    | After clicking the <b>Restore Default</b> button or setting the printing parameters, click <b>Cancel</b> to ignore the settings. |

# 4.16.4.2 Template

The *Template* screen, as shown in Figure 4-78, is where you can set template for printing various reports and curve diagrams.

| System Hospital           | User Print             |      |       |                      |                         |      |       |
|---------------------------|------------------------|------|-------|----------------------|-------------------------|------|-------|
| General Template          |                        |      |       |                      |                         |      |       |
| Report for Patient        | Report for Patient     | Dei. | Prev. | QC Results           | QC RESULTS              | Dei. | Prev. |
| Report by Test            | Report by Test         | Dei. | Prev. | Real-time QC Plot    | Real-time QC            | Dei. | Prev. |
| <b>Results Statistics</b> | Results Statistics     | Dei. | Prev. | QC Reaction Curve    | QC Reaction Curve       | Def. | Prev. |
| Worklist by Test          | Worklist by Test       | Dei. | Prev. | Other QC Plot        | Other QC Plot           | Def. | Prev. |
| Worklist by Sample        | Worklist by Sample     | Dei. | Prev. | Calib. Reac. Curve   | Calib.Reac.Curve        | Dei. | Prev. |
| Fee Statistics            | Fee Statistics         | Dei. | Prev. | Default Calib. Para. | Default Calib.Para      | Dei. | Prev. |
| Charges Statistics        | Charges Statistics     | Dei. | Prev. | All Calib. Para.     | All Calib.Para          | Dei. | Prev. |
| Workload for Sender       | Workload for Sender    | Dei. | Prev. | Calibration Curve    | Calibration Curve       | Dei. | Prev. |
| Workload for Tester       | Workload for Tester    | Dei. | Prev. | Reagent Blank Trend  | Reagent Blank Trend     | Dei. | Prev. |
| Rgt. Blk.Reac.Curve       | Reag.Blank Reac. Curve | Dei. | Prev. | Result Trend Curve   | Results Trend Curve     | Def. | Prev. |
| Samp. Blk.Reac.Curve      | Samp.Blank Reac.Curve  | Dei. | Prev. | QC Data Summary      | QC DATA SUMMARY         | Def. | Prev. |
| Sample Reac. Curve        | Sample Reac.Curve      | Dei. | Prev. | QC Statistics        | QC RESULT STATISTICS    | Def. | Prev. |
| Reaction Data             | Reaction Curve Data    | Dei. | Prev. | ISE Calib. Para.     | ISE Calibration Results | Dei. | Prev. |
|                           |                        |      |       |                      |                         |      |       |
|                           |                        |      |       |                      |                         |      |       |
|                           |                        |      |       |                      |                         |      |       |
| Restore Default           | OK                     |      |       | Cancel               | Print Task              |      |       |

Figure 4-78 Template Screen

| Button              | Function                                                                                                    |
|---------------------|----------------------------------------------------------------------------------------------------|
| Template<br>Buttons | Click these buttons to select .bcr files as the templates.                                                                  |
| Def.                | Click this button to adopt the default template.                                                                            |
| Prev.               | Click this button to preview the current template.                                                                          |
| Restore<br>Default  | Click to adopt the default templates for all reports, curve diagrams and charts, etc.                                       |
| ОК                  | After clicking the template button, <b>Def.</b> or <b>Restore Default</b> button, click this button to save the settings.   |
| Cancel              | After clicking the template button, <b>Def.</b> or <b>Restore Default</b> button, click this button to ignore the settings. |

# 4.17 Maintenance

Click *Maintenance* to enter the screen where you can maintain the analyzer and data.

The following sections introduce the *Maintenance* screen by tab.

### 4.17.1 Daily Maintenance

The **Daily Maint** screen, as shown in Figure 4-79, is where you can maintain the analyzer generally.

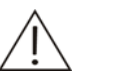

#### CAUTION

Do not perform any maintenance actions unless you are certain the analyzer is not testing.

When aligning, you can send a new instruction only after the current one has been completed. Otherwise, warning messages will be given probably. If you mis-send a new instruction, you can send it again after the current one has been completed and at least 30 seconds have been passed after the last sending.

| Daily Maint      | ISE              | Log      | Import/Exp     | ort Alignment  |            |
|------------------|------------------|----------|----------------|----------------|------------|
| System Status    |                  |          | Dark Current/B | ackground      |            |
| Reaction Temp.   |                  |          |                | Dark Current   | Background |
| Preheat Temp.    |                  |          | 340            | 83             | 44765      |
| Waste Tank       |                  |          | 405            | 83             | 44765      |
| Deionized Water  |                  |          | 450            | 0.0            | 44705      |
| Printer          | Printer is not i | nstalled | 450            | 03             | 44705      |
| Light Intensity  | 68%              |          | 510            | 83             | 44765      |
| -Unit Status     |                  | ]        | 546            | 83             | 44765      |
| Main Unit        |                  |          | 578            | 83             | 44765      |
| Reaction Unit    |                  |          | 630            | 83             | 44765      |
| Sample Unit      |                  |          |                |                |            |
| Reagent Unit     |                  |          | 670            | 83             | 44765      |
| Temperature Unit |                  |          | Reference      | 1              | 1          |
| Mixing Unit      |                  |          |                |                |            |
|                  |                  |          |                |                |            |
| Startup Check    | Recover          | Wash     | Enhance        | d Dark Current | Reset      |

Figure 4-79 Daily Maintenance Screen

The **Daily Maint** screen can display not only real-time status of each unit of the analyzer, but also the dark current and background of every wavelength.

Dark current refers to the AD output of the wavelength when the lamp of the photometer is switched off. Background refers to the AD output of the wavelength when there is no cuvette in the optical path.

The following table introduces the buttons on the screen.

| Button        | Function                                                                                                    |
|---------------|----------------------------------------------------------------------------------------------------|
| Startup Check | Click this button to perform startup check again after alignment<br>or the connection between the analyzing unit and the operation<br>unit failed. |
| Recover       | When failure occurs, click this button to try to recover the analyzer to normal state.                                                             |
| Wash          | Click this button to wash the probe and the mixing bar with deionized water.                                                                       |
| Enhanced      | Click this button to wash the probe and the mixing bar with a wash solution.                                                                       |
| Dark Current  | Click this button to test the dark current and display the results.                                                                                |
| Reset         | Click this button to reset all mechanical parts of the analyzer.                                                                                   |

### 4.17.2 ISE

The ISE screen, where you can view status of and align ISE components, include the following two.

- Daily Maint
- Maint Record

The following sections introduce the *ISE* screen by subtab.

# 4.17.2.1 Daily Maintenance

The *Daily Maint* screen, as shown in Figure 4-80, is where you can view status of reagent module and maintain the ISE module.

| Figure | 4-80 | Dailv | Maint  | Screen  |
|--------|------|-------|--------|---------|
| iguic  | - 00 | Duny  | withit | 0010011 |

| Daily Maint Maint Record   Reagent Module Information   Exp. Date   Volume   Volume   Purge B   Lot No.   Install Date   Install Date   Inventory |  |
|----------------------------------------------------------------------------------------------------|--|
| Reagent Module Information       Exp. Date       Volume       Purge A       Volume       Lot No.       Install Date       Inventory               |  |
| Exp. Date     Purge A       Volume     Purge B       Lot No.     Pump Cal       Install Date     Calibration       Inventory     Clean            |  |
| Volume     Purge B       Lot No.     Pump Cal       Install Date     Calibration       Inventory     Clean                                        |  |
| Lot No. Pump Cal Install Date Calibration Inventory Clean                                                                                         |  |
| Install Date Calibration Inventory                                                                                                    |  |
| Inventory Clean                                                                                                    |  |
|                                                                                                    |  |
| Maintenance                                                                                                    |  |
| Search Bubble Cal                                                                                                    |  |
| Purge Comb 1                                                                                                    |  |
| Recover                                                                                                    |  |
|                                                                                                    |  |
|                                                                                                    |  |

The following table explains the parameters on the screen.

| Parameter    | Description                                |
|--------------|--------------------------------------------|
| Exp. Date    | Expiration date of the reagent.            |
| Volume       | Total amount of the reagent.               |
| Lot No.      | Lot No. of the reagent.                    |
| Install Date | Date when the reagent module is installed. |
| Inventory    | Remaining volume of the reagent.           |

| Button   | Function                                                                                                    |
|----------|----------------------------------------------------------------------------------------------------|
| Search   | Click this button to search the status information of the reagent<br>module. The searched contents will be displayed in<br>corresponding edit boxes. |
| Purge A  | Click this button to purge Calibrant A solution through the tubing from the reagent module to the ISE module.                                        |
| Purge B  | Click this button to purge Calibrant B solution through the tubing from the reagent module to the ISE module.                                        |
| Pump Cal | Click this button to calibrate the peristaltic pumps of the ISE module.                                                                              |

| Button      | Function                                                                                                    |
|-------------|----------------------------------------------------------------------------------------------------|
| Calibration | Click this button to calibrate the electrodes of the ISE module.                                                                                                    |
| Clean       | Click this button to remove protein build-up from the ISE module electrodes.                                                                                                    |
| Maintenance | Click this button to clear fluid from the flow path of the ISE module.                                                                                                    |
| Bubble Cal  | Click this button to allow the module to reestablish a baseline for detecting air-liquid interfaces.                                                                                                 |
| Purge Comb  | Click this button to purge both calibrant A and B solution through the tubing from the reagent module to the ISE module. You can set purge times in right edit box. The times should be within 1-50. |
| Recover     | Click this button to recover failures of the ISE module.                                                                                                    |

### 4.17.2.2 Maintenance Record

The *Maint Record* screen, as shown in Figure 4-81, is where you can view status of ISE module components.

#### Figure 4-81 Maint Record Screen

| Daily Maint              | ISE          | Lo      | ig I                  | mport/Export | Alignm          | ent |          |  |
|--------------------------|--------------|---------|-----------------------|--------------|-----------------|-----|----------|--|
| Daily Maint Maint Record |              |         |                       |              |                 |     |          |  |
| Component Status         |              |         |                       |              |                 |     |          |  |
| Name Last Rep            |              | lace    | ace Rated D Current D |              | Rated T Current |     | Comments |  |
| K Electrode              | 2007-01-22 1 | 6:52:59 | 181                   | 21           | 10000           | 0   | Normal   |  |
| Na Electrode             | 2007-01-22 1 | 6:52:59 | 181                   | 21           | 10000           | 0   | Normal   |  |
| CI Electrode             | 2007-01-22 1 | 6:52:59 | 181                   | 21           | 10000           | 0   | Normal   |  |
| Reference Ele.           | 2007-01-22 1 | 6:52:59 | 181                   | 21           | 10000           | 0   | Normal   |  |
| Calibrant A Pe.          | 2007-01-22 1 | 6:52:59 | 273                   | 21           |                 |     | Normal   |  |
| Calibrant B Pe.          | 2007-01-22 1 | 6:52:59 | 273                   | 21           |                 |     | Normal   |  |
| Waste Perista.           | 2007-01-22 1 | 6:52:59 | 273                   | 21           |                 |     | Normal   |  |
| Calibrant A No.          | 2007-01-22 1 | 6:52:59 | 365                   | 21           |                 |     | Normal   |  |
| Calibrant B No           | 2007-01-22 1 | 6:52:59 | 365                   | 21           |                 |     | Normal   |  |
| Waste Normal.            | 2007-01-22 1 | 6:52:59 | 365                   | 21           |                 |     | Normal   |  |
|                          |              |         |                       |              |                 |     |          |  |
|                          |              |         |                       |              |                 |     |          |  |
|                          |              |         |                       |              |                 |     |          |  |
|                          |              |         |                       |              |                 |     |          |  |
|                          |              |         |                       |              |                 |     |          |  |
|                          |              |         |                       |              |                 |     |          |  |
|                          |              |         |                       |              |                 |     |          |  |
|                          |              |         |                       |              |                 |     |          |  |
|                          |              |         |                       |              |                 |     |          |  |
|                          |              |         |                       |              |                 |     |          |  |
| Replace                  |              |         |                       |              |                 |     |          |  |
|                          |              |         |                       |              |                 |     |          |  |

| Button  | Function                                                                                                    |  |  |  |
|---------|----------------------------------------------------------------------------------------------------|--|--|--|
| Replace | Click this button to replace selected ISE component.                                                          |  |  |  |
|         | For more information about replacing component, refer to the following text <b>To Replace ISE Component</b> . |  |  |  |

#### To Replace ISE Component

On the *Maint Record* screen, select a component and click *Replace*. The following dialog box is displayed.

| <b>°</b>           |             |
|--------------------|-------------|
| Replace ISE Compon | ent         |
| Component          | K Electrode |
| Rated Days         | 181         |
| Rated Tests        | 10000       |
| Date/Time          | 2/13/2007 🗾 |
|                    | 3:02:28 PM  |
|                    |             |
|                    | OK Cancel   |

Figure 4-82 Replace ISE Component Dialog Box

The following table explains the parameters on the screen.

| Parameter   | Description                                                                                                    |
|-------------|----------------------------------------------------------------------------------------------------|
| Component   | Select a component you want to replace.                                                                                                    |
| Rated Days  | Maximum days that the component can work after being replaced. When the actual working day exceeds this limit, the system will remind you of replacement in the <i>Comments</i> column on <i>Maint Record</i> screen.                      |
| Rated Tests | Maximum number of tests that the component can work for<br>after being replaced. When the actual tests number<br>exceeds this limit, the system will remind you of<br>replacement in the <b>Comments</b> column on Maint Record<br>screen. |
| Date/Time   | Set date and time when the component is replaced.                                                                                                    |

The following table introduces the buttons on the screen.

| Button | Function                                                 |
|--------|----------------------------------------------------------|
| OK     | Click this button to save the maintenance information.   |
| Cancel | Click this button to cancel the maintenance information. |

### 4.17.3 Log

The *Log* screen, as shown in Figure 4-83, is where you can search and delete the alarm messages. You can take corresponding actions according to the alarm messages.

For detailed information about troubleshooting, refer to 6Troubleshooting.

#### Figure 4-83 Log Screen

| Da  | ily Maint       | ISE        | Log      | Import/E     | Export | Alignment                 |                          |
|-----|-----------------|------------|----------|--------------|--------|---------------------------|--------------------------|
| Сог | Conditions      |            |          |              |        |                           |                          |
| •   | View Latest     |            |          |              |        |                           |                          |
| 0   | Search History  |            |          |              |        |                           |                          |
| Log | List            |            |          |              |        |                           |                          |
|     | Request Date    | e   T      | уре      | Code         | Level  | Details                   |                          |
|     | 2007-10-23 17:4 | 1: Operati | ing Soft | 500000170000 | 0      | System environment error: | Printer connection error |
|     | 2007-10-23 16:5 | 2: Operati | ng Soft  | 500000170000 | 0      | System environment error: | Printer connection error |
|     |                 |            |          |              |        |                           |                          |
|     |                 |            |          |              |        |                           |                          |
|     |                 |            |          |              |        |                           |                          |
|     |                 |            |          |              |        |                           |                          |
|     |                 |            |          |              |        |                           |                          |
|     |                 |            |          |              |        |                           |                          |
|     |                 |            |          |              |        |                           |                          |
|     |                 |            |          |              |        |                           |                          |
|     |                 |            |          |              |        |                           |                          |
|     |                 |            |          |              |        |                           |                          |
|     |                 |            |          |              |        |                           |                          |
|     |                 |            |          |              |        |                           |                          |
|     |                 |            |          |              |        |                           |                          |
|     |                 |            |          |              |        |                           |                          |
|     |                 |            |          |              |        |                           |                          |
|     | Search          | Dele       | te       | Refresh      | С      | lear                      | Details                  |

At the *Log* screen, when you select the *View Latest* field, the *Log List* will display all logs of the current day; when you select *Search History*, the *Search Error Logs* dialog box will pop up, where you can set the searching conditions as needed. For detailed operations, refer to the following text **To Search Error Logs**.

| Button  | Function                                                                                                    |
|---------|----------------------------------------------------------------------------------------------------|
| Search  | Click this button to pop up the <b>Search Error Logs</b> dialog box, where you can set conditions and search for qualified logs.                                                                                                    |
|         | For more information about the <b>Search Error Logs</b> dialog box, refer to the following text <b>To Search Error Logs</b> .                                                                                                    |
| Delete  | After selecting the check box on the left of a log (s) in the <i>Log List</i> , click this button to pop up the following dialog box.                                                                                                    |
|         | Confirm         You have chosen to delete the selected log(s). You cannot undo the deletion once it is done. Do you want to continue?         OK       Cancel         OK       Cancel         Click OK to delete the selected log(s); click Cancel to abort the deletion. |
| Refresh | Click this button to refresh the logs according to the searching conditions you have set.                                                                                                    |

| Button | Eurotion                                                                                                    |
|--------|----------------------------------------------------------------------------------------------------|
| Бишоп  | Function                                                                                                    |
| Clear  | Click this button to pop up the following dialog box.                                                                                        |
|        | Confirm                                                                                                    |
|        | You have chosen to clear all logs. You cannot undo the deletion once it is done. Do you want to continue?                                    |
|        | OK Cancel                                                                                                    |
|        | Click <b>OK</b> to remove all logs currently displayed from the database and to clear the <b>Log List</b> ; click <b>Cancel</b> to abort the |

deletion.

Details

Click this button to pop up the following dialog.

| og Details              |                |                |                  |                    |          |
|-------------------------|----------------|----------------|------------------|--------------------|----------|
| Failure Description     |                |                |                  |                    |          |
| 2007-10-29 19:05:2      | 9, 50000017000 | 10, System env | vironment error: | Printer connection | error    |
| ,<br>Troubleshooting Re | cord           |                |                  |                    |          |
| (2007.10.29 19:30:4     | 41 Admin) ok   |                |                  |                    | <u> </u> |
|                         |                |                |                  |                    | <b>T</b> |
| ,<br>New Troubleshootir | ıg             |                |                  |                    |          |
|                         |                |                |                  |                    | <b>A</b> |
|                         |                |                |                  |                    |          |
|                         |                |                |                  |                    |          |
|                         |                |                |                  |                    |          |
| Previous                | Next           | Add            | Save             | Cancel             | Close    |
|                         |                |                |                  |                    |          |

After writing a warning message in the New Troubleshooting dialog, click **Add** and then click **Save** to save the message; or click **Cancel** to abort the addition.

#### **To Search Error Logs**

The Search Error Logs dialog box, as shown in Figure 4-84, is where you can set the log searching conditions.
Figure 4-84 Search Error Logs Dialog Box

| Search Error Logs                                |          |             |                                                                                                    |
|--------------------------------------------------|----------|-------------|----------------------------------------------------------------------------------------------------|
| Date<br>Error Level<br>O All<br>C Equal<br>Level | C Higher | 7/24/2007 • | Units<br>Operating Softwan<br>Main Unit<br>Reagent Unit<br>Sample Unit<br>Mixing Unit<br>Reaction Unit<br>Temperature Unit<br>ISE Unit |
|                                                  | ОК       |             | Cancel                                                                                                    |

The following table explains the parameters of the dialog box.

| Parameter | Description                                                                                                    |
|-----------|----------------------------------------------------------------------------------------------------|
| Date      | Date of log.                                                                                                    |
|           | The first edit box is start time, and the second is end time.                                                                                                    |
| Level     | Level of logs.                                                                                                    |
|           | <b>All</b> refers to logs of all levels; <b>Equal</b> , <b>Higher</b> or <b>Lower</b> refer to the logs with level equal to, higher than or lower than the one set in the <b>Error Level</b> field. |
| Units     | Select a unit(s) to which the logs you want to search correspond.                                                                                                    |

The following table introduces the buttons of the dialog box.

| Button | Function                                                                                                    |
|--------|----------------------------------------------------------------------------------------------------|
| ОК     | After setting the conditions, click this button to confirm and display the qualified logs at the <i>Log</i> screen. |
| Cancel | Click this button to abort the searching.                                                                           |

# 4.17.4 Import/Export

The *Import/Export* screen, as shown in Figure 4-85, is where you can import or export parameters and test results.

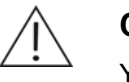

#### CAUTION

You can import or export parameters and test results when the analyzer is not testing.

#### Figure 4-85 Import/Export Screen

| Daily Maint ISE                        | Log                | mport/Export Ali  | ignment            |                  |
|----------------------------------------|--------------------|-------------------|--------------------|------------------|
| Calibration                            | QC                 | Sampl             | e Analysis         | System           |
| 2008-04-22 💌 2008-04-22 💌              | 2008-04-22 🗾 20    | 08-04-22 🗾 2008-0 | 14-22 🗾 2008-04-22 | 2 🔽 🗖 Department |
| 🗖 Calibrator                           | 🗖 Control          | Pat               | tient Information  | Doctor           |
| Calibration Settings                   | 🗖 QC Settings      |                   | mple Information   | 🗖 User           |
| Calibration Parameters                 | 🗖 QC Data          | Tes               | st Results         |                  |
| Calibration Data                       |                    | 🗖 Re:             | agent              |                  |
| Test Information                       | Tests              |                   |                    | <b>—</b>         |
| Test Parameters                        | ALB                | АСР               | ALP                | ALT 🔺            |
| Reference Range                        | АМҮ                | AST               | DBIL               | TBIL             |
| Calculation Test                       | BUN                | Ca-O              | Ca-A               | C02              |
| Carryover                              | Chol               | Creat             | ск                 | СК-МВ            |
| Profile                                | CRP                | FRUC              | GGT                | GLU-HK           |
| 🗖 Off-system Test                      | GLU-0X             | G6PD              | IRON               | HbA1c            |
| Tests in Profile                       | HDL-C              | LAC               | LDH                | LDL-C            |
| 🗖 ISE Analyte                          | Related to Selecte | d Test(s]         |                    |                  |
| Export or import carryover information |                    |                   |                    |                  |
| Test Update Imp                        | ort Export         | Select All        |                    |                  |

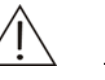

## NOTE

This analyzer automatically backs up its parameters and test results. Exporting data refers to saving some data to a file temporarily for transmitting or updating purposes. It is not the same as backing up the database. We recommend this exporting function not be used unless necessary.

The imported data will overwrite the corresponding data in the analyzer's database. Before importing data, ensure the corresponding data is exported to another file. We recommend this importing function not be used unless necessary.

The file used for exporting or importing data should be a .SHD file.

The *Import/Export* screen displays the options you can import or export. The drop-down list boxes in the screen are used to set date ranges, including start time and end time.

When importing or exporting test-related information, selecting **Related to Selected Test(s)** means to importing or exporting that of selected test(s) in the **Tests** field only. Mark the check box on the right of **Tests** field to select or deselect all the tests.

The following table introduces the buttons on the screen.

| Button      | Function                                                                                                    |  |
|-------------|----------------------------------------------------------------------------------------------------|--|
| Test Update | Click this button to pop up the following dialog box.                                                                    |  |
|             | Confirm                                                                                                    |  |
|             | The system is about to update the test information. Please recalibrate the updated test before testing. Continue or not? |  |
|             |                                                                                                    |  |
|             | OK Cancel                                                                                                    |  |

Click *Cancel* to abort importing; click *OK* to continue importing. The following dialog box will show up.

| Open                |                             |         | ? 🗙    |
|---------------------|-----------------------------|---------|--------|
| Look in: 📄          | oem-setup                   | ا 🖻 🕈 💌 | * 🎟 •  |
| Component Component |                             |         |        |
| File name:          |                             |         | Open   |
| Files of type:      | Excel database files(*.XLS) | •       | Cancel |

Select the file to be imported and click **Open** to import the selected file.

Note:

- 1. The imported file should be a specified excel file.
- 2. If test with the same No. or name already exists in the software, there might be two consequences:
  - If the test already in the software is imported through test update, it will be overwriten by imported test,
  - If the test already in the software is input manually, the importing will fail.
- Import After selecting options, click this button to import them from the selected .SHD file.
- Export After selecting options, click this button to export them to the selected .SHD file.
- Select All Click this button to select all options on the screen and the button will change into *None*; click *None* to deselect the selected options.

# 4.17.5 Alignment

The *Alignment* screen is where you can maintain and align the analyzer.

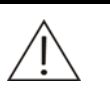

#### CAUTION

Do not perform any maintenance actions unless the analyzer is not testing.

When aligning, you can send a new instruction only after the current one has been completed. Otherwise, warning messages will be given probably. If you mis-send a new instruction, you can send it again after the current one has been completed and at least 30 seconds have been passed after the last sending.

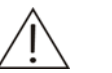

#### NOTE

You are recommended to click the *Startup Check* button on the *Daily Maint* screen to perform the startup check after aligning. Refer to **4.17.1 Daily Maintenance** for details.

There are two tabs on the *Alignment* screen:

- System
- Motion

The following sections introduce the *Alignment* screen by tab.

## 4.17.5.1 System

The **System** screen, as shown in Figure 4-86, is where you can maintain the analyzer.

| Daily Maint                  | ISE Lo          | og Import/Export             | Alignment |       |
|------------------------------|-----------------|------------------------------|-----------|-------|
| System Motion                |                 |                              |           |       |
| Unit Main Ur<br>Instructions | nit 💌           | System<br>Handshake<br>Reset |           |       |
| System Status                | Syringe Status  | Shut Down                    |           |       |
| Self-check Result            | Temperature     | Reset                        |           |       |
| Reset Result                 | Target Temp.    | Reset                        |           |       |
| Pre. Instr. Error            | Lamp Status     | Liquid Level                 |           |       |
| Pre. Instr. Result           | Disk Status     | Position                     |           |       |
| Probe Arm Hor.               | Mixing Bar Hor. | Liquid Level                 |           |       |
| Probe Arm Ver.               | Mixing Bar Ver. | Photoelectrical<br>Position  |           |       |
|                              |                 | Photo. Data                  |           |       |
|                              |                 | Position                     |           |       |
|                              |                 | Normal Data                  |           | Clear |
|                              |                 |                              |           |       |
|                              |                 |                              |           |       |
|                              |                 |                              |           |       |

Figure 4-86 System Screen

The following table explains the parameters on the screen.

| Parameter | Description                                         |
|-----------|-----------------------------------------------------|
| Unit      | Select a unit you want to maintain.                 |
| Position  | Enter a position No. to search relevant parameters. |

The following table introduces the buttons on the screen.

| Button             | Function                                                                                                    |
|--------------------|----------------------------------------------------------------------------------------------------|
| System Status      | Click this button to send an instruction to check the status of the specified unit.                                                                                  |
| Self-check Result  | Click this button to send an instruction to check the self-check results of the specified unit.                                                                      |
| Reset Result       | Click this button to send an instruction to check the mechanical reset result of the specified unit.                                                                 |
| Pre. Instr. Error  | Click this button to send an instruction to check the previous instruction error.                                                                                    |
| Pre. Instr. Result | Click this button to send an instruction to check the previous instruction result.                                                                                   |
| Probe Arm Hor.     | Click this button to send an instruction to check the horizontal status of the probe arm.                                                                            |
| Probe Arm Ver.     | Click this button to send an instruction to check the vertical status of the probe arm.                                                                              |
| Syringe Status     | Click this button to send an instruction to check the status of the syringe.                                                                                         |
| Temperature        | Click this button to send an instruction to check the temperature of the reaction disk.                                                                              |
| Target Temp.       | Click this button to send an instruction to check the target temperature of the reaction disk.                                                                       |
| Lamp Status        | Click this button to send an instruction to check the status of the lamp.                                                                                            |
| Disk Status        | Click this button to send an instruction to check the status of the specified disk.                                                                                  |
| Mixing Bar Pos.    | Click this button to send an instruction to check the position status of the mixing bar.                                                                             |
| Handshake          | Click this button to send an instruction to shake hand with the specified unit.                                                                                      |
| Reset              | Click this button to send an instruction to reset the specified unit.                                                                                                |
| Shut Down          | Click this button to send an instruction to inform the specified unit of shutdown.                                                                                   |
| Reset              | Click this button to send an instruction to reset the mechanical parts.                                                                                              |
| Liquid Level       | After entering a number in the <b>Position</b> field, click this button to send an instruction to check the fluid level of specified position on the specified unit. |

| Button      | Function                                                                                                    |
|-------------|----------------------------------------------------------------------------------------------------|
| Photo. Data | After entering a number in the <b>Position</b> field, click this button to send an instruction to check the photoelectrical data of the specified position.        |
| Normal Data | After entering a number in the <b>Position</b> field, click this button to send an instruction to check the normal photoelectrical data of the specified position. |
| Clear       | Click this button to remove all instructions displayed in the above window.                                                                                        |

## 4.17.5.2 Motion

The *Motion* screen, as shown in Figure 4-87, is where you can adjust parts of the analyzing unit.

Figure 4-87 Motion Screen

| Daily Maint                          | ISE                                                                                                    | Log                                       | Import/Export | Alignment | 1     |
|--------------------------------------|----------------------------------------------------------------------------------------------------|-------------------------------------------|---------------|-----------|-------|
| System Motion<br>Part                | <br>Sample Probe                                                                                                    |                                           |               |           |       |
| - Instructions                       | Above Wash Well<br>p. Pos. on Reactio<br>bove Reaction Dis<br>Above Sample Disl                                             | n Disk<br>k                               |               |           |       |
| To As<br>Abov<br>To<br>Above<br>To D | s <mark>p. Pos. on Sample<br/>e ISE Sample Entry<br/>ISE Sample Entry I<br/>Diluted Sample As<br/>iluted Sample Asp.</mark> | Disk<br>/ Port<br>Port<br>p. Pos.<br>Pos. |               |           |       |
|                                      |                                                                                                    |                                           |               |           | Clear |
|                                      |                                                                                                    |                                           |               |           |       |

The following table explains the parameter on the screen.

| Parameter | Description                       |
|-----------|-----------------------------------|
| Part      | Select a part you want to adjust. |

The following table introduces the buttons on the screen.

| Part            | Button                         | Function                                                                                                    |
|-----------------|--------------------------------|----------------------------------------------------------------------------------------------------|
| Sample<br>Probe | Above Wash Well                | Click this button to send an instruction to<br>move the sample probe to a position above<br>the wash well.           |
|                 | To Disp. Pos. on Reaction Disk | Click this button to send an instruction to<br>move the sample probe to dispensing position<br>on the reaction disk. |

| Part             | Button                            | Function                                                                                                    |  |  |
|------------------|-----------------------------------|----------------------------------------------------------------------------------------------------|--|--|
|                  | Above Reaction<br>Disk            | Click this button to send an instruction to move the sample probe to a position above the reaction disk.                                              |  |  |
|                  | Above Sample Disk                 | Click this button to send an instruction to<br>move the sample probe to a position above<br>the sample disk.                                          |  |  |
|                  | To Asp. Pos. on<br>Sample Disk    | Click this button to send an instruction to move the sample probe to aspirate position on the sample disk.                                            |  |  |
|                  | Above ISE Sample<br>Entry Port    | Click this button to send an instruction to<br>move the sample probe to a position above<br>ISE sample entry port                                     |  |  |
|                  | To ISE Sample Entry<br>Port       | Click this button to send an instruction to<br>move the sample probe to dispensing position<br>in ISE sample entry port.                              |  |  |
|                  | Above Diluted<br>Sample Asp. Pos. | Click this button to send an instruction to<br>move sample probe to a position above the<br>diluted sample aspirate position on the<br>reaction disk. |  |  |
|                  | To Diluted Sample<br>Asp. Pos.    | Click this button to send an instruction to<br>move sample probe to diluted sample aspirate<br>position on the reaction disk.                         |  |  |
| Reagent<br>Probe | Above Wash Well                   | Click this button to send an instruction to move the reagent probe to position above the wash well.                                                   |  |  |
|                  | To Disp. Pos. on<br>Reaction Disk | Click this button to send an instruction to<br>move the reagent probe to dispensing position<br>on the reaction disk.                                 |  |  |
|                  | Above Reaction Disk               | Click this button to send an instruction to<br>move the reagent probe to a position above<br>the reaction disk.                                       |  |  |
|                  | Above Reagent Disk                | Click this button to send an instruction to<br>move the reagent probe to a position above<br>the reagent disk.                                        |  |  |
|                  | To Asp. Pos. on<br>Reagent Disk   | Click this button to send an instruction to<br>move the reagent probe to aspirate position<br>on the reagent disk.                                    |  |  |
| Mixing<br>Bar    | Above Wash Well                   | Click this button to send an instruction to<br>move the mixing bar to a position above the<br>wash well.                                              |  |  |
|                  | To Cleaning Pos. in<br>Wash Well  | Click this button to send an instruction to<br>move the mixing bar to the cleaning position in<br>the wash well.                                      |  |  |
|                  | Above Reaction Disk               | Click this button to send an instruction to<br>move the mixing bar to a position above the<br>reaction disk.                                          |  |  |
|                  | To Mixing Pos. on Reaction Disk   | Click this button to send an instruction to move the mixing bar to mixing position on the reaction disk.                                              |  |  |

| Part              | Button                                     | Function                                                                                                    |  |
|-------------------|--------------------------------------------|----------------------------------------------------------------------------------------------------|--|
|                   | Mix for Specified<br>Time                  | Enter the desired mixing time into the edit box to the right of <i>Time</i> , and then click this button to send an instruction to mix for specified time.                                                                                    |  |
| Reaction<br>Disk  | Rotate Given Circles to Target Position    | After entering the desired numbers into the edit boxes to the right of <i>Circles</i> and <i>Target Position</i> , click this button to send an instruction to rotate the reaction disk for given circles and stop at the specified position. |  |
|                   | Rotate Given<br>Positions                  | After entering the desired number into the edit<br>box to the right of <b>Positions</b> , click this button<br>to send an instruction to rotate the reaction<br>disk for given positions.                                                     |  |
| Reagent<br>Disk   | Rotate Given Circles<br>to Target Position | After entering the desired numbers into the edit boxes to the right of <i>Circles</i> and <i>Target Position</i> , click this button to send an instruction to rotate the reagent disk for given circles and stop at the specified position.  |  |
|                   | Rotate Given<br>Positions                  | After entering the desired number into the edit<br>box to the right of <b><i>Positions</i></b> , click this button<br>to send an instruction to rotate the reagent<br>disk for given positions.                                               |  |
| Sample<br>Disk    | Rotate Given Circles to Target Position    | After entering the desired numbers into the edit boxes to the right of <i>Circles</i> and <i>Target Position</i> , click this button to send an instruction to rotate the sample disk for given circles and stop at the specified position.   |  |
|                   | Rotate Given<br>Positions                  | After entering the desired number into the edit<br>box to the right of <b><i>Positions</i></b> , click this button<br>to send an instruction to rotate the sample<br>disk for given positions.                                                |  |
| Fluidic<br>System | Clean S. Probe                             | Select <i>Interior</i> , <i>Exterior</i> or <i>All</i> from the drop-down list box to the left of this button and click it to send an instruction to wash the sample probe with deionized water.                                              |  |
|                   | Clean R. Probe                             | Select <i>Interior</i> , <i>Exterior</i> or <i>All</i> from the drop-down list box to the left of this button and click it to send an instruction to wash reagent probe with deionized water.                                                 |  |
|                   | Clean Mixing Bar                           | Click this button to send an instruction to wash mixing bar with deionized water.                                                                                                    |  |
|                   | S. Syringe Aspirate                        | After entering the desired number ( $\mu$ I) into the edit box to the right of <b>Vol. (S. Syringe)</b> , click this button to send an instruction to make the sample syringe aspirate the given volume.                                      |  |
|                   | S. Syringe Dispense                        | After entering the desired number ( $\mu$ I) into the edit box to the right of <b>Vol. (S. Syringe)</b> , click this button to send an instruction to make the sample syringe dispense the given volume.                                      |  |
|                   | S. Syringe Reset                           | Click this button to send an instruction to reset the sample syringe.                                                                                                    |  |

| Part                  | Button                    | Function                                                                                                    |  |  |
|-----------------------|---------------------------|----------------------------------------------------------------------------------------------------|--|--|
|                       | R. Syringe Aspirate       | After entering the desired number ( $\mu$ I) into the edit box to the right of <b>Vol.</b> ( <b>R. Syringe</b> ), click this button to send an instruction to make the reagent syringe aspirate the given volume. |  |  |
|                       | R. Syringe Dispense       | After entering the desired number ( $\mu$ l) into the edit box to the right of <b>Vol. (R. Syringe)</b> , click this button to send an instruction to make the reagent syringe dispense the given volume.         |  |  |
|                       | R. Syringe Reset          | Click this button to send an instruction to reset the reagent syringe.                                                                                                    |  |  |
| Lamp                  | Lamp On                   | Click this button to send an instruction to turn<br>on the lamp of the photometer.                                                                                                    |  |  |
|                       | Lamp Off                  | Click this button to send an instruction to turn off the lamp of the photometer.                                                                                                    |  |  |
| Other                 | Download<br>Parameters    | Click this button to send an instruction to download parameters.                                                                                                    |  |  |
|                       | Reset Mechanical<br>Parts | Click this button to send an instruction to reset all the mechanical parts of the analyzing unit.                                                                                                    |  |  |
| Bar<br>Code<br>Reader | Scan Sample<br>Barcode    | Click this button to send an instruction to scan sample bar code.                                                                                                    |  |  |
|                       | Scan Reagent Bar<br>Code  | Click this button to send an instruction to scan reagent barcode.                                                                                                    |  |  |
|                       | Laser On                  | Click this button to send an instruction to turn on laser.                                                                                                    |  |  |
|                       | Laser Off                 | Click this button to send an instruction to turn off laser.                                                                                                    |  |  |
|                       | Handshake                 | Click this button to send an instruction to shakehands with bar code reader.                                                                                                    |  |  |
|                       | Reset                     | Click this button to send an instruction to initiate bar code reader.                                                                                                    |  |  |
| Button                |                           | Function                                                                                                    |  |  |
| Clear                 |                           | Click this button to remove all instructions displayed in the above window.                                                                                                    |  |  |

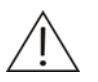

#### CAUTION

Before executing **To** Asp. Pos. on Sample Disk or **To** Asp. Pos. on **Reagent** Disk, reset the sample/reagent disk or stop it at certain position. Otherwise, it may lead to probe collision.

Before executing **To Disp. Pos. on Reaction Disk** (for sample and reagent), **To Diluted Asp. Pos. on Reaction Disk**, **To Mixing Pos. on Reaction Disk**, or **Mix for Specified Time**, reset the reaction disk and ensure the reaction disk is stopped at certain position. Otherwise, it may lead to probe or mixing bar collision.

Before operating the reaction disk, ensure the probe and the mixing bar are already away from it. Otherwise, moving disk may bend the probe or the mixing bar.

Before operating the sample/reagent disk, ensure the probe is already away from it. Otherwise, moving disk may bend the probe.

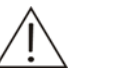

#### NOTE

If no test is to be run for a long time and you have no intention to exit the operating software, you can turn off the lamp to maximize its service life.

# **5** Service and Maintenance

To ensure reliability, good performance and service life of the system, regular maintenance is required. Follow the instructions given below to maintain the system. Even you're only an operator, it's very important for you to learn this chapter. Your thorough understanding will help you obtain the best performance of the system.

In case of problems beyond your ability or not covered in this chapter, be sure to contact our customer service department or your local distributor.

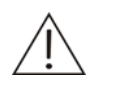

#### WARNING

Do not perform any maintenance procedures that are not described in this chapter. Otherwise, system damage and personal injury may be caused. Do not touch the components other than the ones specified in this chapter.

Performing unauthorized maintenance procedures may damage your system, void any applicable warranty or service contract and even cause personal injury.

After performing any maintenance actions or procedures, ensure that the system runs normally.

Most maintenance actions or procedures should be performed after the Power is placed to OFF. For some maintenance actions or procedures, be sure to place the Main Power to OFF first

Do not spill water or reagent on mechanical or electrical components of the system.

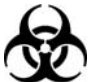

#### BIOHAZARD

Wear gloves and lab coat and, if necessary, goggles during maintaining process.

We recommend the copy of the maintenance log in **5.7Maintenance Log Sheets** be used to keep the maintenance records.

# 5.1 Preparation

The following tools, wash solution and ethanol may facilitate your maintenance.

# 5.1.1 Tools

- Hex wrenches (M1.5, M3 and M4)
- Cross-headed screwdrivers (large, medium and small)
- Tweezers
- Clean cup
- Clean gauze
- Clean cotton swabs
- Clean brush
- Syringe (5-10 ml)
- Rubber gloves

# 5.1.2 Wash Solution

- Acid: 0.1mol/l hydrochloric acid
- Alkaline: javel water with 0.5% active chlorine.

#### WARNING

Poisonous gas will be produced if acid wash solution is mixed with alkaline wash solution. Do not mix the acid wash solution with the alkaline one.

Some enhanced wash solution may hurt human skins. Exercise caution when using the wash solution. In case your skin or clothes contact them, wash them off with clean water. In case the wash solution spill into your eyes, rinse them with much water and consult an oculist.

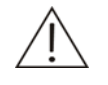

#### CAUTION

We have specified the following wash solutions:

Acid wash solution: 0.1mol/l hydrochloric acid;

Alkaline: javel water with 0.5% active chlorine.

You should dilute the sodium hypochlorite solution at appropriate ratio according to the available chlorine contained in it.

We recommend the acid and alkaline wash solutions be used alternately. For instance, if the acid wash solution is used at current startup, the alkaline one should be used at next startup.

# 5.1.3 Others

Water-free ethanol

Disinfectant

# 5.2 Daily Maintenance

# 5.2.1 Checking Remaining Deionized Water

#### CAUTION

The water must meet requirements of the CAP Type II water.

When placing the deionized water tank, ensure the top of the tank is lower than the bearing platform on which the system is placed.

Ensure the deionized water pickup tube is not blocked, bent, or twisted.

- 1 Place the Power to OFF.
- 2 Check how much deionized water is left in the tank.

If not much, proceed to the next step.

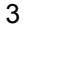

#### CAUTION:

After removing the cap of the deionized water tank (together with the pickup tube, sensor and the filter), place it on a clean table.

Unscrew (counter-clockwise) the tank cap assembly and remove the cap together with the pickup tube, sensor and the filter. Do not detach the cap assembly, otherwise leakage might happen.

- 4 Add deionized water to the tank.
- 5 Screw (clockwise) the cap assemby together with the pickup tube, sensor and the filter back onto the tank until secure.

# 5.2.2 Emptying Waste Tank

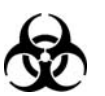

#### BIOHAZARD

Wear gloves and lab coat and, if necessary, goggles. Dispose of the wastewater in accordance with your local or national guidelines for biohazard waste disposal, and consult the manufacturer or distributor of the reagents for details.

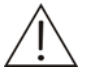

#### CAUTION

When placing the waste tank, ensure the top of the tank is lower than the bearing platform on which the system is placed.

Ensure the waste tube is over the tank and not blocked, bent, or twisted. A blocked, bent or twisted waste tube may lead to wastewater overflow that may damage the analyzer. 1 Place the Power to OFF.

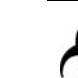

2

#### BIOHAZARD

After removing the cap of the waste tank (together with the tube and sensor), place it on an appropriate place to avoid infection.

Unscrew (counter-clockwise) the tank cap and remove it together with the waste tube and the sensor from the tank.

- 3 Empty the waste tank.
- 4 Screw (clockwise) the cap (together with the waste tube and the sensor) back onto the tank until secure.

## 5.2.3 Checking Connection of Deionized Water

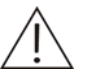

#### CAUTION

When placing the deionized water tank, ensure the top of the tank is lower than the bearing platform of the analyzer.

Ensure the deionized water pickup tube is not blocked, bent, or twisted.

- 1 Place the Power to OFF.
- 2 Check the connections between the two connectors (green and red) marked DEIONIZED WATER on the analyzer and their counterparts.

If no leakage occurs, skip to step 4.

If you see leaks, wipe off the water with clean gauze and proceed to the next step.

3 Check whether the connectors are loose.

If not, proceed to the next step.

If yes, unscrew the connector counter-clockwise to remove it and then screw it back on.

4 Check the connections between the pickup tubes and their connectors.

If no leakage occurs, proceed to the next step.

If you see leaks, wipe off the water with clean gauze and tighten the connections and proceed to the next step.

5 Check the connection between the pickup tube and the tank cap.

If you see leaks, wipe off the water with clean gauze and tighten the pickup tube.

6 Check the connection between the pickup tube and the filter. If you see leaks, wipe off the water with clean gauze and tighten the pickup tube.

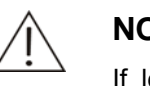

NOTE

If leakage remains after the above operations are finished, please contact our customer service department or your local distributor.

# 5.2.4 Checking Connection of Waste Water

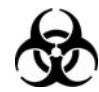

#### BIOHAZARD

Wear gloves and lab coat and, if necessary, goggles.

Dispose of the used gauze in accordance with your local or national guidelines for biohazard waste disposal.

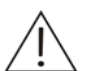

#### CAUTION

When placing the waste tank, ensure the top of the tank is lower than the bearing platform on which the system is placed.

Ensure the waste tube is over the tank and not blocked, bent, or twisted. A blocked, bent or twisted waste tube may lead to wastewater overflow that may damage the analyzer.

- Place the Power to OFF. 1
- 2 Check the connections between connector marked WASTE on the analyzing unit and its counterpart.

If no leakage occurs, proceed to the next step.

If you see leaks, wipe off the water with clean gauze, and then reconnect the waste tube.

3 Check the connection between the waste tube and the connector.

If no leakage occurs, proceed to the next step.

If you see leaks, wipe them off with clean gauze and tighten the waste tube.

4 Check the connection between the waste tube and the waste tank cap.

If you see leaks, wipe them off with clean gauze and tighten the waste tube.

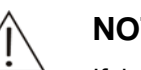

#### NOTE

If leakage remains after the above operations are finished, please contact our customer service department or your local distributor.

# 5.2.5 Checking Syringe

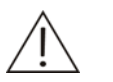

#### WARNING

The probe tip is sharp and can cause puncture wounds. To prevent injury, exercise caution when working around the probe.

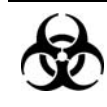

#### BIOHAZARD

Wear gloves and lab coat and, if necessary, goggles.

Figure 5-1 Syringe

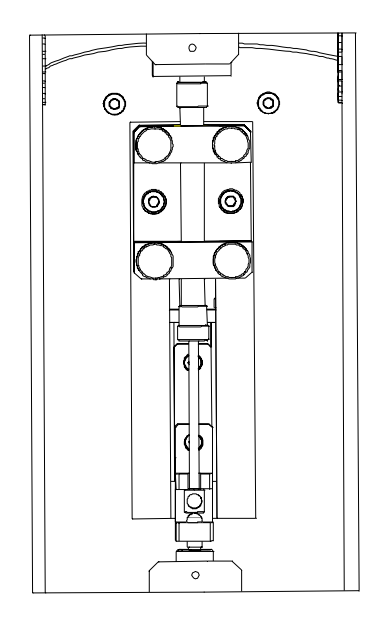

- 1 Place the Power to OFF.
- 2 Unscrew the screws on the syringe cover and remove the cover. The structure of the syringe is as shown in the figure below.

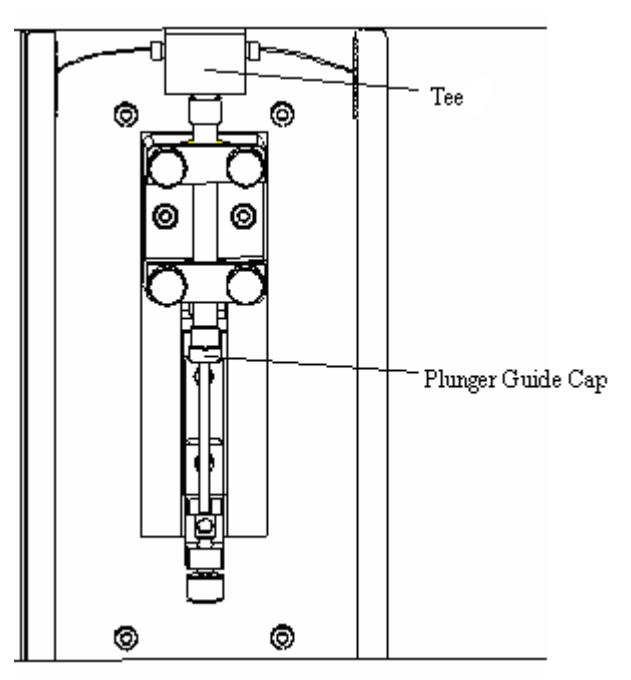

3 Check whether the T-piece leaks.

If no leakage occurs, proceed to the next step.

If you see leaks, please contact our customer service department or your local distributor.

4 Check whether the plunger guide cap leaks.

If no leakage occurs, proceed to the next step.

If you see leaks, replace the plunger assembly of syringe as instructed by **5.6.4Replacing Plunger Assembly of Syringe**.

5 Check whether air bubbles exist in the syringe.

If no, proceed to the next step.

If yes, remove the bubbles as instructed by **5.6.5Removing Air Bubbles**.

6 Place the cover of syringe back and tighten the screws.

## 5.2.6 Checking Probe

- 1 Check whether the probe is bent or dirty.
- 2 If not bent, go directly to the next step.

If so, replace the probe as instructed by **5.6.2Replacing Probe**.

3 If not dirty, go directly to the next step.

If yes, clean the probe as instructed by **5.3.1Cleaning Probe**.

- 4 Check whether the probe tip has remaining liquid on it.
- 5 If not, go directly to the next step.

If yes, please contact our customer service department or your local distributor.

- 6 During washing process, check whether the flow from the interior of the probe is continuous and in the direction of the probe; check the exterior of the probe to see whether the flow is normal.
- 7 If the flow from the interior appears normal, go directly to the next step.

Otherwise, please contact our customer service department or your local distributor.

8 If the flow to wash the exterior appears normal, the checking operation is over.

Otherwise, clean the probe as instructed by 5.6.1Unclogging Probe.

9 If the flow becomes normal after cleaning, the checking operation is over.

Otherwise, please contact our customer service department or your local distributor.

## 5.2.7 Checking Mixing Bar

- 1 Check whether the mixing bar is bent or dirty.
- 2 If not bent, go directly to the next step.

If so, replace the mixing bar as instructed by **5.6.3Replacing Mixing Bar**.

3 If not dirty, go directly to the next step.

If yes, clean the mixing bar as instructed by **5.3.2Cleaning Mixing** Bar.

4 During washing process, check whether the mixing bar moves back and forth normally and the flow appears normal.

5 If yes, the checking operation is over.

If not, please contact our customer service department or your local distributor.

# 5.2.8 ISE Unit (optional)

## 5.2.8.1 Daily Cleaning

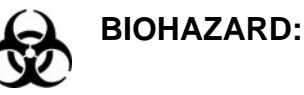

To prevent infection, always wear gloves, goggles and protective clothing when doing the below checks.

The cleaning solution is irritating to eyes and skin. Avoid contact with skin and eyes. In case of contact with eyes, rinse immediately with plenty of water and seek medical advice.

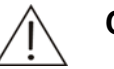

#### CAUTION:

Use the consumables recommended by our company. Other consumables may degrade system performance.

Add solution supplied in the cleaning solution kit to top of label on the powder bottle that is also supplied in the same kit and shake well to prepare the cleaning solution.

The cleaning solution must be stored at 2-8  $^\circ\!\mathrm{C}$  and discarded after two weeks.

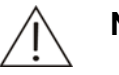

#### NOTE:

The maintenance is necessary to be performed when the ISE unit (optional) is connected.

You should perform the maintenance once a day after all the samples are analyzed. Besides, if the samples of a day requested for the ISE tests are 50 or more, you should perform the maintenance after 50 samples are analyzed.

If you give the electrodes some time to stabilize after cleaning, you will experience slightly better performance.

- 1 Enter the *ISE* screen of the *Maintenance* of the system software.
- 2 Select the *Daily Maint* tab.
- 3 Click the *Clean* button and a dialog box will pop up to remind you to put ISE cleaning solution to the position 37 on the Sample/Reagent Disk.
- 4 Click the **OK** button.
- 5 After cleaning, if there are samples requested for the ISE tests to be run, calibration should be run first. But We recommend running an ISE calibration after cleaning.

ISE unit daily cleaning can be configured to operate automatically. See **4.16.1.2ISE** for details.

## 5.2.8.2 Pump Calibration

- 1 Enter the *ISE* screen of the *Maintenance* of the system software.
- 2 Select the *Daily Maint* tab.
- 3 Click the *Pump Cal* button.

Pump Calibration can be configurated to operate automatically. See **4.16.1.2ISE** for details.

# 5.3 Weekly Maintenance

## 5.3.1 Cleaning Probe

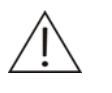

#### WARNING

The probe tip is sharp and can cause puncture wounds. To prevent injury, exercise caution when working around the probe.

The acid or alkaline wash solution may hurt human skins. Exercise caution when handling the wash solution.

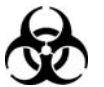

#### BIOHAZARD

Wear gloves and lab coat and, if necessary, goggles.

Dispose of the used gauze in accordance with your local or national guidelines for biohazard waste disposal.

- 1 Place the Power to OFF.
- 2 Remove the cover from the sample/reagent disk.
- 3 Remove the sample/reagent disk.

4 Pull the probe arm to the highest point by hand. Rotate the probe arm to move the probe to a position above the sample/reagent compartment and convenient to operate.

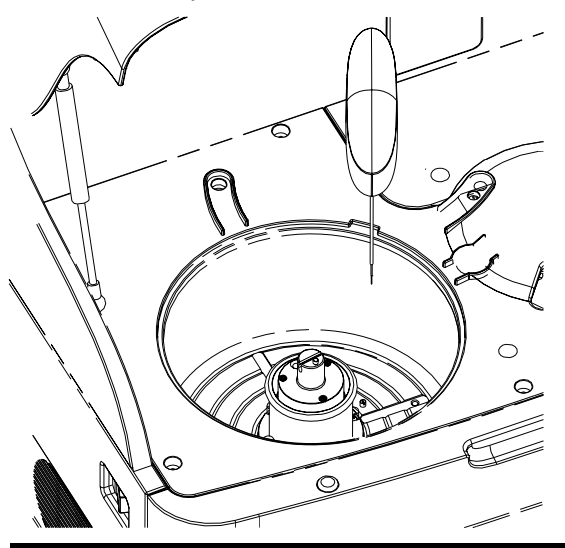

5

#### CAUTION

The tweezers may scratch the probe. Exercise caution when using it to clean the probe. Avoid direct contact between the tweezers and the probe. Do not use excessive force when cleaning the probe. Otherwise it may bend.

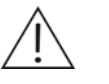

#### NOTE

We recommend the acid and alkaline wash solutions be used alternately for this purpose. For instance, if the acid wash solution has been used for last maintenance, the alkaline wash solution had better be used for this time.

Use ethanol-dipped gauze to gently wipe the exterior of the probe

until it is clean and smooth.

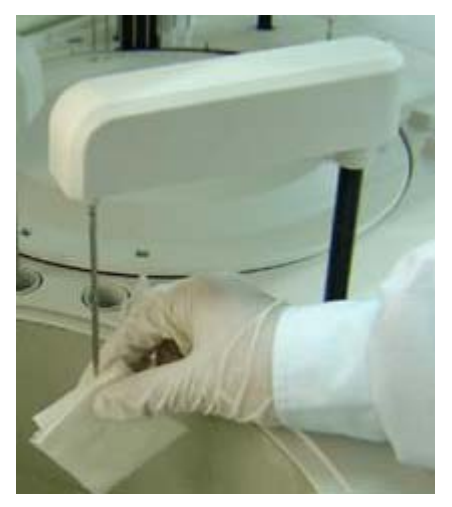

6 Use tweezers to pinch deionized water-soaked gauze to clean the probe.

- 7 After cleaning, gently pull the probe arm to its highest point and rotate the probe arm to move the probe to a position above the wash well.
- 8 Load the sample/reagent disk.
- 9 Install the sample/reagent disk cover.

# 5.3.2 Cleaning Mixing Bar

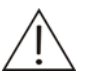

#### WARNING

The probe tip is sharp and can cause puncture wounds. To prevent injury, exercise caution when working around the probe.

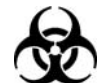

#### BIOHAZARD

Wear gloves and lab coat and, if necessary, goggles.

Dispose of the used gauze in accordance with your local or national guidelines for biohazard waste disposal.

- 1 Place the Power to OFF.
- 2 Pull the mixing bar arm to the highest point by hand. Rotate the bar arm to move the bar to a position convenient to operate.

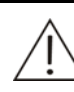

3

#### CAUTION

The tweezers can scratch the bar. Exercise caution when using the tweezers to clean the bar. Avoid direct contact between the tweezers and the bar. Do not use excessive force when cleaning the bar. Otherwise it may bend.

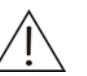

#### NOTE

We recommend the acid and alkaline wash solutions be used alternately for this purpose. For instance, if the acid wash solution has been used for last maintenance, the alkaline wash solution had better be used for this time.

Use ethanol-dipped gauze to gently clean the mixer until it is clean and smooth.

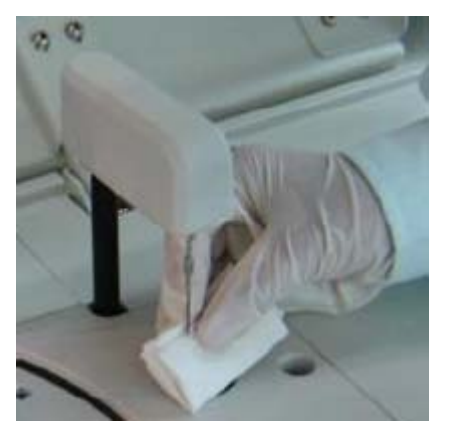

4 Use tweezers to pinch deionized water-soaked gauze to clean the mixing bar.

5 After cleaning, gently pull the bar arm to its highest point and rotate the bar arm to move the bar to a position above the wash well.

# 5.3.3 Washing Deionized Water Tank

## CAUTION

The water must meet requirements of the CAP Type II water.

When placing the deionized water tank, ensure the top of the tank is lower than the bearing platform on which the system is placed.

Ensure the deionized water pickup tube is not blocked, bent, or twisted.

1 Place the Power to OFF.

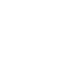

2

#### CAUTION

After removing the cap of the deionized water, place it on a clean table.

Unscrew (counter-clockwise) the tank cap and remove the cap together with the pickup tube and the sensor.

- 3 Wash the tank interior with deionized water. Use a clean brush to clean the interior if necessary.
- 4 Wash the pickup tube and the sensor with deionized water. Use clean gauze to wash them if necessary.
- 5 Wipe water off the tank exterior, pickup tube and sensor cable with clean gauze.
- 6 Add deionized water into the tank.
- 7 Screw (clockwise) the cap back onto the tank until secure.

# 5.3.4 Washing Waste Tank

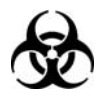

#### BIOHAZARD

Wear gloves and lab coat and, if necessary, goggles.

Exercise caution and do not spill the waste onto other people or things.

Dispose of the wastewater in accordance with your local or national guidelines for biohazard waste disposal, and consult the manufacturer or distributor of the reagents for details.

Dispose of the used gauze in accordance with your local or national guidelines for biohazard waste disposal.

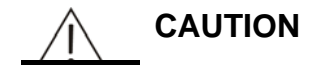

When placing the waste tank, ensure the top of the tank is lower than the bearing platform on which the system is placed.

Ensure the waste tube is over the tank and not blocked, bent, or twisted. A blocked, bent or twisted waste tube may lead to wastewater overflow that may damage the analyzer.

1 Place the Power to OFF.

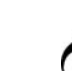

2

#### BIOHAZARD

After removing the cap of the waste tank (together with the tube and sensor), place it on an appropriate place to avoid infection.

Unscrew (counter-clockwise) the tank cap and remove it together with the waste tube and the sensor from the tank.

- 3 Empty the waste tank.
- 4 Wash the tank interior with clean water. Soak the tank with disinfector if necessary.
- 5 Wash the waste tube and the sensor with clean water.
- 6 Wipe water off the tank exterior, waste tube and sensor cable with clean gauze.
- 7 Screw (clockwise) the cap (together with the waste tube and the sensor) back onto the tank until secure.

# 5.3.5 Cleaning Sample/Reagent Compartment

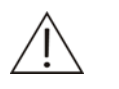

#### WARNING

The probe tip is sharp and can cause puncture wounds. To prevent injury, exercise caution when working around the probe.

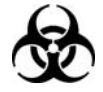

#### BIOHAZARD

Wear gloves and lab coat and, if necessary, goggles.

Dispose of the used gauze in accordance with your local or national guidelines for biohazard waste disposal.

- 1 Place the Power to OFF.
- 2 Remove the cover from the sample/reagent disk.
- 3 Take out all calibrators, controls, samples, reagents, distilled water and wash solution from the sample/reagent disk.
- 4 Remove the sample/reagent disk.
- 5 Wash the disk with clean water and wipe it dry with clean gauze.
- 6 Use clean gauze (water or disinfector-dipped gauze if necessary) to clean the inside of the compartment.
- 7 Load the sample/reagent disk.

8 Install the sample/reagent disk cover.

# 5.3.6 Cleaning Panel of Analyzing Unit

# WARNING

The probe tip is sharp and can cause puncture wounds. To prevent injury, exercise caution when working around the probe.

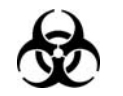

#### BIOHAZARD

Wear gloves and lab coat and, if necessary, goggles.

- 1 Place the Power to OFF.
- 2 Wipe the panel of the analyzing unit with clean gauze (water or disinfector-dipped gauze if necessary).

# 5.4 Monthly Maintenance

# 5.4.1 Cleaning Wash Well of Probe

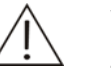

#### WARNING

The probe tip is sharp and can cause puncture wounds. To prevent injury, exercise caution when working around the probe.

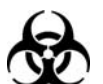

#### BIOHAZARD

Wear gloves and lab coat and, if necessary, goggles.

Dispose of used cotton swabs in accordance with your local or national guidelines for biohazard waste disposal.

- 1 Place the Power to OFF.
- 2 Pull the probe arm to its highest point. Rotate the arm to move the probe away from the wash well.
- 3 Clean the inside of and the place around the wash well with cotton swabs.
- 4 Pull the probe arm to its highest point and rotate it to move the probe to a position above the wash well.

# 5.4.2 Cleaning Wash Well of Mixing Bar

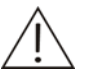

#### WARNING

The bar tip is sharp and can cause puncture wounds. To prevent injury, exercise caution when working around the mixing bar.

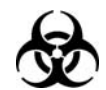

#### BIOHAZARD

Wear gloves and lab coat and, if necessary, goggles.

Dispose of used cotton swabs in accordance with your local or national guidelines for biohazard waste disposal.

- 1 Place the Power to OFF.
- 2 Pull the mixing bar arm to its highest point.
- 3 Clean the inside of and the place around the wash well with cotton swabs.
- 4 Pull the mixing bar arm to a position above the wash well.

# 5.5 Six-month Maintenance

# 5.5.1 Washing Dust Screen

- 1 Place the Main Power to OFF.
- 2 Use a screwdriver to unscrew the screws on the right plate and remove the right plate.
- 3 Remove the dust screens from the plate.

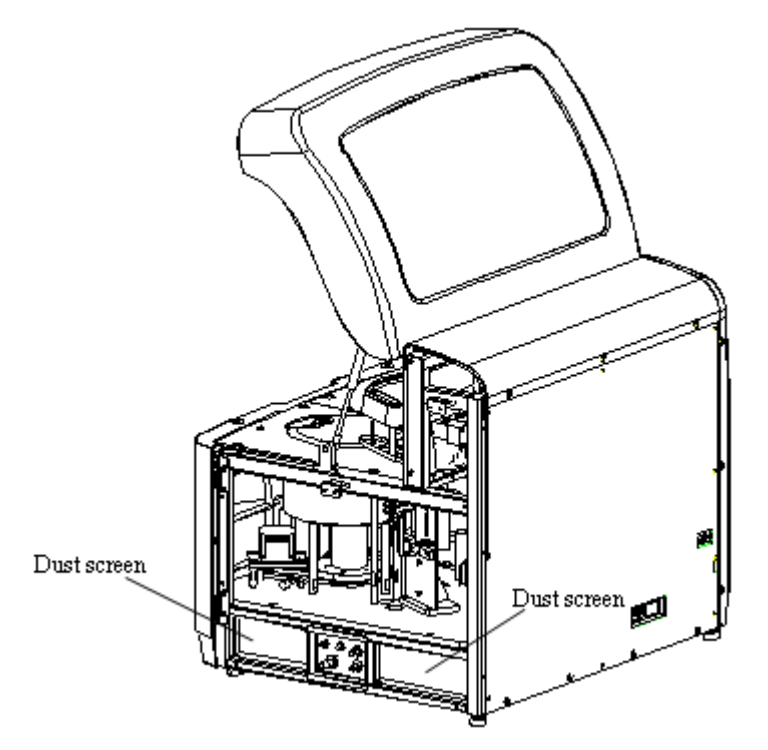

- 4 Wash the screens with clean water and dry them by airing.
- 5 Install the screens back to the right plate.
- 6 Install the right plate with screws.

# 5.5.2 Replacing Filter Assemby

1 Remove cap assembly from the DI water tank and place it on a clean desktop. Carefully remove the filter assembly from the cap assembly.

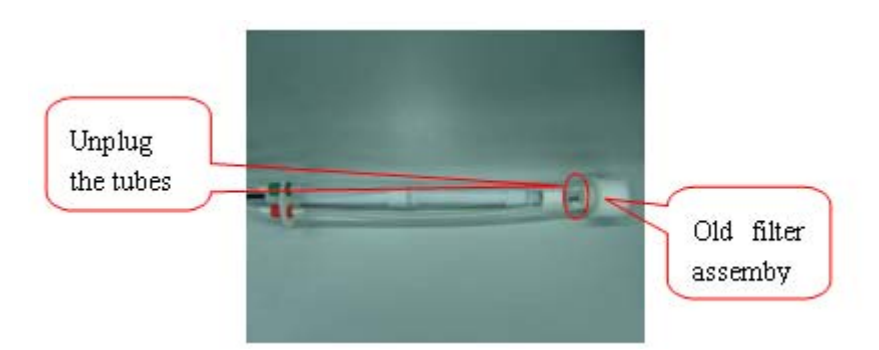

2 Inject water into the new filter assembly through the big adapter by using the syringe. When water wells up from the small adapter, the injection is completed. Purpose: increase the weight of the filter assembly to make it sink to the bottom of the water tank.

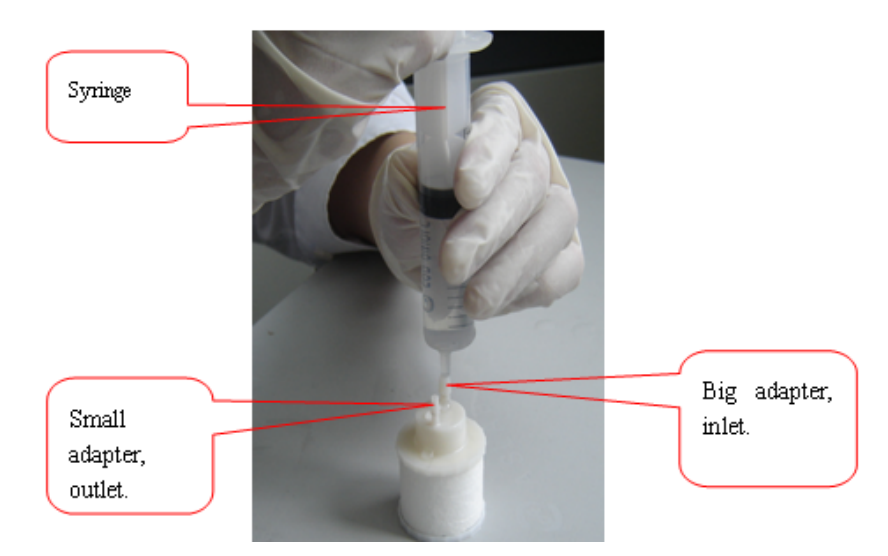

3 Connect the new filter assembly to the tubes of the cap assembly.

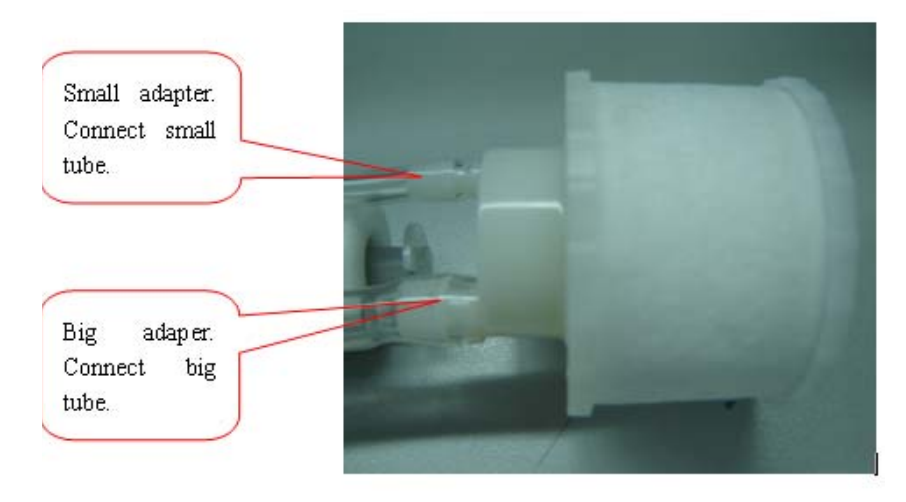

- 4 Expel air from the filter assemby
  - Connect the DI water tank assembly to the analyzer (pay attention to the color of the adapters). Put the assembly into the water tank and make sure that the filter sink smoothly to the tank bottom and does not twist with the floater connecting rod. Tighten the cap of the DI water until secure.
  - 2) Place the Main Power and Power of the analyzer to ON. Turn on the computer and start the operating software.
  - 3) Reset 10 times (click *Maintenance* and then select *Alignment*, click *Reset*) to expel the air in the filter assemby and the tubes.

|                                                  | ISE HOST      | 2008-        | 06-05 19:35:26 <b>?</b> V |  |  |  |  |  |
|--------------------------------------------------|---------------|--------------|---------------------------|--|--|--|--|--|
| Calibration QC                                   | us Statistics | Parameters S | Setup Maintenance         |  |  |  |  |  |
| ISE Log Import/Export Alignment                  |               |              |                           |  |  |  |  |  |
| ain Unit System                                  | Idshake       |              |                           |  |  |  |  |  |
| tus Syringe Status Shu<br>sult Temperature Beset | it Down       |              |                           |  |  |  |  |  |
| ılt Target Temp,                                 | leset         |              |                           |  |  |  |  |  |

- 4) Check for large amount of buubles in the outlet tube. If yes, continue the resetting process; if not, the air expelling is completed.
- 5 The installation is completed.

# 5.6 Irregular Maintenance

# 5.6.1 Unclogging Probe

When the probe is clogged, the fluid flow will become abnormal.

Follow the steps given below to remove, unclog and install the probe.

## 5.6.1.1 Removing Probe

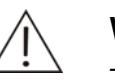

#### WARNING

The probe tip is sharp and can cause puncture wounds. To prevent injury, exercise caution when working around the probe.

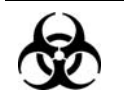

#### BIOHAZARD

Wear gloves and lab coat and, if necessary, goggles.

- 1 Place the Power to OFF.
- 2 Remove the sample/reagent disk.
- 3 Pull the probe arm to the highest point by hand. Rotate the probe arm to move the probe to a position above the sample/reagent compartment and convenient to operate.
- 4 Grab the lower part of the arm cover with two hands and pull them slightly outwards and remove the cover upward from the arm base. After you remove the cover, the inside structure of the probe arm is as shown in the figure below.

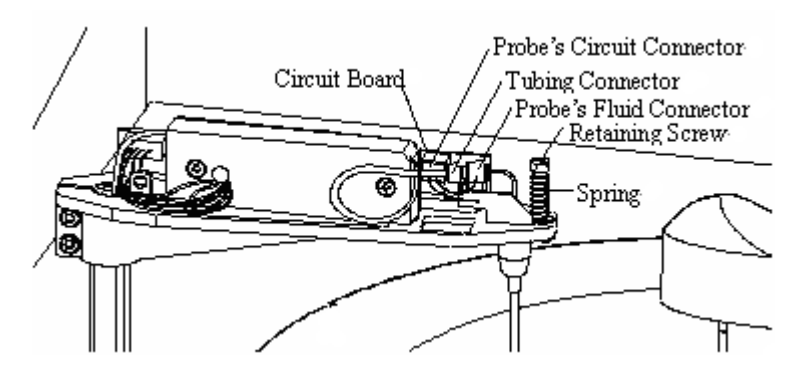

5 Hold the probe's fluid connector with one hand and the tubing connector with the other. Rotate the tubing connector counter-clockwise until it disconnects from the probe. Remove the tubing from the probe.

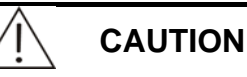

You will see a small gasket inside the tubing connector which is removed from the probe. Exercise caution and make sure the gasket is always inside the tubing connector. If the gasket falls off, store it in a clean place.

After disconnecting the tubing from the probe, use clean gauze to wipe the tubing connector so that no liquid drops will appear.

6 Press the circuit board with one hand and disconnect the probe's circuit connector from the board with the other hand.

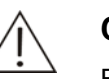

#### CAUTION

Exercise caution when disconnecting the connector. Excessive force may damage the connector and/or the circuit board.

7 Use a slotted head screwdriver to remove the retaining screw on the probe and take out the spring.

8

#### WARNING

Store the removed probe in a safe place where it will neither endanger people working around the area nor be damaged.

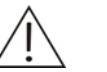

#### NOTE

Exercise caution when pulling the probe away from the arm.

Slowly pull the probe away from the probe arm. Exercise caution so that the gasket inside the probe does not drop out and if it does, store it in a clean place for later installation.

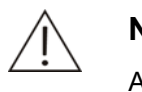

#### NOTE

A bent or damaged probe will lead to unreliable test results and should be replaced immediately.

## 5.6.1.2 Unclogging Probe

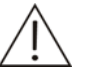

#### WARNING

The probe tip is sharp and can cause puncture wounds. To prevent injury, exercise caution when working around the probe.

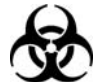

#### BIOHAZARD

Wear gloves and lab coat and, if necessary, goggles.

Dispose of the used needle in accordance with your local or national guidelines for biohazard waste disposal.

1 Use a needle to unclog the probe from the tip.

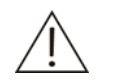

#### CAUTION

A bent or damaged probe will lead to unreliable test results and should be replaced immediately.

# 5.6.1.3 Installing Probe

#### WARNING

The probe tip is sharp and can cause puncture wounds. To prevent injury, exercise caution when working around the probe.

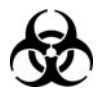

#### BIOHAZARD

Wear gloves and lab coat and, if necessary, goggles.

- 1 Place the Power to OFF.
- 2 Insert the probe back into the hole on probe arm, and align the hole on probe plate to the rotor inside the arm.
- 3 Sleeve the spring on the rotor and screw the retaining screws to secure.
- 4 Pinch the probe by the part near the probe arm. Gently push the probe upward and then release the probe to see if the spring can move freely.

If yes, proceed to the next step.

If not, check for errors and try again after removing the errors.

- 5 Connect the probe's circuit connector back to the circuit board.
- 6 Ensure the gasket is inside the probe.

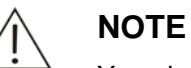

#### You should replace the gasket with a new one after removing and installing the probe for about 2-3 times. Otherwise, sealingness of the fluidic path and sampling precision may be influenced.

7

#### CAUTION

The fluid tube inside the probe arm should be bent into a circle when being installed.

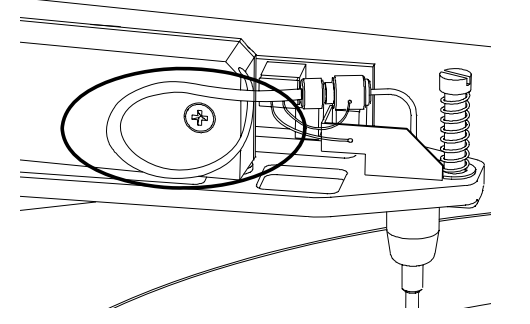

Exercise caution when connecting the probe. Excessive force may bend the probe.

Screw (clockwise) the probe's fluid connector back to the tubing connector.

8 Add deionized water to a clean cup. Immerse the probe tip into the water by about 3mm and the LED on the circuit board will be lighted. Take the probe tip out of water, and the LED will be off. If the test succeeds, proceed to the next step.

If not, please contact our customer service department or your local distributor.

9 Check the marks inside the probe arm cover to see the orientation of the cover. Install the cover back to the probe arm.

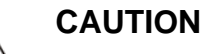

The marks inside the probe arm cover are shown in the figure below.

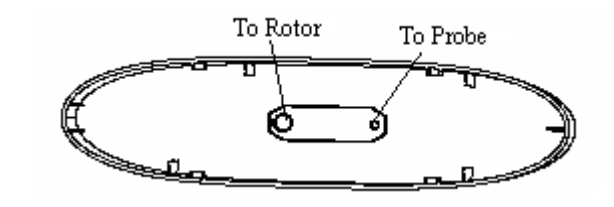

- 10 Pull the probe arm to its highest point and rotate it to move the probe to a position above the wash well.
- 11 Load the sample/reagent disk.

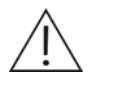

#### CAUTION

A bent or damaged probe will lead to unreliable test results and should be replaced immediately.

# 5.6.2 Replacing Probe

If the probe is bent or damaged, it must be replaced immediately. Follow the procedure given below to replace the damaged or bent probe.

#### WARNING

The probe tip is sharp and can cause puncture wounds. To prevent injury, exercise caution when working around the probe.

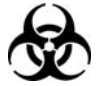

#### BIOHAZARD

Wear gloves and lab coat and, if necessary, goggles.

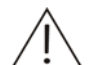

#### CAUTION

Please use our recommended consumables. Other consumables may decrease the system performance.

1 Remove the bent or damaged probe as instructed by **5.6.1.1Removing Probe**.

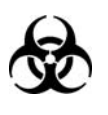

#### BIOHAZARD

Dispose of the bent or damaged probe in accordance with your local or national guidelines for biohazard waste disposal.

2 Install a new probe as instructed by **5.6.1.3Installing Probe**.

# 5.6.3 Replacing Mixing Bar

If the mixing bar is damaged, it must be replaced immediately. Follow the procedure given below to replace the damaged mixing bar.

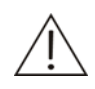

#### WARNING

The bar tip is sharp and can cause puncture wounds. To prevent injury, exercise caution when working around the mixing bar.

When replacing the bar, pinch the bar only by the knurled part and do not touch the other part of the bar. Protect the flat part of the bar from been scratched.

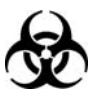

#### BIOHAZARD

Wear gloves and lab coat and, if necessary, goggles.

Dispose of the damaged mixing bar in accordance with your local or national guidelines for biohazard waste disposal.

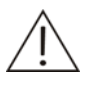

#### CAUTION

Please use our recommended consumables. Other consumables may decrease the system performance.

- 1 Place the Power to OFF.
- 2 Gently pull the bar arm to its highest point and move the bar to a position convenient to operate.
- 3

#### CAUTION

When trying to pull out the bar, concentrate your force in the direction of the axis on the bar arm. Biased force may damage the bar and/or the axis.

Pinch the bar by the knurled part with one hand and unscrew (counter-clockwise) the retaining nut with the other hand until the mixing bar looses. Pull the bar downward to remove it and remove the nut.

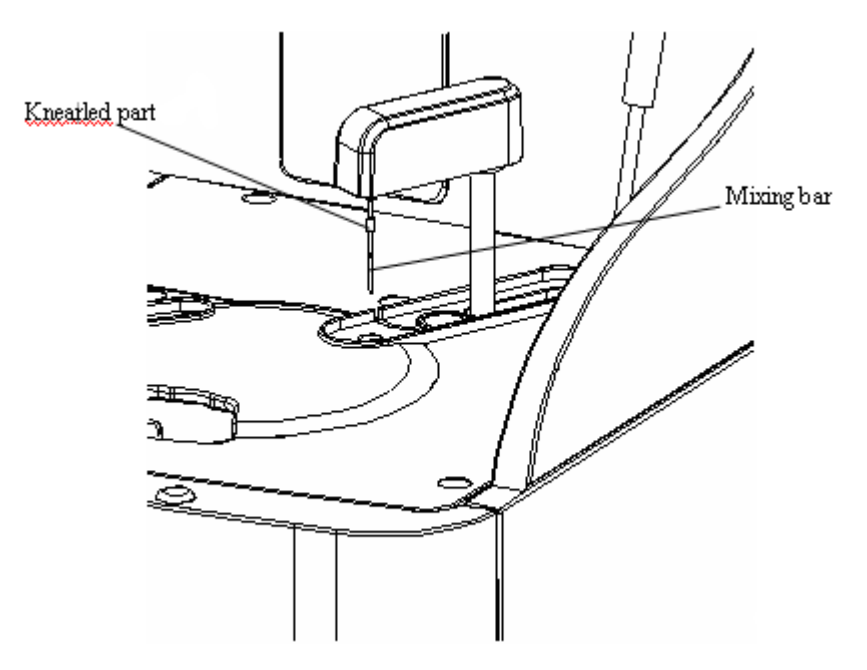

4 Align the new mixing bar to the bigger hole end of the retaining nut and gently screw it into the nut until the end of the bar is in line with the smaller hole end of the nut.

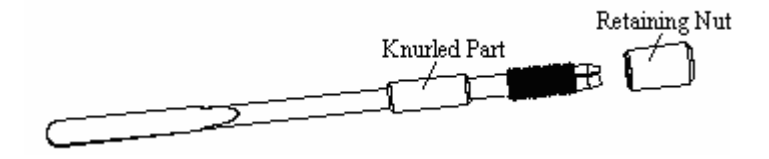

5 Pinch the mixing bar by the knurled part and align the hole of the nut to the axis on the bar arm, then push the bar upward in the direction of the axis until it can't proceed. Tighten the nut by screwing clockwise with the other hand.

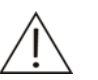

#### CAUTION

When trying to pull out the bar, concentrate your force in the direction of the axis on the bar arm. Biased force may damage the bar and/or the axis.

Ensure the bar is all the way pushed to the end.

6 After replacing the bar, visually check whether the bar is vertical to the bar arm.

If not, remove the bar and re-install it.

If yes, proceed to the next step.

7 Pull the bar arm slightly and move the bar to a position above its wash well.

# 5.6.4 Replacing Plunger Assembly of Syringe

You should replace the old plunger assembly of syringe with a new one when,

- The old one has served for three months; or
- The old one has been used for over 100,000 tests; or
- The old one is apparently damaged.

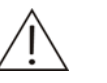

#### WARNING

The probe tip is sharp and can cause puncture wounds. To prevent injury, exercise caution when working around the probe.

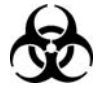

#### BIOHAZARD

Wear gloves and lab coat and, if necessary, goggles.

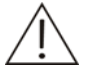

#### CAUTION

Please use our recommended consumables. Other consumables may decrease the system performance.

Exercise caution when installing the plunger assembly. Excessive force may crack the syringe. The syringe gasket that has been removed and installed for 2 or 3 times must be replaced in time.

Always wear gloves while replacing the plunger assembly of syringe.

- 1 Place the Power to OFF.
- 2 Unscrew the screws on the syringe cover and remove the cover. The structure of the syringe is as shown in the figure below.

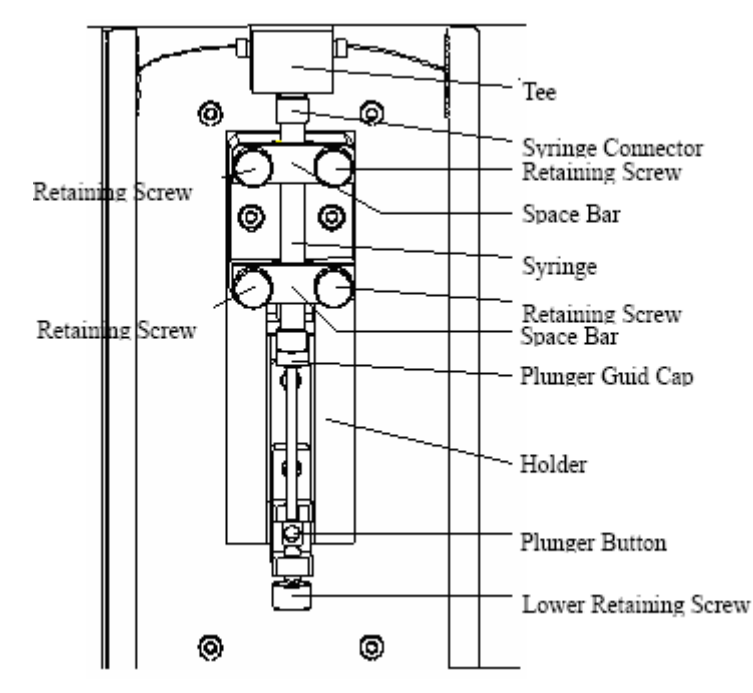

3 Prepare a new plunger assembly (shown in the figure below) and soak the plunger tip in deionized water to eliminate bubbles.

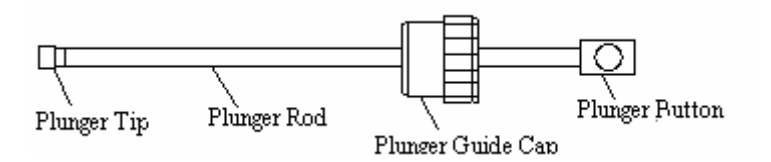

- 4 Unscrew (counter-clockwise) the lower retaining screw.
- 5 Unscrew (counter-clockwise) the four retaining screws, remove the screws and space bars, and remove the syringe from the holder.
- 6

#### WARNING

There may be residual water in the syringe connector. Do not drop water onto the analyzing unit.

Grab the Tee with one hand and the syringe connector with the other hand and unscrew (counter-clockwise) the syringe. Exercise caution so that the gasket on the syringe does not drop out and if it does, store it in a clean place for later installation.

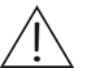

#### NOTE

You should replace the gasket with a new one after removing and installing the syringe for about 2-3 times. Otherwise, sealingness of the fluidic path and sampling precision may be influenced.
7 Unscrew (counter-clockwise) the plunger guide cap and pinch the plunger button to gently pull the plunger assembly from the syringe.

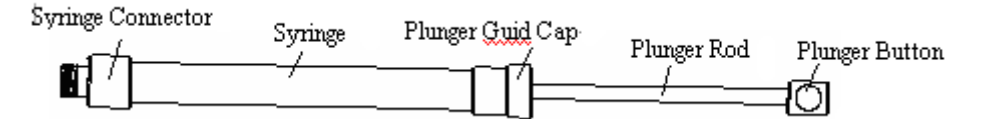

- 8 Pinch the new plunger assembly by the plunger button and carefully insert the plunger tip into the syringe and push it all the way to the end. Screw (clockwise) the plunger guide cap until secure.
- 9 Immerse the syringe connector into deionized water. Pinch the plunger button, pull it to aspirate half syringe of deionized water and then push it to expel the deionized water and the air from the syringe.
- 10 Grab the Tee with one hand and the syringe connector with the other hand. Screw (clockwise) the syringe into the Tee until secure.
- 11 Place the syringe on the holder. Install space bars and fix retaining screws.

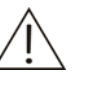

#### CAUTION

The upper edge of the upper space bar must reach the seventh line of the scale on the syringe.

When fixing retaining screws, be sure to tighten them alternately with equilibrium force.

- 12 Screw (clockwise) the lower retaining screw until secure.
- 13 Place the Power back to ON.
- 14 Enter the Alignment screen of the operating software and set the Vol. (R. Syringe) to 450ul. Click R. Syringe Aspirate. After the syringe finishes the motion, click R. Syringe Dispense. You may repeat this action several times. Refer to 4.17.5Alignment for details.

Pay attention to bubbles during the aspiration/dispensing process.

If there are bubbles observed during the process, they may be caused by the air leak between the syringe and the Tee. Uninstall the syringe and re-install it. If the bubbles are found again, please contact our customer service department or your local distributor.

## 5.6.5 Removing Air Bubbles

When you see air bubbles in the syringe, follow this procedure to remove them.

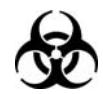

## BIOHAZARD

To prevent infection, always wear gloves, goggles and protective clothing when doing the maintenance.

Dispose of the waste in accordance with your local or national guidelines for biohazard waste disposal.

- 1 Place the Power to OFF.
- 2 Unscrew the screws on the syringe cover and remove the cover.The structure of the syringe is as shown in the figure below.

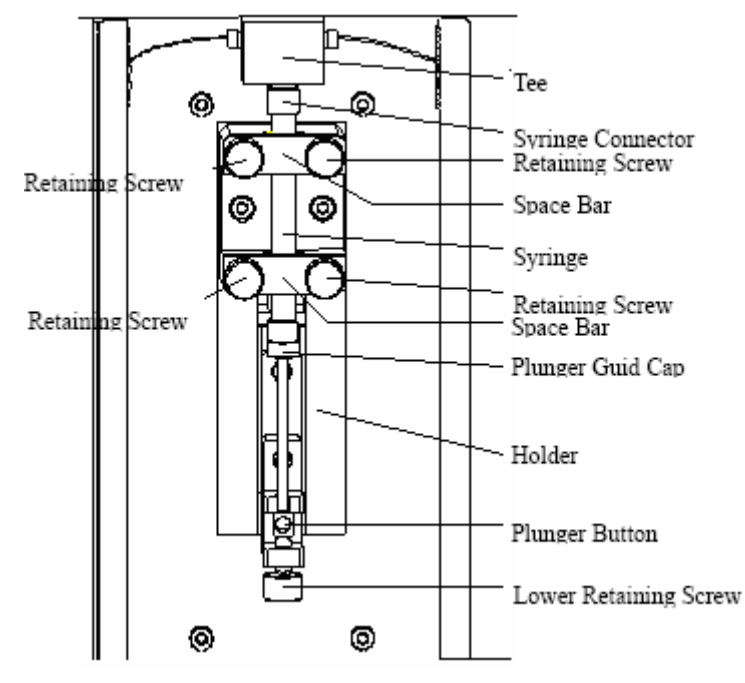

- 3 Unscrew (counter-clockwise) the lower retaining screw.
- 4 Unscrew (counter-clockwise) the four retaining screws, remove the screws and space bars, and remove the syringe from the holder.
- 5 Pull the plunger gently outwards until you can not proceed any more, and then push it quickly. Repeat this pull-push operation until the air bubbles are removed from the syringe.

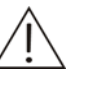

#### CAUTION

Be sure not to push the plunger to the end tip; otherwise the syringe may be damaged.

6 Place the syringe on the holder. Install space bars and fix retaining screws.

## NOTE

The upper edge of the upper space bar must reach the seventh line of the scale on the syringe.

When fixing retaining screws, be sure to tighten them alternately with equilibrium force.

7 Screw (clockwise) the lower retaining screw until secure.

## 5.6.6 Replacing Lamp

Replace the lamp with a new one when the system reminds you to do so, or the service time of the lamp has added up to 1,000 hours.

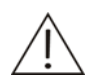

### CAUTION

Please use our recommended consumables. Other consumables may decrease the system performance.

Do not touch either the light entrance of the lamp or the lens in front of the lamp. In case the entrance is dirty, clean it with ethanol-soaked defatted cotton.

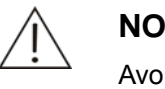

## NOTE

Avoid screws' ingression into the analyzer while disassembling the panels.

Place the Main Power to OFF. Wait at least 15 minutes for the lamp and its 1 housing to cool down.

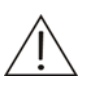

#### WARNING

After working for a while, the lamp and its housing are usually hot enough to burn you. Do not proceed with this procedure until they have cooled down.

2 Unscrew the retaining screws on the front panel of the analyzing unit and remove the front panel. You will see the lamp inside the analyzing unit.

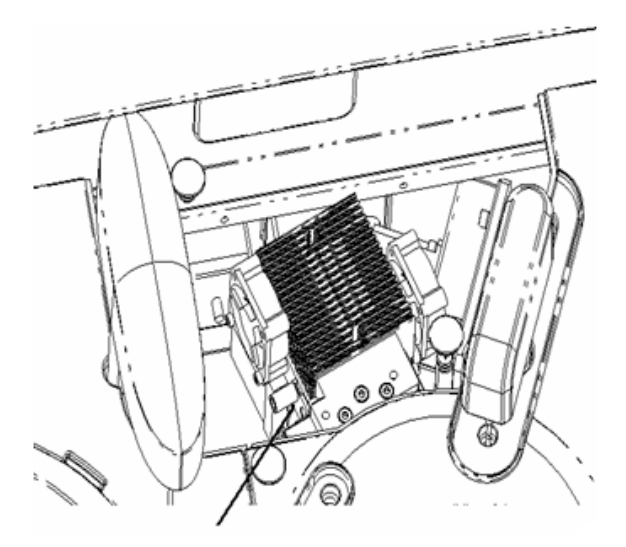

Light source

3 Unplug the connector of the light source cable.

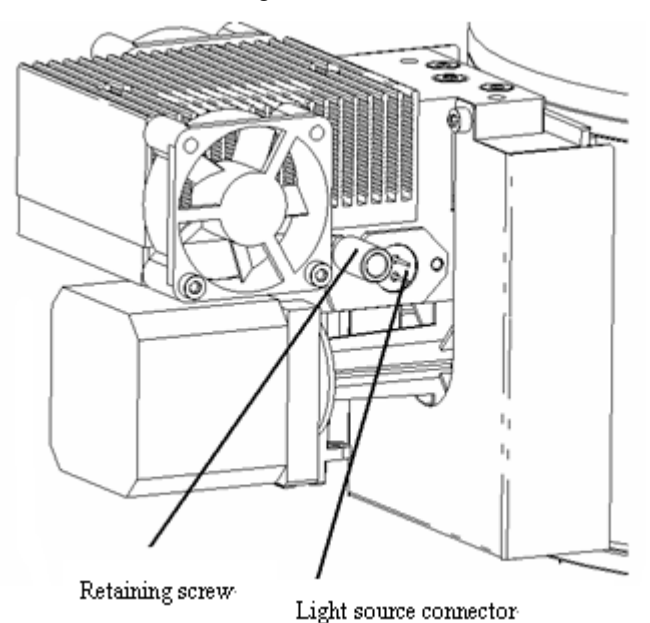

- 4 Loosen the retaining screws with hands, and then remove the lamp backwardly.
- 5 Install a new lamp by securing it with the retaining screws.
- 6 Connect the light source cable to the corresponding jack.
- 7 Install the panel back to the box and tighten the screws.
- 8 After new lamp is installed, run starting procedure, enter the software interface and check the background of the 8 wavelengths at the "*Maintenance*" interface. If the background is lower than 65535, the replacement is successful. In case the background reaches 65535, please contact our customer service department or your local distributor.

| Daily Maint      | ISE     | Log  | Import/Exp     | ort Alignment  | 1          |
|------------------|---------|------|----------------|----------------|------------|
| System Status    |         |      | Dark Current/B | ackground      |            |
| Reaction Temp.   |         |      |                | Dark Current   | Background |
| Preheat Temp.    |         |      | 340            | 83             | 44765      |
| Waste Tank       |         |      | 405            | 83             | 44765      |
| Deionized Water  |         |      |                | 0.2            | LATER .    |
| Printer          | Idle    |      | 450            | 10.3           | 144765     |
| Light Intensity  | 68%     |      | 510            | 83             | 44765      |
| Unit Status      |         |      | 546            | 83             | 44765      |
| Main Unit        |         |      | 578            | 83             | 44765      |
| Reaction Unit    |         |      | 630            | 0.0            | Terror.    |
| Sample Unit      |         |      | 630            | 18.3           | 144765     |
| Reagent Unit     |         |      | 670            | 83             | 44765      |
| Temperature Unit |         |      | Reference      | 1              | 1          |
| Mixing Unit      |         |      |                |                |            |
|                  |         |      |                |                |            |
| Startup Check    | Recover | Wash | Enhance        | d Dark Current | Reset      |

# 5.6.7 Replacing ISE Components (Optional)

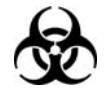

### **BIOHAZARD:**

To prevent infection, always wear gloves, goggles and protective clothing when doing the maintenance.

Dispose of the waste in accordance with your local or national guidelines for biohazard waste disposal.

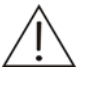

## CAUTION:

Use the consumables recommended by our company. Other consumables may degrade system performance.

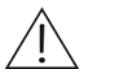

## NOTE:

Generally after the replacement of any of the following components, several ISE calibrations should be run before ISE Unit become stable.

## 5.6.7.1 Replacing Reagent Pack

- 1 Place the POWER to OFF.
- 2 Open the ISE unit door.
- 3 Remove and install a new reagent module. Refer to 2.10.1Installing/Removing Reagent Pack
- 4 Enter the *ISE* screen of the *Maintenance* of the system software.
- 5 Select the *Daily Maint* tab.
- 6 Enter digit "25" in the blank on the right of the button *Purge Comb,* then click it.
- 7 Click **Purge A** and **Purge B** button to check whether the initialization of the Reagent Pack is finished. If no error occurs during the process, the Reagent Pack is replaced successfully.

## 5.6.7.2 Replacing Electrodes

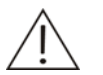

#### WARNING:

Before performing the replacement, make sure the analyzer is powered off.

If you run no more than 100 samples requested for the ISE tests a day, replace the electrodes according to the following recommended schedule:

| Na⁺ Electrode             | 6 months |
|---------------------------|----------|
| K <sup>+</sup> Electrode  | 6 months |
| Cl <sup>-</sup> Electrode | 6 months |
| Li <sup>+</sup> Electrode | 6 months |
| Reference Electrode       | 6 months |

If you run more than 100 samples requested for the ISE tests a day, replace the electrodes according to the following recommended schedule:

| Na <sup>+</sup> Electrode | 10,000 samples |
|---------------------------|----------------|
| K <sup>+</sup> Electrode  | 10,000 samples |
| Cl <sup>-</sup> Electrode | 10,000 samples |
| Li <sup>+</sup> Electrode | 3,000 samples  |
| Reference Electrode       | 10,000 samples |

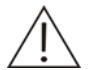

## NOTE:

Because the electrodes must be installed sequentially, you have to take out the electrode to be replaced and those (or that) over it from above to below.

- 1 Enter the *ISE* screen of the *Maintenance* of the system software.
- 2 Select the *Daily Maint* tab.
- 3 Click the *Maintenance* button.
- 4 Replace the electrodes, please refer to the **2.10.2Installing/Removing Electrodes**
- 5 Click *Purge A* button and if no error occurs during the process, it means the electrode is replaced successfully.

# **5.7 Maintenance Log Sheets**

The following table lists the parts to be maintained and the maintenance schedules. Please copy it every month and place a check mark in each day column for the maintenance items in the list after performing maintenance. Month\_\_\_\_Year\_\_\_\_

|        |                                           |   |   |   |   |   |   |   |   |   |    | Ма | inten | ance | Reco | rd |    |    |    |    |    |    |    |    |    |    |    |    |    |    |    |    |
|--------|-------------------------------------------|---|---|---|---|---|---|---|---|---|----|----|-------|------|------|----|----|----|----|----|----|----|----|----|----|----|----|----|----|----|----|----|
| Daily  | Maintenance                               | 1 | 2 | 3 | 4 | 5 | 6 | 7 | 8 | 9 | 10 | 11 | 12    | 13   | 14   | 15 | 16 | 17 | 18 | 19 | 20 | 21 | 22 | 23 | 24 | 25 | 26 | 27 | 28 | 29 | 30 | 31 |
| 1      | Checking Syringe                          |   |   |   |   |   |   |   |   |   |    |    |       |      |      |    |    |    |    |    |    |    |    |    |    |    |    |    |    |    |    |    |
| 2      | Checking Probe                            |   |   |   |   |   |   |   |   |   |    |    |       |      |      |    |    |    |    |    |    |    |    |    |    |    |    |    |    |    |    |    |
| 3      | Checking Mixing Bar                       |   |   |   |   |   |   |   |   |   |    |    |       |      |      |    |    |    |    |    |    |    |    |    |    |    |    |    |    |    |    |    |
| 4      | Checking Connection of<br>Deionized Water | : |   |   |   |   |   |   |   |   |    |    |       |      |      |    |    |    |    |    |    |    |    |    |    |    |    |    |    |    |    |    |
| 5      | Checking Connection of<br>Wastewater      |   |   |   |   |   |   |   |   |   |    |    |       |      |      |    |    |    |    |    |    |    |    |    |    |    |    |    |    |    |    |    |
| 6      | Checking Remaining<br>Deionized Water     |   |   |   |   |   |   |   |   |   |    |    |       |      |      |    |    |    |    |    |    |    |    |    |    |    |    |    |    |    |    |    |
| 7      | Emptying Waste Tank                       |   |   |   |   |   |   |   |   |   |    |    |       |      |      |    |    |    |    |    |    |    |    |    |    |    |    |    |    |    |    |    |
| Weekl  | y Maintenance                             | 1 | 2 | 3 | 4 | 5 | 6 | 7 | 8 | 9 | 10 | 11 | 12    | 13   | 14   | 15 | 16 | 17 | 18 | 19 | 20 | 21 | 22 | 23 | 24 | 25 | 26 | 27 | 28 | 29 | 30 | 31 |
| 1      | Cleaning Probe                            |   |   |   |   |   |   |   |   |   |    |    |       |      |      |    |    |    |    |    |    |    |    |    |    |    |    |    |    |    |    |    |
| 2      | Cleaning Mixing Bar                       |   |   |   |   |   |   |   |   |   |    |    |       |      |      |    |    |    |    |    |    |    |    |    |    |    |    |    |    |    |    |    |
| 3      | Washing DI Water Tank                     |   |   |   |   |   |   |   |   |   |    |    |       |      |      |    |    |    |    |    |    |    |    |    |    |    |    |    |    |    |    |    |
| 4      | Washing Waste Tank                        |   |   |   |   |   |   |   |   |   |    |    |       |      |      |    |    |    |    |    |    |    |    |    |    |    |    |    |    |    |    |    |
| 5      | Clean Panel of Analyzing<br>Unit          |   |   |   |   |   |   |   |   |   |    |    |       |      |      |    |    |    |    |    |    |    |    |    |    |    |    |    |    |    |    |    |
| Month  | ly Maintenance                            | 1 | 2 | 3 | 4 | 5 | 6 | 7 | 8 | 9 | 10 | 11 | 12    | 13   | 14   | 15 | 16 | 17 | 18 | 19 | 20 | 21 | 22 | 23 | 24 | 25 | 26 | 27 | 28 | 29 | 30 | 31 |
| 1      | Cleaning Wash Well of<br>Probe            |   |   |   |   |   |   |   |   |   |    |    |       |      |      |    |    |    |    |    |    |    |    |    |    |    |    |    |    |    |    |    |
| 2      | Cleaning Wash Well of<br>Mixing Bar       | : |   |   | 1 |   |   |   |   |   |    |    |       |      |      |    |    |    |    |    |    |    |    |    |    |    |    |    |    |    |    |    |
| Mainte | nance Every Six Months                    | 1 | 2 | 3 | 4 | 5 | 6 | 7 | 8 | 9 | 10 | 11 | 12    | 13   | 14   | 15 | 16 | 17 | 18 | 19 | 20 | 21 | 22 | 23 | 24 | 25 | 26 | 27 | 28 | 29 | 30 | 31 |
| 1      | Washing Dust Screen                       |   |   |   |   |   |   |   |   |   |    |    |       |      |      |    |    |    |    |    |    |    |    |    |    |    |    |    |    |    |    |    |

5 Service and Maintenance

| 2       | Replacing Filter Assembly              |   |   |   |   |   |   |   |   |   |    |    |    |    |    |    |    |    |    |    |    |    |    |    |    |    |    |    |    |    |    |    |
|---------|----------------------------------------|---|---|---|---|---|---|---|---|---|----|----|----|----|----|----|----|----|----|----|----|----|----|----|----|----|----|----|----|----|----|----|
| Irregul | ar Maintenance                         | 1 | 2 | 3 | 4 | 5 | 6 | 7 | 8 | 9 | 10 | 11 | 12 | 13 | 14 | 15 | 16 | 17 | 18 | 19 | 20 | 21 | 22 | 23 | 24 | 25 | 26 | 27 | 28 | 29 | 30 | 31 |
| 1       | Unclogging Probe                       |   |   |   |   |   |   |   |   |   |    |    |    |    |    |    |    |    |    |    |    |    |    |    |    |    |    |    |    |    |    |    |
| 2       | Replacing Probe                        |   |   |   |   |   |   |   |   |   |    |    |    |    |    |    |    |    |    |    |    |    |    |    |    |    |    |    |    |    |    |    |
| 3       | Replacing Mixing Bar                   |   |   |   |   |   |   |   |   |   |    |    |    |    |    |    |    |    |    |    |    |    |    |    |    |    |    |    |    |    |    |    |
| 4       | Replacing Plunger<br>Assembly          |   |   |   |   |   |   |   |   |   |    |    |    |    |    |    |    |    |    |    |    |    |    |    |    |    |    |    |    |    |    |    |
| 5       | Removing Air Bubbles                   |   |   |   |   |   |   |   |   |   |    |    |    |    |    |    |    |    |    |    |    |    |    |    |    |    |    |    |    |    |    |    |
| 6       | Replacing Lamp                         |   |   |   |   |   |   |   |   |   |    |    |    |    |    |    |    |    |    |    |    |    |    |    |    |    |    |    |    |    |    |    |
| 7       | Replacing ISE<br>Components (optional) |   |   |   |   |   |   |   |   |   |    |    |    |    |    |    |    |    |    |    |    |    |    |    |    |    |    |    |    |    |    |    |

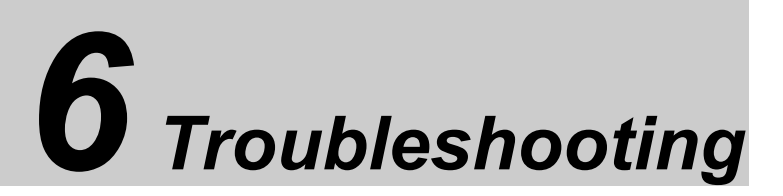

This chapter presents all warning messages and recommended corrective actions, which should be taken in time once any error occurs.

If the recommended measures fail to solve the problems, contact our customer service department or your local distributor.

When an error or failure occurs, the system will display the error or warning message and take corresponding actions automatically.

The error or warning messages will be displayed in the warning messages area at the bottom of the operating software screen and the warning messages will be recorded in the system log. The log will record the time, level, code and detailed message of each warning to help you record and search errors. Refer to **4.17.3Log** for details about the log.

In case of an error/warning message, check its error code on the *Logs* screen, and then check the table below for recommended corrective measures.

# 6.1 Classification of Error Messages

On the system, the error messages are divided into different types according to their severity.

| Severity: | Warning |
|-----------|---------|
|-----------|---------|

| Level | Description          | Actions taken by the system                    |
|-------|----------------------|------------------------------------------------|
| 0     | Errors to neglect    | The system only reminds you of the errors and  |
|       |                      | will not take any actions.                     |
| 1     | Errors to flag tests | The system flags the tests, to which abnormity |

| occurs or | whose  | results | are | unreliable. |
|-----------|--------|---------|-----|-------------|
| 0000100   | W11000 | results | aic | uni chubic. |

| 2 | Errors to invalidate                | When a test is invalidated due to the abnormal                                                                                                    |
|---|-------------------------------------|----------------------------------------------------------------------------------------------------|
|   | sample                              | sample, the system will rerun the test immediately.                                                                                                    |
| 3 | Errors to skip sample               | Samples for certain tests are used out.                                                                                                    |
|   |                                     | The system ignores all tests related to the sample and continues with other tests. You can refill the sample and resume the tests after other tests are finished, or after clicking the <i>Probe Stop</i> button.             |
| 4 | Errors to invalidate<br>reagent     | When a test is invalidated due to the erroneous reagent, the system will rerun the test immediately.                                                                                                    |
| 5 | Errors to skip reagent              | Reagents for certain tests are used out.                                                                                                    |
|   |                                     | The system skips all tests related to the reagent<br>and continues with other tests. You can refill the<br>reagent and resume the tests after other tests<br>are finished, or after clicking the <b>Probe Stop</b><br>button. |
| 6 | Errors to invalidate sample/reagent | The system will invalidate all tests that are related to the reagent and sample.                                                                                                    |

## Severity: Pausing

| Level | Description                | Actions taken by the system                                                                                        |
|-------|----------------------------|----------------------------------------------------------------------------------------------------|
| 7     | Errors to pause mixing bar | The system will pause the probe/mixing bar<br>and invalidate all tests but those which                             |
|       |                            | already have R1, sample and R1 dispensed and stirred.                                                              |
| 8     | Errors to pause probe      | The system will pause the probe and invalidate all tests but those which already have R1, sample and R1 dispensed. |

| Level | Description             | Actions taken by the system                   |
|-------|-------------------------|-----------------------------------------------|
| 9     | Errors to stop analysis | During analysis, certain errors occur so that |
|       | in emergency            | photometric measurement of reaction liquid is |
|       |                         | affected and the reaction disk cannot rotate  |
|       |                         | normally or finish the photometric            |
|       |                         | measurement.                                  |

#### Severity: Stopping analysis

## Severity: Forbidding

| Description           | Actions taken by the system                     |
|-----------------------|-------------------------------------------------|
| Errors to forbid test | When errors of this level occur, all tests are  |
|                       | forbidden even the system is in idle status. If |
|                       | the system is running tests, no tests will      |
|                       | continue in the next period, and all unfinished |
|                       | tests will be invalidated. However, you can     |
|                       | perform other operations, such as printing test |
|                       | results, inquiring measurement records, etc.    |
|                       | Description<br>Errors to forbid test            |

#### Severity: Startup forbidden

| Level | Description              | Actions taken by the system                      |
|-------|--------------------------|--------------------------------------------------|
| 11    | Errors to forbid startup | The operating software refuses to start up or is |
|       |                          | terminated, and then exits and returns to the    |
|       |                          | Windows operating system.                        |

## Severity: Invalidating module (Reserved)

| Level | Description | า          | Actions taken by the system                       |
|-------|-------------|------------|---------------------------------------------------|
| 12    | Errors to   | invalidate | The ISE tests that are affected by bubbled        |
|       | ISE tests   |            | sample or go out of measurement range due to      |
|       |             |            | abnormal(insufficiently-aspirated) sample are     |
|       |             |            | invalidated and then run again. If the error      |
|       |             |            | occurs for continuously 3 times due to the same   |
|       |             |            | cause, the system will skip all ISE tests related |
|       |             |            | to the sample during the current batch of tests.  |

| Level | Descripti                    | on        |                | Actions taken by the system                                                                                                    |
|-------|------------------------------|-----------|----------------|----------------------------------------------------------------------------------------------------|
| 13    | Errors<br>sample<br>scanning | to<br>bar | forbid<br>code | When the sample bar code reader goes wrong<br>and cannot scan sample bar code label<br>normally, the system will not try again during<br>the measurement. The sample positions<br>should be set up manually. Only when<br>reconnected and proved to be normal, the                                                                                                    |
| 14    | Errors to t                  | forbid    | ISE            | sample bar code reader can start working.<br>When errors (like calibration slope out of<br>range) occur due to failed ISE component,<br>ISE tests will be forbidden. If such errors<br>occur during measurement, the system will<br>invalidate the failed ISE tests and skip all<br>other ISE tests in current batch. If such errors<br>occur in idle status, the system will not include<br>ISE tests once stating analysis. |

#### Severity: Forbidding module (Reserved)

#### Severity: Errors to forbid LIS (Reserved)

| Level | Description          | Actions taken by the system                       |
|-------|----------------------|---------------------------------------------------|
| 15    | Errors to forbid LIS | When the LIS host goes wrong or the network       |
|       |                      | connection and settings are improper, the         |
|       |                      | from or send test results to LIS. You can use all |
|       |                      | functions associated to LIS only after            |
|       |                      | reconnecting the system to LIS successfully.      |

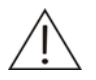

## NOTE

Errors of all levels but 11 will be recorded in the error logs once triggered. When level-11 error occurs, the operating software will not take any actions but warn you about the error and wait for your confirmation and then exit.

# 6.2 Corrective Measures

When an error occurs, check the error code on the *Logs* screen of the operating software and then find corresponding measures in the following tables.

## WARNING

When troubleshooting the analyzer, first find out whether it is necessary to switch off the Main Power or Power.

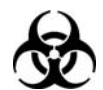

## BIOHAZARD

Wear gloves and lab coat and, if necessary, goggles.

| Error Code   | Error Message                                                                             | Corrective Measure                                                                                                    |
|--------------|-------------------------------------------------------------------------------------------|----------------------------------------------------------------------------------------------------|
| 10070001BBA5 | ISE unit result error: Bubble calibration cycle error.<br>Air in calibrant A              | 1. Make sure that the electrodes, the pumps and the tubing are assembled correctly.                                                                                      |
|              |                                                                                           | 2. Check whether Reagent Pack has been installed and initialized.                                                                                                    |
|              |                                                                                           | 3. Enter the ISE screen of the Maintenance of the system software and select the Daily Maint tab. Click the Purge A button to see whether there is enough Calibration A. |
| 10070001BBD5 | ISE unit result error: Bubble calibration cycle error.<br>Bubble detector failure         | Contact our Customer Service Department or your local distributor.                                                                                                    |
| 10070001BBF5 | ISE unit result error: Bubble calibration cycle error.<br>No flow                         | 1. Make sure that the electrodes, the pumps and the tubing are assembled correctly.                                                                                      |
|              |                                                                                           | 2. Check whether Reagent Pack has been installed and initialized.                                                                                                    |
|              |                                                                                           | 3. Enter the ISE screen of the Maintenance of the system software and select the Daily Maint tab. Click the Purge A button to see whether there is enough Calibration A. |
| 10070001BBN5 | ISE unit result error: Bubble calibration cycle error.<br>Reagent module is not installed | 1. Check whether Reagent Pack has been installed. If not, please install it.                                                                                             |
|              |                                                                                           | 2. Check whether the wand is connected to the Reagent Pack firmly.                                                                                                    |
|              |                                                                                           | 3. Contact our customer Service Department or your local distributor.                                                                                                    |
| 10070001BBR5 | ISE unit result error: Bubble calibration cycle error.<br>Dallas read                     | Contact our customer Service Department or your local distributor.                                                                                                    |
| 10070001BBT5 | ISE unit result error: Bubble calibration cycle error.<br>Invalid command                 | Contact our customer Service Department or your local distributor.                                                                                                    |
| 10070001BBW5 | ISE unit result error: Bubble calibration cycle error.<br>Dallas write                    | Contact our customer Service Department or your local distributor.                                                                                                    |
| 10070001CAA5 | ISE unit result error: Calibration cycle error. Air in calibrant A                        | 1. Make sure that the electrodes, the pumps and the tubing are assembled correctly.                                                                                      |
|              |                                                                                           | 2. Check whether Reagent Pack has been installed and initialized.                                                                                                    |
|              |                                                                                           | 3. Enter the ISE screen of the Maintenance of the system software and select the Daily Maint tab. Click the Purge A button to see whether there is enough Calibration A. |

| 10070001CAB5 | ISE unit result error: Calibration cycle error. Air in calibrant B                 | 1. Make sure that the electrodes, the pumps and the tubing are assembled correctly.                                                                                      |
|--------------|------------------------------------------------------------------------------------|----------------------------------------------------------------------------------------------------|
|              |                                                                                    | 2. Check whether Reagent Pack has been installed and initialized.                                                                                                    |
|              |                                                                                    | 3. Enter the ISE screen of the Maintenance of the system software and select the Daily Maint tab. Click the Purge B button to see whether there is enough Calibration A. |
| 10070001CAF5 | ISE unit result error: Calibration cycle error. No flow                            | 1. Make sure that the electrodes, the pumps and the tubing are assembled correctly.                                                                                      |
|              |                                                                                    | 2. Check whether Reagent Pack has been installed and initialized.                                                                                                    |
|              |                                                                                    | 3. Contact our customer Service Department or your local distributor.                                                                                                    |
| 10070001CAM5 | ISE unit result error: Calibration cycle error                                     | Contact our customer Service Department or your local distributor.                                                                                                    |
| 10070001CAN5 | ISE unit result error: Calibration cycle error.<br>Reagent module is not installed | 1. Check whether Reagent Pack has been installed. If not, please install it.                                                                                             |
|              |                                                                                    | 2. Check whether the wand is connected to the Reagent Pack firmly.                                                                                                    |
|              |                                                                                    | 3. Contact our customer Service Department or your local distributor.                                                                                                    |
| 10070001CAQ5 | ISE unit result error: Calibration cycle error.<br>Calibration value saving failed | Contact our customer Service Department or your local distributor.                                                                                                    |
| 10070001CAR5 | ISE unit result error: Calibration cycle error. Dallas read                        | 1. Check whether Reagent Pack has been installed. If not, please install it.                                                                                             |
|              |                                                                                    | 2. Check whether the wand is connected to the Reagent Pack firmly.                                                                                                    |
|              |                                                                                    | 3. Contact our customer Service Department or your local distributor.                                                                                                    |
| 10070001CAT5 | ISE unit result error: Calibration cycle error. Invalid command                    | Contact our customer Service Department or your local distributor.                                                                                                    |
| 10070001CAW5 | ISE unit result error: Calibration cycle error. Dallas                             | 1. Check whether Reagent Pack has been installed. If not, please install it.                                                                                             |
|              | write                                                                              | 2. Check whether the wand is connected to the Reagent Pack firmly.                                                                                                    |
|              |                                                                                    | 3. Contact our customer Service Department or your local distributor.                                                                                                    |

| 10070001CLA5 | ISE unit result error: Clean cycle error. Air in calibrant A              | 1. Make sure that the electrodes, the pumps and the tubing are assembled correctly.                                                                                                |
|--------------|---------------------------------------------------------------------------|----------------------------------------------------------------------------------------------------|
|              |                                                                           | 2. Check whether Reagent Pack has been installed and initialized.                                                                                                    |
|              |                                                                           | 3. Enter the ISE screen of the Maintenance of the system software and select the Daily Maint tab. Click the Purge A button to see whether there is enough Calibration A.           |
| 10070001CLC5 | ISE unit result error: Clean cycle error. Air in cleaner                  | 1. Make sure that the electrodes, the pumps and the tubing are assembled correctly.                                                                                                |
|              |                                                                           | 2. Check whether there is enough cleaning solution on the Sample/Reagent Disk.                                                                                                    |
|              |                                                                           | 3. Contact our customer Service Department or your local distributor.                                                                                                    |
| 10070001CLF5 | ISE unit result error: Clean cycle error. No flow                         | 1. Make sure that the electrodes, the pumps and the tubing are assembled correctly.                                                                                                |
|              |                                                                           | 2. Check whether Reagent Pack has been installed and initialized.                                                                                                    |
|              |                                                                           | 3. Enter the ISE screen of the Maintenance of the system software and select the Daily Maint tab. Click the Purge A and Purge B buttons to see whether there is enough Calibrator. |
| 10070001CLM5 | ISE unit result error: Clean cycle error                                  | Contact our customer Service Department or your local distributor.                                                                                                    |
| 10070001CLN5 | ISE unit result error: Clean cycle error. Reagent module is not installed | 1. Check whether Reagent Pack has been installed. If not, please install it.                                                                                                    |
|              |                                                                           | 2. Check whether the wand is connected to the Reagent Pack firmly.                                                                                                    |
|              |                                                                           | 3. Contact our customer Service Department or your local distributor.                                                                                                    |
| 10070001CLR5 | ISE unit result error: Clean cycle error. Dallas read                     | 1. Check whether Reagent Pack has been installed.                                                                                                    |
|              |                                                                           | 2. Check whether the wand is connected to the Reagent Pack firmly.                                                                                                    |
|              |                                                                           | 3. Contact our customer Service Department or your local distributor.                                                                                                    |
| 10070001CLT5 | ISE unit result error: Clean cycle error. Invalid command                 | Contact our customer Service Department or your local distributor.                                                                                                    |
| 10070001CLW5 | ISE unit result error: Clean cycle error. Dallas write                    | 1. Check whether Reagent Pack has been installed.                                                                                                    |
|              |                                                                           | 2. Check whether the wand is connected to the Reagent Pack firmly.                                                                                                    |
|              |                                                                           | 3. Contact our customer Service Department or your local distributor.                                                                                                    |

| 10070001COM5 | ISE unit result error: Communication error                                  | Contact our customer Service Department or your local distributor.           |
|--------------|-----------------------------------------------------------------------------|------------------------------------------------------------------------------|
| 10070001CON5 | ISE unit result error: Communication error. Reagent module is not installed | 1. Check whether Reagent Pack has been installed. If not, please install it. |
|              |                                                                             | 2. Check whether the wand is connected to the Reagent Pack firmly.           |
|              |                                                                             | 3. Contact our customer Service Department or your local distributor.        |
| 10070001COR5 | ISE unit result error: Communication error. Dallas                          | 1. Check whether Reagent Pack has been installed.                            |
|              | read                                                                        | 2. Check whether the wand is connected to the Reagent Pack firmly.           |
|              |                                                                             | 3. Contact our customer Service Department or your local distributor.        |
| 10070001COT5 | ISE unit result error: Communication error. Invalid command                 | Contact our customer Service Department or your local distributor.           |
| 10070001COW5 | ISE unit result error: Communication error. Dallas                          | 1. Check whether Reagent Pack has been installed.                            |
|              | write                                                                       | 2. Check whether the wand is connected to the Reagent Pack firmly.           |
|              |                                                                             | 3. Contact our customer Service Department or your local distributor.        |
| 10070001DAM5 | ISE unit result error: Dallas cycle error                                   | Contact our customer Service Department or your local distributor.           |
| 10070001DAN5 | ISE unit result error: Dallas cycle error. Reagent module is not installed  | 1. Check whether Reagent Pack has been installed. If not, please install it. |
|              |                                                                             | 2. Check whether the wand is connected to the Reagent Pack firmly.           |
|              |                                                                             | 3. Contact our customer Service Department or your local distributor.        |
| 10070001DAR5 | ISE unit result error: Dallas cycle error. Dallas read                      | 1. Check whether Reagent Pack has been installed.                            |
|              |                                                                             | 2. Check whether the wand is connected to the Reagent Pack firmly.           |
|              |                                                                             | 3. Contact our customer Service Department or your local distributor.        |
| 10070001DAT5 | ISE unit result error: Dallas cycle error. Invalid command                  | Contact our customer Service Department or your local distributor.           |
| 10070001DAW5 | ISE unit result error: Dallas cycle error. Dallas write                     | 1. Check whether Reagent Pack has been installed.                            |
|              |                                                                             | 2. Check whether the wand is connected to the Reagent Pack firmly.           |
|              |                                                                             | 3. Contact our customer Service Department or your local distributor.        |

| 10070001MAF5 | ISE unit result error: Maintenance cycle error. No flow                     | 1. Make sure that the electrodes, the pumps and the tubing are assembled correctly.                                                                                                |
|--------------|-----------------------------------------------------------------------------|----------------------------------------------------------------------------------------------------|
|              |                                                                             | 2. Check whether Reagent Pack has been installed and initialized.                                                                                                    |
|              |                                                                             | 3. Enter the ISE screen of the Maintenance of the system software and select the Daily Maint tab. Click the Purge A and Purge B buttons to see whether there is enough Calibrator. |
| 10070001MAM5 | ISE unit result error: Maintenance cycle error                              | Contact our customer Service Department or your local distributor.                                                                                                    |
| 10070001MAT5 | ISE unit result error: Maintenance cycle error.<br>Invalid command          | Contact our customer Service Department or your local distributor.                                                                                                    |
| 10070001GAA5 | ISE unit result error: Purge A cycle error. Air in calibrant A              | 1. Make sure that the electrodes, the pumps and the tubing are assembled correctly.                                                                                                |
|              |                                                                             | 2. Check whether Reagent Pack has been installed and initialized.                                                                                                    |
|              |                                                                             | 3. Enter the ISE screen of the Maintenance of the system software and select the Daily Maint tab. Click the Purge A button to see whether there is enough Calibration A.           |
| 10070001GAF5 | ISE unit result error: Purge A cycle error. No flow                         | 1. Make sure that the electrodes, the pumps and the tubing are assembled correctly.                                                                                                |
|              |                                                                             | 2. Check whether Reagent Pack has been installed and initialized.                                                                                                    |
|              |                                                                             | 3. Enter the ISE screen of the Maintenance of the system software and select the Daily Maint tab. Click the Purge A and Purge B buttons to see whether there is enough Calibrator. |
| 10070001GAM5 | ISE unit result error: Purge A cycle error                                  | Contact our customer Service Department or your local distributor.                                                                                                    |
| 10070001GAN5 | ISE unit result error: Purge A cycle error. Reagent module is not installed | 1. Check whether Reagent Pack has been installed. If not, please install it.                                                                                                    |
|              |                                                                             | 2. Check whether the wand is connected to the Reagent Pack firmly.                                                                                                    |
|              |                                                                             | 3. Contact our customer Service Department or your local distributor.                                                                                                    |
| 10070001GAR5 | ISE unit result error: Purge A cycle error. Dallas                          | 1. Check whether Reagent Pack has been installed.                                                                                                    |
|              | read                                                                        | 2. Check whether the wand is connected to the Reagent Pack firmly.                                                                                                    |
|              |                                                                             | 3. Contact our customer Service Department or your local distributor.                                                                                                    |

| 10070001GAT5 | ISE unit result error: Purge A cycle error. Invalid                         | Contact our customer Service Department or your local distributor.                                                                                                    |
|--------------|-----------------------------------------------------------------------------|----------------------------------------------------------------------------------------------------|
|              |                                                                             | 1. Check whether Descent Deck has been installed                                                                                                    |
| 10070001GAW5 | ISE unit result error: Purge A cycle error. Dallas                          | 1. Check whether Reagent Pack has been installed.                                                                                                    |
|              | white                                                                       | <ol><li>Check whether the wand is connected to the Reagent Pack firmly.</li></ol>                                                                                                  |
|              |                                                                             | 3. Contact our customer Service Department or your local distributor.                                                                                                    |
| 10070001GBB5 | ISE unit result error: Purge B cycle error. Air in calibrant B              | 1. Make sure that the electrodes, the pumps and the tubing are assembled correctly.                                                                                                |
|              |                                                                             | 2. Check whether Reagent Pack has been installed and initialized.                                                                                                    |
|              |                                                                             | 3. Enter the ISE screen of the Maintenance of the system software and select the Daily Maint tab. Click the Purge B button to see whether there is enough Calibration A.           |
| 10070001GBF5 | ISE unit result error: Purge B cycle error. No flow                         | 1. Make sure that the electrodes, the pumps and the tubing are assembled correctly.                                                                                                |
|              |                                                                             | 2. Check whether Reagent Pack has been installed and initialized.                                                                                                    |
|              |                                                                             | 3. Enter the ISE screen of the Maintenance of the system software and select the Daily Maint tab. Click the Purge A and Purge B buttons to see whether there is enough Calibrator. |
| 10070001GBM5 | ISE unit result error: Purge B cycle error                                  | Contact our customer Service Department or your local distributor.                                                                                                    |
| 10070001GBN5 | ISE unit result error: Purge B cycle error. Reagent module is not installed | 1. Check whether Reagent Pack has been installed. If not, please install it.                                                                                                    |
|              |                                                                             | 2. Check whether the wand is connected to the Reagent Pack firmly.                                                                                                    |
|              |                                                                             | 3. Contact our customer Service Department or your local distributor.                                                                                                    |
| 10070001GBR5 | ISE unit result error: Purge B cycle error. Dallas read                     | 1. Check whether Reagent Pack has been installed.                                                                                                    |
|              |                                                                             | 2. Check whether the wand is connected to the Reagent Pack firmly.                                                                                                    |
|              |                                                                             | 3. Contact our customer Service Department or your local distributor.                                                                                                    |
| 10070001GBT5 | ISE unit result error: Purge B cycle error. Invalid command                 | Contact our customer Service Department or your local distributor.                                                                                                    |

| 10070001GBW5 | ISE unit result error: Purge B cycle error. Dallas                                      | 1. Check whether Reagent Pack has been installed.                                                                                                    |
|--------------|-----------------------------------------------------------------------------------------|----------------------------------------------------------------------------------------------------|
|              | write                                                                                   | 2. Check whether the wand is connected to the Reagent Pack firmly.                                                                                                    |
|              |                                                                                         | 3. Contact our customer Service Department or your local distributor.                                                                                                    |
| 10070001PMA5 | ISE unit result error: Pump calibration cycle error.<br>Air in calibrant A              | 1. Make sure that the electrodes, the pumps and the tubing are assembled correctly.                                                                                                |
|              |                                                                                         | 2. Check whether Reagent Pack has been installed and initialized.                                                                                                    |
|              |                                                                                         | 3. Enter the ISE screen of the Maintenance of the system software and select the Daily Maint tab. Click the Purge A button to see whether there is enough Calibration A.           |
| 10070001PMF5 | ISE unit result error: Pump calibration cycle error. No flow                            | 1. Make sure that the electrodes, the pumps and the tubing are assembled correctly.                                                                                                |
|              |                                                                                         | 2. Check whether Reagent Pack has been installed and initialized.                                                                                                    |
|              |                                                                                         | 3. Enter the ISE screen of the Maintenance of the system software and select the Daily Maint tab. Click the Purge A and Purge B buttons to see whether there is enough Calibrator. |
| 10070001PMM5 | ISE unit result error: Pump calibration cycle error                                     | Contact our customer Service Department or your local distributor.                                                                                                    |
| 10070001PMN5 | ISE unit result error: Pump calibration cycle error.                                    | 1. Check whether Reagent Pack has been installed. If not, please install it.                                                                                                    |
|              | Reagent module is not installed                                                         | 2. Check whether the wand is connected to the Reagent Pack firmly.                                                                                                    |
|              |                                                                                         | 3. Contact our customer Service Department or your local distributor.                                                                                                    |
| 10070001PMP5 | ISE unit result error: Pump calibration cycle error.<br>Pump calibration                | Contact our customer Service Department or your local distributor.                                                                                                    |
| 10070001PMQ5 | ISE unit result error: Pump calibration cycle error.<br>Calibration value saving failed | Contact our customer Service Department or your local distributor.                                                                                                    |
| 10070001PMR5 | ISE unit result error: Pump calibration cycle error.<br>Dallas read                     | 1. Check whether Reagent Pack has been installed.                                                                                                    |
|              |                                                                                         | 2. Check whether the wand is connected to the Reagent Pack firmly.                                                                                                    |
|              |                                                                                         | 3. Contact our customer Service Department or your local distributor.                                                                                                    |
| 10070001PMT5 | ISE unit result error: Pump calibration cycle error.<br>Invalid command                 | Contact our customer Service Department or your local distributor.                                                                                                    |

| 10070001PMW5 | ISE unit result error: Pump calibration cycle error.<br>Dallas write      | 1. Check whether Reagent Pack has been installed.                                                                                                    |
|--------------|---------------------------------------------------------------------------|----------------------------------------------------------------------------------------------------|
|              |                                                                           | 2. Check whether the wand is connected to the Reagent Pack firmly.                                                                                                    |
|              |                                                                           | 3. Contact our customer Service Department or your local distributor.                                                                                                    |
| 10070001SEA5 | ISE unit result error: Serum cycle error. Air in calibrant A              | 1. Make sure that the electrodes, the pumps and the tubing are assembled correctly.                                                                                                |
|              |                                                                           | 2. Check whether Reagent Pack has been installed and initialized.                                                                                                    |
|              |                                                                           | 3. Enter the ISE screen of the Maintenance of the system software and select the Daily Maint tab. Click the Purge A button to see whether there is enough Calibration A.           |
| 10070001SEF5 | ISE unit result error: Serum cycle error. No flow                         | 1. Make sure that the electrodes, the pumps and the tubing are assembled correctly.                                                                                                |
|              |                                                                           | 2. Check whether Reagent Pack has been installed and initialized.                                                                                                    |
|              |                                                                           | 3. Enter the ISE screen of the Maintenance of the system software and select the Daily Maint tab. Click the Purge A and Purge B buttons to see whether there is enough Calibrator. |
| 10070001SEM5 | ISE unit result error: Serum cycle error                                  | Contact our customer Service Department or your local distributor.                                                                                                    |
| 10070001SEN5 | ISE unit result error: Serum cycle error. Reagent module is not installed | 1. Check whether Reagent Pack has been installed. If not, please install it.                                                                                                    |
|              |                                                                           | 2. Check whether the wand is connected to the Reagent Pack firmly.                                                                                                    |
|              |                                                                           | 3. Contact our customer Service Department or your local distributor.                                                                                                    |
| 10070001SER5 | ISE unit result error: Serum cycle error. Dallas read                     | 1. Check whether Reagent Pack has been installed.                                                                                                    |
|              |                                                                           | 2. Check whether the wand is connected to the Reagent Pack firmly.                                                                                                    |
|              |                                                                           | 3. Contact our customer Service Department or your local distributor.                                                                                                    |
| 10070001SES5 | ISE unit result error: Serum cycle error. Air in sample                   | Check whether there is enough sample in the sample container.                                                                                                    |
| 10070001SET5 | ISE unit result error: Serum cycle error. Invalid command                 | Contact our customer Service Department or your local distributor.                                                                                                    |

| 10070001SEW5 | ISE unit result error: Serum cycle error. Dallas write     | 1. Check whether Reagent Pack has been installed.                                                                                                    |
|--------------|------------------------------------------------------------|----------------------------------------------------------------------------------------------------|
|              |                                                            | 2. Check whether the wand is connected to the Reagent Pack firmly.                                                                                                    |
|              |                                                            | 3. Contact our customer Service Department or your local distributor.                                                                                                    |
| 10070001SIA5 | ISE unit result error: SIP cycle error. Air in calibrant A | 1. Make sure that the electrodes, the pumps and the tubing are assembled correctly.                                                                                                |
|              |                                                            | 2. Check whether Reagent Pack has been installed and initialized.                                                                                                    |
|              |                                                            | 3. Enter the ISE screen of the Maintenance of the system software and select the Daily Maint tab. Click the Purge A button to see whether there is enough Calibration A.           |
| 10070001SIF5 | ISE unit result error: SIP cycle error. No flow            | 1. Make sure that the electrodes, the pumps and the tubing are assembled correctly.                                                                                                |
|              |                                                            | 2. Check whether Reagent Pack has been installed and initialized.                                                                                                    |
|              |                                                            | 3. Enter the ISE screen of the Maintenance of the system software and select the Daily Maint tab. Click the Purge A and Purge B buttons to see whether there is enough Calibrator. |
| 10070001SIM5 | ISE unit result error: SIP cycle error                     | 1. Make sure that the electrodes, the pumps and the tubing are assembled correctly.                                                                                                |
|              |                                                            | 2. Check whether Reagent Pack has been installed and initialized.                                                                                                    |
|              |                                                            | 3. Enter the ISE screen of the Maintenance of the system software and select the Daily Maint tab. Click the Purge A button to see whether there is enough Calibration A.           |
| 10070001SIN5 | ISE unit result error: SIP cycle error. Reagent            | 1. Check whether Reagent Pack has been installed. If not, please install it.                                                                                                    |
|              | module is not installed                                    | 2. Check whether the wand is connected to the Reagent Pack firmly.                                                                                                    |
|              |                                                            | 3. Contact our customer Service Department or your local distributor.                                                                                                    |
| 10070001SIR5 | ISE unit result error: SIP cycle error. Dallas read        | 1. Check whether Reagent Pack has been installed.                                                                                                    |
|              |                                                            | 2. Check whether the wand is connected to the Reagent Pack firmly.                                                                                                    |
|              |                                                            | 3. Contact our customer Service Department or your local distributor.                                                                                                    |
| 10070001SIT5 | ISE unit result error: SIP cycle error. Invalid command    | Contact our customer Service Department or your local distributor.                                                                                                    |

| 10070001SIW5 | ISE unit result error: SIP cycle error. Dallas write         | 1. Check whether Reagent Pack has been installed.                                                                                                    |
|--------------|--------------------------------------------------------------|----------------------------------------------------------------------------------------------------|
|              |                                                              | 2. Check whether the wand is connected to the Reagent Pack firmly.                                                                                                    |
|              |                                                              | 3. Contact our customer Service Department or your local distributor.                                                                                                    |
| 10070001URA5 | ISE unit result error: Urine cycle error. Air in calibrant A | 1. Make sure that the electrodes, the pumps and the tubing are assembled correctly.                                                                                                |
|              |                                                              | 2. Check whether Reagent Pack has been installed and initialized.                                                                                                    |
|              |                                                              | 3. Enter the ISE screen of the Maintenance of the system software and select the Daily Maint tab. Click the Purge A button to see whether there is enough Calibration A.           |
| 10070001URB5 | ISE unit result error: Urine cycle error. Air in calibrant B | 1. Make sure that the electrodes, the pumps and the tubing are assembled correctly.                                                                                                |
|              |                                                              | 2. Check whether Reagent Pack has been installed and initialized.                                                                                                    |
|              |                                                              | 3. Enter the ISE screen of the Maintenance of the system software and select the Daily Maint tab. Click the Purge B button to see whether there is enough Calibration A.           |
| 10070001URF5 | ISE unit result error: Urine cycle error. No flow            | 1. Make sure that the electrodes, the pumps and the tubing are assembled correctly.                                                                                                |
|              |                                                              | 2. Check whether Reagent Pack has been installed and initialized.                                                                                                    |
|              |                                                              | 3. Enter the ISE screen of the Maintenance of the system software and select the Daily Maint tab. Click the Purge A and Purge B buttons to see whether there is enough Calibrator. |
| 10070001URM5 | ISE unit result error: Urine cycle error                     | Contact our customer Service Department or your local distributor.                                                                                                    |
| 10070001URN5 | ISE unit result error: Urine cycle error. Reagent            | 1. Check whether Reagent Pack has been installed. If not, please install it.                                                                                                    |
|              | module is not installed                                      | 2. Check whether the wand is connected to the Reagent Pack firmly.                                                                                                    |
|              |                                                              | 3. Contact our customer Service Department or your local distributor.                                                                                                    |
| 10070001URR5 | ISE unit result error: Urine cycle error. Dallas read        | 1. Check whether Reagent Pack has been installed.                                                                                                    |
|              |                                                              | 2. Check whether the wand is connected to the Reagent Pack firmly.                                                                                                    |
|              |                                                              | 3. Contact our customer Service Department or your local distributor.                                                                                                    |
|              |                                                              |                                                                                                    |

| 10070001URS5 | ISE unit result error: Urine cycle error. Air in sample                     | Check whether there is enough sample in the sample container.                                                                                             |
|--------------|-----------------------------------------------------------------------------|----------------------------------------------------------------------------------------------------|
| 10070001URT5 | ISE unit result error: Urine cycle error. Invalid command                   | Contact our customer Service Department or your local distributor.                                                                                        |
| 10070001URW5 | ISE unit result error: Urine cycle error. Dallas write                      | 1. Check whether Reagent Pack has been installed.                                                                                                    |
|              |                                                                             | 2. Check whether the wand is connected to the Reagent Pack firmly.                                                                                        |
|              |                                                                             | 3. Contact our customer Service Department or your local distributor.                                                                                     |
| 200700010000 | ISE unit warning: Unit is busy                                              | Contact our customer Service Department or your local distributor.                                                                                        |
| 100700020085 | ISE unit result error: CI electrode voltage overflow (Cal B/Sample)         | 1. Enter the ISE screen of the Maintenance of the system software and select the Daily Maint tab. Click the Purge A button to recalibrate the ISE module. |
|              |                                                                             | 2. Replace the electrode and test.                                                                                                    |
| 1007000200C5 | ISE unit result error: CI, K electrodes voltage overflow (Cal B/Sample)     | 1. Enter the ISE screen of the Maintenance of the system software and select the Daily Maint tab. Click the Purge A button to recalibrate the ISE module. |
|              |                                                                             | 2. Replace reference electrode and recalibrate.                                                                                                    |
| 1007000200E5 | ISE unit result error: CI, K, Na electrodes voltage overflow (Cal B/Sample) | 1. Enter the ISE screen of the Maintenance of the system software and select the Daily Maint tab. Click the Purge A button to recalibrate the ISE module. |
|              |                                                                             | 2. Replace reference electrode and recalibrate.                                                                                                    |
| 1007000200A5 | ISE unit result error: CI, Na electrodes voltage overflow (Cal B/Sample)    | 1. Enter the ISE screen of the Maintenance of the system software and select the Daily Maint tab. Click the Purge A button to recalibrate the ISE module. |
|              |                                                                             | 2. Replace reference electrode and recalibrate.                                                                                                    |
| 100700020045 | ISE unit result error: K electrode voltage overflow (Cal B/Sample)          | 1. Enter the ISE screen of the Maintenance of the system software and select the Daily Maint tab. Click the Purge A button to recalibrate the ISE module. |
|              |                                                                             | 2. Replace the electrode and test.                                                                                                    |
| 100700020065 | ISE unit result error: K, Na electrodes voltage overflow (Cal B/Sample)     | 1. Enter the ISE screen of the Maintenance of the system software and select the Daily Maint tab. Click the Purge A button to recalibrate the ISE module. |
|              |                                                                             | 2. Replace reference electrode and recalibrate.                                                                                                    |
| 100700020025 | ISE unit result error: Na electrode voltage overflow (Cal B/Sample)         | 1. Enter the ISE screen of the Maintenance of the system software and select the Daily Maint tab. Click the Purge A button to recalibrate the ISE module. |
|              |                                                                             | 2. Replace the electrode and test.                                                                                                    |
|              |                                                                             |                                                                                                    |

| 100700030085 | ISE unit result error: CI electrode voltage overflow (Cal A in calib mode, Cal B in urine mode)                                                        | 1. Enter the ISE screen of the Maintenance of the system software and select the Daily Maint tab. Click the Purge A button to recalibrate the ISE module. |
|--------------|----------------------------------------------------------------------------------------------------|----------------------------------------------------------------------------------------------------|
|              |                                                                                                    | 2. Replace the electrode and test.                                                                                                    |
| 1007000300C5 | ISE unit result error: CI, K electrodes voltage overflow (Cal A in calib mode, Cal B in urine mode)                                                    | 1. Enter the ISE screen of the Maintenance of the system software and select the Daily Maint tab. Click the Purge A button to recalibrate the ISE module. |
|              |                                                                                                    | 2. Replace reference electrode and recalibrate.                                                                                                    |
| 1007000300E5 | ISE unit result error: CI, K, Na electrodes voltage overflow (Cal A in calib mode, Cal B in urine mode)                                                | 1. Enter the ISE screen of the Maintenance of the system software and select the Daily Maint tab. Click the Purge A button to recalibrate the ISE module. |
|              |                                                                                                    | 2. Replace reference electrode and recalibrate.                                                                                                    |
| 1007000300A5 | ISE unit result error: CI, Na electrodes voltage overflow (Cal A in calib mode, Cal B in urine mode)                                                   | 1. Enter the ISE screen of the Maintenance of the system software and select the Daily Maint tab. Click the Purge A button to recalibrate the ISE module. |
|              |                                                                                                    | 2. Replace reference electrode and recalibrate.                                                                                                    |
| 100700030045 | ISE unit result error: K electrode voltage overflow (Cal A in calib mode, Cal B in urine mode)                                                         | 1. Enter the ISE screen of the Maintenance of the system software and select the Daily Maint tab. Click the Purge A button to recalibrate the ISE module. |
|              |                                                                                                    | 2. Replace the electrode and test.                                                                                                    |
| 100700030065 | ISE unit result error: K, Na electrodes voltage overflow (Cal A in calib mode, Cal B in urine mode)                                                    | 1. Enter the ISE screen of the Maintenance of the system software and select the Daily Maint tab. Click the Purge A button to recalibrate the ISE module. |
|              |                                                                                                    | 2. Replace reference electrode and recalibrate.                                                                                                    |
| 100700030025 | ISE unit result error: Na electrode voltage overflow (Cal A in calib mode, Cal B in urine mode)                                                        | 1. Enter the ISE screen of the Maintenance of the system software and select the Daily Maint tab. Click the Purge A button to recalibrate the ISE module. |
|              |                                                                                                    | 2. Replace the electrode and test.                                                                                                    |
| 100700040085 | ISE unit result error: CI electrode voltage noise (Cal B/Sample)                                                                                       | 1. Replace the electrode and test.                                                                                                    |
|              |                                                                                                    | 2. Contact our customer Service Department or your local distributor.                                                                                     |
| 1007000400C5 | ISE unit result error: CI, K electrodes voltage noise<br>(Cal B/Sample)<br>ISE unit result error: CI, K, Na electrodes voltage<br>noise (Cal B/Sample) | 1. Replace the electrode and test.                                                                                                    |
|              |                                                                                                    | 2. Contact our customer Service Department or your local distributor.                                                                                     |
| 1007000400E5 |                                                                                                    | 1. Replace the electrode and test.                                                                                                    |
|              |                                                                                                    | 2. Contact our customer Service Department or your local distributor.                                                                                     |
|              |                                                                                                    |                                                                                                    |

| 1007000400A5 | ISE unit result error: Cl, Na electrodes voltage noise (Cal B/Sample)                                | 1. Replace the electrode and test.                                    |
|--------------|----------------------------------------------------------------------------------------------------|-----------------------------------------------------------------------|
|              |                                                                                                    | 2. Contact our customer Service Department or your local distributor. |
| 100700040045 | ISE unit result error: K electrode voltage noise (Cal B/Sample)                                      | 1. Replace the electrode and test.                                    |
|              |                                                                                                    | 2. Contact our customer Service Department or your local distributor. |
| 100700040065 | ISE unit result error: K, Na electrodes voltage noise                                                | 1. Replace the electrode and test.                                    |
|              | (Cal B/Sample)                                                                                       | 2. Contact our customer Service Department or your local distributor. |
| 100700040025 | ISE unit result error: Na electrode voltage noise                                                    | 1. Replace the electrode and test.                                    |
|              | (Cal B/Sample)                                                                                       | 2. Contact our customer Service Department or your local distributor. |
| 100700050085 | ISE unit result error: CI electrode voltage noise (Cal<br>A in calib mode, Cal B in urine mode)      | 1. Replace the electrode and test.                                    |
|              |                                                                                                    | 2. Contact our customer Service Department or your local distributor. |
| 1007000500C5 | ISE unit result error: CI, K electrodes voltage noise (Cal A in calib mode, Cal B in urine mode)     | 1. Replace the electrode and test.                                    |
|              |                                                                                                    | 2. Contact our customer Service Department or your local distributor. |
| 1007000500E5 | ISE unit result error: Cl, K, Na electrodes voltage noise (Cal A in calib mode, Cal B in urine mode) | 1. Replace the electrode and test.                                    |
|              |                                                                                                    | 2. Contact our customer Service Department or your local distributor. |
| 1007000500A5 | ISE unit result error: CI, Na electrodes voltage noise (Cal A in calib mode, Cal B in urine mode)    | 1. Replace the electrode and test.                                    |
|              |                                                                                                    | 2. Contact our customer Service Department or your local distributor. |
| 100700050045 | ISE unit result error: K electrode voltage noise (Cal<br>A in calib mode, Cal B in urine mode)       | 1. Replace the electrode and test.                                    |
|              |                                                                                                    | 2. Contact our customer Service Department or your local distributor. |
| 100700050065 | ISE unit result error: K, Na electrodes voltage noise                                                | 1. Replace the electrode and test.                                    |
|              | (Cal A in calib mode, Cal B in urine mode)                                                           | 2. Contact our customer Service Department or your local distributor. |
| 100700050025 | ISE unit result error: Na electrode voltage noise                                                    | 1. Replace the electrode and test.                                    |
|              | (Cal A in calib mode, Cal B in urine mode)                                                           | 2. Contact our customer Service Department or your local distributor. |
|              |                                                                                                    |                                                                       |

| 100700060085 | ISE unit result error: CI electrode slope drift         | 1. Repeat to calibrate the ISE module for several times.              |
|--------------|---------------------------------------------------------|-----------------------------------------------------------------------|
|              |                                                         | 2. Replace the electrode.                                             |
|              |                                                         | 3. Replace the Reagent Pack.                                          |
|              |                                                         | 4. Contact our customer Service Department or your local distributor. |
| 1007000600C5 | ISE unit result error: CI, K electrodes slope drift     | 1. Repeat to calibrate the ISE module for several times.              |
|              |                                                         | 2. Replace the electrode.                                             |
|              |                                                         | 3. Replace the Reagent Pack.                                          |
|              |                                                         | 4. Contact our customer Service Department or your local distributor. |
| 1007000600E5 | ISE unit result error: CI, K, Na electrodes slope drift | 1. Repeat to calibrate the ISE module for several times.              |
|              |                                                         | 2. Replace the electrode.                                             |
|              |                                                         | 3. Replace the Reagent Pack.                                          |
|              |                                                         | 4. Contact our customer Service Department or your local distributor. |
| 1007000600A5 | ISE unit result error: CI, Na electrodes slope drift    | 1. Repeat to calibrate the ISE module for several times.              |
|              |                                                         | 2. Replace the electrode.                                             |
|              |                                                         | 3. Replace the Reagent Pack.                                          |
|              |                                                         | 4. Contact our customer Service Department or your local distributor. |
| 100700060045 | ISE unit result error: K electrode slope drift          | 1. Repeat to calibrate the ISE module for several times.              |
|              |                                                         | 2. Replace the electrode.3. Replace the Reagent Pack.                 |
|              |                                                         | 4. Contact our customer Service Department or your local distributor. |
| 100700060065 | ISE unit result error: K, Na electrodes slope drift     | 1. Repeat to calibrate the ISE module for several times.              |
|              |                                                         | 2. Replace the electrode.                                             |
|              |                                                         | 3. Replace the Reagent Pack.                                          |
|              |                                                         | 4. Contact our customer Service Department or your local distributor. |
|              |                                                         |                                                                       |

| 100700060025 | ISE unit result error: Na electrode slope drift                | 1. Repeat to calibrate the ISE module for several times.                |
|--------------|----------------------------------------------------------------|-------------------------------------------------------------------------|
|              |                                                                | 2. Replace the electrode.                                               |
|              |                                                                | 3.Replace the Reagent Pack.                                             |
|              |                                                                | 4. Contact our customer Service Department or your local distributor.   |
| 100700070085 | ISE unit result error: CI electrode out of slope range         | 1. Remove the electrode to inspect the O-rings.                         |
|              |                                                                | 2. Replace the Reagent Pack and retest.                                 |
|              |                                                                | 3. Remove electrode, tap to dislodge bubble, reinstall and recalibrate. |
|              |                                                                | 4. Replace reference electrode.                                         |
|              |                                                                | 5. Contact our customer Service Department or your local distributor.   |
| 1007000700C5 | ISE unit result error: CI, K electrodes out of slope           | 1. Remove the electrode to inspect the O-rings.                         |
|              | range                                                          | 2. Replace the Reagent Pack and retest.                                 |
|              |                                                                | 3. Remove electrode, tap to dislodge bubble, reinstall and recalibrate. |
|              |                                                                | 4. Replace reference electrode.                                         |
|              |                                                                | 5. Contact our customer Service Department or your local distributor.   |
| 1007000700E5 | ISE unit result error: CI, K, Na electrodes out of slope range | 1. Remove the electrode to inspect the O-rings.                         |
|              |                                                                | 2. Replace the Reagent Pack and retest.                                 |
|              |                                                                | 3. Remove electrode, tap to dislodge bubble, reinstall and recalibrate. |
|              |                                                                | 4. Replace reference electrode.                                         |
|              |                                                                | 5. Contact our customer Service Department or your local distributor.   |
| 1007000700A5 | ISE unit result error: CI, Na electrodes out of slope range    | 1. Remove the electrode to inspect the O-rings.                         |
|              |                                                                | 2. Replace the Reagent Pack and retest.                                 |
|              |                                                                | 3. Remove electrode, tap to dislodge bubble, reinstall and recalibrate. |
|              |                                                                | 4. Replace reference electrode.                                         |
|              |                                                                | 5. Contact our customer Service Department or your local distributor.   |

| 100700070045 | ISE unit result error: K electrode out of slope range                    | 1. Remove the electrode to inspect the O-rings.                         |
|--------------|--------------------------------------------------------------------------|-------------------------------------------------------------------------|
|              |                                                                          | 2. Replace the Reagent Pack and retest.                                 |
|              |                                                                          | 3. Remove electrode, tap to dislodge bubble, reinstall and recalibrate. |
|              |                                                                          | 4. Replace reference electrode.                                         |
|              |                                                                          | 5. Contact our customer Service Department or your local distributor.   |
| 100700070065 | ISE unit result error: K, Na electrodes out of slope                     | 1. Remove the electrode to inspect the O-rings.                         |
|              | range                                                                    | 2. Replace the Reagent Pack and retest.                                 |
|              |                                                                          | 3. Remove electrode, tap to dislodge bubble, reinstall and recalibrate. |
|              |                                                                          | 4. Replace reference electrode.                                         |
|              |                                                                          | 5. Contact our customer Service Department or your local distributor.   |
| 100700070025 | ISE unit result error: Na electrode out of slope                         | 1. Remove the electrode to inspect the O-rings.                         |
|              | range                                                                    | 2. Replace the Reagent Pack and retest.                                 |
|              |                                                                          | 3. Remove electrode, tap to dislodge bubble, reinstall and recalibrate. |
|              |                                                                          | 4. Replace reference electrode.                                         |
|              |                                                                          | 5. Contact our customer Service Department or your local distributor.   |
| 100701250005 | ISE unit result error: Instruction sending failed                        | Contact our customer Service Department or your local distributor.      |
| 100701260005 | ISE unit result error: Main unit does not receive response from ISE unit | Contact our customer Service Department or your local distributor.      |
| 100701270005 | ISE unit result error: Main unit does not receive results from ISE unit  | Contact our customer Service Department or your local distributor.      |
| 100640010007 | Main unit result error: Command error                                    | Contact our customer Service Department or your local distributor.      |
| 100640020007 | Main unit result error: Self-check error                                 | Contact our customer Service Department or your local distributor.      |
| 100640030007 | Main unit result error: Shaking hands with other units                   | Contact our customer Service Department or your local distributor.      |
| 100640040007 | Main unit result error: Shaking hands with other units error             | Contact our customer Service Department or your local distributor.      |
| 100640050007 | Main unit result error: E2PROM read error                                | Contact our customer Service Department or your local distributor.      |

| 100640060007 | Main unit result error: E2PROM check sum error                      | Contact our customer Service Department or your local distributor. |
|--------------|---------------------------------------------------------------------|--------------------------------------------------------------------|
| 100640070007 | Main unit result error: E2PROM write protection                     | Contact our customer Service Department or your local distributor. |
| 100640080007 | Main unit result error: E2PROM write error                          | Contact our customer Service Department or your local distributor. |
| 100640090007 | Main unit result error: Downloading parameter                       | Contact our customer Service Department or your local distributor. |
| 100640100007 | Main unit result error: Parameter downloading failed                | Contact our customer Service Department or your local distributor. |
| 100640110007 | Main unit result error: Resetting other units                       | Contact our customer Service Department or your local distributor. |
| 100640120007 | Main unit result error: Other units resetting error                 | Contact our customer Service Department or your local distributor. |
| 100640130007 | Main unit result error: Shutting down other units                   | Contact our customer Service Department or your local distributor. |
| 100640140007 | Main unit result error: Other units shutdown error                  | Contact our customer Service Department or your local distributor. |
| 100640150007 | Main unit result error: Invalid status. Self-check                  | Contact our customer Service Department or your local distributor. |
| 100640150017 | Main unit result error: Invalid status. Error                       | Contact our customer Service Department or your local distributor. |
| 100640150027 | Main unit result error: Invalid status. Waiting for handshake       | Contact our customer Service Department or your local distributor. |
| 100640150037 | Main unit result error: Invalid status. Shutdown                    | Contact our customer Service Department or your local distributor. |
| 100640160007 | Main unit result error: Unit busy. No response                      | Contact our customer Service Department or your local distributor. |
| 100640170007 | Main unit result error: Analyzing error. Reaction disk affected     | Contact our customer Service Department or your local distributor. |
| 100640180006 | Main unit result error: Analyzing error. Reaction disk not affected | Contact our customer Service Department or your local distributor. |
| 100640190007 | Main unit result error: Undefined system operation                  | Contact our customer Service Department or your local distributor. |
| 100640200007 | Main unit result error: Wrong system operation parameter            | Contact our customer Service Department or your local distributor. |
| 100640210007 | Main unit result error: Undefined search                            | Contact our customer Service Department or your local distributor. |
| 100640220007 | Main unit result error: Wrong searching parameter                   | Contact our customer Service Department or your local distributor. |
| 100640230007 | Main unit result error: Undefined configuration                     | Contact our customer Service Department or your local distributor. |
| 100640240007 | Main unit result error: Wrong configuration parameter               | Contact our customer Service Department or your local distributor. |

| 100640250007 | Main unit result error: Undefined process                                                   | Contact our customer Service Department or your local distributor.                                                                                     |
|--------------|---------------------------------------------------------------------------------------------|----------------------------------------------------------------------------------------------------|
| 100640260007 | Main unit result error: Wrong process parameter                                             | Contact our customer Service Department or your local distributor.                                                                                     |
| 100640270007 | Main unit result error: Restoring E2PROM                                                    | Contact our customer Service Department or your local distributor.                                                                                     |
| 100640280007 | Main unit result error: Updating E2PROM                                                     | Contact our customer Service Department or your local distributor.                                                                                     |
| 100640290007 | Main unit result error: Please re-download parameter                                        | Contact our customer Service Department or your local distributor.                                                                                     |
| 100640300007 | Main unit result error: Parameter write protection                                          | Contact our customer Service Department or your local distributor.                                                                                     |
| 100640310007 | Main unit result error: No result, or timeout                                               | Contact our customer Service Department or your local distributor.                                                                                     |
| 100650010005 | Reaction unit result error: Command error                                                   | Contact our customer Service Department or your local distributor.                                                                                     |
| 100650020005 | Reaction unit result error: Self-check error                                                | Contact our customer Service Department or your local distributor.                                                                                     |
| 100650030005 | Reaction unit result error: Mechanical resetting error                                      | Reset the mechanical parts as instructed by 4.17.5 Alignment. If the error remains, contact our customer Service Department or your local distributor. |
| 100650040005 | Reaction unit result error: Invalid status. Self-check                                      | Contact our customer Service Department or your local distributor.                                                                                     |
| 100650040015 | Reaction unit result error: Invalid status. Error                                           | Contact our customer Service Department or your local distributor.                                                                                     |
| 100650040025 | Reaction unit result error: Invalid status. Waiting for handshake                           | Contact our customer Service Department or your local distributor.                                                                                     |
| 100650040035 | Reaction unit result error: Invalid status. Shutdown                                        | Contact our customer Service Department or your local distributor.                                                                                     |
| 100650040045 | Reaction unit result error: Photoelectric error. Filter wheel cannot find its home position | Contact our customer Service Department or your local distributor.                                                                                     |
| 00650040055  | Reaction unit result error: Photoelectric error.<br>Timeout                                 | Contact our customer Service Department or your local distributor.                                                                                     |
| 100650050005 | Reaction unit result error: Unit busy. No response                                          | Contact our customer Service Department or your local distributor.                                                                                     |
| 100650060005 | Reaction unit result error: Undefined speed                                                 | Contact our customer Service Department or your local distributor.                                                                                     |
| 100650070005 | Reaction unit result error: Wrong speed parameter                                           | Contact our customer Service Department or your local distributor.                                                                                     |
| 100650080005 | Reaction unit result error: Configure undefined parameter                                   | Contact our customer Service Department or your local distributor.                                                                                     |
| 100650090005 | Reaction unit result error: Wrong configuration parameter                                   | Contact our customer Service Department or your local distributor.                                                                                     |
|              |                                                                                             |                                                                                                    |

| 100650100005 | Reaction unit result error: Undefined search                                        | Contact our customer Service Department or your local distributor.                                                                                                    |
|--------------|-------------------------------------------------------------------------------------|----------------------------------------------------------------------------------------------------|
| 100650110005 | Reaction unit result error: Wrong searching parameter                               | Contact our customer Service Department or your local distributor.                                                                                                    |
| 100650120005 | Reaction unit result error: Undefined system operation                              | Contact our customer Service Department or your local distributor.                                                                                                    |
| 100650130005 | Reaction unit result error: Wrong system operation parameter                        | Contact our customer Service Department or your local distributor.                                                                                                    |
| 100650140005 | Reaction unit result error: Rotation error. Cannot reach the home position          | Check the reaction disk as instructed by 4.17.5 Alignment. If the error remains, contact our customer Service Department or your local distributor.                                   |
| 100650140015 | Reaction unit result error: Rotation error. Cannot move away from the home position | Check the reaction disk as instructed by 4.17.5 Alignment. If the error remains, contact our customer Service Department or your local distributor.                                   |
| 100650140025 | Reaction unit result error: Rotation error. Step missing                            | Check the reaction disk as instructed by 4.17.5 Alignment. If the error remains, contact our customer Service Department or your local distributor.                                   |
| 100650140045 | Reaction unit result error: Rotation error. Mixing                                  | Contact our customer Service Department or your local distributor.                                                                                                    |
| 100650140055 | Reaction unit result error: Rotation error.<br>Aspirating/dispensing sample         | Contact our customer Service Department or your local distributor.                                                                                                    |
| 100650140065 | Reaction unit result error: Rotation error.<br>Aspirating/dispensing reagent        | Contact our customer Service Department or your local distributor.                                                                                                    |
| 100650140075 | Reaction unit result error: Rotation error.<br>Aspirating/dispensing R2             | Contact our customer Service Department or your local distributor.                                                                                                    |
| 100650150005 | Reaction unit result error: Photoelectric error. Lamp off                           | Check the lamp as instructed by 4.17.5 Alignment. If the error remains, contact our customer Service Department or your local distributor.                                            |
| 100650150015 | Reaction unit result error: Photoelectric error. Lamp too dark                      | Check the lamp status as instructed by 4.17.1 Daily Maintenance. Replace the lamp as needed. If the error remains, contact our customer Service Department or your local distributor. |
| 100650150025 | Reaction unit result error: Photoelectric error. Signal collection busy             | Contact our customer Service Department or your local distributor.                                                                                                    |
| 100650150035 | Reaction unit result error: Photoelectric error. Lamp On/Off actions are opposite   | Check the lamp as instructed by 4.17.5 Alignment. If the error remains, contact our customer Service Department or your local distributor.                                            |
| 100650160005 | Reaction unit result error: Undefined commission                                    | Contact our customer Service Department or your local distributor.                                                                                                    |

| 100650170005 | Reaction unit result error: Wrong commissioning parameter                       | Contact our customer Service Department or your local distributor.                                                                                     |
|--------------|---------------------------------------------------------------------------------|----------------------------------------------------------------------------------------------------|
| 100650180005 | Reaction unit result error: Not commissioning                                   | Contact our customer Service Department or your local distributor.                                                                                     |
| 100650190005 | Reaction unit result error: Parameter modify protection                         | Contact our customer Service Department or your local distributor.                                                                                     |
| 100651250005 | Reaction unit result error: Main unit sending error                             | Contact our customer Service Department or your local distributor.                                                                                     |
| 100651270005 | Reaction unit result error: Main unit does not receive the reaction unit result | Contact our customer Service Department or your local distributor.                                                                                     |
| 100660010000 | Temperature unit result error: Command error                                    | Contact our customer Service Department or your local distributor.                                                                                     |
| 100660020000 | Temperature unit result error: Self-check error                                 | Contact our customer Service Department or your local distributor.                                                                                     |
| 100660030000 | Temperature unit result error: Mechanical resetting error                       | Reset the mechanical parts as instructed by 4.17.5 Alignment. If the error remains, contact our customer Service Department or your local distributor. |
| 100660040000 | Temperature unit result error: Status error.<br>Self-check                      | Contact our customer Service Department or your local distributor.                                                                                     |
| 100660040010 | Temperature unit result error: Status error. Error                              | Contact our customer Service Department or your local distributor.                                                                                     |
| 100660040020 | Temperature unit result error: Status error. Waiting for handshake              | Contact our customer Service Department or your local distributor.                                                                                     |
| 100660040030 | Temperature unit result error: Status error.<br>Shutdown                        | Contact our customer Service Department or your local distributor.                                                                                     |
| 100660050000 | Temperature unit result error: Unit busy. No response                           | Contact our customer Service Department or your local distributor.                                                                                     |
| 100660060000 | Temperature unit result error: Undefined search                                 | Contact our customer Service Department or your local distributor.                                                                                     |
| 100660070000 | Temperature unit result error: Wrong searching parameter                        | Contact our customer Service Department or your local distributor.                                                                                     |
| 100660080000 | Temperature unit result error: Undefined temperature parameter                  | Contact our customer Service Department or your local distributor.                                                                                     |
| 100660090000 | Temperature unit result error: Wrong temperature parameter                      | Contact our customer Service Department or your local distributor.                                                                                     |

| 100660100000 | Temperature unit result error: Undefined sensor parameter                             | Contact our customer Service Department or your local distributor.                                                                                     |
|--------------|---------------------------------------------------------------------------------------|----------------------------------------------------------------------------------------------------|
| 100660110000 | Temperature unit result error: Wrong sensor parameter                                 | Contact our customer Service Department or your local distributor.                                                                                     |
| 100660120000 | Temperature unit result error: Undefined target temperature                           | Contact our customer Service Department or your local distributor.                                                                                     |
| 100660130000 | Temperature unit result error: Wrong target temperature parameter                     | Contact our customer Service Department or your local distributor.                                                                                     |
| 100660140000 | Temperature unit result error: Undefined system operation                             | Contact our customer Service Department or your local distributor.                                                                                     |
| 100660150000 | Temperature unit result error: Wrong system operation parameter                       | Contact our customer Service Department or your local distributor.                                                                                     |
| 100660160000 | Temperature unit result error: Parameter write protection                             | Contact our customer Service Department or your local distributor.                                                                                     |
| 100661250000 | Temperature unit result error: Main unit sending error                                | Contact our customer Service Department or your local distributor.                                                                                     |
| 100661270000 | Temperature unit result error: Main unit does not receive the Temperature unit result | Contact our customer Service Department or your local distributor.                                                                                     |
| 100670010005 | Mixing unit result error: Command error                                               | Contact our customer Service Department or your local distributor.                                                                                     |
| 100670020005 | Mixing unit result error: Self-check error                                            | Contact our customer Service Department or your local distributor.                                                                                     |
| 100670030005 | Mixing unit result error: Mechanical resetting error                                  | Reset the mechanical parts as instructed by 4.17.5 Alignment. If the error remains, contact our customer Service Department or your local distributor. |
| 100670040005 | Mixing unit result error: Status error. Self-check                                    | Contact our customer Service Department or your local distributor.                                                                                     |
| 100670040015 | Mixing unit result error: Status error. Error                                         | Contact our customer Service Department or your local distributor.                                                                                     |
| 100670040025 | Mixing unit result error: Status error. Waiting for handshake                         | Contact our customer Service Department or your local distributor.                                                                                     |
| 100670040035 | Mixing unit result error: Status error. Shutdown                                      | Contact our customer Service Department or your local distributor.                                                                                     |
| 100670050005 | Mixing unit result error: Unit busy. No response                                      | Contact our customer Service Department or your local distributor.                                                                                     |
| 100670060005 | Mixing unit result error: Undefined speed                                             | Contact our customer Service Department or your local distributor.                                                                                     |

| 100670070005 | Mixing unit result error: Wrong speed parameter                                                                   | Contact our customer Service Department or your local distributor.                                                                                                    |
|--------------|----------------------------------------------------------------------------------------------------|----------------------------------------------------------------------------------------------------|
| 100670080005 | Mixing unit result error: Undefined configuration                                                                 | Contact our customer Service Department or your local distributor.                                                                                                    |
| 100670090005 | Mixing unit result error: Wrong configuration parameter                                                           | Contact our customer Service Department or your local distributor.                                                                                                    |
| 100670100005 | Mixing unit result error: Undefined search                                                                        | Contact our customer Service Department or your local distributor.                                                                                                    |
| 100670110005 | Mixing unit result error: Wrong searching parameter                                                               | Contact our customer Service Department or your local distributor.                                                                                                    |
| 100670120005 | Mixing unit result error: Undefined system operation                                                              | Contact our customer Service Department or your local distributor.                                                                                                    |
| 100670130005 | Mixing unit result error: Wrong system operation parameter                                                        | Contact our customer Service Department or your local distributor.                                                                                                    |
| 100670140005 | Mixing unit result error: Undefined commission                                                                    | Contact our customer Service Department or your local distributor.                                                                                                    |
| 100670150005 | Mixing unit result error: Wrong commissioning parameter                                                           | Contact our customer Service Department or your local distributor.                                                                                                    |
| 100670160005 | Mixing unit result error: Not commissioning                                                                       | Contact our customer Service Department or your local distributor.                                                                                                    |
| 100670170005 | Mixing unit result error: Mixing bar vertical movement error. Cannot reach the home position                      | Check the mixing bar as instructed by 4.17.5 Alignment. If the error remains, contact our customer Service Department or your local distributor.                                                      |
| 100670170015 | Mixing unit result error: Mixing bar vertical movement error. Cannot move away from the home position             | Check the mixing bar as instructed by 4.17.5 Alignment. If the error remains, contact our customer Service Department or your local distributor.                                                      |
| 100670170025 | Mixing unit result error: Mixing bar vertical movement error. Trying to move away from the home position          | Check the mixing bar as instructed by 4.17.5 Alignment. If the error remains, contact our customer Service Department or your local distributor.                                                      |
| 100670170035 | Mixing unit result error: Mixing bar vertical movement error. Trying to move away from the washing limit position | Check the mixing bar as instructed by 4.17.5 Alignment. If the error remains, contact our customer Service Department or your local distributor.                                                      |
| 100670170045 | Mixing unit result error: Mixing bar vertical movement error. Trying to move away from the mixing limit position  | Check the mixing bar as instructed by 4.17.5 Alignment. If the error remains, contact our customer Service Department or your local distributor.                                                      |
| 100670170055 | Mixing unit result error: Mixing bar vertical movement error. Collision                                           | Turn off the analyzing unit and check if the mixing bar is blocked horizontally. If yes, remove the barrier. If the error remains, contact our customer Service Department or your local distributor. |

| 100670170065 | Mixing unit result error: Mixing bar vertical movement error. Step missing              | Check the mixing bar as instructed by 4.17.5 Alignment. If the error remains, contact our customer Service Department or your local distributor.    |
|--------------|-----------------------------------------------------------------------------------------|----------------------------------------------------------------------------------------------------|
| 100670170075 | Mixing unit result error: Mixing bar vertical movement error. Wrong direction           | Check the mixing bar as instructed by 4.17.5 Alignment. If the error remains, contact our customer Service Department or your local distributor.    |
| 100670170085 | Mixing unit result error: Mixing bar vertical movement error. Horizontal position error | Check the mixing bar as instructed by 4.17.5 Alignment. If the error remains, contact our customer Service Department or your local distributor.    |
| 100670170095 | Mixing unit result error: Mixing bar vertical movement error. Reaction disk is rotating | Check the mixing bar as instructed by 4.17.5 Alignment. If the error remains, contact our customer Service Department or your local distributor.    |
| 100670190015 | Mixing unit result error: Mixing bar motor error.<br>Cannot start up                    | Contact our customer Service Department or your local distributor.                                                                                  |
| 100670190025 | Mixing unit result error: Mixing bar motor error.<br>Cannot shut down                   | Contact our customer Service Department or your local distributor.                                                                                  |
| 100670200005 | Mixing unit result error: Write protection                                              | Contact our customer Service Department or your local distributor.                                                                                  |
| 100670210005 | Mixing unit result error: Mixing bar selection error                                    | Contact our customer Service Department or your local distributor.                                                                                  |
| 100670220005 | Mixing unit result error: Undefined simple operation                                    | Contact our customer Service Department or your local distributor.                                                                                  |
| 100670230005 | Mixing unit result error: Wrong simple operation parameter                              | Contact our customer Service Department or your local distributor.                                                                                  |
| 100671250005 | Mixing unit result error: Main unit sending error                                       | Contact our customer Service Department or your local distributor.                                                                                  |
| 100671270005 | Mixing unit result error: Main unit does not receive the mixing unit result             | Contact our customer Service Department or your local distributor.                                                                                  |
| 100680010005 | Sample unit result error: Command error                                                 | Contact our customer Service Department or your local distributor.                                                                                  |
| 100680020005 | Sample unit result error: Self-check error                                              | Contact our customer Service Department or your local distributor.                                                                                  |
| 100680030005 | Sample unit result error: Mechanical resetting error                                    | Reset the mechanical parts as instructed 4.17.5 Alignment. If the error remains, contact our customer Service Department or your local distributor. |
| 100680040005 | Sample unit result error: Status error. Self-check                                      | Contact our customer Service Department or your local distributor.                                                                                  |
| 100680040015 | Sample unit result error: Status error. Error                                           | Contact our customer Service Department or your local distributor.                                                                                  |
| 100680040025 | Sample unit result error: Status error. Waiting for handshake                           | Contact our customer Service Department or your local distributor.                                                                                  |
| 100680040035 | Sample unit result error: Status error. Shutdown                                        | Contact our customer Service Department or your local distributor.                                                                                  |
|              |                                                                                         |                                                                                                    |
| 100680050005 | Sample unit result error: Unit busy. No response                                                 | Contact our customer Service Department or your local distributor.                                                                                                    |
|--------------|--------------------------------------------------------------------------------------------------|----------------------------------------------------------------------------------------------------|
| 100680060005 | Sample unit result error: Undefined speed                                                        | Contact our customer Service Department or your local distributor.                                                                                                    |
| 100680070005 | Sample unit result error: Wrong speed parameter                                                  | Contact our customer Service Department or your local distributor.                                                                                                    |
| 100680080005 | Sample unit result error: Undefined configuration                                                | Contact our customer Service Department or your local distributor.                                                                                                    |
| 100680090005 | Sample unit result error: Wrong configuration parameter                                          | Contact our customer Service Department or your local distributor.                                                                                                    |
| 100680100005 | Sample unit result error: Undefined search                                                       | Contact our customer Service Department or your local distributor.                                                                                                    |
| 100680110005 | Sample unit result error: Wrong searching parameter                                              | Contact our customer Service Department or your local distributor.                                                                                                    |
| 100680120005 | Sample unit result error: Undefined system operation                                             | Contact our customer Service Department or your local distributor.                                                                                                    |
| 100680130005 | Sample unit result error: Wrong system operation parameter                                       | Contact our customer Service Department or your local distributor.                                                                                                    |
| 100680140005 | Sample unit result error: Undefined commission                                                   | Contact our customer Service Department or your local distributor.                                                                                                    |
| 100680150005 | Sample unit result error: Wrong commissioning parameter                                          | Contact our customer Service Department or your local distributor.                                                                                                    |
| 100680160005 | Sample unit result error: Not commissioning                                                      | Contact our customer Service Department or your local distributor.                                                                                                    |
| 100680170005 | Sample unit result error: Fluid controlling error                                                | Turn off the analyzing unit. Check the syringe for leakage and check the sample probe to see if there are drops hanging on the probe tip. Then commission the fluid as instructed by 4.17.5 Alignment. If the error remains, contact our customer Service Department or your local distributor. |
| 100680180005 | Sample unit result error: Sample disk rotation error.<br>Cannot reach the home position          | Check the sample disk as instructed by 4.17.5 Alignment. If the error remains, contact our customer Service Department or your local distributor.                                                                                                    |
| 100680180015 | Sample unit result error: Sample disk rotation error.<br>Cannot move away from the home position | Check the sample disk as instructed by 4.17.5 Alignment. If the error remains, contact our customer Service Department or your local distributor.                                                                                                    |
| 100680180025 | Sample unit result error: Sample disk rotation error.<br>Step missing                            | Check the sample disk as instructed by 4.17.5 Alignment. If the error remains, contact our customer Service Department or your local distributor.                                                                                                    |
| 100680180035 | Sample unit result error: Sample disk rotation error.<br>Probe in disk                           | Move the sample probe outside the sample disk as instructed by 4.17.5 Alignment.<br>If the error remains, contact our customer Service Department or your local<br>distributor.                                                                                                    |
|              |                                                                                                  |                                                                                                    |

| 100680180045 | Sample unit result error: Sample disk rotation error.<br>Disabled                                                           | Check the sample disk as instructed by 4.17.5 Alignment. If the error remains, contact our customer Service Department or your local distributor.  |
|--------------|----------------------------------------------------------------------------------------------------|----------------------------------------------------------------------------------------------------|
| 100680190005 | Sample unit result error: Disk and probe selection error                                                                    | Contact our customer Service Department or your local distributor.                                                                                 |
| 100680200005 | Sample unit result error: Syringe error. Full aspiration failed                                                             | Check the syringe as instructed by 4.17.5 Alignment. If the error remains, contact our customer Service Department or your local distributor.      |
| 100680200015 | Sample unit result error: Syringe error. Full dispensing failed                                                             | Check the syringe as instructed by 4.17.5 Alignment. If the error remains, contact our customer Service Department or your local distributor.      |
| 100680200025 | Sample unit result error: Syringe error. Cannot reach the home position                                                     | Check the syringe as instructed by 4.17.5 Alignment. If the error remains, contact our customer Service Department or your local distributor.      |
| 100680200035 | Sample unit result error: Syringe error. Cannot move away from the home position                                            | Check the syringe as instructed by 4.17.5 Alignment. If the error remains, contact our customer Service Department or your local distributor.      |
| 100680200045 | Sample unit result error: Syringe error. Inadequate aspiration                                                              | Check the syringe as instructed by 4.17.5 Alignment. If the error remains, contact our customer Service Department or your local distributor.      |
| 100680200055 | Sample unit result error: Syringe error. Inadequate dispensing                                                              | Check the syringe as instructed by 4.17.5 Alignment. If the error remains, contact our customer Service Department or your local distributor.      |
| 100680200065 | Sample unit result error: Syringe error. Step missing                                                                       | Check the syringe as instructed by 4.17.5 Alignment. If the error remains, contact our customer Service Department or your local distributor.      |
| 100680200075 | Sample unit result error: Syringe error.<br>Aspirating/dispensing not allowed now                                           | Check the syringe as instructed by 4.17.5 Alignment. If the error remains, contact our customer Service Department or your local distributor.      |
| 100680210005 | Sample unit result error: Reagent probe horizontal movement error. Cannot reach the home position                           | Check the sample probe as instructed by 4.17.5 Alignment. If the error remains, contact our customer Service Department or your local distributor. |
| 100680210015 | Sample unit result error: Sample probe horizontal movement error. Cannot move away from the home position                   | Check the sample probe as instructed by 4.17.5 Alignment. If the error remains, contact our customer Service Department or your local distributor. |
| 100680210025 | Sample unit result error: Sample probe horizontal movement error. Trying to move away from the sample disk limit position   | Check the sample probe as instructed by 4.17.5 Alignment. If the error remains, contact our customer Service Department or your local distributor. |
| 100680210035 | Sample unit result error: Sample probe horizontal movement error. Trying to move away from the reaction disk limit position | Check the sample probe as instructed by 4.17.5 Alignment. If the error remains, contact our customer Service Department or your local distributor. |

| 100680210045 | Sample unit result error: Sample probe horizontal movement error. Collision                                               | Turn off the analyzing unit and check if the sample probe is blocked horizontally. If yes, remove the barrier. If the error remains, contact our customer Service Department or your local distributor. |
|--------------|----------------------------------------------------------------------------------------------------|----------------------------------------------------------------------------------------------------|
| 100680210055 | Sample unit result error: Sample probe horizontal movement error. Step missing                                            | Check the sample probe as instructed by 4.17.5 Alignment. If the error remains, contact our customer Service Department or your local distributor.                                                      |
| 100680210065 | Sample unit result error: Sample probe horizontal movement error. Disabled                                                | Check the sample probe as instructed by 4.17.5 Alignment. If the error remains, contact our customer Service Department or your local distributor.                                                      |
| 100680220005 | Sample unit result error: Sample probe vertical movement error. Cannot reach the home position                            | Check the sample probe as instructed by 4.17.5 Alignment. If the error remains, contact our customer Service Department or your local distributor.                                                      |
| 100680220015 | Sample unit result error: Sample probe vertical movement error. Cannot move away from the home position                   | Check the sample probe as instructed by 4.17.5 Alignment. If the error remains, contact our customer Service Department or your local distributor.                                                      |
| 100680220025 | Sample unit result error: Sample probe vertical movement error. Trying to move away from the initial limit position       | Check the sample probe as instructed by 4.17.5 Alignment. If the error remains, contact our customer Service Department or your local distributor.                                                      |
| 100680220035 | Sample unit result error: Sample probe vertical movement error. Trying to move away from the sample disk limit position   | Check the sample probe as instructed by 4.17.5 Alignment. If the error remains, contact our customer Service Department or your local distributor.                                                      |
| 100680220045 | Sample unit result error: Sample probe vertical movement error. Trying to move away from the washing limit position       | Check the sample probe as instructed by 4.17.5 Alignment. If the error remains, contact our customer Service Department or your local distributor.                                                      |
| 100680220055 | Sample unit result error: Sample probe vertical movement error. Trying to move away from the reaction disk limit position | Check the sample probe as instructed by 4.17.5 Alignment. If the error remains, contact our customer Service Department or your local distributor.                                                      |
| 100680220065 | Sample unit result error: Sample probe vertical movement error. No liquid surface detected                                | Pause dispensing and check if there is a sample at the specified position. If no, add one. If the error remains, contact our customer Service Department or your local distributor.                     |
| 100680220075 | Sample unit result error: Sample probe vertical movement error. Collision                                                 | Turn off the analyzing unit and check if the sample probe is blocked horizontally. If yes, remove the barrier. If the error remains, contact our customer Service Department or your local distributor. |
| 100680220085 | Sample unit result error: Sample probe vertical movement error. Step missing                                              | Check the sample probe as instructed by 4.17.5 Alignment. If the error remains, contact our customer Service Department or your local distributor.                                                      |

| 100680220095 | Sample unit result error: Sample probe vertical movement error. Sample disk or reaction disk is rotating | If this error occurs frequently, contact our customer Service Department or your local distributor.                                                    |
|--------------|----------------------------------------------------------------------------------------------------|----------------------------------------------------------------------------------------------------|
| 100680220105 | Sample unit result error: Sample probe vertical movement error. Disabled                                 | Check the sample probe as instructed by 4.17.5 Alignment. If the error remains, contact our customer Service Department or your local distributor.     |
| 100680220115 | Sample unit result error: Sample probe vertical movement error. Keep collision                           | Check the sample probe as instructed by 4.17.5 Alignment. If the error remains, contact our customer Service Department or your local distributor.     |
| 100680230005 | Sample unit result error: Undefined simple operation of this unit                                        | Contact our customer Service Department or your local distributor.                                                                                     |
| 100680240005 | Sample unit result error: Wrong simple operation parameter                                               | Contact our customer Service Department or your local distributor.                                                                                     |
| 100680250005 | Sample unit result error: Tube position error                                                            | Contact our customer Service Department or your local distributor.                                                                                     |
| 100680260005 | Sample unit result error: Parameter write protection of this unit                                        | Contact our customer Service Department or your local distributor.                                                                                     |
| 100681250005 | Sample unit result error: Main unit sending error                                                        | Contact our customer Service Department or your local distributor.                                                                                     |
| 100681270005 | Sample unit result error: Main unit does not receive the sample unit result                              | Contact our customer Service Department or your local distributor.                                                                                     |
| 100690010005 | Reagent unit result error: Command error                                                                 | Contact our customer Service Department or your local distributor.                                                                                     |
| 100690020005 | Reagent unit result error: Self-check error                                                              | Contact our customer Service Department or your local distributor.                                                                                     |
| 100690030005 | Reagent unit result error: Mechanical resetting error                                                    | Reset the mechanical parts as instructed by 4.17.5 Alignment. If the error remains, contact our customer Service Department or your local distributor. |
| 100690040005 | Reagent unit result error: Status error. Self-check                                                      | Contact our customer Service Department or your local distributor.                                                                                     |
| 100690040015 | Reagent unit result error: Status error. Error                                                           | Contact our customer Service Department or your local distributor.                                                                                     |
| 100690040025 | Reagent unit result error: Status error. Waiting for handshake                                           | Contact our customer Service Department or your local distributor.                                                                                     |
| 100690040035 | Reagent unit result error: Status error. Shutdown                                                        | Contact our customer Service Department or your local distributor.                                                                                     |
| 100690050005 | Reagent unit result error: Unit busy. No response                                                        | Contact our customer Service Department or your local distributor.                                                                                     |
| 100690060005 | Reagent unit result error: Undefined speed                                                               | Contact our customer Service Department or your local distributor.                                                                                     |
| 100690070005 | Reagent unit result error: Wrong speed parameter                                                         | Contact our customer Service Department or your local distributor.                                                                                     |

| 100690080005 | Reagent unit result error: Undefined parameter configuration                            | Contact our customer Service Department or your local distributor.                                                                                                    |
|--------------|-----------------------------------------------------------------------------------------|----------------------------------------------------------------------------------------------------|
| 100690090005 | Reagent unit result error: Wrong configuration parameter                                | Contact our customer Service Department or your local distributor.                                                                                                    |
| 100690100005 | Reagent unit result error: Undefined search                                             | Contact our customer Service Department or your local distributor.                                                                                                    |
| 100690110005 | Reagent unit result error: Wrong searching parameter                                    | Contact our customer Service Department or your local distributor.                                                                                                    |
| 100690120005 | Reagent unit result error: Undefined system operation                                   | Contact our customer Service Department or your local distributor.                                                                                                    |
| 100690130005 | Reagent unit result error: Wrong system operation parameter                             | Contact our customer Service Department or your local distributor.                                                                                                    |
| 100690140005 | Reagent unit result error: Undefined commission                                         | Contact our customer Service Department or your local distributor.                                                                                                    |
| 100690150005 | Reagent unit result error: Wrong commissioning parameter                                | Contact our customer Service Department or your local distributor.                                                                                                    |
| 100690160005 | Reagent unit result error: Not commissioning                                            | Contact our customer Service Department or your local distributor.                                                                                                    |
| 100690170005 | Reagent unit result error: Fluid controlling error                                      | Turn off the analyzing unit. Check the syringe for leakage and check the sample probe to see if there are drops hanging on the probe tip. Then commission the fluid as instructed by 4.17.5 Alignment. If the error remains, contact our customer Service Department or your local distributor. |
| 100690180005 | Reagent unit result error: Disk rotation error. Cannot reach the home position          | Check the reagent disk as instructed by 4.17.5 Alignment. If the error remains, contact our customer Service Department or your local distributor.                                                                                                    |
| 100690180015 | Reagent unit result error: Disk rotation error. Cannot move away from the home position | Move the reagent probe outside the reagent disk as instructed by 4.17.5 Alignment.<br>If the error remains, contact our customer Service Department or your local<br>distributor.                                                                                                    |
| 100690180025 | Reagent unit result error: Disk rotation error. Step missing                            | Check the reagent disk as instructed by 4.17.5 Alignment. If the error remains, contact our customer Service Department or your local distributor.                                                                                                    |
| 100690180035 | Reagent unit result error: Disk rotation error. Probe in disk                           | Move the reagent probe outside the reagent disk as instructed by 4.17.5 Alignment. If the error remains, contact our customer Service Department or your local distributor.                                                                                                    |
| 100690180045 | Reagent unit result error: Disk rotation error.<br>Disabled                             | Check the reagent disk as instructed by 4.17.5 Alignment. If the error remains, contact our customer Service Department or your local distributor.                                                                                                    |

| 100690190005 | Reagent unit result error: Disk and probe selection error                                                                     | Contact our customer Service Department or your local distributor.                                                                                  |
|--------------|----------------------------------------------------------------------------------------------------|----------------------------------------------------------------------------------------------------|
| 100690200005 | Reagent unit result error: Syringe error. Full aspiration failed                                                              | Check the syringe as instructed by 4.17.5 Alignment. If the error remains, contact our customer Service Department or your local distributor.       |
| 100690200015 | Reagent unit result error: Syringe error. Full dispensing failed                                                              | Check the syringe as instructed by 4.17.5 Alignment. If the error remains, contact our customer Service Department or your local distributor.       |
| 100690200025 | Reagent unit result error: Syringe error. Cannot reach the home position                                                      | Check the syringe as instructed by 4.17.5 Alignment. If the error remains, contact our customer Service Department or your local distributor.       |
| 100690200035 | Reagent unit result error: Syringe error. Cannot move away from the home position                                             | Check the syringe as instructed by 4.17.5 Alignment. If the error remains, contact our customer Service Department or your local distributor.       |
| 100690200045 | Reagent unit result error: Syringe error. Inadequate aspiration                                                               | Check the syringe as instructed by 4.17.5 Alignment. If the error remains, contact our customer Service Department or your local distributor.       |
| 100690200055 | Reagent unit result error: Syringe error. Inadequate dispensing                                                               | Check the syringe as instructed by 4.17.5 Alignment. If the error remains, contact our customer Service Department or your local distributor.       |
| 100690200065 | Reagent unit result error: Syringe error. Step missing                                                                        | Check the syringe as instructed by 4.17.5 Alignment. If the error remains, contact our customer Service Department or your local distributor.       |
| 100690200075 | Reagent unit result error: Syringe error.<br>Aspirating/dispensing not allowed now                                            | Check the syringe as instructed by 4.17.5 Alignment. If the error remains, contact our customer Service Department or your local distributor.       |
| 100690210005 | Reagent unit result error: Reagent probe horizontal movement error. Cannot reach the home position                            | Check the reagent probe as instructed by 4.17.5 Alignment. If the error remains, contact our customer Service Department or your local distributor. |
| 100690210015 | Reagent unit result error: Reagent probe horizontal movement error. Cannot move away from the home position                   | Check the reagent probe as instructed by 4.17.5 Alignment. If the error remains, contact our customer Service Department or your local distributor. |
| 100690210025 | Reagent unit result error: Reagent probe horizontal movement error. Trying to move away from the reagent disk limit position  | Check the reagent probe as instructed by 4.17.5 Alignment. If the error remains, contact our customer Service Department or your local distributor. |
| 100690210035 | Reagent unit result error: Reagent probe horizontal movement error. Trying to move away from the reaction disk limit position | Check the reagent probe as instructed by 4.17.5 Alignment. If the error remains, contact our customer Service Department or your local distributor. |

| 100690210045 | Reagent unit result error: Reagent probe horizontal movement error. Collision                                               | Turn off the analyzing unit and check if the reagent probe is blocked horizontally. If yes, remove the barrier. If the error remains, contact our customer Service Department or your local distributor. |
|--------------|----------------------------------------------------------------------------------------------------|----------------------------------------------------------------------------------------------------|
| 100690210055 | Reagent unit result error: Reagent probe horizontal movement error. Step missing                                            | Check the reagent probe as instructed by 4.17.5 Alignment. If the error remains, contact our customer Service Department or your local distributor.                                                      |
| 100690210065 | Reagent unit result error: Reagent probe horizontal movement error. Disabled                                                | Check the reagent probe as instructed by 4.17.5 Alignment. If the error remains, contact our customer Service Department or your local distributor.                                                      |
| 100690220005 | Reagent unit result error: Reagent probe vertical movement error. Cannot reach the home position                            | Check the reagent probe as instructed by 4.17.5 Alignment. If the error remains, contact our customer Service Department or your local distributor.                                                      |
| 100690220015 | Reagent unit result error: Reagent probe vertical movement error. Cannot move away from the home position                   | Check the reagent probe as instructed by 4.17.5 Alignment. If the error remains, contact our customer Service Department or your local distributor.                                                      |
| 100690220025 | Reagent unit result error: Reagent probe vertical movement error. Trying to move away from the initial limit position       | Check the reagent probe as instructed by 4.17.5 Alignment. If the error remains, contact our customer Service Department or your local distributor.                                                      |
| 100690220035 | Reagent unit result error: Reagent probe vertical movement error. Trying to move away from the reagent disk limit position  | Check the reagent probe as instructed by 4.17.5 Alignment. If the error remains, contact our customer Service Department or your local distributor.                                                      |
| 100690220045 | Reagent unit result error: Reagent probe vertical movement error. Trying to move away from the washing limit position       | Check the reagent probe as instructed by 4.17.5 Alignment. If the error remains, contact our customer Service Department or your local distributor.                                                      |
| 100690220055 | Reagent unit result error: Reagent probe vertical movement error. Trying to move away from the reaction disk limit position | Check the reagent probe as instructed by 4.17.5 Alignment. If the error remains, contact our customer Service Department or your local distributor.                                                      |
| 100690220065 | Reagent unit result error: Reagent probe vertical movement error. No liquid surface detected                                | Pause dispensing and check if there is a reagent at the specified position. If no, add one. If the error remains, contact our customer Service Department or your local distributor.                     |
| 100690220075 | Reagent unit result error: Reagent probe vertical movement error. Collision                                                 | Turn off the analyzing unit and check if the reagent probe is blocked vertically. If yes, remove the barrier. If the error remains, contact our customer Service Department or your local distributor.   |
| 100690220085 | Reagent unit result error: Reagent probe vertical movement error. Step missing                                              | Check the reagent probe as instructed by 4.17.5 Alignment. If the error remains, contact our customer Service Department or your local distributor.                                                      |

| 100690220095 | Reagent unit result error: Reagent probe vertical movement error. Reagent disk or reaction disk is rotating | Contact our customer Service Department or your local distributor.                                                                                                    |
|--------------|----------------------------------------------------------------------------------------------------|----------------------------------------------------------------------------------------------------|
| 100690220105 | Reagent unit result error: Reagent probe vertical movement error. Disabled                                  | Check the reagent probe as instructed by 4.17.5 Alignment. If the error remains, contact our customer Service Department or your local distributor.                                   |
| 100690220115 | Reagent unit result error: Reagent probe vertical movement error. Keep Collision                            | Check the reagent probe as instructed by 4.17.5 Alignment. If the error remains, contact our customer Service Department or your local distributor.                                   |
| 100690230005 | Reagent unit result error: Undefined simple operation                                                       | Contact our customer Service Department or your local distributor.                                                                                                    |
| 100690240005 | Reagent unit result error: Wrong simple operation parameter                                                 | Contact our customer Service Department or your local distributor.                                                                                                    |
| 100690250005 | Reagent unit result error: Bottle position error                                                            | Contact our customer Service Department or your local distributor.                                                                                                    |
| 100690260005 | Reagent unit result error: Parameter write protection                                                       | Contact our customer Service Department or your local distributor.                                                                                                    |
| 100691250005 | Reagent unit result error: Main unit sending error                                                          | Contact our customer Service Department or your local distributor.                                                                                                    |
| 100691270005 | Reagent unit result error: Main unit does not receive the reagent unit result                               | Contact our customer Service Department or your local distributor.                                                                                                    |
| 200650010000 | Reaction unit warning: Step missing                                                                         | Contact our customer Service Department or your local distributor.                                                                                                    |
| 200650020000 | Reaction unit warning: Lamp too dark                                                                        | Check the lamp status as instructed by 4.17.1 Daily Maintenance. Replace the lamp as needed. If the error remains, contact our customer Service Department or your local distributor. |
| 200650030000 | Reaction unit warning: Partial data missing                                                                 | Contact our customer Service Department or your local distributor.                                                                                                    |
| 200650040000 | Reaction unit warning: This instruction is neglected<br>on current software version                         | Contact our customer Service Department or your local distributor.                                                                                                    |
| 200650050000 | Reaction unit warning: Photoelectric warning. Filter wheel step missing                                     | Contact our customer Service Department or your local distributor.                                                                                                    |
| 200660010000 | Temperature unit warning: Reaction temperature abnormal                                                     | Contact our customer Service Department or your local distributor.                                                                                                    |
| 200660020000 | Temperature unit warning: Reagent pre-heating temperature abnormal                                          | Contact our customer Service Department or your local distributor.                                                                                                    |

| 200660030000 | Temperature unit warning: Reagent refrigeration temperature abnormal      | Contact our customer Service Department or your local distributor.                                                                                |
|--------------|---------------------------------------------------------------------------|----------------------------------------------------------------------------------------------------|
| 200670010002 | Mixing unit warning: Invalid mixing                                       | Check the mixing bar as instructed by 4.17.5 Alignment. If the error remains, contact our customer Service Department or your local distributor.  |
| 200670020002 | Mixing unit warning: Invalid washing                                      | Check the mixing bar as instructed by 4.17.5 Alignment. If the error remains, contact our customer Service Department or your local distributor.  |
| 200670030000 | Mixing unit warning: Mixing cancelled                                     | Check the mixing bar as instructed by 4.17.5 Alignment. If the error remains, contact our customer Service Department or your local distributor.  |
| 200670040000 | Mixing unit warning: Washing cancelled                                    | Check the mixing bar as instructed by 4.17.5 Alignment. If the error remains, contact our customer Service Department or your local distributor.  |
| 200670050000 | Mixing unit warning: Mixing bar exceeds the home position horizontally    | Check the mixing bar as instructed by . If the error remains, contact our customer Service Department or your local distributor.                  |
| 200670060000 | Mixing unit warning: Mixing bar exceeds the limit position horizontally   | Check the mixing bar as instructed by 4.17.5 Alignment. If the error remains, contact our customer Service Department or your local distributor.  |
| 200670070000 | Mixing unit warning: Mixing bar exceeds the home position vertically      | Check the mixing bar as instructed by 4.17.5 Alignment. If the error remains, contact our customer Service Department or your local distributor.  |
| 200670080000 | Mixing unit warning: Mixing bar exceeds the limit position vertically     | Check the mixing bar as instructed by 4.17.5 Alignment. If the error remains, contact our customer Service Department or your local distributor.  |
| 200680010000 | Sample unit warning: Sample probe exceeds the home position horizontally  | Check the sample disk as instructed by 4.17.5 Alignment. If the error remains, contact our customer Service Department or your local distributor. |
| 200680020000 | Sample unit warning: Sample probe exceeds the limit position horizontally | Check the sample disk as instructed by 4.17.5 Alignment. If the error remains, contact our customer Service Department or your local distributor. |
| 200680030000 | Sample unit warning: Sample probe exceeds the home position vertically    | Check the sample disk as instructed by 4.17.5 Alignment. If the error remains, contact our customer Service Department or your local distributor. |
| 200680040000 | Sample unit warning: Sample probe exceeds the limit position vertically   | Check the sample disk as instructed by 4.17.5 Alignment. If the error remains, contact our customer Service Department or your local distributor. |
| 200680050000 | Sample unit warning: Sample syringe full                                  | Check the syringe as instructed by 4.17.5 Alignment. If the error remains, contact our customer Service Department or your local distributor.     |
| 200680060000 | Sample unit warning: Sample syringe empty                                 | Check the syringe as instructed by 4.17.5 Alignment. If the error remains, contact our customer Service Department or your local distributor.     |

| 200680070003 | Sample unit warning: No liquid surface detected when sample probe aspirating exhausted     | Pause dispensing and check if there is enough sample (calibrator or control) at the specified position. If no, add more. If the error remains, contact our customer Service Department or your local distributor.                                                                               |
|--------------|--------------------------------------------------------------------------------------------|----------------------------------------------------------------------------------------------------|
| 200680080003 | Sample unit warning: Liquid surface below probe tip when sample probe aspirating exhausted | Pause dispensing and check if there is enough sample (calibrator or control) at the specified position. If no, add more. If the error remains, contact our customer Service Department or your local distributor.                                                                               |
| 200680090002 | Sample unit warning: No liquid surface detected when sample probe dispensing               | Pause dispensing and check if there is a sample at the specified position. If no, add one. If the error remains, contact our customer Service Department or your local distributor.                                                                                                    |
| 200680100002 | Sample unit warning: Inadequate dispensing of sample probe                                 | Check the syringe as instructed by 4.17.5 Alignment. If the error remains, contact our customer Service Department or your local distributor.                                                                                                    |
| 200680110006 | Sample unit warning: No liquid surface detected when washing sample probe                  | Turn off the analyzing unit. Check the syringe for leakage and check the sample probe to see if there are drops hanging on the probe tip. Then commission the fluid as instructed by 4.17.5 Alignment. If the error remains, contact our customer Service Department or your local distributor. |
| 200690010000 | Reagent unit warning: Reagent probe exceeds the home position horizontally                 | Check the reagent probe as instructed by 4.17.5 Alignment. If the error remains, contact our customer Service Department or your local distributor.                                                                                                    |
| 200690020000 | Reagent unit warning: Reagent probe exceeds the limit position horizontally                | Check the reagent probe as instructed by 4.17.5 Alignment. If the error remains, contact our customer Service Department or your local distributor.                                                                                                    |
| 200690030000 | Reagent unit warning: Reagent probe exceeds the home position vertically                   | Check the reagent probe as instructed by 4.17.5 Alignment. If the error remains, contact our customer Service Department or your local distributor.                                                                                                    |
| 200690040000 | Reagent unit warning: Reagent probe exceeds the limit position vertically                  | Check the reagent probe as instructed by 4.17.5 Alignment. If the error remains, contact our customer Service Department or your local distributor.                                                                                                    |
| 200690050000 | Reagent unit warning: Syringe full                                                         | Check the syringe as instructed by 4.17.5 Alignment. If the error remains, contact our customer Service Department or your local distributor.                                                                                                    |
| 200690060000 | Reagent unit warning: Syringe empty                                                        | Check the syringe as instructed by 4.17.5 Alignment. If the error remains, contact our customer Service Department or your local distributor.                                                                                                    |
| 200690070003 | Reagent unit warning: No liquid surface detected when reagent probe aspirating exhausted   | Pause dispensing and check if there is a reagent (distilled water or wash solution) at the specified position. If no, add one. If the error remains, contact our customer Service Department or your local distributor.                                                                         |

| 200690080003 | Reagent unit warning: Liquid surface below probe tip when reagent probe aspirating exhausted | Pause dispensing and check if there is enough reagent (distilled water or wash solution) at the specified position. If no, add more. If the error remains, contact our customer Service Department or your local distributor. |
|--------------|----------------------------------------------------------------------------------------------|----------------------------------------------------------------------------------------------------|
| 200690090002 | Reagent unit warning: No liquid surface detected when reagent probe dispensing (%,%)         | Pause dispensing and check if there is a reagent at the specified position. If no, add one. If the error remains, contact our customer Service Department or your local distributor.                                          |
| 200690100002 | Reagent unit warning: Inadequate dispensing of reagent probe                                 | Check the syringe as instructed by 4.17.5 Alignment. If the error remains, contact our customer Service Department or your local distributor.                                                                                 |
| 200690110006 | Reagent unit warning: No liquid surface detected when washing reagent probe                  | Pause dispensing and check if there is a reagent at the specified position. If no, add one. If the error remains, contact our customer Service Department or your local distributor.                                          |
| 300640010007 | Main unit response error: Parity error                                                       | Contact our customer Service Department or your local distributor.                                                                                                    |
| 300640020007 | Main unit response error: Instruction too long                                               | Contact our customer Service Department or your local distributor.                                                                                                    |
| 300640030007 | Main unit response error: Instruction too short                                              | Contact our customer Service Department or your local distributor.                                                                                                    |
| 300640040007 | Main unit response error: Incomplete instruction                                             | Contact our customer Service Department or your local distributor.                                                                                                    |
| 300640050007 | Main unit response error: Check sum error                                                    | Contact our customer Service Department or your local distributor.                                                                                                    |
| 300640060007 | Main unit response error: A value within 00-0x7F is larger than 0x7F                         | Contact our customer Service Department or your local distributor.                                                                                                    |
| 300640070007 | Main unit response error: Unmatched machine type                                             | Contact our customer Service Department or your local distributor.                                                                                                    |
| 300641260007 | Main unit response error: No response, or timeout                                            | Contact our customer Service Department or your local distributor.                                                                                                    |
| 300651260005 | Reaction unit response error: No response, or timeout                                        | Contact our customer Service Department or your local distributor.                                                                                                    |
| 300651260005 | Reaction unit response error: No response, or timeout                                        | Contact our customer Service Department or your local distributor.                                                                                                    |
| 300651260015 | Reaction unit response error: Parity error                                                   | Contact our customer Service Department or your local distributor.                                                                                                    |
| 300651260025 | Reaction unit response error: Instruction too long                                           | Contact our customer Service Department or your local distributor.                                                                                                    |
| 300651260035 | Reagent unit response error: Instruction too short                                           | Contact our customer Service Department or your local distributor.                                                                                                    |
| 300651260045 | Reaction unit response error: Incomplete instruction                                         | Contact our customer Service Department or your local distributor.                                                                                                    |
| 300651260055 | Reaction unit response error: Check sum error                                                | Contact our customer Service Department or your local distributor.                                                                                                    |

| 300651260065 | Reaction unit response error: A value within 00-0x7F is larger than 0x7F    | Contact our customer Service Department or your local distributor. |
|--------------|-----------------------------------------------------------------------------|--------------------------------------------------------------------|
| 300651260075 | Reaction unit response error: Unmatched machine type                        | Contact our customer Service Department or your local distributor. |
| 300651261265 | Reaction unit response error: No response, or timeout                       | Contact our customer Service Department or your local distributor. |
| 300660030000 | Temperature unit response error: No response, or timeout                    | Contact our customer Service Department or your local distributor. |
| 300660030010 | Temperature unit response error: Parity error                               | Contact our customer Service Department or your local distributor. |
| 300660030020 | Temperature unit response error: Instruction too long                       | Contact our customer Service Department or your local distributor. |
| 300660030030 | Temperature unit response error: Instruction too short                      | Contact our customer Service Department or your local distributor. |
| 300660030040 | Temperature unit response error: Incomplete instruction                     | Contact our customer Service Department or your local distributor. |
| 300660030050 | Temperature unit response error: Check sum error                            | Contact our customer Service Department or your local distributor. |
| 300660030060 | Temperature unit response error: A value within 00-0x7F is larger than 0x7F | Contact our customer Service Department or your local distributor. |
| 300660030070 | Temperature unit response error: Unmatched machine type                     | Contact our customer Service Department or your local distributor. |
| 300660031260 | Temperature unit response error: No response, or timeout                    | Contact our customer Service Department or your local distributor. |
| 300671260005 | Mixing unit response error: No response, or timeout                         | Contact our customer Service Department or your local distributor. |
| 300671260015 | Mixing unit response error: Parity error                                    | Contact our customer Service Department or your local distributor. |
| 300671260025 | Mixing unit response error: Instruction too long                            | Contact our customer Service Department or your local distributor. |
| 300671260035 | Mixing unit response error: Instruction too short                           | Contact our customer Service Department or your local distributor. |
| 300671260045 | Mixing unit response error: Incomplete instruction                          | Contact our customer Service Department or your local distributor. |
| 300671260055 | Mixing unit response error: Check sum error                                 | Contact our customer Service Department or your local distributor. |

| 300671260065 | Mixing unit response error: A value within 00-0x7F is larger than 0x7F  | Contact our customer Service Department or your local distributor. |
|--------------|-------------------------------------------------------------------------|--------------------------------------------------------------------|
| 300671260075 | Mixing unit response error: Unmatched machine type                      | Contact our customer Service Department or your local distributor. |
| 300671261265 | Mixing unit response error: No response, or timeout                     | Contact our customer Service Department or your local distributor. |
| 300681260005 | Sample unit response error: No response, or timeout                     | Contact our customer Service Department or your local distributor. |
| 300681260015 | Sample unit response error: Parity error                                | Contact our customer Service Department or your local distributor. |
| 300681260025 | Sample unit response error: Instruction too long                        | Contact our customer Service Department or your local distributor. |
| 300681260035 | Sample unit response error: Instruction too short                       | Contact our customer Service Department or your local distributor. |
| 300681260045 | Sample unit response error: Incomplete instruction                      | Contact our customer Service Department or your local distributor. |
| 300681260055 | Sample unit response error: Check sum error                             | Contact our customer Service Department or your local distributor. |
| 300681260065 | Sample unit response error: A value within 00-0x7F is larger than 0x7F  | Contact our customer Service Department or your local distributor. |
| 300681260075 | Sample unit response error: Unmatched machine type                      | Contact our customer Service Department or your local distributor. |
| 300681261265 | Sample unit response error: No response, or timeout                     | Contact our customer Service Department or your local distributor. |
| 300691260005 | Reagent unit response error: No response, or timeout                    | Contact our customer Service Department or your local distributor. |
| 300691260015 | Reagent unit response error: Parity error                               | Contact our customer Service Department or your local distributor. |
| 300691260025 | Reagent unit response error: Instruction too long                       | Contact our customer Service Department or your local distributor. |
| 300691260045 | Reagent unit response error: Incomplete instruction                     | Contact our customer Service Department or your local distributor. |
| 300691260055 | Reagent unit response error: Check sum error                            | Contact our customer Service Department or your local distributor. |
| 300691260065 | Reagent unit response error: A value within 00-0x7F is larger than 0x7F | Contact our customer Service Department or your local distributor. |
| 300691260075 | Reagent unit response error: Unmatched machine type                     | Contact our customer Service Department or your local distributor. |

| 300691261265 | Reagent unit response error: No response, or timeout             | Contact our customer Service Department or your local distributor.                                                                         |
|--------------|------------------------------------------------------------------|----------------------------------------------------------------------------------------------------|
| 400000010009 | System environment error: Operating system error                 | Contact our customer Service Department or your local distributor.                                                                         |
| 40000020009  | System environment error: System language library does not exist | Contact our customer Service Department or your local distributor.                                                                         |
| 40000030009  | System environment error: Text resource library does not exist   | Contact our customer Service Department or your local distributor.                                                                         |
| 400000040009 | System environment error: Resolution error                       | Reset the resolution (1024x768) of the display. If the error remains, contact our customer Service Department or your local distributor.   |
| 40000050000  | System environment error: Wrong color                            | Reset the color (at least 8 bits) of the display. If the error remains, contact our customer Service Department or your local distributor. |
| 40000060000  | System environment error: Screen saver shutdown error            | Close the screen saver. If the error remains, contact our customer Service Department or your local distributor.                           |
| 40000070000  | System environment error: Sleeping shutdown error                | Shutdown the sleeping function. If the error remains, contact our customer Service Department or your local distributor.                   |
| 40000080009  | Operating software error: Memory error                           | Contact our customer Service Department or your local distributor.                                                                         |
| 400000110007 | Operating software error: No empty command buffer                | Contact our customer Service Department or your local distributor.                                                                         |
| 400000120009 | Operating software error: Void cursor                            | Contact our customer Service Department or your local distributor.                                                                         |
| 400000130008 | Operating software error: Data processing thread error           | Contact our customer Service Department or your local distributor.                                                                         |
| 400000140008 | Operating software error: Test thread error                      | Contact our customer Service Department or your local distributor.                                                                         |
| 400000150009 | Operating software error: Multi-media timer error                | Contact our customer Service Department or your local distributor.                                                                         |
| 400000160000 | System environment error: Mouse error                            | If this error occurs once more, exit the operating software, then connect the mouse again and re-start the operation unit.                 |
| 400000180009 | Operating software error: Database does not exist                | Contact our customer Service Department or your local distributor.                                                                         |
| 400000190009 | Operating software error: Database initialization error          | Contact our customer Service Department or your local distributor.                                                                         |
| 400000200009 | Operating software error: Database version error                 | Contact our customer Service Department or your local distributor.                                                                         |
|              |                                                                  |                                                                                                    |

| 400000210009 | Operating software error: Database error                   | Contact our customer Service Department or your local distributor.                                                                                                    |
|--------------|------------------------------------------------------------|----------------------------------------------------------------------------------------------------|
| 400000220009 | Operating software error: Database connection error        | Contact our customer Service Department or your local distributor.                                                                                                    |
| 400000230009 | Operating software error: Database is read only!           | Contact our customer Service Department or your local distributor.                                                                                                    |
| 400000250000 | Operating software error: Database searching error         | Contact our customer Service Department or your local distributor.                                                                                                    |
| 400000260008 | Operating software error: Database updating error(%d)      | Contact our customer Service Department or your local distributor.                                                                                                    |
| 400000270000 | Operating software error: Database connection missing      | Contact our customer Service Department or your local distributor.                                                                                                    |
| 400000280000 | Operating software error: Database backing up error        | Contact our customer Service Department or your local distributor.                                                                                                    |
| 400000290000 | Operating software error: Database importing error         | Contact our customer Service Department or your local distributor.                                                                                                    |
| 400000300000 | Operating software error: Database exporting error         | Contact our customer Service Department or your local distributor.                                                                                                    |
| 400000310008 | Operating software error: Serial port startup error        | Check if the analyzing unit is connected to the operation unit properly, otherwise place the MAIN POWER to OFF and shut down the operation unit, then reconnect and restart them. |
|              |                                                            | After restarting the analyzing unit and operation unit, if the error remains, download parameters again to initialize the serial port as instructed by 4.17.5 Alignment.          |
|              |                                                            | If the error remains, contact our customer Service Department or your local distributor.                                                                                          |
| 400000320008 | Operating software error: Serial port initialization error | Check if the analyzing unit is connected to the operation unit properly, otherwise place the MAIN POWER to OFF and shut down the operation unit, then reconnect and restart them. |
|              |                                                            | After restarting the analyzing unit and operation unit, if the error remains, download parameters again to initialize the serial port as instructed by 4.17.5 Alignment.          |
|              |                                                            | If the error remains, contact our customer Service Department or your local distributor.                                                                                          |

| 400000330008 | Operating software error: Serial port sending thread error   | Check if the analyzing unit is connected to the operation unit properly, otherwise place the MAIN POWER to OFF and shut down the operation unit, then reconnect and restart them. |
|--------------|--------------------------------------------------------------|----------------------------------------------------------------------------------------------------|
|              |                                                              | After restarting the analyzing unit and operation unit, if the error remains, download parameters again to initialize the serial port as instructed by 4.17.5 Alignment.          |
|              |                                                              | If the error remains, contact our customer Service Department or your local distributor.                                                                                          |
| 400000340008 | Operating software error: Serial port receiving thread error | Check if the analyzing unit is connected to the operation unit properly, otherwise place the MAIN POWER to OFF and shut down the operation unit, then reconnect and restart them. |
|              |                                                              | After restarting the analyzing unit and operation unit, if the error remains, download parameters again to initialize the serial port as instructed by 4.17.5 Alignment.          |
|              |                                                              | If the error remains, contact our customer Service Department or your local distributor.                                                                                          |
| 400000350008 | Operating software error: Serial port sending error          | Check if the analyzing unit is connected to the operation unit properly, otherwise place the MAIN POWER to OFF and shut down the operation unit, then reconnect and restart them. |
|              |                                                              | After restarting the analyzing unit and operation unit, if the error remains, download parameters again to initialize the serial port as instructed by 4.17.5 Alignment.          |
|              |                                                              | If the error remains, contact our customer Service Department or your local distributor.                                                                                          |
| 400000360008 | Operating software error: Serial port receiving error        | Check if the analyzing unit is connected to the operation unit properly, otherwise place the MAIN POWER to OFF and shut down the operation unit, then reconnect and restart them. |
|              |                                                              | After restarting the analyzing unit and operation unit, if the error remains, download parameters again to initialize the serial port as instructed by 4.17.5 Alignment.          |
|              |                                                              | If the error remains, contact our customer Service Department or your local distributor.                                                                                          |
| 400000370009 | Operating software error: Configuration file does not exist  | Contact our customer Service Department or your local distributor.                                                                                                    |
| 400000380009 | Operating software error: Configuration file error           | Contact our customer Service Department or your local distributor.                                                                                                    |

| 400000390009 | Operating software error: Configuration file read error                      | Contact our customer Service Department or your local distributor.                                                                                                    |
|--------------|------------------------------------------------------------------------------|----------------------------------------------------------------------------------------------------|
| 400000400000 | Operating software error: Configuration file write error                     | Contact our customer Service Department or your local distributor.                                                                                                    |
| 400000410000 | Operating software error: Help file does not exist                           | Contact our customer Service Department or your local distributor.                                                                                                    |
| 400000420000 | Operating software error: Help file opening error                            | Contact our customer Service Department or your local distributor.                                                                                                    |
| 400000430000 | Operating software error: Log read error                                     | Contact our customer Service Department or your local distributor.                                                                                                    |
| 400000440000 | Operating software error: Log write error                                    | Contact our customer Service Department or your local distributor.                                                                                                    |
| 400000450000 | Operating software error: Log error                                          | Contact our customer Service Department or your local distributor.                                                                                                    |
| 400000460008 | Operating software error: Cannot connect to the analyzing unit               | Check if the analyzing unit is connected to the operation unit properly, otherwise place the MAIN POWER to OFF and shut down the operation unit, then reconnect and restart them. |
|              |                                                                              | After restarting the analyzing unit and operation unit, if the error remains, download parameters again to initialize the serial port as instructed by 4.17.5 Alignment.          |
|              |                                                                              | If the error remains, contact our customer Service Department or your local distributor.                                                                                          |
| 400000470008 | Operating software error: Handshake failed                                   | Check if the analyzing unit is connected to the operation unit properly, otherwise place the MAIN POWER to OFF and shut down the operation unit, then reconnect and restart them. |
|              |                                                                              | After restarting the analyzing unit and operation unit, if the error remains, download parameters again to initialize the serial port as instructed by 4.17.5 Alignment.          |
|              |                                                                              | If the error remains, contact our customer Service Department or your local distributor.                                                                                          |
| 400000480008 | Operating software error: Version No. checking error                         | Contact our customer Service Department or your local distributor.                                                                                                    |
| 400000490000 | Operating software error: Response does not corresponds to the command       | Contact our customer Service Department or your local distributor.                                                                                                    |
| 400000500000 | Operating software error: Received frame does not corresponds to the command | Contact our customer Service Department or your local distributor.                                                                                                    |
|              |                                                                              |                                                                                                    |

| 400000510009 | System environment error: Self-check error                       | Check if the analyzing unit is connected to the operation unit properly, otherwise place the MAIN POWER to OFF and shut down the operation unit, then reconnect and restart them. |
|--------------|------------------------------------------------------------------|----------------------------------------------------------------------------------------------------|
|              |                                                                  | After restarting the analyzing unit and operation unit, if the error remains, perform self-checking again as instructed by 4.17.5 Alignment.                                      |
|              |                                                                  | If the error remains, contact our customer Service Department or your local distributor.                                                                                          |
| 400000520008 | Operating software error: Parameter downloading error            | Check if the analyzing unit is connected to the operation unit properly, otherwise place the MAIN POWER to OFF and shut down the operation unit, then reconnect and restart them. |
|              |                                                                  | After restarting the analyzing unit and operation unit, if the error remains, download parameters again as instructed by 4.17.5 Alignment.                                        |
|              |                                                                  | If the error remains, contact our customer Service Department or your local distributor.                                                                                          |
| 400000530008 | Operating software error: Mechanical resetting error             | Reset the mechanical parts as instructed by 4.17.5 Alignment. If the error remains, contact our customer Service Department or your local distributor.                            |
| 400000540008 | Operating software error: Cuvette segment replacing error        | Check the reaction disk as instructed by 4.17.5 Alignment. If the error remains, contact our customer Service Department or your local distributor.                               |
| 400000550008 | Operating software error: Background measurement error           | Contact our customer Service Department or your local distributor.                                                                                                    |
| 400000560008 | Operating software error: Cuvette blank measurement error        | Contact our customer Service Department or your local distributor.                                                                                                    |
| 400000570008 | Operating software error: Washing error                          | Contact our customer Service Department or your local distributor.                                                                                                    |
| 400000580008 | Operating software error: Startup check is not finished normally | Check if the analyzing unit is connected to the operation unit properly, otherwise place the MAIN POWER to OFF and shut down the operation unit, then reconnect and restart them. |
|              |                                                                  | After restarting the analyzing unit and operation unit, if the error remains, start the startup check again as instructed by 4.17.1 Daily Maintenance.                            |
|              |                                                                  | If the error remains, contact our customer Service Department or your local distributor.                                                                                          |

| 400000590000 | Operating software error: Lamp intensity on the low side        | Check the lamp as instructed by 4.17.5 Alignment. If the error remains, contact our customer Service Department or your local distributor.            |
|--------------|-----------------------------------------------------------------|----------------------------------------------------------------------------------------------------|
| 400000600008 | Operating software error: Lamp intensity too low.<br>Can't test | Check the lamp as instructed by 4.17.5 Alignment. If the error remains, contact our customer Service Department or your local distributor.            |
| 400000610008 | Operating software error: Dark current checking failed          | Contact our customer Service Department or your local distributor.                                                                                    |
| 400000620008 | Operating software error: Dark current too large                | Contact our customer Service Department or your local distributor.                                                                                    |
| 400000630008 | Operating software error: Both AD values are too similar        | Contact our customer Service Department or your local distributor.                                                                                    |
| 400000640008 | Operating software error: Off AD is larger than the On AD       | Contact our customer Service Department or your local distributor.                                                                                    |
| 400000650008 | Operating software error: Lamp turning on failed                | Check the lamp as instructed by 4.17.5 Alignment. If the error remains, contact our customer Service Department or your local distributor.            |
| 400000660008 | Operating software error: Lamp turning off failed               | Check the lamp as instructed by 4.17.5 Alignment. If the error remains, contact our customer Service Department or your local distributor.            |
| 400000670008 | Operating software error: Ambient temperature too high          | Check if the ambient temperature is within acceptable range. If the error remains, contact our customer Service Department or your local distributor. |
| 400000680008 | Operating software error: Ambient temperature too low           | Check if the ambient temperature is within acceptable range. If the error remains, contact our customer Service Department or your local distributor. |
| 400000690008 | Operating software error: Reaction temperature too high         | Contact our customer Service Department or your local distributor.                                                                                    |
| 400000700008 | Operating software error: Reaction temperature too low          | Contact our customer Service Department or your local distributor.                                                                                    |
| 400000710000 | Operating software error: Temperature fluctuation               | Contact our customer Service Department or your local distributor.                                                                                    |
| 400000720000 | Operating software error: Sending buffer overflows              | Contact our customer Service Department or your local distributor.                                                                                    |
| 400000730000 | Operating software error: Receiving buffer overflows            | Contact our customer Service Department or your local distributor.                                                                                    |
| 400000810001 | Test result error: No balance point found in                    | Check the test parameters and rerun the test. If this error occurs frequently, contact our customer Service Department or your local distributor.     |

| 400000820001 | Test result error: No linear range found in                                | Check the test parameters and rerun the test. If this error occurs frequently, contact our customer Service Department or your local distributor.                 |
|--------------|----------------------------------------------------------------------------|----------------------------------------------------------------------------------------------------|
| 400000830001 | Test result error: Linearity of reaction curve of too weak                 | Check the test parameters and rerun the test. If this error occurs frequently, contact our customer Service Department or your local distributor.                 |
| 400000840001 | Test result error: Response of calculation error                           | Check the test parameters and rerun the test. If this error occurs frequently, contact our customer Service Department or your local distributor.                 |
| 400000850001 | Test result error: Response of exceeds the one of weakest calibrator       | Check the calibrator and calibration rule and rerun the test. If this error occurs frequently, contact our customer Service Department or your local distributor. |
| 400000860001 | Test result error: Response of exceeds the one of strongest calibrator     | Check the calibrator and calibration rule and rerun the test. If this error occurs frequently, contact our customer Service Department or your local distributor. |
| 400000870001 | Test result error: Concentration of exceeds the low limit of linear range  | Check the test parameters and rerun the test. If this error occurs frequently, contact our customer Service Department or your local distributor.                 |
| 400000880001 | Test result error: Concentration of exceeds the high limit of linear range | Check the test parameters and rerun the test. If this error occurs frequently, contact our customer Service Department or your local distributor.                 |
| 400000910001 | Test result error: Absorbance of too low                                   | Rerun the test. If this error occurs frequently, contact our customer Service Department or your local distributor.                                               |
| 400000920001 | Test result error: Reagent blank of too high                               | Rerun the test. If this error occurs frequently, contact our customer Service Department or your local distributor.                                               |
| 400000930001 | Test result error: R2 blank of too low                                     | Rerun the reagent blank. If this error occurs frequently, contact our customer Service Department or your local distributor.                                      |
| 400000940001 | Test result error: R2 blank of too high                                    | Rerun the reagent blank. If this error occurs frequently, contact our customer Service Department or your local distributor.                                      |
| 400000950001 | Test result error: Sample blank of too low                                 | Rerun the reagent blank of this test. If this error occurs frequently, contact our customer Service Department or your local distributor.                         |
| 400000960001 | Test result error: R2 blank of too high                                    | Rerun the reagent blank of this test. If this error occurs frequently, contact our customer Service Department or your local distributor.                         |
| 400000970001 | Test result error: Sample blank of too low                                 | Rerun the test. If this error occurs frequently, contact our customer Service Department or your local distributor.                                               |
| 400000980001 | Test result error: Sample blank of too high                                | Rerun the test. If this error occurs frequently, contact our customer Service Department or your local distributor.                                               |

| 400000990001 | Test result error: Substrate of exhausted                                   | Check the test parameters and rerun the test. If this error occurs frequently, contact our customer Service Department or your local distributor.                        |
|--------------|-----------------------------------------------------------------------------|----------------------------------------------------------------------------------------------------|
| 400001000001 | Test result error: Abnormal prozone check of                                | Rerun the test. If this error occurs frequently, contact our customer Service Department or your local distributor.                                                      |
| 400001010001 | Test result error: Calibration parameter of calculation failed              | Check the calibrator and calibration rule and rerun the calibration. If this error occurs frequently, contact our customer Service Department or your local distributor. |
| 400001020001 | Test result error: Calibration SD of too large                              | Check the calibrator and calibration rule and rerun the calibration. If this error occurs frequently, contact our customer Service Department or your local distributor. |
| 400001030001 | Test result error: Difference between calibration coefficients of too large | Check the calibrator and calibration rule and rerun the calibration. If this error occurs frequently, contact our customer Service Department or your local distributor. |
| 400001040001 | Test result error: Calibration related coefficients of too low              | Check the calibrator and calibration rule and rerun the calibration. If this error occurs frequently, contact our customer Service Department or your local distributor. |
| 400001050001 | Test result error: Incomplete repeated calibration data of                  | Check the calibrator and calibration rule and rerun the calibration. If this error occurs frequently, contact our customer Service Department or your local distributor. |
| 400001060001 | Test result error: Calibration curve of not monotonic                       | Check the calibrator and calibration rule and rerun the calibration. If this error occurs frequently, contact our customer Service Department or your local distributor. |
| 400001070001 | Test result error: Concentration of calculation failed                      | Check the test parameters and rerun the test. If this error occurs frequently, contact our customer Service Department or your local distributor.                        |
| 400001080001 | Test result error: Incomplete test result of                                | If this error occurs frequently, contact our customer Service Department or your local distributor.                                                                      |
| 400001090001 | Test result error: Error of repeated too large                              | Check the calibrator and calibration rule and rerun the calibration. If this error occurs frequently, contact our customer Service Department or your local distributor. |
| 400001100000 | Test result error: QC out of control                                        | If this error occurs frequently, contact our customer Service Department or your local distributor.                                                                      |

|              | <b>—</b> / // // // // // //                                                  |                                                                                                    |
|--------------|-------------------------------------------------------------------------------|----------------------------------------------------------------------------------------------------|
| 400001110001 | Iest result error: dispensing delayed                                         | It this error occurs frequently, contact our customer Service Department or your local distributor.                                                            |
| 400001120001 | Test result error: R2 of delayed                                              | If this error occurs frequently, contact our customer Service Department or your local distributor.                                                            |
| 400001130001 | Test result error: Photoelectric collection of delayed                        | If this error occurs frequently, contact our customer Service Department or your local distributor.                                                            |
| 400001140006 | Operating software error: Wash solution exhausted, or invalid sensor          | Check the deionized water tank. If the water is not enough, add more. If the error remains, contact our customer Service Department or your local distributor. |
| 400001150006 | Operating software error: Waste full                                          | Check and clear the waste tank. If the error remains, contact our customer Service Department or your local distributor.                                       |
| 400001230001 | Test result error: Incomplete repeated QC data of                             | If this error occurs frequently, contact our customer Service Department or your local distributor.                                                            |
| 400001350000 | Test result error: Blank response of too low                                  | If this error occurs frequently, contact our customer Service Department or your local distributor.                                                            |
| 400001360000 | Test result error: Blank response of too high                                 | If this error occurs frequently, contact our customer Service Department or your local distributor.                                                            |
| 400001370000 | Test result error: Calibration sensitivity of too low                         | If this error occurs frequently, contact our customer Service Department or your local distributor.                                                            |
| 400001410005 | LIS communication error: LIS host can not be connected                        | If this error occurs frequently, contact our customer Service Department or your local distributor.                                                            |
| 400001420005 | LIS communication error: Incorrect segment<br>sequence. Required segment lost | If this error occurs frequently, contact our customer Service Department or your local distributor.                                                            |
| 400001430005 | LIS communication error: Required field lost                                  | If this error occurs frequently, contact our customer Service Department or your local distributor.                                                            |
| 400001440005 | LIS communication error: Data type error                                      | If this error occurs frequently, contact our customer Service Department or your local distributor.                                                            |
| 400001450005 | LIS communication error: Field value is not found                             | If this error occurs frequently, contact our customer Service Department or your local distributor.                                                            |
| 400001460005 | LIS communication error: Wrong message type                                   | If this error occurs frequently, contact our customer Service Department or your local distributor.                                                            |

| 400001470005 | LIS communication error: Wrong event No.                  | If this error occurs frequently, contact our customer Service Department or your local distributor.                          |
|--------------|-----------------------------------------------------------|----------------------------------------------------------------------------------------------------|
| 400001480005 | LIS communication error: Wrong process ID                 | If this error occurs frequently, contact our customer Service Department or your local distributor.                          |
| 400001490005 | LIS communication error: Wrong version No.                | If this error occurs frequently, contact our customer Service Department or your local distributor.                          |
| 400001500005 | LIS communication error: Unknown keyword identity         | If this error occurs frequently, contact our customer Service Department or your local distributor.                          |
| 400001510005 | LIS communication error: Keyword identity already exists  | If this error occurs frequently, contact our customer Service Department or your local distributor.                          |
| 400001520005 | LIS communication error: Unknown error                    | If this error occurs frequently, contact our customer Service Department or your local distributor.                          |
| 400001530005 | LIS communication error: Your query does not exist on LIS | If this error occurs frequently, contact our customer Service Department or your local distributor.                          |
| 400001540005 | LIS communication error: LIS host is busy. Cannot respond | If this error occurs frequently, contact our customer Service Department or your local distributor.                          |
| 400001550005 | LIS communication error: LIS response is timed out        | If this error occurs frequently, contact our customer Service Department or your local distributor.                          |
| 400001560000 | LIS communication error: Wrong assay No. (%s, %d)         | If this error occurs frequently, contact our customer Service Department or your local distributor.                          |
| 400001670008 | Operating software error: Reagent module reading failed   | Check the reagent module. If the error occurs frequently, contact our customer Service Department or your local distributor. |
| 400001680008 | Operating software error: Reagent module is expired       | Replace the reagent module.                                                                                                  |
| 400001700000 | LIS Communication Error: Sending buffer is full           | If this error occurs frequently, contact our customer Service Department or your local distributor.                          |
| 400001710000 | LIS communication error: Application record locked        | If this error occurs frequently, contact our customer Service Department or your local distributor.                          |
| 400001720000 | LIS communication error: Application error                | If this error occurs frequently, contact our customer Service Department or your local distributor.                          |

| 400001730001 | Test result error: %s exceeds measurement range                                       | If this error occurs frequently, contact our customer Service Department or your local distributor.                                                                                    |
|--------------|---------------------------------------------------------------------------------------|----------------------------------------------------------------------------------------------------|
| 400001740008 | Operating software error: ISE reagent depleted                                        | Replace.                                                                                                    |
| 400001750008 | Operating software error: ISE instruction execute error                               | If this error occurs frequently, contact our customer Service Department or your local distributor.                                                                                    |
| 400001760008 | Operating software error: ISE module error                                            | If this error occurs frequently, contact our customer Service Department or your local distributor.                                                                                    |
| 500000170000 | System environment error: Printer connection error                                    | Check the connection between the operation unit and the printer and ensure the printer is on. If the error remains, contact our customer Service Department or your local distributor. |
| 500001160000 | Operating software error: is out of date. Please replace in time                      | Replace.                                                                                                    |
| 500001170000 | Operating software error: is out of date. Please replace in time                      | Replace.                                                                                                    |
| 500001180000 | Operating software error: Calibration interval of is out. Please re-calibrate in time | Rerun the calibration.                                                                                                    |
| 500001620000 | Operating software error: %s is out of date. Please replace                           | Replace.                                                                                                    |
| 500001630000 | Operating software error: Lot No. of %s is changed.<br>Please calibrate again         | Recalibrate.                                                                                                    |
| 500001640000 | Operating software error: %s exceeds rated work hours. Please replace                 | Replace.                                                                                                    |
| 500001650000 | Operating software error: %s exceeds rated test times. Please replace                 | Replace.                                                                                                    |
| 500001660000 | Operating software error: %s has no installation information. Please update           | Update.                                                                                                    |

# **7** Caculation Methods

# 7.1 Reaction Types

The system provides three reaction types for measurement.

# 7.1.1 Endpoint

The endpoint or, more correctly, equilibrium method, is most ideal. The reaction reaches equilibrium after a period of time. Since the equilibrium constant is very large, it can be considered that all substrates (analytes) have changed into products, and absorbance of the reaction liquid does not change any more. The absorbance change is directly proportional to the analytes concentration.

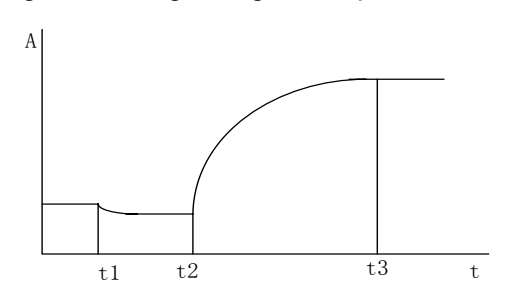

Figure 7-1 Single-reagent Endpoint Reaction Curve

As shown in Figure 7-1,  $t_1$  is the time when the reagent is added, and  $t_2$  is the time when the sample is added. The reaction starts when they are mixed. At  $t_3$  the reaction reaches equilibrium and the absorbance reading is taken. The reaction period is  $t_2$  to  $t_3$ .

Figure 7-2 Double-reagent Endpoint Reaction Curve

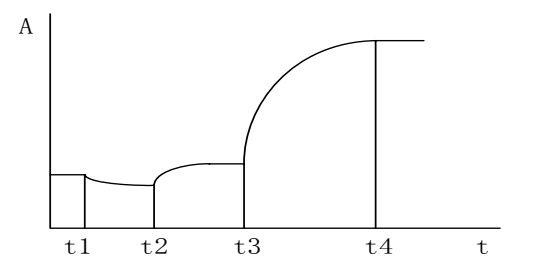

As shown in Figure 7-2,  $t_1$  is the time when the first reagent is added, and  $t_2$  is the time when the sample is added, incubation starts when they are mixed.  $t_3$  is the time when the second reagent is added, then the reaction starts when they are mixed. At  $t_4$  the reaction reaches equilibrium and the absorbance reading is taken.

 $t_2$  to  $t_3$  is the incubation period and  $t_3$  to  $t_4$  is the reaction period.

The endpoint reaction is largely insensitive to minor changes in such condition changes as amount of enzyme, pH and temperature, provided the changes are not significant enough to affect the reaction time.

# 7.1.2 Fixed-Time

For the fixed-time reaction method (namely, first-order kinetic method or initial rate method), the reaction velocity (v), within a specific period, is directly proportional to the substrate concentration [S], namely, v=k[S]. As the substrate is consumed continuously, the reaction velocity becomes smaller and smaller, and so does the change rate of the absorbance. It takes much time for such a reaction to reach equilibrium. Theoretically, the absorbance reading can be taken at any time. The reaction can, however, become steady only after a delay because it is complicated at the beginning and there are miscellaneous reactions due to the complex serum compositions. For any first order reaction, the substrate concentration [S] at a given time after the start of the reaction is given by the following:

 $[S] = [S_0] \times e^{-kt}$ 

Where,

[S<sub>0</sub>] - initial substrate concentration,

- e base of the natural log,
- k rate constant.

The change in substrate concentration  $\Delta$ [S] over a fixed-time interval,  $t_1$  to  $t_2$ , is related to [S<sub>0</sub>] by the following equation:

$$[S_0] = \frac{-\Delta[S]}{e^{-kt_1} - e^{-kt_2}}$$

That is, within a fixed time interval, the change in substrate concentration is directly proportional to its initial concentration. This is the general property of first order reactions. Within this interval, absorbance change is directly proportional to the analytes concentration.

Figure 7-3 Single-reagent Fixed-time Reaction Curve

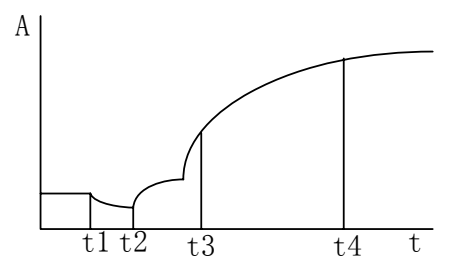

As shown in Figure 7-3,  $t_1$  is the time when the reagent is added and  $t_2$  is the time when the sample is added. The reaction starts when they are mixed. From  $t_3$  the reaction becomes steady and  $t_4$  is the time to stop monitoring the reaction.  $t_2$  to  $t_3$  is the lag period, and the absorbance readings are respectively taken at  $t_3$  and  $t_4$ .

Figure 7-4 Double-reagent Fixed-time Reaction Curve

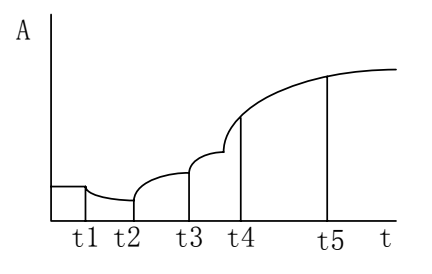

As shown in Figure 7-4,  $t_1$  is the time when the first reagent is added, and  $t_2$  is the time when the sample is added, and then the mixture absorbance reading is taken after they are mixed.  $t_3$  is the time when the second reagent is added, then the reaction starts when they are mixed. At  $t_4$  the reaction reaches equilibrium, and  $t_5$  is the time to stop monitoring the reaction.  $t_2$  to  $t_3$  is the incubation period, and  $t_3$  to  $t_4$  is the delay period. The absorbance readings are respectively taken at  $t_4$  and  $t_5$ .

The fixed-time reaction is demanding more technically than the equilibrium method. Because reaction rate is measured at two different points, all the factors that affect reaction rate, such pH, temperature, and amount of enzyme, must be kept constant from one assay to the next, as must the timing of the two measurements. A reference solution of the substrate must be used for calibration.

# 7.1.3 Kinetic

For the kinetic method (namely, zero-order kinetic or continuous-monitoring method), the reaction velocity is not related to the substrate concentration and remains constant in the reaction process. As a result, for a given wavelength, the absorbance of the analytes changes evenly, and the change rate ( $\Delta A$ /min) is directly proportional to the activity or concentration of the substrate. The kinetic method is usually used to measure enzyme activity.

In fact, it is impossible for the substrate concentration to be high enough, and the reaction will be no longer a zero-order reaction when the substrate is consumed to a certain degree. Therefore, the theory only stands within certain period. In addition, the reaction can become steady only after a certain period of time, because the reaction is complicated at the beginning and there are miscellaneous reactions due to the complex serum compositions.

Figure 7-5 Single-reagent Kinetic Reaction Curve

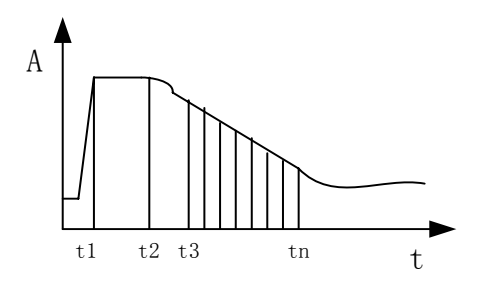

As shown in Figure 7-5,  $t_1$  is the time when the reagent is added,  $t_2$  is the time when the sample is added and the reaction starts when they are mixed. From  $t_3$  the reaction becomes steady.  $t_n$  is the time to stop monitoring the reaction.  $t_2$  to  $t_3$  is the delay period, and  $t_3$  to  $t_n$  is the monitoring period, during which the absorbance readings are taken.

Figure 7-6 Double-reagent Kinetic Reaction Curve

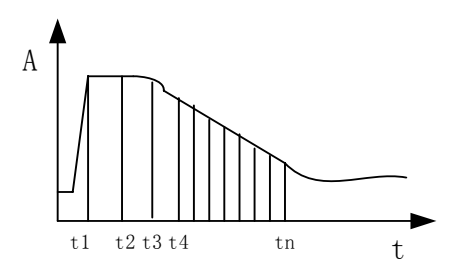

As shown in Figure 7-6,  $t_1$  is the time when the first reagent is added, and  $t_2$  is the time when the sample is added, and then they are mixed.  $t_3$  is the time when the second reagent is added, then the reaction starts when they are mixed. At  $t_4$  the reaction reaches equilibrium, and  $t_n$  is the time to stop monitoring the reaction.  $t_3$  to  $t_4$  is the delay period, and  $t_4$  to  $t_n$  is the monitoring period, during which the absorbance readings are taken.

# 7.2 Calculation Process

The system adopts such a measurement and calculation flow as shown in Figure 7-7.

#### Figure 7-7 Calculation Process

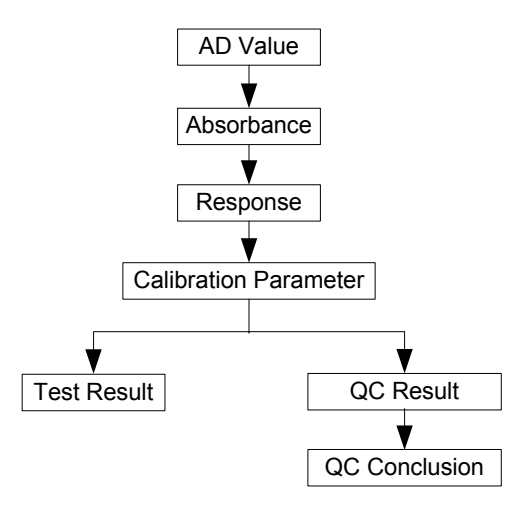

# 7.2.1 Calculating Absorbance

The system measures the light intensity through photoelectric conversion, linear amplification and AD conversion. For the light intensity signal  $I_i$  of Channel i, the AD output  $D_i$  is:

$$D_i = K_{pe} \cdot K_a \cdot K_{ad} \cdot I_i$$

Where,

 $K_{pe}$  - photoelectric conversion factor

 $K_a$  - linear amplification factor

 $K_{\rm ad}~$  - AD conversion factor

 $D_i$  - test data of Channel i

 $I_i$  - light intensity of Channel i

So,

$$A_i = \lg \frac{I_{i0}}{I_i} = \lg \frac{D_{i0}}{D_i}$$

Where,

 $A_i$  - absorbance of Channel I,

 $D_{i0}~$  - background AD output,

 $D_i$  - AD output after the substrate is added.

In theory, when the lights are off, the AD output of each channel will be zero. In practice, because of the existence of dark current, there is still a background output

 $D_{\it ibackground}$ , which should be deducted. Then, the complete absorbance formula should be:

$$A_{i} = \lg \frac{D_{i0} - D_{ibackground}}{D_{i} - D_{ibackground}}$$

# 7.2.2 Calculating Response

For the system, the response (R) is defined as the absorbance change before and after the reaction, or the absorbance change rate during the reaction process.

The formula for calculating the response (R) is closely related to the analytical method (kinetic, fixed-time and endpoint), the number of reagents (single or double), and the number of wavelengths (single or double). They are respectively detailed in the following sections.

# 7.2.2.1 Calculating Response with Endpoint Method

### Single-reagent and single-wavelength

 $R = R_s - R_{SB}$ 

 $R_s$  and  $R_{SB}$  are calculated through  $R = A_{t_3} - A_{t_2-1} \times \frac{V}{V+S}$ .

Where,

 $R_{s}$  - original response

 $R_{SB}$  response of sample blank. If no sample blank is required,  $R_{SB} = 0$ .

 $A_{t_2}$  - absorbance at  $t_3$ 

 $A_{t_2-1}$  - absorbance at previous point of  $t_2$ 

 $\frac{V}{V+S}$  - single-reagent volume calibration factor

# Double-reagent and single-wavelength

$$R = R_s - R_b$$

 $R_s$  and  $R_b$  are calculated through  $R = A_{t_4} - A_{t_3-n} \times \frac{V_1 + S}{V_1 + S + V_2}$ .

Where,

 $R_s$  - original response

 ${\it R}_{\rm b}$  - double-reagent blank response.  ${\it R}_{\rm b}$  is the response of the latest reagent blank.

$$A_{t_4}$$
 - absorbance at  $t_4$ 

 $A_{t_{2}-n}$  - absorbance at  $t_{3}-n$ , -n is the starting value of the reaction time

 $\frac{V_1 + S}{V_1 + S + V_2}$  - double-reagent volume calibration factor

# Double-wavelength (for both single-reagent and double-reagent)

The calculation method is similar to that for single-wavelength reaction, except that in every measurement period the absorbance is the difference between primary wavelength absorbance and secondary wavelength absorbance.

# 7.2.2.2 Calculating Response of Fixed-time Reaction

# Single-wavelength (for both single-reagent and double-reagent)

 $R = R_s - R_b$ 

$$R_s$$
 and  $R_b$  are calculated through  $R = \frac{A_{t_m} - A_{t_k}}{t_m - t_k}$ 

Where,

 $R_s$  - original response

 $R_b$  - reagent blank response.  $R_b$  will be the response of the latest reagent blank. If no reagent blank has been required,  $R_b = 0$ 

 $t_1$  - start time for absorbance reading

 $t_m$  - end time for absorbance reading

#### Double-wavelength (for both single-reagent and double-reagent)

The calculation method is similar to that for single-wavelength reaction, except for every measurement period, the absorbance is the difference between primary wavelength absorbance and secondary wavelength absorbance.

# 7.2.2.3 Calculating Response of Kinetic Reaction

Single-wavelength (for both single-reagent and double-reagent)

 $R = R_s - R_b$ 

 $R_s$  and  $R_b$  are calculated through the method of least squares.

Where,

 $R_{s}$  - original response

 $R_b$  - reagent blank response.  $R_b$  will be the response of the latest reagent blank. If no reagent blank has been required,  $R_b = 0$ 

Formula with the method of least squares:

$$R = \frac{\sum_{i=I}^{M} (T_i - \overline{T}) \cdot (A_i - \overline{A})}{\sum_{i=I}^{M} (T_i - \overline{T})^2}$$

Where, I - high limit of linear range, M - low limit of linear range,  $A_i$  - absorbance at i,  $\overline{A}$  - average absorbance between I and M, Ti - time at I,  $\overline{T}$  - average time between I and M

# Double-wavelength (for both single-reagent and double-reagent)

The calculation method is similar to that for single-wavelength reaction, except for every measurement period, the absorbance is the difference between primary wavelength absorbance and secondary wavelength absorbance.

# 7.2.3 Calculating Calibration Parameters

The system provides two calibration methods: linear calibration and nonlinear calibration. Linear calibration includes one-point linear calibration, two-point linear calibration and multi-point linear calibration. They are mainly used for tests determined by colorimetry. Nonlinear calibration includes Logit-Log 4P, Logit-Log 5P, Exponential 5P, Polynomial 5P, Parabola and Spline. They are mainly used for tests determined by turbidity.

In this section,

- *R* calibrator response
- *C* calibrator concentration (activity)
- K,  $R_0$ , a, b, c calibration parameters

# 7.2.3.1 Calculating Linear Calibration Parameters

#### **One-point linear calibration**

Calibration formula: R = aC

This calibration method adopts only one calibration parameter a,  $a = \frac{R}{C}$ .

This calibration method requires only one calibrator.

#### Two-point linear calibration

Calibration formula: R = aC + b.

This calibration method adopts two calibration parameters: a and b, where,  $a = \frac{R_2 - R_1}{C_2 - C_1}$ ,  $b = R_1 - (\frac{R_2 - R_1}{C_2 - C_1})$   $C_1$ .

This calibration method requires two calibrators.  $C_1$  and  $C_2$  are respectively the concentrations of calibrator 1 and calibrator 2.  $R_1$  and  $R_2$  are respectively the responses of calibrator 1 and calibrator 2.

#### Multi-point linear calibration

Calibration formula: R = aC + b.

This calibration method adopts two calibration parameters: a and b.

This calibration method requires n (n $\geq$ 3) calibrators.  $C_i$  is the concentration of calibrator i.  $R_i$  is the response of calibrator i. a and b can be obtained through the method of least squares.

$$a = \frac{\sum_{i=1}^{n} C_{i}R_{i} - (\sum_{i=1}^{n} C_{i})(\sum_{i=1}^{n} R_{i})/n}{\sum_{i=1}^{n} C_{i}^{2} - (\sum_{i=1}^{n} C_{i})^{2}/n}$$
  
$$b = (\sum_{i=1}^{n} R_{i})/n - \left[\frac{\sum_{i=1}^{n} C_{i}R_{i} - (\sum_{i=1}^{n} C_{i})(\sum_{i=1}^{n} R_{i})/n}{\sum_{i=1}^{n} C_{i}^{2} - (\sum_{i=1}^{n} C_{i})^{2}/n}\right](\sum_{i=1}^{n} C_{i})/n$$

# 7.2.3.2 Calculating Nonlinear Calibration Parameters

### Logistic-Log 4P

Calibration formula: 
$$R = R_0 + K \frac{1}{1 + \exp[-(a + b \ln C)]}$$

This calibration method adopts four parameters:  $R_0$ , K, a and b.

This calibration method requires at least four calibrators. The concentration (or activity) of calibrator 1 is 0, and the corresponding R is equal to  $R_{0}$ . This calibration method is applied to the calibration curve that the response becomes smaller and smaller with the concentration increase. See Figure 7-8.

Figure 7-8 Logit-Log 4P calibration curve

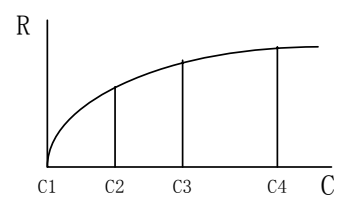

# Logistic-Log 5P

Calibration formula:  $R = R_0 + K \frac{1}{1 + \exp[-(a + b \ln C + cC)]}$ 

This calibration method adopts five parameters:  $R_0$ , K, a, b and c.

This calibration method requires at least five calibrators. The concentration (or activity) of calibrator 1 is 0, and the corresponding R is equal to  $R_{0}$ . The applications of the calibration method are the same with that of Logit-Log 4P, but this method has a higher fitting.

# **Exponential 5P**

Calibration formula:  $R = R_0 + K \exp[a \ln C + b(\ln C)^2 + c(\ln C)^3]$ 

This calibration method adopts five parameters:  $R_0$ , K, a, b and c.

This calibration method requires at least five calibrators. The concentration (or activity) of calibrator 1 is 0, and the corresponding R is equal to  $R_{0\ 0}$ . This calibration method is applied to the calibration curve that the response increases sharply when the concentration reaches a specific value. See Figure 7-9.

Figure 7-9 Exponential 5p calibration curve

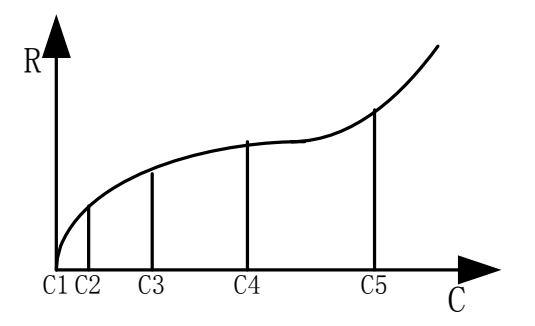

# **Polynomial 5P**

Calibration formula:  $\ln C = a + b(\frac{R - R_0}{100}) + c(\frac{R - R_0}{100})^2 + d(\frac{R - R_0}{100})^3$ 

This calibration method adopts five parameters:  $R_0$ , a, b, c and d.

This calibration method requires at least five calibrators. The concentration (or activity) of calibrator 1 is 0, and the corresponding R is equal to  $R_0$ .

# Parabola

Calibration formula:  $R = aC^2 + bC + c$ 

This calibration method adopts three parameters: a, b and c.

This calibration method requires at least three calibrators. The calibration parameters can be calculated through the method of polynomial least squares.

# Spline

Calibration formula:  $R = R_{0i} + a_i (C - C_i) + b_i (C - C_i)^2 + c_i (C - C_i)^3$ 

This calibration method requires 2 to 6 calibrators. The number of calibrators is set to be n, so the calibration method has 4(n-1) parameters in total:  $R_{0i}$ ,  $a_i$ ,  $b_i$  and  $c_i$ .

# 7.2.4 Calculating Concentration

# 7.2.4.1 Calculating Concentration of Linearly Calibrated Sample/control

# **One-point linear calibration**

$$C = \frac{R}{a}$$

Where,

a - calibration parameter

# Two-point linear calibration

$$C = \frac{R-b}{a}$$

Where,

a , b - calibration parameters

# Multi-point linear calibration

$$C = \frac{R-b}{a}$$

Where,

a, b - calibration parameters

# 7.2.4.2 Calculating Concentration of Nonlinearly Calibrated Sample/control

# Logistic-Log 4P

$$C = EXP(\frac{-a - \ln(\frac{K}{R - R_0} - 1)}{b})$$

Where,

 $R_0$ , K, a, b - calibration parameters

# Logistic-Log 5P

The positive real root is obtained with the dichotomy method.

# Exponential5P

The positive real root is obtained with the dichotomy method.

# Polynomial5P

$$C = \exp(a + b(\frac{R - R_0}{100}) + c(\frac{R - R_0}{100})^2 + d(\frac{R - R_0}{100})^3)$$

Where,

 $R_0$ , a, b, c, d - calibration parameters

# Parabola

The positive real root of the following linear quadratic equation is obtained:  $aC^2 + bC + c - R = 0$ 

# Spline

Spline defines several calculation sections based on the responses of calibration concentrations. Each section differs in specific parameters. Therefore, the section to which the current response belongs should be confirmed before Spline calculation. The parameters of relevant section shall be used to obtain a positive real root with the dichotomy method.
## 7.2.5 QC Rule

## 7.3 Westgard Multi-rule

Westgard multi-rule is shown below.

| Symbol          | Explanation                                                                                | QC Conclusion                                   |
|-----------------|--------------------------------------------------------------------------------------------|-------------------------------------------------|
| 1 <sub>2S</sub> | One control value exceeds ±2 standard deviations.                                          | Warning                                         |
| 1 <sub>3S</sub> | One control value exceeds ±3 standard deviations.                                          | Out-of-control (random error, systematic error) |
| 2 <sub>2S</sub> | Two consecutive control values for one level exceed $\pm 2$ standard deviations.           | Out-of-control<br>(systematic error)            |
| $R_{4S}$        | The difference between two<br>consecutive control values<br>exceeds 4 standard deviations. | Out-of-control (random<br>error)                |
| 4 <sub>1S</sub> | Four consecutive control values for one level exceed ±1 standard deviation.                | Out-of-control<br>(systematic error)            |
| 10 <sub>x</sub> | Ten consecutive control values for one level lie on one side of the mean.                  | Out-of-control<br>(systematic error)            |

Westgard multi-rule QC conclusion flow for single control is shown in Figure 7-10.

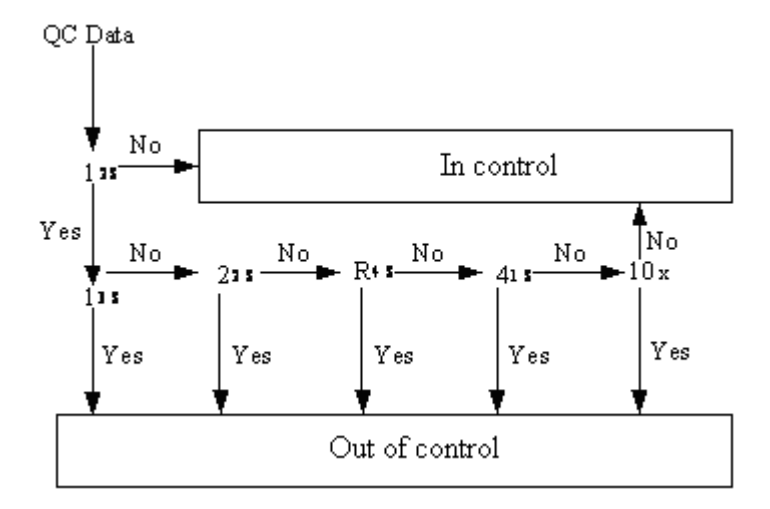

Figure 7-10 Westgard Multi-rule QC Conclusion Flow

For several controls, the conclusion logic is similar to the above condition, except for multiple continuous QC data, which should be combined simultaneously.

## 7.3.1.1 Cumulative Sum Check

Regarding different requirements to the QC result, cumulative sum check usually adopts three controlling methods, which are mainly used to monitor the systematic error of the testing methods. Where,  $\overline{x}$  - average value, SD - standard deviation.

| Controlling Methods | Threshold (k) | Limit(h) |
|---------------------|---------------|----------|
| CS-(1.0SD: 2.7SD)   | x±1.0SD       | ±2.7SD   |
| CS-(1.0SD: 3.0SD)   | x±1.0SD       | ±3.0SD   |
| CS-(0.5SD: 5.1SD)   | x ±0.5SD      | ±5.1SD   |

## 7.3.1.2 Twin-plot

In the system, Twin-plot, which has no detailed rules, is present only as a whole chart to help you make a QC conclusion.

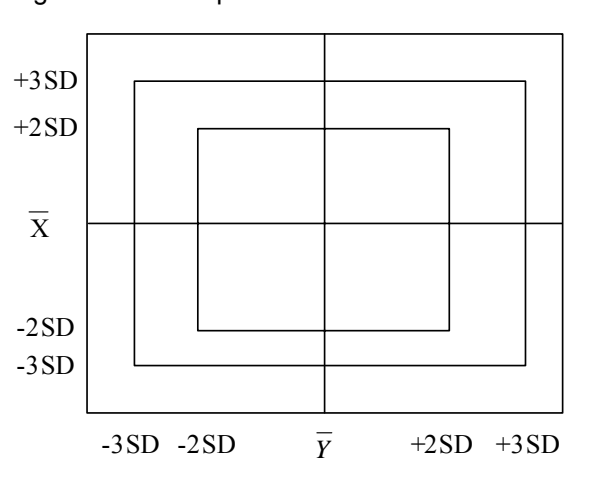

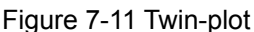

The chart can sensitively indicate the systematic errors and random errors.

## 7.4 Calculation Method of ISE Unit (optional)

An ion selective electrode develops a voltage that varies with the concentration of the ion to which it responds. The relationship between the voltage developed and the concentration of the sensed ion is logarithmic, as expressed by the Nernst equation:

 $Ex = Es + RT/nF \log (\mu C)$ 

Where,

Ex - the potential of the electrode in sample solution

Es - the potential developed under standard conditions

RT/nF - a temperature dependent "constant", termed the slope(s)

Log - base ten logarithm function

- $\boldsymbol{\mu}$  activity coefficient of the measured ion in the solution
- C concentration of the measured ion in the solution

The calculation process of the concentration of the ion in the sample is as the following steps.

■ The module measures the potential of the calibrant A and calibrant B and calculates the slope S of the electrode with the formula below.

$$S = \frac{E_A - E_B}{\log \frac{C_A}{C_B}}$$

where,

- S the slope of the electrode
- E<sub>A</sub> the potential of calibrant A
- E<sub>B</sub> the potential of calibrant B
- C<sub>A</sub> the concentration of calibrant A
- C<sub>B</sub> the concentration of calibrant B
- The module calculates the concentration of the ion in the sample with the formula below.

$$C_{\rm x} = C_{\rm A} \times 10^{\frac{E_{\rm x} - E_{\rm A}}{\rm S}}$$

Where,

 $C_x$  – the concentration of the ion in the sample

- $E_x$  the potential of the sample
- C<sub>A</sub> the concentration of calibrant A
- $E_A$  the potential of calibrant A
- S the slope of the electrode

## A.1 Technical Specifications

- Throughput: Maximum of 100 tests/hour
- Number of simultaneous measurements: 13 double-reagent tests or 26 single-reagent tests
- Analytical methods: Endpoint, Fixed-time and Kinetic. All of the three methods support double reagent and double wavelength
- Sample/reagent disk: 8 sample tube positions and 28 reagent bottle positions; a refrigerator is provided to keep the temperature at 4-15 centigrade
- Sample volume: 3µl-45µl with increment of 0.5µl.
- Reagent volume: 30µl-450µl with increment of 1µl.
- STAT samples: Emergent samples can be analyzed at any time with highest priority.
- Probe: Capable of detecting liquid level and obstructions, and tracking liquid level
- Washing system: The probe and mixing bar can be washed automatically.
- Auto dilute and rerun
- Mixing bar: For single-reagent tests, it functions immediately after sample dispensing; for double-reagent tests, it functions immediately after dispensing of the second reagent
- Reaction disk: 40 reaction cuvettes
- Reaction temperature: 37°C
- Reaction cuvettes: 5mm×6mm×30mm; 5mm optical path; disposable; 900µl
- Reaction volume: 180-500µl
- Photometric system: Interference filters of 8 wavelengths; forward optics
- Light source: Tungsten-halogen lamp; 12V, 20VA
- Wavelength: 340nm, 405nm, 450nm, 510nm, 546nm, 578nm, 630nm and 670nm
- Measuring period: 36 seconds
- Interval between two absorbance readings: 18 seconds
- Water consumption: ≤2.5L/h
- Maximum reaction time: 10 minutes
- Noise: ≤ 75dB
- Fuse: 250VAC T1.6A
  - 250VAC T2A 250VAC T6.3A 250VAC T10A

# A.2 Power Requirements

- Power supply: 100-130V/200-240V~, 50/60Hz, three-wire power cord and properly grounded.
- Power consumption: 350VA

# A.3 EMC

The equipment complies with the emission and immunity requirement description in this part of the IEC 61326-1:2005/EN 61326-1:2006 and IEC 61326-2-6:2005/EN 61326-2-6:2006.

# A.4 Environmental Requirements

### Work:

- **Temperature**: **15**°C **30**°C
- Humidity: 35%RH-85%RH, without condensation
- Atmospheric pressure: 80.0kPa 106.0kPa
- Above-sea-level height: -1,300feet 6,500 feet
   -400m 2,000m

### Storage:

- Temperature: 0°C 40°C for main unit, 5°C 25°C for ISE unit
- Humidity: 30%RH-85%RH, without condensation
- Atmospheric pressure: 50.0kPa 106.0kPa
- Above-sea-level height: -1,300feet 18,000 feet

-400m – 5,500m

# A.5 Dimension and Weight

- Dimension: 690mm ×570mm ×595mm(W×D×H)
- Weight: ≤75 Kg

# A.6 Input/Output Devices

- PC keyboard
- Hand-held bar code reader(optional)
- PC mouse
- Printer
- Display

## A.7 Communication Interface

■ Interface between Analyzing Unit and Operation Unit: RS-232

To ensure personal safety and system performance, use supplies manufactured or recommended by our company only. Contact our customer Service Department or your local distributor for details.

| Description           | P/N           | Location                                   | Comments                                                                  |
|-----------------------|---------------|--------------------------------------------|---------------------------------------------------------------------------|
| Light source assembly | BA10-30-77781 | Lamp housing                               | Replacing part                                                            |
|                       |               |                                            | Replace it when                                                           |
|                       |               |                                            | 1) It serves for<br>over 1000h; or                                        |
|                       |               |                                            | 2) The system<br>prompts.                                                 |
| Plunger assembly of   | BA30-20-06651 | Syringe                                    | Replacing part                                                            |
| syringe               |               |                                            | Replace it when                                                           |
|                       |               |                                            | 1) It serves for 3 months;                                                |
|                       |               |                                            | 2) It runs for 100,000 times; or                                          |
|                       |               |                                            | <ol> <li>It is seriously<br/>damaged.</li> </ol>                          |
| Syringe gasket        | 0040-10-32303 | Connection                                 | Replacing part                                                            |
|                       |               | part between<br>the syringe<br>and the Tee | Replace it when<br>the syringe is<br>disassembled for<br>2 - 3 times.     |
| Probe assembly        | BA31-30-56790 | Probe arm                                  | Replacing part                                                            |
|                       |               |                                            | Replace it when                                                           |
|                       |               |                                            | 1) It serves for 1 year; or                                               |
|                       |               |                                            | <ol> <li>It is damaged or<br/>bent.</li> </ol>                            |
| Probe gasket          | 0040-10-32307 | Probe                                      | Replacing part                                                            |
|                       |               |                                            | Replace it when                                                           |
|                       |               |                                            | <ol> <li>The probe is<br/>disassembled for<br/>2 - 3 times; or</li> </ol> |
|                       |               |                                            | 2) The probe is replaced with a new one.                                  |
| Filter assembly       | BA31-30-41412 | Deionzed                                   | Replacing part                                                            |
|                       |               | water tank                                 | Replace it every 6 months                                                 |

|                      | P/N                | Location       | Comments                       |
|----------------------|--------------------|----------------|--------------------------------|
| Mixing bar           | BA31-20-41651      | Mixing bar arm | Replacing part                 |
|                      |                    |                | Replace it when it is damaged. |
| Reaction cuvette     | BA10-20-77751      | Reaction Disk  | Consumable                     |
| 20ml reagent bottle  | BA31-20-41376      | Reagent disk   | Consumable                     |
| 40ml reagent bottle  | BA31-20-41377      | Reagent disk   | Consumable                     |
| Cap of reagent bot   | le BA31-20-41536   | Reagent disk   | Consumable                     |
| A4 copy paper        | 0150-10-00381      | Printer        | Consumable                     |
| K+ electrode (optio  | nal) BA34-10-63641 | ISE unit       | Consumable                     |
|                      |                    | (optional)     |                                |
| Na+ electr           | ode BA34-10-63642  | ISE unit       | Consumable                     |
| (optional)           |                    | (optional)     |                                |
| CI- electrode (optio | nal) BA34-10-63639 | ISE unit       | Consumable                     |
|                      |                    | (optional)     |                                |
| Li+ electr           | ode BA34-10-63644  | ISE unit       | Consumable                     |
| (optional)           |                    | (optional)     |                                |
| Reference electrod   | e BA34-10-63640    | ISE unit       | Consumable                     |
| (optional)           |                    | (optional)     |                                |
| Spacer electrode     | BA34-10-63643      | ISE unit       | Consumable                     |
| (optional)           |                    | (optional)     |                                |
| Cleaning Solution I  | Kit BA34-10-63645  | ISE unit       | Consumable                     |
| (optional)           |                    | (optional)     |                                |
| Reagent Mo           | dule BA34-10-63673 | ISE unit       | Consumable                     |
| (optional)           |                    | (optional)     |                                |
| Urine Dilu           | tion BA34-10-63671 | ISE unit       | Consumable                     |
| (optional)           |                    | (optional)     |                                |
|                      |                    |                |                                |
| ISE control          | BA34-10-63669      | ISE unit       | Consumable                     |

#### A

| absorbance7-2, 7-3                                              |
|-----------------------------------------------------------------|
| Absorbance                                                      |
| Acid wash solution3-3, 5-2                                      |
| <b>Air</b> bubble5-7, 5-27                                      |
| Alignment4-128, 5-27                                            |
| Alkaline wash solution3-3, 5-2                                  |
| Altitude height 2-2                                             |
| analyzing unit 2-4, 6-27, 6-29, 6-31,<br>6-33, 6-35, 6-38, 6-45 |
| Analyzing unit .1-1, 5-15, 5-33, A-2                            |

B

| Background 3-6, 4-2, 4-11, 4-36,<br>4-40, 4-119, 7-5                                           |
|------------------------------------------------------------------------------------------------|
| Bidirectional4-108, 4-109                                                                      |
| Biohazard waste disposal6, 5-3, 5-5,<br>5-9, 5-12, 5-13, 5-14, 5-15, 5-16,<br>5-20, 5-23, 5-27 |
| Blank response7-7, 7-8                                                                         |
| Blood type4-6                                                                                  |
| С                                                                                              |
| calibration 6-48, 6-49, 6-52                                                                   |
|                                                                                                |

| Calibration1-8, 3-6, 3-7, 4-19, 4-23, |
|---------------------------------------|
| 4-24, 4-27, 4-28, 4-39, 4-40,         |
| 4-41, 4-43, 4-44, 4-45, 4-46,         |
| 4-48, 4-50, 4-81, 4-84, 4-87,         |
| 4-89, 4-101, 6-49, 6-52, 7-8, 7-9,    |
| 7-10, 7-11                            |
| ,                                     |

Calibration curve . 4-43, 4-44, 4-45, 4-88, 6-49, 7-9, 7-10

Calibration data .... 4-44, 4-48, 4-50

| Calibration parameter 4-24, 4-43,<br>4-44, 4-48, 4-49, 4-50, 4-84,<br>4-88, 6-49, 7-8, 7-9, 7-11, 7-12 |
|----------------------------------------------------------------------------------------------------|
| Calibration parameters 4-50, 7-8, 7-9                                                                  |
| Calibration reaction curve4-43,<br>4-46                                                                |
| Calibration rule4-87                                                                                   |
| calibrator 4-53, 6-48, 6-49                                                                            |
| Calibrator4-41, 4-46, 4-50, 4-51, 4-52, 4-102                                                          |
| Carryover 4-98, 4-99                                                                                   |
| Centrifugal tube 1-3                                                                                   |
| Characteristic10                                                                                       |
| Charges 4-79, 4-80                                                                                     |
| Chemistry analyzer I, 1, 4, 7, 1-1,<br>1-8                                                             |
| Concentration level4-55                                                                                |
| Continuous-monitoring method 7-3                                                                       |
| control6-49                                                                                            |
| Control4-11, 4-56, 4-59, 4-61, 4-62,<br>4-63                                                           |
| control software6-42                                                                                   |
| Control software 6-42, 6-43, 6-44, 6-45, 6-46, 6-47, 6-50, 6-52                                        |
| Cotton swab 5-2, 5-15, 5-16                                                                            |
| Cross-headed screwdriver 5-2                                                                           |
| Cumulative sum check 4-56, 4-59,<br>7-14                                                               |
| Cuvette6-46                                                                                            |

#### D

**Daily** ..**3-7**, 4-55, 4-56, 4-58, 4-118, 4-119, 4-128, 5-3, 5-33

| Daily QC 3-7, 4-55, 4-56, 4-58                                                                 |
|------------------------------------------------------------------------------------------------|
| <b>Day</b> to day 3-7, 4-58, 4-59, 4-61                                                        |
| deionized water 2-4, 5-3, 6-50                                                                 |
| Deionized water2-4, 3-3, 3-4, 4-119,<br>4-132, 5-3, 5-4, 5-10, 5-12, 5-13,<br>5-22, 5-26, 5-27 |
| deionized water tank. 2-4, 5-3, 6-50                                                           |
| dialog box 4-53, 4-54, 4-127                                                                   |
| Dictionary4-100, 4-109, 4-110                                                                  |
| Dilution ratio4-101                                                                            |
| Distilled water . 3-3, 4-3, 4-69, 5-14                                                         |
| Double-reagent 7-2, 7-3, 7-4, 7-6                                                              |

### E

| Electromagnetic noise                         |
|-----------------------------------------------|
| Endpoint4-82, 4-83, 4-102, 7-1, 7-2, 7-6, A-1 |
| Equilibrium 5-27, 5-28, 7-1, 7-2, 7-3, 7-4    |
| Error logs4-123, 4-124, 4-125                 |
| Ethanol6, 9, 5-2, 5-29                        |
| Expiration date 4-39                          |

### F

| first reagent                            | 7-2, 7-4     |
|------------------------------------------|--------------|
| Fixed-time. 4-82, 4-83,<br>7-3, 7-7, A-1 | 4-84, 4-102, |
| Forward optics                           | A-1          |

#### G

Gasket.. 5-20, 5-21, 5-25, 5-26, B-1

### H

| Hemolysis                              | 9, 4-5      |
|----------------------------------------|-------------|
| Hex wrench                             | 5-2         |
| High limit 4-27, 4-78, 4<br>4-102, 7-8 | 4-84, 4-88, |
| Hydrochloric acid 1-                   | 3, 3-3, 5-2 |

### I

Icterus4-5incubation7-2Incubation4-28

### J

Javel water ..... 1-3

### K

| kinetic | 7-2, | 7-3 |
|---------|------|-----|
|---------|------|-----|

Kinetic4-82, 4-83, 4-84, 4-102, 7-3, 7-4, 7-7, A-1

### L

| lamp6-24, 6-36, 6-47                                      |
|-----------------------------------------------------------|
| Lamp 5, 4-129, 4-133, 5-28, B-1                           |
| Light sourceA-1                                           |
| linear6-48                                                |
| Linearity6-48                                             |
| Linearity limit4-102                                      |
| Linearity range 4-27, 4-102                               |
| Lipemia 4-5                                               |
| LIS host4-9, 4-20, 4-34, 4-57, 4-60,<br>4-108, 4-109, 6-4 |
| Lot No 4-39, 4-51, 4-62                                   |
| Low limit4-27, 4-78, 4-84, 4-88, 7-8                      |
| lower limit6-48                                           |

### М

| Measurement range4-28                    |
|------------------------------------------|
| mixing bar 6-27, 6-28, 6-37              |
| Mixing bar 6-27, 6-28, 6-37, A-1,<br>B-2 |
| Mixing position 1-6, 4-131               |
| MRN 4-6, 4-21                            |
| 0                                        |

off-system test ......4-23

| Off-system test4-2, 4-19, 4-22, 4-23 |
|--------------------------------------|
| Operating procedure                  |
| Operating software                   |
| Operating temperature2-2             |
| operation unit6-42, 6-52             |
| Operation unit1-8, A-2               |
| Operator area1-8                     |
| Optical path 1-6, 4-119, A-1         |
| Output unit1-8                       |

## P

| Package insert 10                                                                        |
|------------------------------------------------------------------------------------------|
| Password3-4, 4-37, 4-113, 4-114                                                          |
| Patient report4-22, 4-96, 4-116,<br>4-117                                                |
| Photometric System1-1                                                                    |
| Plasma4-3, 4-5                                                                           |
| Plunger button5-27                                                                       |
| Plunger guide cap5-7, 5-27                                                               |
| Plunger tip5-26, 5-27                                                                    |
| Power2-4, 5-3                                                                            |
| Power consumption A-2                                                                    |
| Power socket2-2, 3-3                                                                     |
| Primary wavelength7-7, 7-8                                                               |
| probe 6-29, 6-30, 6-31, 6-32, 6-33,<br>6-34, 6-35, 6-36, 6-37, 6-38,<br>6-39             |
| Probe6-29, 6-33                                                                          |
| Probe arm 1-4, 4-129, 5-10, 5-11, 5-15, 5-19, 5-20, 5-21, 5-22                           |
| Probe tip 3-6, 5-5, 5-7, 5-9, 5-12,<br>5-14, 5-15, 5-18, 5-20, 5-21,<br>5-22, 5-23, 5-25 |
| Profile 4-93                                                                             |
| Prozone check4-27, 4-84                                                                  |
|                                                                                          |

## Q

| z                                                                                                    |
|----------------------------------------------------------------------------------------------------|
| QC8, 1-8, 3-6, 3-7, 4-10, 4-11, 4-54,<br>4-55, 4-56, 4-57, 4-58, 4-59,<br>4-60, 4-61, 4-81, 4-90, 4-91,<br>4-92, 4-101, 4-103, 6-49, 6-50,<br>7-13, 7-14 |
| QC reaction curve 4-57, 4-58, 4-60, 4-61                                                                                                    |
| QC rule4-81, 4-91, 4-92                                                                                                    |
| Qualitative4-97                                                                                                    |
| Quantitative4-97                                                                                                    |
| R                                                                                                    |
| reaction curve6-48                                                                                                    |
| Reaction curve4-20, 4-28, 4-29,<br>4-31, 4-43, 4-49, 4-57, 4-60,<br>4-61, 4-73, 7-1, 7-2, 7-3, 7-4                                                       |
| Reaction cuvette1-4, 1-5, 1-6, 2-9,<br>A-1                                                                                                    |
| reaction disk 6-24, 6-30, 6-31, 6-32,<br>6-34, 6-35, 6-36, 6-46                                                                                          |
| Reaction disk1-1, 1-5, 1-6, 2-8,<br>4-72, 4-130, 4-131, 4-132, 4-134,<br>6-22, 6-28, B-2                                                                 |
| Reaction liquid1-5, 1-6, 6-3, 7-1                                                                                                    |
| Reaction temperatureA-1                                                                                                    |
| Reaction volumeA-1                                                                                                    |
| reagent blank6-48                                                                                                    |
| Reagent blank 3-6, 4-44, 4-46, 4-47, 4-48, 6-48                                                                                                    |
| Reagent compartment 2-6, 5-10, 5-19                                                                                                    |
| reagent disk 6-33, 6-34, 6-35                                                                                                    |
| Reagent disk3, 1-2, 1-3, 2-5, 2-6,<br>4-13, 4-68, 4-69, 4-71, 4-131,<br>4-132, 4-134, 6-36                                                               |
| Reagent inventory 3-6                                                                                                    |
| Reagent probe3, 4-131                                                                                                    |

| Refrigerator 1-3, 1-4, 3-9                                                    |
|-------------------------------------------------------------------------------|
| Relative humidity2-3                                                          |
| Replicate 4-28                                                                |
| re-run 6-47, 6-48, 6-49                                                       |
| Re-run 6-48, 6-49, 6-52                                                       |
| response 6-22, 6-23, 6-25, 6-26,<br>6-29, 6-32, 6-39, 6-40, 6-41,<br>6-42     |
| Response 4-28, 4-84, 4-88, 4-102,<br>4-109, 7-6, 7-7, 7-8, 7-9, 7-10,<br>7-12 |
| ,                                                                             |
| S                                                                             |
| S Safety symbols                                                              |
| S<br>Safety symbols                                                           |
| <i>S</i><br>Safety symbols1<br>Sample blank                                   |
| <i>S</i><br>Safety symbols1<br>Sample blank                                   |
| <i>S</i><br>Safety symbols1<br>Sample blank                                   |
| <i>S</i><br>Safety symbols1<br>Sample blank                                   |

- Sample volume .... 4-3, 4-83, 4-101, 4-103
- Sampling......4-101 Scroll bar .....1-11 second reagent ......4-83, 7-2 Secondary wavelength ......7-7, 7-8 Sender .....7-7, 7-8 Sender .....7-1, 7-3, 7-4, 7-6 Slider ......7-1, 7-3, 7-4, 7-6 Slider ......7-1, 7-3, 7-4, 7-6

Small buttons area .....1-8

| Stat sample3-7, A-1                                |
|----------------------------------------------------|
| Statistics 1-8, 4-73, 4-74, 4-77, 4-79             |
| Substrate 4-84, 4-102, 7-2, 7-3, 7-4, 7-5          |
| Substrate depleted4-102                            |
| syringe6-29, 6-30, 6-33, 6-34, 6-37,<br>6-38, 6-39 |
| Syringe 6-30, 6-34, 6-38                           |
| System status area 1-8                             |

#### T

| 6-36, 6-37, |
|-------------|
| 4-95, 4-97  |
| 4-101       |
| . 4-5, 4-77 |
| A-1         |
| 5-6         |
| 5-3         |
| A-1         |
|             |
| 5-2         |
|             |

#### U

| upper limit      | 6-48              |
|------------------|-------------------|
| Urine            | 4-3, 4-5          |
| User information | 4-114, 4-115      |
| Username         | . 3-4, 4-36, 4-37 |

#### W

| Working page area 1-8                            |
|--------------------------------------------------|
| Westgard multi-rule 4-54, 4-55, 4-59, 4-91, 7-13 |
| waste tank6-50                                   |
| Washing position4-131                            |
| Wash solution5, 5-2                              |
| Warning messages area 1-9, 6-1                   |

Workload ..... 4-76, 4-77, 4-78

Ζ

Zero-order reaction ...... 7-4